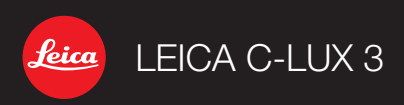

Vejledning Instruções Instrukcja Obsługi Talimatlar

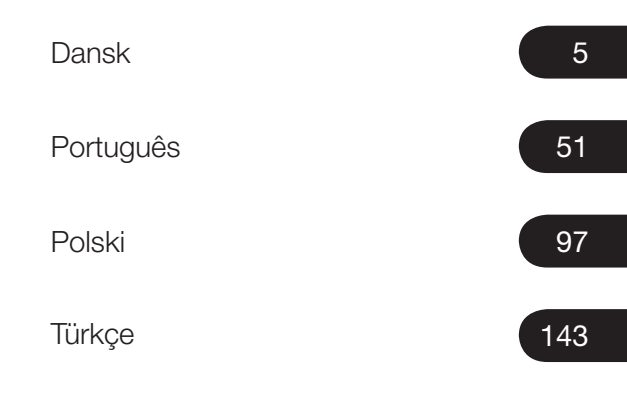

Vi vil gerne takke dig for dit køb af dette LEICA C-LUX 3. Læs vejledningen grundigt og gem den for senere opslag.

#### Indhold

| Sikkerhedsvejledninger               | 6  |
|--------------------------------------|----|
| Betegnelser for udstyrets hoveddele  | 10 |
| Ibrugtagning af udstyret             | 12 |
| Funktionen øjebliksbillede           | 14 |
| Programfunktionen                    | 15 |
| Scenefunktion                        | 16 |
| Filmfunktion                         | 18 |
| Avancerede funktioner                | 20 |
| Brug af blitzen                      |    |
| Menuen INDSTILLING                   |    |
| Menuen REC                           |    |
| Afspilning af billeder og film       | 30 |
| Sletning af filer                    |    |
| Tilslutning til en computer          |    |
| Tilslutning til et tv                |    |
| Tilslutning til en printer           |    |
| Meddelelser                          | 40 |
| Afhjælpning af fejl/fejlfinding      | 41 |
| Tekniske specifikationer             | 45 |
| Kontaktoplysninger for Leica-service | 48 |

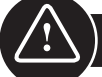

### Sikkerhedsvejledninger

Det anbefales stærkt, at du gennemlæser sikkerhedsvejledningen, før udstyret tages i brug, og følger den.

**Bemærk.** For at mindske risikoen for brand, elektrisk stød og forstyrrelser, må du kun benytte det anbefalede tilbehør og skal beskytte udstyret mod regn og fugtighed. Undlad at afmontere dækslet eller bagdækslet. Kontakt Leicas kundeservice for eventuel afhjælpning.

**Pas på.** Vær opmærksom på ophavsret. Optagelse af indspillede bånd/skiver eller andre offentliggjorte/udsendte materialer i erhvervsmæssigt (og i et vist omfang også privat) øjemed kan indebære en ophavsretskrænkelse.

#### Bemærk:

- Menupunkterne på dit LEICA C-LUX 3 kan afvige fra illustrationerne i denne vejledning.
- SD-logoet er et varemærke.
- LEICA er et registreret varemærke tilhørende Leica Microsystems IR GmbH.
- Elmarit er et registreret varemærke tilhørende Leica Camera AG.
- Øvrige navne, virksomheder og produktbeskrivelser gengivet i denne vejledning er varemærker tilhørende pågældende virksomheder.

#### Beskyt udstyret mod beskadigelse

#### Kamera

- Dit LEICA C-LUX 3 er forsynet med en kostbar højglanslakering. For at bevare lakeringens smukke egenskaber i hele udstyrets levetid skal du passe på, at kameraet ikke kommer i berøring med nogen som helst ridsende genstande.
- Behandl kameraet forsigtigt.
- Pas på ikke at ryste eller støde kameraet, idet linsen eller LCD-skærmen kan tage skade.
- Pas på ikke at berøre linsen eller bøsningerne med snavsede hænder.
- Beskyt kameraet mod sand, støv og vand.
- Tør eventuelle stænk af saltvand på kameraet af med først en opvredet klud vædet med vand fra hanen og derefter en ren, tør klud.

### 1

#### LCD-skærm

Skærmen er designet under brug af højtudviklet præcisionsteknologi. Der kan imidlertid forekomme enkelte mørke eller lyse pixel på skærmen. Sådanne pixelfejl er ikke usædvanlige og optræder ikke på billederne.

- Undlad at trykke på skærmen.
- Hvis kameraet er koldt, fremtræder billedet på skærmen til at begynde med en smule mørkere.

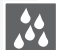

#### Kondensering

Der kan under visse forhold optræde kondensering. I så fald skal du slukke for kameraet og lade det ligge i et par timer. Tør kondensen af linsen/skærmen med en ren, tør klud.

 Vær opmærksom på kondens, idet det kan medføre pletter på linsen, skimmelvækst og fejlfunktion.

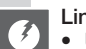

#### Linse

- Undlad at trykke på linsen.
- Undlad at lægge kameraet fra dig med linsen rettet mod solen, idet det kan beskadige udstvret.

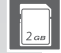

777

#### Hukommelseskort

- Pas på ikke at udsætte kortene for høje temperaturer, direkte sollys, elektromagnetisk stråling eller genstande, der frembringer statisk elektricitet. Pas på ikke at bøje eller tabe kortene. Ellers risikerer du at beskadige eller slette lagrede data.
- Anbring kortene i de tilhørende hylstre, når de ikke er i brug.
- Beskyt polerne mod snavs, sand, væske og andre fremmedlegemer.

#### Batteri (litiumion-batteripakke)

- Batterierne må kun oplades ved hjælp af den medfølgende oplader.
- Kun det anbefalede batteri må benyttes.
- Beskyt polerne mod snavs, sand, væske og andre fremmedlegemer.
- Batteriet må ikke udsættes for direkte sollys gennem længere tid (f.eks. i en bil).
- Pas på ikke at berøre polerne med metalgenstande.
- Batterierne må ikke brændes, udsættes for høje temperaturer eller forsøges skilt ad.
- Efter kontakt med batterivæske vaskes tøj eller hænder grundigt med vand fra hanen. Øjnene skylles med rigeligt vand fra hanen uden at gnide dem. Der søges læge.

#### Oplader

- Sørg for tilstrækkelig udluftning under opladning for at forebygge overophedning og brandfare.
- Opladeren fungerer ved 110 V~ til 240 V~. Benyt et strømkabel, der passer til stikkontakten.
- Stikkontakten skal være lettilgængelig og befinde sig i nærheden af udstyret.

# Hvis udstyr ikke skal benyttes i længere tid

- Opbevar batteriet på et tørt og køligt sted ved 15-25 °C.
- Tag batteriet og hukommelseskortet ud af kameraet.
- Undlad at opbevare batteriet i kameraet efter fuld opladning, idet det aflades og mister sin kapacitet.
- Batteriet skal oplades mindst én gang om året.
- Opbevar kameraet sammen med et tørremiddel/affugtningsmiddel (silikagel, fås i specialbutikker).

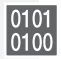

#### 0101 Billeddata

 Lagrede data kan blive beskadigede eller gå tabt, hvis kameraet holder op med at virke pga. en forkert behandling. Leica påtager sig intet ansvar for eventuelle skader, der opstår som følge af, at lagrede data går tabt.

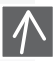

#### Brug af stativ

- Sørg for, at stativet står sikkert, før du påmonterer enheden.
- Når du benytter stativ, er det i visse tilfælde ikke muligt at tage kortet eller batteriet ud.
- Skruen på stativet skal skrues lige ind og ud af kameraet. Du kan beskadige eller ridse skruegangen på kameraet, kamerahuset og/eller mærkeskiltet, hvis du strammer skruen for hårdt.
- Læs betieningsveiledningen til stativet grundigt.

#### Behandling af kameraet

#### Forebyggelse af fejl og forstyrrelser

Hvis der opstår en fejl med kameraet:

- 1. Sluk for kameraet
- 2. Tag batteriet ud
- 3.Sæt batteriet i
- 4. Tænd for kameraet

#### Rengøring

Tag altid batteriet ud af udstyret før rengøring eller tag netstikket ud af stikkontakten!

#### LCD-skærm:

- Tag kameraet ud af lommen, når du sætter dig.
- Undlad at komme kameraet ned i en fyldt lomme eller bærepose.
- Pas på ikke at tabe, støde eller klemme kameraet.
- Undlad at sætte andre genstande i håndledsremmen, idet de kan slå mod kameraet, skærmen eller linsen og beskadige disse.
- Din Leica-forhandler fører et udvalg af bæretasker til dit kamera.
- Hold kameraet på størst mulig afstand af elektromagnetisk udstyr som f.eks.:
  - Tv-apparater
  - Mikrobølgeovne
  - Spillekonsoller
  - Radiosendere
  - Højspændingsledninger m.v.

Disse genstande kan forstyrre og/eller forringe kameraets billeder og lyd. Det kan desuden medføre tab eller beskadigelse af data samt forvrængede billeder.

- Undlad at benytte andre tilslutningskabler end de medfølgende.
- Pas på ikke at rykke i kablerne.
- Undlad at benytte forlængerkabler.
- Undlad at sprøjte insektmidler eller flygtige kemikalier på kameraet.
- Undlad at benytte rensebenzin, fortynder, sprit, opvaskemiddel og lignende til rengøring, idet de kan beskadige husets overflade eller få lakeringen til at skalle af.
- Pas på, at kameraet ikke kommer i berøring med gummi- eller plastgenstande i længere tid.
- Undlad at benytte rengøringsmidler eller imprægnerede klude. Huset må kun rengøres med en fugtig klud og tørres efter med en tør klud.
- Undlad at trykke hårdt på LCD-skærmen. Det kan medføre farvepletter på skærmen samt fejlfunktion.

#### Hukommelseskort:

#### Opbevaring af hukommelseskort

Beskadigelse af et kort kan medføre tab af data!

- Pas på ikke at bøje eller tabe kortet.
- Beskyt kortet mod snavs, støv, sollys, høje temperaturer og elektromagnetisk stråling.

#### Batteri/oplader:

Genopladeligt litiumionbatteri. Strømmen frembringes ved en kemisk reaktion inde i batteriet. Reaktionen varierer med temperaturen og fugtigheden i omgivelserne. For høj eller for lav temperatur nedsætter batteriets levetid.

- Tag altid batteriet ud efter brug og opbevar det i det medfølgende etui. Pas på ikke at tabe batteriet.
- Kontrollér batteriet og polerne for skader, før batteriet sættes i. Beskadigede batterier skal kasseres.
- Pas på at sætte batteriet rigtigt i. Hvis det sættes forkert i, kan det medføre eksplosionsrisiko.
- · Medbring så vidt muligt reservebatterier.
- Lave temperaturer nedsætter batteriernes levetid.
- Hvis du er hjemmefra i længere tid, så medbring opladeren.
- Batterier, der ikke kan repareres, skal kasseres i overensstemmelse med de lokale bestemmelser.
- Batteriet har begrænset levetid.
- Undlad at brænde batterier de kan eksplodere.
- Pas på ikke at lade metalgenstande komme i berøring med batteriets poler. Det kan medføre brandfare.
- Hvis opladeren anbringes i nærheden af en radio, kan det forringe radiomodtagelsen. Hold opladeren mindst 1 meter fra radioen.
- Opladeren kan brumme, når den er tilsluttet. Det skyldes ikke en fejl.
- Tag opladeren ud af stikkontakten efter endt opladning, så den ikke bruger strøm.
- Hold opladerens og batteriets poler rene.

### Juridiske bemærkninger

QuickTime og QuickTime-logoet er varemærker eller registrerede varemærker, der tilhører Apple Computer Inc. og benyttes med tilladelse.

QuickTime

### Bortskaffelse

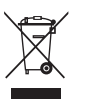

Materialerne i dette udstyr er af høj kvalitet og kan genanvendes. Udstyret må ikke kasseres sammen med husholdningsaffaldet men skal afleveres på en genbrugsstation eller andet indsamlingssted. Bed eventuelt kommunen om yderligere oplysninger.

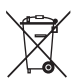

Batterierne må ikke kasseres med husholdningsaffaldet. Som forbruger har du lovmæssigt krav på at kunne aflevere batterier på et indsamlingssted. Sæt tape over polerne for at forebygge kortslutning. Følgende symboler findes på batterier, der indeholder miljøskadelige stoffer:

- Pb = batteriet indeholder bly
- Cd = batteriet indeholder kadmium
- Hg = batteriet indeholder kviksølv
- Li = batteriet indeholder litium

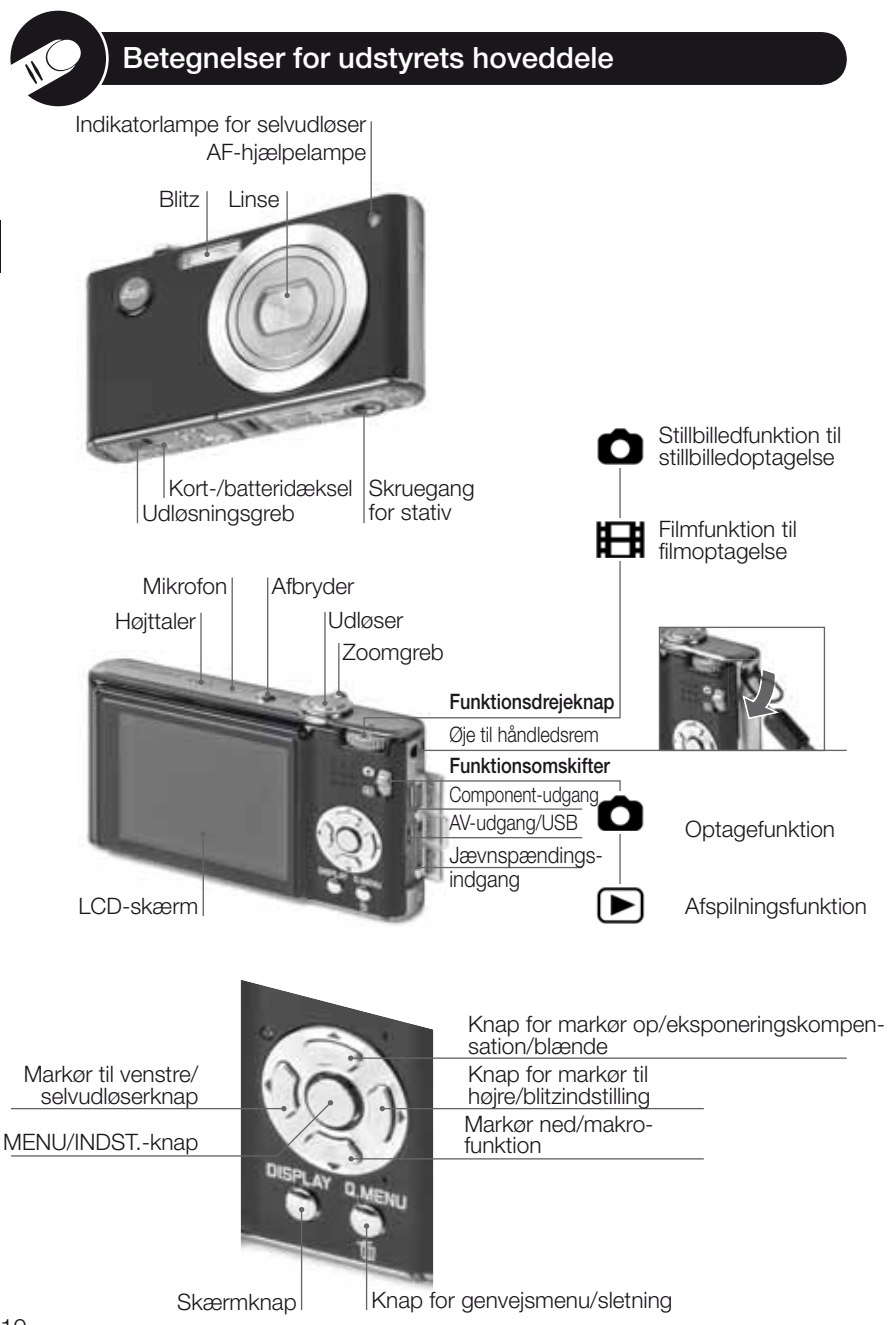

10

## Om LCD-skærmen

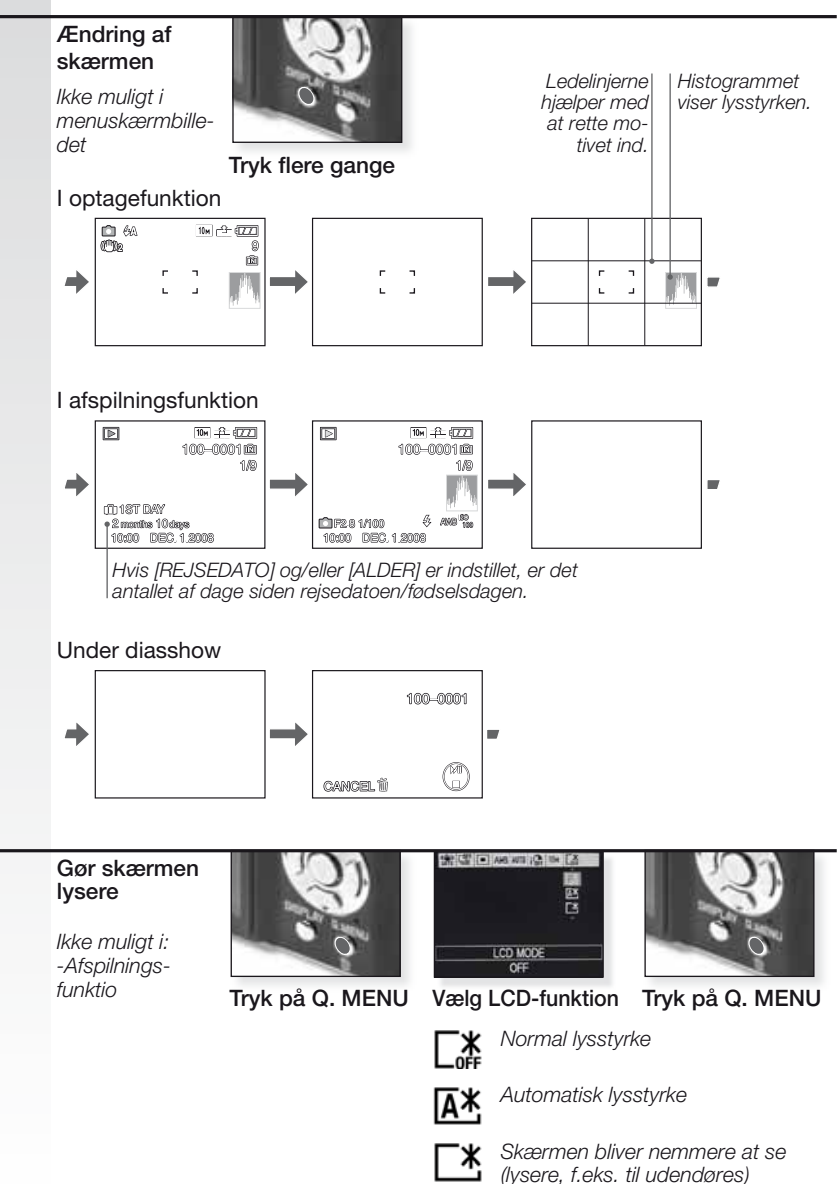

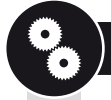

#### **Æ**skens indhold

Kontrollér, at følgende hoveddele findes i æsken. Hvis en hoveddel mangler, så kontakt din Leica-forhandler.

| Hoveddel              |                                                                 | Туре                 |                                                       |
|-----------------------|-----------------------------------------------------------------|----------------------|-------------------------------------------------------|
| Batteri               | (USA) <sup>1</sup><br>(EU) <sup>1</sup>                         | BP DC6-U<br>BP DC6-E | 18 675<br>18 674                                      |
| Batterietui           |                                                                 | -                    | 423-076.801-504                                       |
| Oplader<br>″          | (USA) <sup>2</sup><br>(EU) <sup>2</sup>                         | BC DC6-U<br>BC DC6-E | 423-076.801-502<br>423-076.801-501                    |
| Netkabel<br>"         | (EU) <sup>3</sup><br>(UK/HK) <sup>3</sup><br>(AUS) <sup>3</sup> | EU<br>UK<br>AUS      | 423-068.801-019<br>423-068.801-020<br>423-068.801-023 |
| Håndledsrem           |                                                                 | -                    | 424-025.003-000                                       |
| USB-kabel<br>AV-kabel |                                                                 | -                    | 424-025.004-000<br>424-025.005-000                    |

1,2,3 Kun én af ovenstående afhængigt af land.

- Kortet er ekstraudstyr. Du kan optage eller gengive ved hjælp af den indbyggede hukommelse, når du ikke benytter et kort.
- SD- og SHCD-hukommelseskort samt multimediekort omtales i vejledningen under ét som kort.

#### 2. Opladning af batteriet

Batteriet er ikke opladt fra fabrikken. Batteriets kapacitet i henhold til CIPA-standarden:

~ 280 billeders optagelse

Den grønne indikatorlampe blinker, når batteriets temperatur er for høj længere opladningstid!

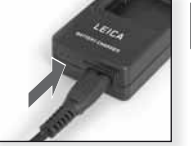

Netadapter (til brug i USA)

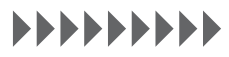

Fortsæt opladningen, indtil den grønne indikatorlampe slukker (efter ca. 120 min.)

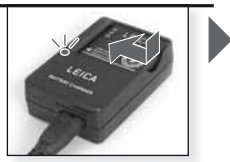

Sæt batteriet i Kontrollér, at batteriet vender rigtigt.

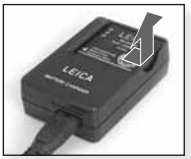

Tag batteriet ud

- Tag opladeren ud.
- Batteriet/kameraet bliver varmt efter brug/opladning.
- Batteriet kan oplades når som helst, også selvom det ikke er helt afladt.
- Der må ikke foretages ændringer af opladeren.
- Batteriet må kun oplades med den anbefalede oplader og kun inden døre.
- Batteriet kan ikke oplades i kameraet, selvom det sluttes til vekselspændingsadapteren (ekstraudstyr).

# **3.** Isætning af batteriet og kortet

Kontrollér, at der er slukket for kameraet. Når der ikke er sat et kort i, er det begrænset, hvor mange billeder der kan lagres i den indbyggede hukommelse.

- Kortet er ekstraudstyr.
- Tag batteriet ud efter brug.
- Undlad at sætte batteriet i eller tage det ud, mens der er tændt for kameraet.
- Pas på, at der ikke kommer metalgenstande (f.eks. papirclips) i nærheden af netstikkets ben. Ellers er der risiko for brand og/eller elektrisk stød som følge af kortslutning eller varmeudvikling.

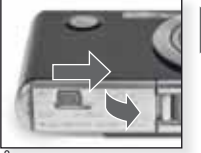

Åbn dækslet

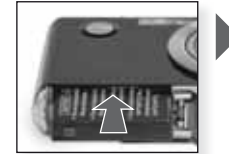

Sæt batteriet i Tryk, til det går i hak

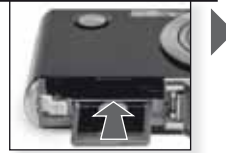

Sæt kortet i Tryk, til det går i hak

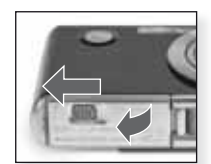

Luk dækslet Lås udløsningsgrebet

# **4.** Indstilling af sprog, klokke-slæt og dato

- Sørg for, kameraet er ikke i [AFSPILNING].
- Klokkeslættet ændres ved at trykke på [MENU INDST.] og vælge [INDSTIL UR].
- Sæt et fuldt opladt batteri i og lad det sidde i mindst 24 timer. Derefter bevares tidsindstillingerne i 3 måneder, selvom batteriet tages ud.
- Hvis klokkeslættet ikke indstilles, kan datoen ikke udskrives korrekt på billederne.

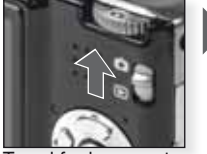

Tænd for kameraet og vælg funktionen

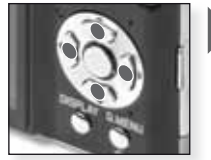

Tryk flere gange Vælg og indstil det ønskede menupunkt

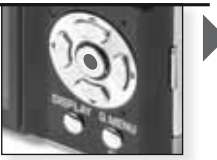

Tryk på [MENU/INDST.]

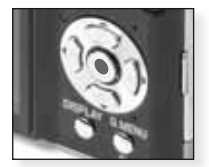

Tryk på [MENU/INDST.] Sluk for kameraet efter indstilling af klokkeslættet

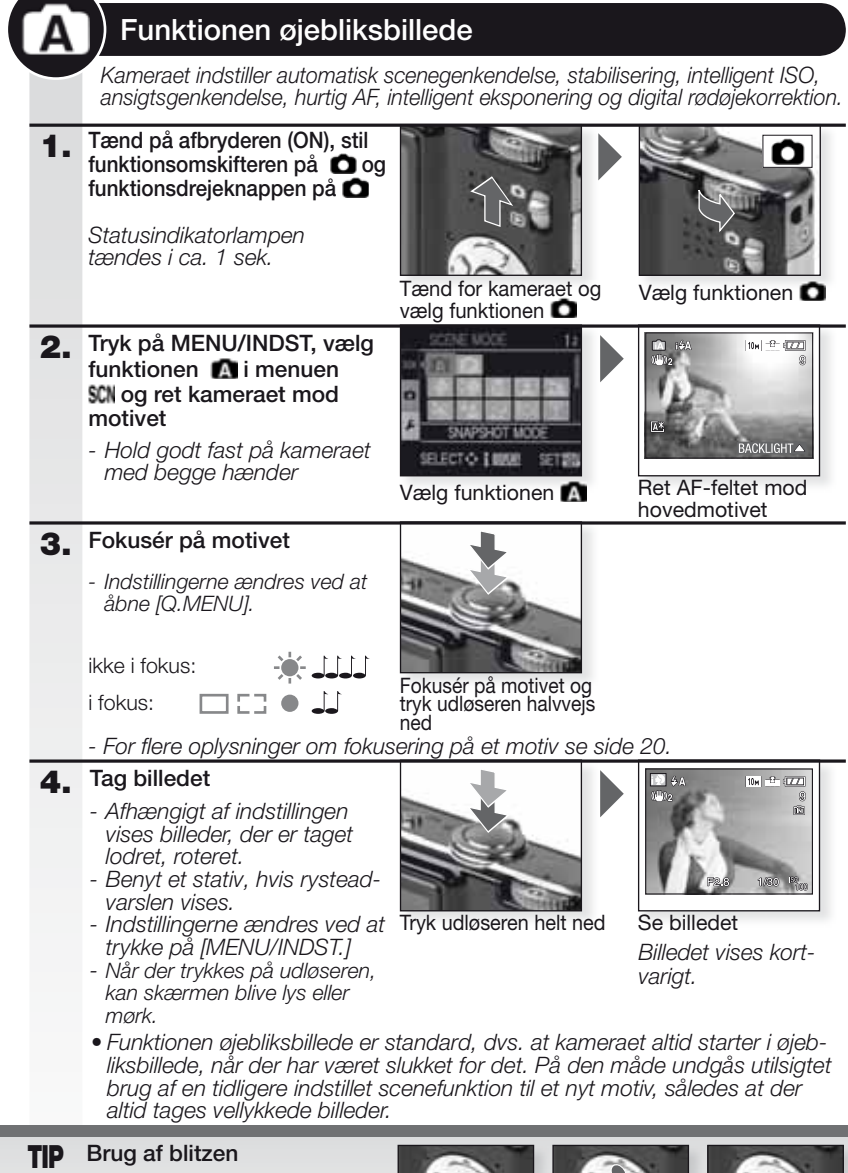

Indstil blitzen efter forholdene. For flere oplysninger om blitzen se side 22.

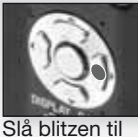

Vælg funktion

Bekræft

| ſ | P  | Programfunktionen                                                                                                    |                                                                                                 |                               |                                                      |
|---|----|----------------------------------------------------------------------------------------------------|-------------------------------------------------------------------------------------------------|-------------------------------|------------------------------------------------------|
|   |    | l forhold til funktionen øjebliksbill<br>ter og tages billeder med større<br>menuen [INDST.] og side 26 for                                                              | ede kan der indstill<br>frihed. Se side 24 f<br>flere oplysninger or                            | es lang<br>for flere<br>n men | t flere menupunk-<br>e oplysninger om<br>uen [OPT.]. |
|   | 1. | Tænd på afbryderen (ON),<br>stil funktionsomskifteren på<br>og funktionsdrejeknap-<br>pen på O<br>Statusindikatorlampen<br>tændes i ca. 1 sek.                           | Tænd for kameraet o<br>vælg funktionen                                                          | og                            | Vælg funktionen                                      |
|   | 2. | Tryk MENU/INDST. og vælg<br>mode i SCN menu, ret<br>kameraet på motivet<br>- Hold godt fast på kameraet<br>med begge hænder                                              | SELECTO I MADE                                                                                  |                               | Ret AF-feltet mod                                    |
|   | 3. | Fokusér på motivet         - Indstillingerne ændres ved at<br>åbne [Q.MENU] og vælge [AF<br>FUNKTION].         ikke i fokus:       → → → → → → → → → → → → → → → → → → → | Fokusér på motivet of<br>tryk udløseren halvve<br>ned<br>jung på et motiv se<br>Q.MENU] side 29 | og<br>ejs<br>side 20          | ), om forskellige                                    |
| Ī | 4. | Tag billedet                                                                                                    |                                                                                                 |                               | P \$A 100 1 (777)                                    |

- Afhængigt af indstillingen vises billeder, der er taget lodret, roteret.
   Benyt et stativ, hvis rystead-versione visee
- varslen vises.
- Når der trykkes på udløseren, kan skærmen blive lys eller mørk.

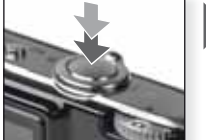

Tryk udløseren helt ned

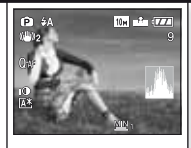

Se billedet Billedet vises kortvarigt.

Я

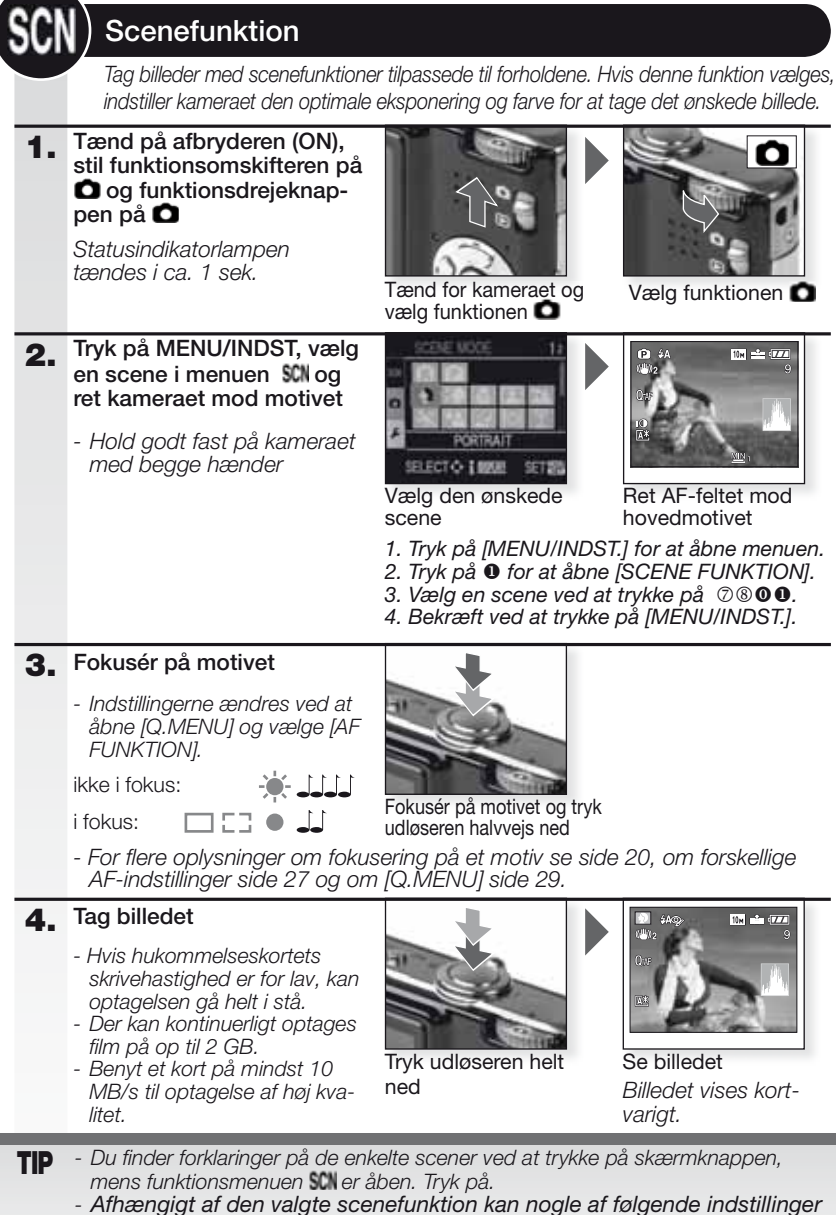

 Afhængigt af den valgte scenefunktion kan nogle af følgende indstillinger fastlåses: Hvidbalancen kan ikke ændres, blitzen er tvunget FRA, histogrammet vises i orange, AF-hjælpelampen er slået fra, selvudløseren kan ikke indstilles, [FØLSOMHED] og [FARVEFUNKTION] kan ikke indstilles.

| Þ           | [PORTRÆT]        | Flot portræt med varm hudfarve. Benyt med maksimal tele [T] for at opnå det bedste resultat.                                                   |
|-------------|------------------|----------------------------------------------------------------------------------------------------|
| * 🔊         | [UDGLAT HUD]     | Genkender hudfarvede partier som f.eks. ansigter og tilføjer en blød<br>virkning. Benyt med maksimal tele [T] for at opnå det bedste resultat. |
| ۵           | [TRANSFORMERING] | Motivet kan optages enten slankt eller strakt, og samtidig<br>kan huden optages glat.                                                          |
|             | SELVPORTRÆT      | Det anbefales at benytte vidvinkelindstilling [W] og indstilling selvudløseren til 2 sek. ved optagelse af selvportrætter.                     |
| 24          | [LANDSKAB]       | Til optagelse af billeder af fjerne og vide landskaber. Autofokusprioriteten indstilles fra 5 m til $\infty$ .                                 |
| <b>\$</b>   | [SPORT]          | En hurtigere lukkehastighed vælges for at fastfryse hand-<br>lingen. Anbefales til optagelse af billeder i dagslys.                            |
| ×0          | NATPORTRÆT       | Portræt med natlandskab. Hold godt fast på kameraet.<br>Motivet skal holde stille mindst 1 sek.                                                |
| 2           | NATLANDSKAB      | Til optagelse af billede med natlandskab. Lukker sættes til maks. 8 sek. Det anbefales at benytte stativ og selvudløser.                       |
| ۳O          | [MAD]            | <i>Til at tage billeder af mad. Tag billedet uden blitz for de bedste resultater.</i>                                                          |
| Y           | [FEST]           | Til at tage indendørs billeder. Du får en mere naturlig farve<br>i den indendørs lyskilde.                                                     |
| ŶŶ          | [LEVENDE LYS]    | Til at tage billeder, som udtrykker sjælen om motiver i lev-<br>ende lys. Det anbefales at benytte stativ og selvudløser.                      |
| <b>9</b> ,1 | 👷 2 [BABY 1/2]   | Velegnet til at tage billeder af din baby. Alder kan vises på billedet, hvis du har angivet fødselsdagen.                                      |
| भ           | [KÆLEDYR]        | God til billeder af kæledyret. Alder kan vises på billedet,<br>hvis du har angivet fødselsdagen.                                               |
| S           | [SOLNEDGANG]     | Til at tage billeder af solnedgangen. Farven kan gengives helt naturligt.                                                                      |
| <u>ب</u>    | [HØJ FØLSOMH.]   | Højere ISO-følsomhed indstilles, så motiver i bevægelse<br>ikke sløres, især ved indendørs optagelser.                                         |
|             | [HØJHAST. BURST] | Optagelse med funktionen kontinuerlig giver dig mulighed for at indfange et afgørende øjeblik ved at optage billeder kontinuerligt.            |
| ٤           | [BLITZ BURST]    | Der tages op til 5 billeder kontinuerligt med blitz. Det er<br>bekvemt til kontinuerlig optagelse af stillbilleder i.                          |
|             | [STJERNEHIMMEL]  | Til at tage billeder af meget mørke motiver som en stjernehimmel. Brug altid stativ.                                                           |
| $\otimes$   | [FYRVÆRKERI]     | Til at tage billeder af fyrværkeri. Tryk på udløseren, når fyrværkeriet er fuldt udfoldet. Stativ anbefales.                                   |
| Ħ.          | [STRAND]         | Til at tage billeder på stranden. Forhindrer overekspone-<br>ring af motivet i stærkt sollys.                                                  |
| 3.          | [SNE]            | Til at tage billeder af sne. Eksp. og WB indst. så sneen gengives så naturligt som muligt.                                                     |
| Ċ,          | [LUFTFOTO]       | Til at tage billeder gennem et flyvindue. Sluk kameraet under start og landing.                                                                |
| <u>~</u> ?  | [HULKAMERA]      | Billedet optages mørkere og med blød fokus rundt om motiverne                                                                                  |
| -7          | [SANDBLÆST]      | Billedet optages med en kornet tekstur, der ligner kor-<br>netheden i film.                                                                    |

| Н  | ) Filmfunktion                                                                                                    |                                                                                                    |                                             |                                             |  |
|----|----------------------------------------------------------------------------------------------------|----------------------------------------------------------------------------------------------------|---------------------------------------------|---------------------------------------------|--|
|    | Indstillingerne fokus, zoom og blænde fastlåses til deres indstillinger, når optagelsen starter. Der optages samtidig lyd med den indbyggede mikrofon. |                                                                                                    |                                             |                                             |  |
| 1. | 1. Tænd for kameraet og vælg funktionen ▲         Statusindikatorlampen tændes i ca. 1 sek.         Tænd for kameraet og vælg funktionen ▲             |                                                                                                    |                                             |                                             |  |
| 2. | Vælg funktionen E<br>kameraet mod mot                                                                                                    | l og ret<br>ivet                                                                                                    |                                             | ₩ (9) <sup>10</sup> /100 (1770)<br>1001 R3s |  |
|    | - Hold godt fast på ka<br>med begge hænder                                                                                                    | i kameraet<br>der                                                                                                    |                                             |                                             |  |
|    |                                                                                                    | Vælg                                                                                                    | funktionen 田                                | Ret AF-feltet mod<br>hovedmotivet           |  |
| 3. | Vælg billedformat<br>og kvalitet eller<br>fortsæt med trin 4                                                                                           | <ol> <li>Tryk på [MENU/INDST.] for at åbne menuen</li> <li>Tryk på <sup>®</sup> for at vælge [BILLEDFORMAT].</li> <li>Tryk på <sup>●</sup> og vælg <sup>™</sup> eller <sup>™</sup> ved at trykke på <sup>©</sup>®.</li> <li>Bekræft ved at trykke på [MENU/INDST.].</li> <li>Tryk på <sup>©</sup> for at vælge [BILLEDFUNKTION].</li> <li>Tryk på <sup>●</sup> og vælg kvalitet ved at trykke på <sup>©</sup>®.</li> </ol> |                                             |                                             |  |
|    | Billedformat                                                                                                    | Kvalitet                                                                                                    | Opløsning                                   | fps                                         |  |
|    | 1                                                                                                    | Hvis<br>VGA*                                                                                                    | du vælger billedfor<br> <br>  640 x 480 pix | rmatet 💶.<br>el 30                          |  |
|    | 'Ba                                                                                                    | QVGA<br>QVGA                                                                                                    | 320 x 240 pix                               | el 30<br>10                                 |  |
|    |                                                                                                    | Hvis d                                                                                                    | du vælger billedfor                         | matet 169.                                  |  |
|    | 1                                                                                                    | HD*                                                                                                    | 1280 x 720 pi                               | xel 30                                      |  |
|    | 1HS                                                                                                    | WVGA*                                                                                                    | 848 x 480 pix                               | el 30                                       |  |
|    | * Kan ikke blive optages til den indbyggede hukommelse                                                                                                 |                                                                                                    |                                             |                                             |  |

TIP - Når film optaget med dette kamera afspilles på et andet udstyr, kan billed- og lydkvaliteten være forringet, og de kan eventuelt slet ikke afspilles. På samme måde vises optagelsesoplysninger muligvis ikke rigtigt.

 - Im eller i [AF FUNKTION], retningsbestemmelsesfunktion, Im [FUNK. 2] og [AUTO] i optisk billedstabiliseringsfunktion kan ikke benyttes.
 - Kameraet optager i filformatet QuickTime Motion JPEG

#### 

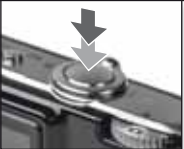

Fokusér på motivet og tryk udløseren halvvejs ned

- For flere oplysninger om at fokusere på et motiv se side 20.

5.

i fokus:

- Hvis hukommelseskortets skrivehastighed er for lav, kan optagelsen gå helt i stå.
- Der kan kontinuerligt optages film på op til 2 GB.
- Benyt et kort på mindst 10 MB/s til optagelse af høj kvalitet.

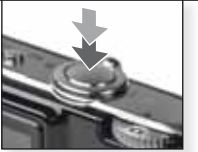

Start optagelse Tryk udløseren helt ned

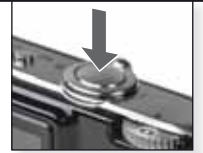

Stop optagelse Tryk udløseren helt ned igen

## Se den optagede film

1. Tænd for kameraet og vælg funktionen 🕒

Statusindikatorlampen tændes i ca. 1 sek.

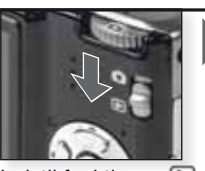

Indstil funktionen 돈

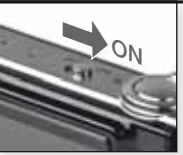

Tænd for kameraet

### 2. Vælg film

 QuickTime kan hentes på: www.apple.com/quicktime/ download

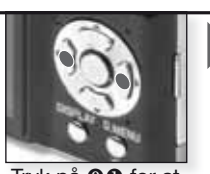

Tryk på **00** for at vælge film

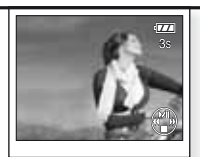

Tryk på ⑦ for afspilning

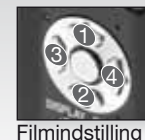

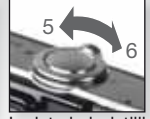

Lydstyrkeindstilling

Ved afspilning af film kan du vælge Afspil/ Pause (1), Stop (2), Hurtigt tilbage (3) og Hurtigt fremad (4) ) ved at trykke på pågældende knap (3 og 4 fungerer ét billede af gangen, hvis filmen er sat på pause). Lydstyrken mindskes (5) eller øges (6) ved hjælp af zoomfunktionsgrebet.

### Optagelse af billeder - avancerede funktioner

#### Selvudløser 🖄

Du kan indstille en forsinkelse på 2 eller 10 sek. Tryk udløseren halvvejs ned for at fokusere.

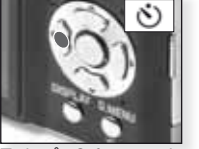

Tryk på **0** for at vælge 2 eller 10 sek. forsinkelse.

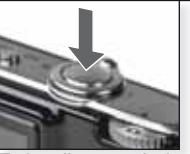

Tryk udløseren helt ned for at starte

- Antallet af billeder, der kan optages under funktionen SCN er i [BURST] 3 og i [BLITZ BURST] 5.\_
- Under funktionen A kan selvudløseren ikke indstilles til 2 sek.
- Under funktionen Sin kan selvudløseren ikke indstilles til 2 sek. i [SELVPORTRÆT].
- Selvudløseren fungerer ikke under funktionen 🖪 samt i [HØJHAST. BURST] under funktionen 🕄

#### Makrofunktionen S

Tag billeder af motiver helt ned til 5 cm.

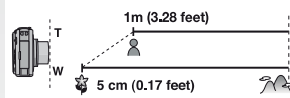

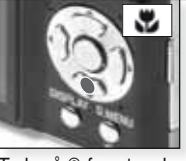

Friend Strate - Friend Strate - Friend Strate

- Makrofunktionen kan kun indstilles manuelt i
- funktionerne 🕑 og 🖽. - Benyt stativ og selvud-
- løser i makrofunktionen. - Fokus prioriterer motiver
- tæt på kameraet.
- Indstil blitzen til 🕲.

I makrofunktionen vises **AF** Funktionen slås fra ved at trykke på ® igen

#### Autofokus [AF]

Fokusintervallet er 50 cm til  $\infty$ . Alligevel er motiverne i billedet ikke altid i korrekt fokus:

- Hvis en scene indeholder motiver både i forgrunden og i baggrunden.
- Hvis der er snavs eller støv på glasset mellem linsen og motivet.
- Hvis der er belyste eller reflekterende genstande rundt om motivet.
- Hvis der optages billeder på mørke steder eller optages et meget lyst motiv.
- Hvis motivet bevæger sig hurtigt, eller scenen har lav kontrast.
- Hvis der optages nærbilleder af et motiv.
- Hvis kameraet rystes.

#### Fotografering af et motiv uden for AF-feltet

- Ret AF-feltet mod motivet og tryk derefter udløseren halvvejs ned for at fastlåse fokus og eksponering.
- Hold udløseren halvvejs trykket ned, mens du bevæger kameraet for at sammensætte billedet.

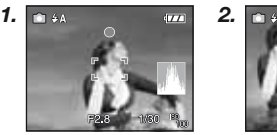

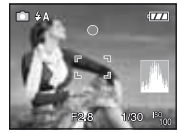

- Prøv at udføre handlingerne i trin 1 igen, indtil du er tilfreds med resultatet, før du trykker udløseren helt ned.

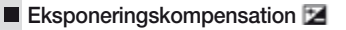

Benyt denne funktion, hvis du ikke kan opnå ordentlig eksponering pga. forskellen i lysstyrke mellem motivet og baggrunden.

- Den indstillede eksponeringsværdi lagres, selvom der slukkes for kameraet.
- Eksponeringskompensationen kan ikke indstilles i funktionen

#### Autoblænde

Der optages automatisk 3 billeder i det valgte eksponeringsinterval.

- Blitzen indstilles til 🕲.
- Funktionen slås fra, når der slukkes for kameraet.
- Autoblænde fungerer ikke i A, H og A, O, , K og A, O, , K og A, O,

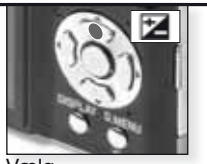

Vælg [EKSPONERING] Tryk flere gange

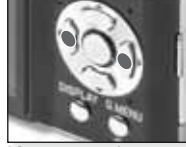

Kompensering Tryk flere gange

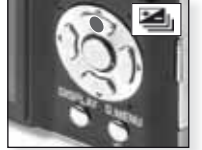

Vælg [AUTOBLÆNDE] Tryk flere gange

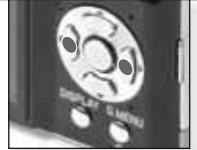

Indstil kompensationsintervallet *Tryk flere gange* 

#### Hvidbalance 1000

Sluk for Mi i menuen [OPT.] for at indstille hvidbalancen manuelt

Du kan vælge mellem følgende hvidbalanceindstillinger:

- AWB Automatisk indstilling
- 🌣 Udendørs, skyfri himmel
- 🏜 Udendørs, skyet himmel

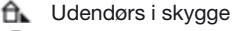

\land Kunstig belysning

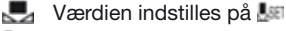

Indstil manuelt

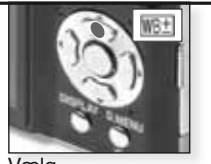

Vælg [JUST.HV.BAL.] Tryk flere gange

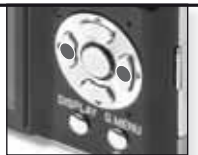

Indstil hvidbalancen Tryk flere gange

- 1. Vælg 🌆 og tryk derefter på [MENU/INDST.].
- Ret kameraet mod et ark hvidt papir. Når rammen i midten er fyldt helt ud af det hvide papir, trykker du på [MENU/INDST.].
- Vælg og tryk på udløseren for at lukke menuen.
- Finindstillingen af hvidbalance kan ses på billedet, når der benyttes blitz.
- Den optimale hvidbalance afhænger af den type halogenbelysning, der optages under, så benyt MB eller ME.

|   | ) Bri          | ug af blitzen                                       | l i                                                                                                    |                                                                                                    |
|---|----------------|-----------------------------------------------------|----------------------------------------------------------------------------------------------------|----------------------------------------------------------------------------------------------------|
| _ |                |                                                     |                                                                                                    |                                                                                                    |
|   | Vælg e         | n blitzfunktion                                     |                                                                                                    |                                                                                                    |
|   |                |                                                     | <ul> <li>De tilgængelige blitzindstillinger a</li> <li>For rødøjereduktion udløses i<br/>må ikke bevæge sig, før den</li> <li>Den indstillede blitzfunktion i<br/>for kameraet.</li> <li>Under funktionen SCN går ind<br/>ændrer scenefunktionen.</li> </ul> | afhænger af optagefunktionen.<br>blitzen to gange. Motivet<br>anden blitz udløses.<br>agres, selvom der slukkes<br>stillingen tilbage til, hvis du |
|   |                | Tryk flere g                                        | gange                                                                                                    | Lukkertid (sek.)                                                                                                    |
|   | ¥Α             | AUTO                                                |                                                                                                    | 1/30 to 1/2000                                                                                                    |
|   |                | Blitzen udløses<br>optagelsesforho                  | automatisk, når<br>oldene nødvendiggør det.                                                                                                    |                                                                                                    |
|   | <b>≨A⊚</b> >   | AUTO/rødøjered                                      | duktion                                                                                                    | 1/30 to 1/2000                                                                                                    |
|   |                | Benyttes til at ta<br>under forhold n               | age billeder af personer<br>ned ringe lys.                                                                                                    |                                                                                                    |
|   | 4              | Tvunget TIL                                         |                                                                                                    | 1/30 to 1/2000                                                                                                    |
|   |                | Permanent til. E<br>baggrundsbelys<br>energisparepæ | Benyttes, når motivet er<br>st eller belyses af lysstofrør/<br>rer.                                                                                                    |                                                                                                    |
|   | ¢S©≱           | Langsom synkr                                       | onisering/rødøjereduktion                                                                                                    | 1 to 1/2000                                                                                                    |
|   |                | Benyttes til at ta<br>foran en mørk b               | age billeder af personer<br>baggrund.                                                                                                    |                                                                                                    |
|   | \$ @/          | Tvunget TIL/rød                                     | løjereduktion                                                                                                    | 1/30 to 1/2000                                                                                                    |
|   | 2              | Rødøjereduktior<br>[PARTY]/[CAND                    | n kun under funktionen SCN<br>LE LIGHT]                                                                                                    |                                                                                                    |
|   | $(\mathbf{F})$ | Tvunget FRA                                         |                                                                                                    |                                                                                                    |
|   | •              | Blitzen udløses                                     | ikke uanset forholdene.                                                                                                    |                                                                                                    |

#### Tilgængeligt blitzinterval ved ISO-følsomhed:

|           | Vidvinkel [W]: | Tele [T]: |
|-----------|----------------|-----------|
| [AUTO]    | 60cm – 6.0m    | 1m – 2.8m |
| [ISO100]  | 60cm – 1.9m    | 1m        |
| [ISO200]  | 60cm – 2.7m    | 1m – 1.2m |
| [ISO400]  | 60cm – 3.8m    | 1m – 1.8m |
| [ISO800]  | 80cm – 5.4m    | 1m – 2.5m |
| [ISO1600] | 1.15m – 7.7m   | 1m – 3.6m |

Under funktionen SCN i [HØJ FØLSOMH.] skifter ISO-følsomheden automatisk til mellem [ISO1600] og [ISO6400], og det tilgængelige blitzinterval ændres tilsvarende

#### Tilgængelige blitzindstillinger per optagefunktion

|              | ¥Α             | ¥A⊚,∕     | \$ | ¥S⊚, | \$ @ <i>j</i> | € |
|--------------|----------------|-----------|----|------|---------------|---|
| A            | O <sup>1</sup> | Ι         | _  | —    | Ι             | 0 |
| θ            | 0              | 0         | 0  | 0    | -             | 0 |
| $\mathbf{i}$ | 0              |           | 0  | —    | —             | 0 |
| \$           | 0              | •         | 0  | -    | -             | 0 |
| 3            | 0              |           | 0  | -    |               | 0 |
|              | 0              | $\bullet$ | 0  | -    | -             | 0 |
| $\sim$       | _              | -         | _  | -    | -             | ٠ |
| \$           |                | —         | 0  | —    | —             | 0 |
| Ň            | _              | -         | _  |      | -             | 0 |
| <u>``</u>    | _              | -         | _  | -    | -             | ٠ |
| ۳O           | 0              | _         | 0  | _    | _             | ٠ |
| Y            | _              | _         | _  | •    | 0             | 0 |
| îĵî          | _              | -         | _  | 0    | 0             | ٠ |
| <b>9</b> ,1  | 0              |           | 0  | _    | _             | 0 |
| <b>9</b> ,2  | 0              |           | 0  | _    | _             | 0 |
| ž            | 0              | _         | 0  | _    | _             | ٠ |
| Ň            | _              | _         | _  | _    | _             | ٠ |
| <b>/</b> €`  | 0              | -         | 0  | _    | _             | ٠ |
|              | _              | -         | _  | —    | _             |   |
|              | _              | -         | •  | -    | -             | - |
|              | _              | -         | _  | _    | _             | ٠ |
|              | _              | _         | _  | _    | _             | ٠ |
| 2            | _              | _         | ٠  | _    | _             | 0 |
| 3.           | ٠              | _         | 0  | _    | _             | 0 |
| 0            | _              | _         | _  | _    | _             | ٠ |
|              | ٠              | _         | 0  | _    | _             | 0 |
| -7           | •              | _         | 0  | _    | _             | 0 |
| Ħ            | _              | -         | _  | _    | _             | 0 |

- Hvis blitzen kommer for tæt på en genstand, kan genstanden blive deformeret eller misfarvet af varmen eller lyset fra blitzen.
- Ved optagelse af et billede uden for det tilgængelige blitzinterval kan eksponeringen ikke indstilles korrekt, og billedet kan blive lyst eller mørkt.
- Mens blitzen oplades, blinker blitzikonet rødt, og det er ikke muligt at tage billeder. Når [AUTO LCD FRA] er indstillet, slukker LCD-skærmen, og statusindikatorlampen tænder.
- Hvidbalancen kan ikke indstilles ordentligt, hvis blitzen ikke er kraftig nok til motivet.
- Hvis lukkertiden er fast, kan blitzen ikke blive tilstrækkelig effektiv.
- Det kan tage tid at oplade blitzen efter optagelse af flere billeder. Billedet kan tages, når forbudsikonet slukkes.
- Effekten af rødøjereduktionen varierer fra person til person. Hvis motivet befinder sig langt fra kameraet eller ikke så ind i kameraet ved første blitz, kan effekten udeblive.

O Tilgængelig

– Ikke tilgængelig

Indstilling af startscene

<sup>1</sup> Når **4A** er valgt, indstilles, **14A 14A** eller **14So** afhængigt af motivets type og lysstyrken

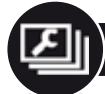

### Menuen INDSTILLING

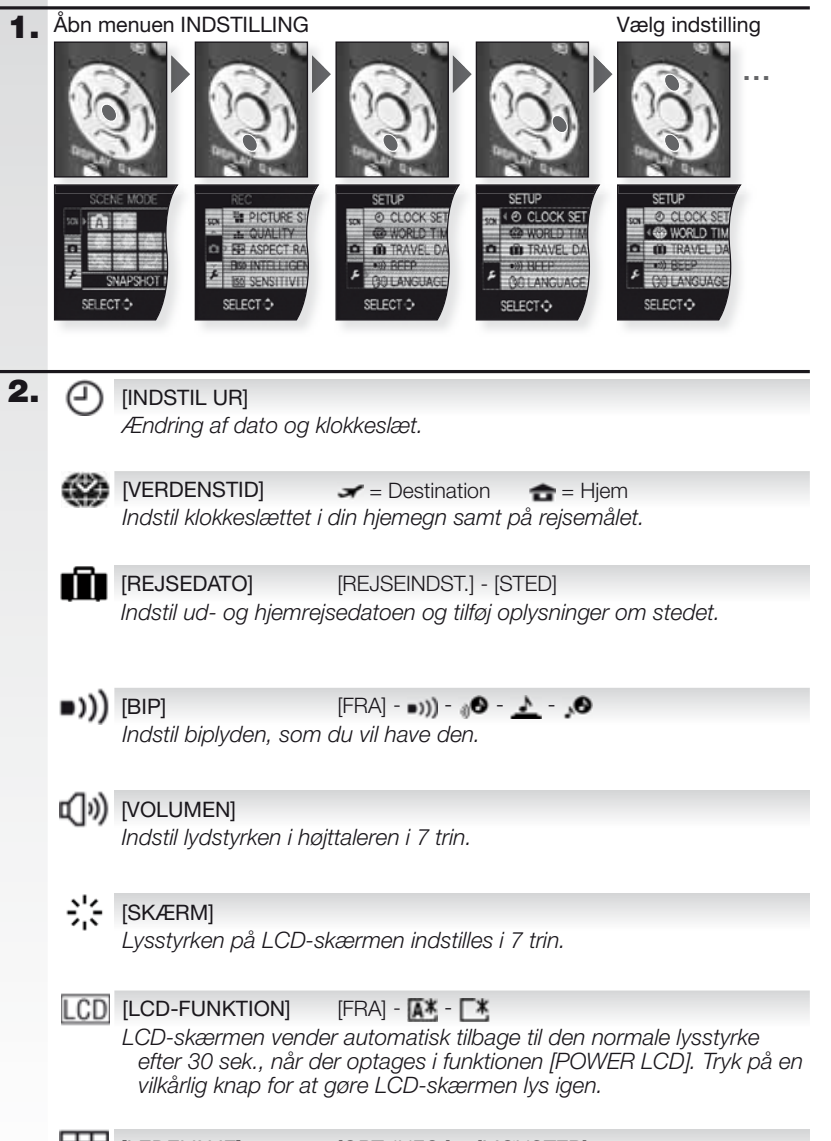

| A           | [HISTOGRAM][FRA] - [TIL]Viser histogrammet, der giver dig mulighed for nemt at kontrollere<br>eksponeringen af et billede.                                                                                                    |
|-------------|----------------------------------------------------------------------------------------------------|
| ECO         | [ØKONOMI] 6 <sup>24</sup> - 100<br>Energisparefunktionen slukker kameraet automatisk efter det valgte<br>tidsrum.                                                                                                    |
| Ľ           | [AUTO GENNEMSYN] [FRA] - [1 sek.] - [2 sek.] - [HOLD] - [ZOOM]<br>Indstil længden af det tidsrum, hvor billedet skal vises efter optagelsen.                                                                                                    |
|             | [NULSTIL ANT.]<br>Nulstil fil- og/eller mappenummeret til 0001.                                                                                                    |
| <b>\$</b> R | [NULSTIL][OPT. INDST] - [INDST. PARAMETRE]Nulstiller indstillingerne for optagelse eller indstilling til startindstillingerne.                                                                                                    |
| USB         | [USB-FUNKTION]<br>Indstil, hvordan billeder overføres fra kameraet.<br>Tilslutningen foretages enten via kommunikationssystemet "USB-<br>lager" i funktionen [PC] eller via kommunikationssystemet "PTP (Picture<br>Transfer Protocol)" i funktionen [PictBridge(PTP)]. |
| [→          | [VIDEOUDGANG] [NTSC] - [PAL]<br>Indstilles svarende til farve-tv-systemet i det enkelte land.<br>-Det fungerer, når der er tilsluttet et AV-kabel.                                                                                                    |
| ŧ           | [TV-FORMAT] Im - Im<br>Indstilles svarende tilsvarende tv-type<br>- Det fungerer, når der er tilsluttet et AV-kabel.                                                                                                    |
| SCN         | <b>[SCENEMENU]</b> [FRA] - [AUTO]<br>Indstil den skærm, der vises, når der er valgt en scenefunktion.                                                                                                    |
| Ø           | <b>[FORMATER]</b><br>Den indbyggede hukommelse eller kortet formateres. Formatering<br>sletter alle data uden mulighed for at fortryde, så se dataene grundigt<br>igennem, før du formaterer.                                                                           |
| 90<br>G     | [SPROG]<br>Indstil det sprog, der skal vises på skærmen.<br>- Hvis du ved en fejl indstiller et andet sprog, vælger du 🔉 fra menu-<br>ikonerne for at indstille det ønskede sprog.                                                                                      |
| DEMO        | [DEMO FUNKTION] [RYST, MOTIV BEV. DEMO] - [AUTO DEMO]<br>Se en demonstration af kameraets funktioner til rystelser og motiv i<br>bevægelse.                                                                                                    |

Menuen REC

Begrænset i funktionen øjebliksbillede 🛕, men i funktionen Program 😰 kan alle menupunkter vælges.

1. Åbn menuen REC

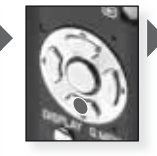

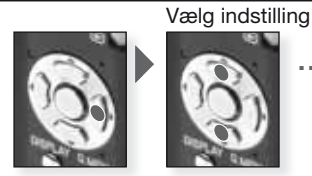

[BILLEDSTR.] [10M] - [7M] - [5M] - [3M] - [2M] - [0.3M] Indstil den ønskede opløsning. Jo højere tal, desto finere fremstår billedets detaljer, også ved udskrift.

| 4:3   | Billedformat             |   | 3:2    | Bi  |
|-------|--------------------------|---|--------|-----|
| 10 M  | 3648 x 2736              |   | 9н     | 36  |
| 7 m 🛃 | 3072 x 2304 <sup>1</sup> |   | бм 🗾   | 30  |
| 5 M 🗾 | 2560 x 1920              |   | 45 H   | 25  |
| 3м 🗾  | 2048 x 1536              |   | 25 m 🗾 | 20  |
| 2 M   | 1600 x 1200 <sup>1</sup> |   |        |     |
| 0.3m  | 640 x 480                | 1 | Menupu | nkt |
|       |                          |   |        |     |

| Billedformat            | 16:9 Billedformat |
|-------------------------|-------------------|
| 648 x 2432              | 3648 x 2056       |
| 072 x 2048 <sup>1</sup> | 5 🖬 🖬 3072 x 1728 |
| 560 x 1712              | 🍱 😰 2560 x 1440   |
| 048 x 1360              | 📧 😰 1920 x 1080   |
|                         |                   |

tet kan ikke indstilles under funktionen 🗖

[BILLEDFUNKTION] 田 Kun tilgængelig i filmfunktion

Indstil antallet af pixel. Jo høiere tal, desto finere fremstår filmens detalier, også ved afspilning. Hvis du vælger billedformatet 🔤 kan du vælge mellem opløsningerne 640x480 pixel og 320x240 pixel. Hvis du vælge billedformatet IIII. kan du vælge mellem opløsningerne 1280x720 pixel og 848x480 pixel.

[KVALITET]

#### -t- -t-

Indstil det kompressionsforhold, billederne lagres med.

**I**[FIN] = Billedkvaliteten prioriteres.

**...** [STANDARD] = Antallet af optagne billeder prioriteres.

#### (BILLEDFORMAT] 4:3 3:2 16:9

Giver dia muliahed for at vælae billedformatet svarende til udskrifts- eller afspilningsmetoden.

[4:3] = Billedformatet på tv med bredde-højdeforhold 4:3.

[3:2] = Billedformatet på et 35 mm filmkamera. Kun stillbilleder.

[16:9] = Billedformatet på højopløsnings-tv m.v.

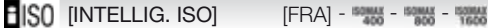

Kameraet indstiller automatisk den optimale ISO-følsomhed og lukkertid for at minimere motivets rysten på optagelsen. Overgrænsen for ISO-følsomheden kan indstilles.

2.

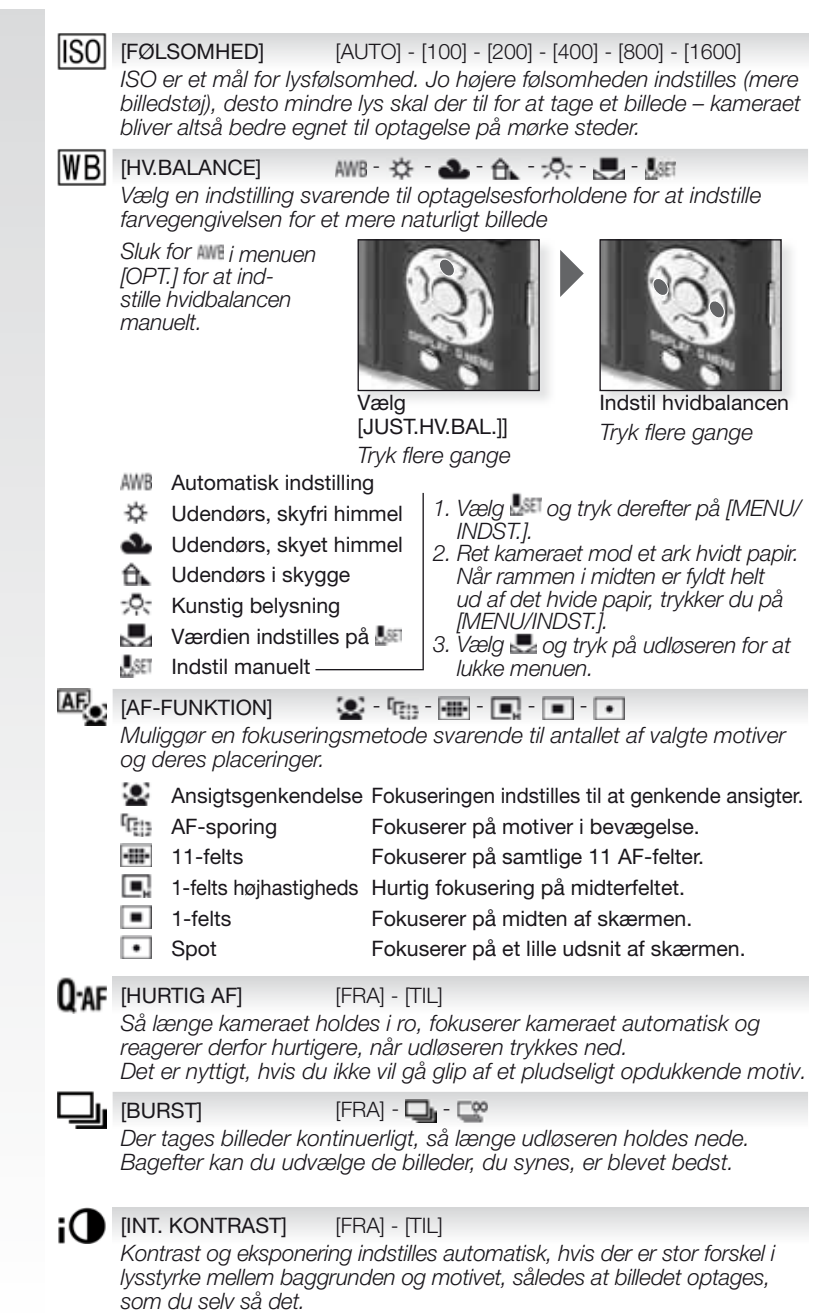

[DIGITAL ZOOM] [FRA] - [TIL]

Forstørrer motiver ud over den optiske zoom eller udvidede optiske 700*m*.

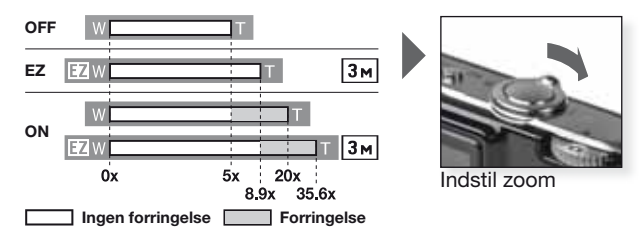

#### Udvidet optisk zoommekanisme III.

For at benytte den udvidede optiske zoommekanisme indstiller du f.eks. opløsningen til 🔙 (3 millioner pixel). CCD-feltst på 10,1 millioner pixel beskæres til midten af området på 3 millioner pixel, således at der dannes et billede med højere zoomeffekt, uden at det går ud over kvaliteten.

(FARVEFUNKT) [STANDARD] - [NATURAL] - [VMD] - [B/W] - [SEPIA] - [COOL] - [WARM] Med disse funktioner kan billederne gøres skarpere eller blødere, og billederne kan gøres sepiafarvede eller tilføjes andre farveeffekter.

(()) [STABILISERING] [FRA] - [AUTO] - [FUNK, 1] - [FUNK, 2]

Med én af disse funktioner opdager kameraet rysten under billedoptagelser og kompenserer automatisk, så der tages urvstede billeder.

- [FRA] = Stabilisering er slået fra.
- [AUTO] = Den optimale indstilling vælges automatisk.

[FUNK. 1] = Kamerarysten kompenseres permanent i funktionen [OPT.].

[FUNK. 2] = Kamerarysten kompenseres kun, når der trykkes ned på udløseren.

- MIN [MIN. LUKKER TID] [1/250] - [1/125] - [1/60] - [1/30] - [1/15] - [1/8] - [1/4] - [1/2] - [1] Du kan indstille [MIN. LUKKER TID] lavt for at muliggøre korrekt eksponering under forhold med ringe belysning.
- J

#### [FRA] - [TIL]

Du kan optage lyd samtidig med billedet. Du kan optage samtalen under optagelsen som støtte for hukommelsen.

#### **AF**★ [AF-HJ. LAMPE] [FRA] - [TIL]

Belysning af motivet gør det nemmere for kameraet at fokusere under optagelse under forhold, hvor det er vanskeligt at fokusere.

[FRA] = AF-hjælpelampen tænder ikke.

[TIL] = AF-hjælpelampen tænder, når udløseren trykkes halvvejs ned.

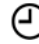

#### **[INDSTIL UR]**

[LYDOPT]

Til indstilling af år, måned, dag og klokkeslæt. Fungerer nøjagtigt ligesom [INDSTIL UR] i menuen [INDST.].

Genvejsmenuen

For yderligere oplysninger om samtlige disse indstillinger se det tilsvarende menupunkt i menuerne [INDST.] eller [OPT.].

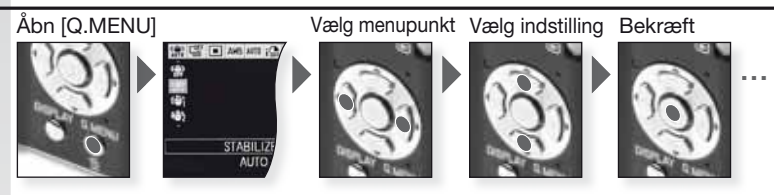

Genvejsmenuen [Q.MENU] giver meget hurtigere adgang til indstillingerne i den enkelte optagefunktion. Genvejsmenuen viser de vigtigste menupunkter, der kan indstilles under den aktuelle optagefunktion:

|                     | [OPT.MENU]                                                                                                    | [INDST.MENU]   |
|---------------------|----------------------------------------------------------------------------------------------------|----------------|
| AF TRACING<br>OF    | Funktionen øjebliksbillede<br>[AF TRACK]<br>[BURST]<br>[BILLEDSTR.]                                                               | [LCD-FUNKTION] |
| STADLUSR<br>AUTO    | Programfunktionen<br>[STABILISERING]<br>[BURST]<br>[AF-FUNKTION]<br>[HV.BALANCE]<br>[FØLSOMHED]<br>[INT.KONTRAST]<br>[BILLEDSTR.] | [LCD-FUNKTION] |
| STABLIZH<br>AUTO    | SCI Scenefunktion<br>[STABILISERING]<br>[BURST]<br>[AF-FUNKTION]<br>[HV.BALANCE]<br>[BILLEDSTR.]                                  | [LCD-FUNKTION] |
| STABLIZER<br>MODE 1 | EFilmfunktion<br>[STABILISERING]<br>[AF-FUNKTION]<br>[HV.BALANCE]<br>[BILLEDFUNKT.]                                               | [LCD-FUNKTION] |

Х

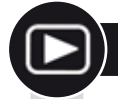

### Afspilning af billeder og film

Tænd for kameraet og 1. vælg funktionen 돈

> Tænd for kameraet og vælg funktionen

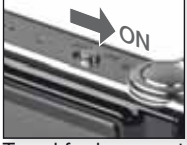

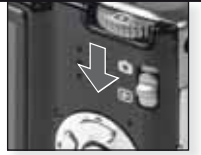

Tænd for kamerae

Indstil funktionen 돈

#### 2. Gennemse filerne

Valg af størrelse:

- 1 billede per skærm (startindstillina)
- 12 billeder per skærm
- 30 billeder per skærm
- efter optagelsesdato (kalenderfunktion)

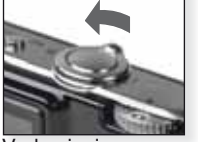

Vælg visning Tryk flere gange

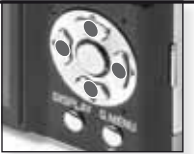

Tryk på ⑦⑧**①①** for at gennemse billederne

### 3. Forstørrelse af billeder

Mulige forstørrelsesfaktorer: 1x - 2x - 4x - 8x - 16x

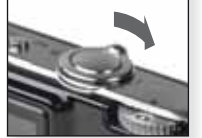

Vælg zoomfaktor Tryk flere gange

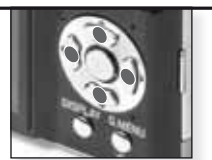

Tryk på ⑦⑧**①①**for at flytte billedet

For forskellige afspilningsfunktioner se [AFSPILNING] på side 32.

#### Afspilning af film

 QuickTime kan hentes på: www.apple.com/quicktime/ download

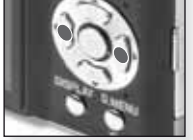

Tryk på **00** for at vælae film

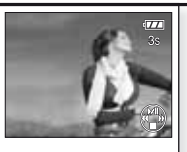

Tryk på ⑦ for afspilning

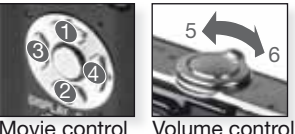

Movie control

Ved afspilning af film kan du vælge Afspil/Pause (1), Stop (2), Hurtigt tilbage (3) og Hurtigt fremad (4) ved at trykke på pågældende knap (3 og 4 fungerer ét billede af gangen, hvis filmen er sat på pause). Lydstyrken mindskes (5) eller øges (6) ) ved hjælp af zoomfunktionsgrebet.

Sletning af filer

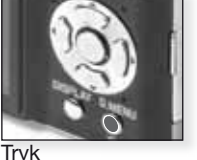

Vælg, hvordan filerne skal slettes:

- Slet én ad gangen
- Slet flere ad gangen
- Slet alle

- 1. Vælg [ENKELT], [FLERE] eller [ALLE] ved at trykke på 🗇 🛽 og derefter på [MENU/INDST.].
- 2. Med funktionen [ENKELT] slettes det aktuelle billede eller film. I funktion [ALLE] udvælger du billeder eller film ved at trykke på © **00** og markerer dem ved at trykke på [SKÆRM]. De valgte billeder markeres med @.

- I funktionen [ALLE] slettes alle billeder eller film. Du kan vælge, om billeder markeret som foretrukne \star skal beholdes.

- 3. Tryk på [MENU/INDST.] for at bekræfte.
- 4. Vælg slettemetode og bekræft sletningen med [MENU/INDST.].
- Der må ikke slukkes for kameraet, mens det sletter (mens 🗂 vises). Benyt et batteri med tilstrækkelig kapacitet eller - vekselspændingsadapteren.
- Hvis du trykker på [MENU/INDST.], mens billederne slettes ved hjælp af [FLERE], [ALLE] eller [ALLE UNDT. +], afbrydes sletningen. Afhængigt af antallet af billeder, der skal slettes, kan sletningen tage nogen tid.
- Hvis billederne ikke overholder DCF-standarden eller er skrivebeskyttede, vil de ikke blive slettet, selvom der er valgt [ALLE] eller [ALLE] UNDT. ★]

#### Oprettelse af stillbilleder fra film:

- 1. Tryk på 🛛 ved det billede (ramme), du ønsker at oprette.
- Vælg ét billede (ramme) ad gangen ved at trykke på OOeller tryk på [MENU/INDST.] for at få en afspilningsskærm med 9 billeder (rammer): - Tryk på ⑦⑧ for at springe 3 billeder (rammer)

  - Tryk på **00** for at springe 1 billede (ramme) frem.
  - Drej zoomgrebet til vidvinkel [W] for at ændre fps-indstillingen.

| 30fps - 30fps - 30fps - 30fps<br>VGA QVGJ HD WVGA | 30 - 15 - 10 - 5 fps |
|---------------------------------------------------|----------------------|
| 10fps<br>GVGA                                     | 10 - 5 fps           |

- Afspilningsskærmen med 9 billeder (rammer) afsluttes ved at trykke på [MENU/INDST.].
- 3. Tryk på udløseren.
- 4. Tryk på ⑦ og bekræft lagringen med [MENU/INDST.]

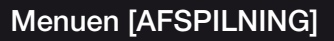

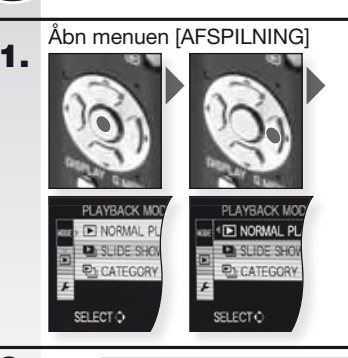

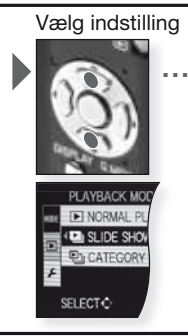

## 2. F [AFSPIL NORMAL]

Få vist billeder og film i den normale afspilningsfunktion.

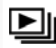

#### DIASSHOW]

[ALLE] - [VÆLG KATEGORI] - [FORETRUKNE] Få vist billeder i et diasshow til musik. Du kan vælge mellem forskellige afspilningsmetoder.

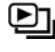

### [AFSPIL KATEG.]

Få vist optagne billeder per scenefunktion eller andre kategorier.

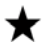

#### [VIS FORETRUKNE]

[FORETRUKNE] i menuen [AFSPILNING] skal indstilles til [TIL], og der skal findes foretrukne billeder.

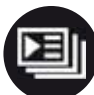

## Menuen [AFSPILNING]

1. Åbn menuen [AFSPILNING]

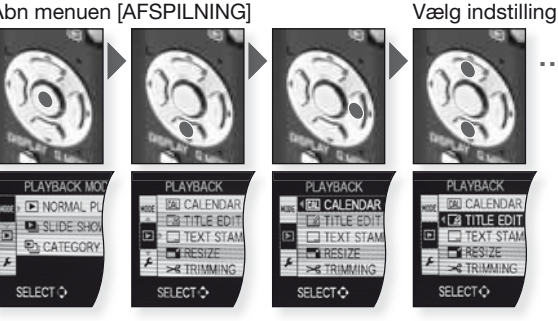

| 2. | CAL      | [KALENDER]<br>Få vist billeder per optagedato i kalendervisningen.                                                                                                    |
|----|----------|----------------------------------------------------------------------------------------------------|
|    | <u>_</u> | [TITEL][ENKELT] - [ALLE]Du kan tilføje tekst til billederne. Når teksten er lagret, kan den blive<br>medtaget ved udskrivning med [TRYK TEKST]. Fungerer ikke ved film/<br>beskyttede billeder.                                                                                                    |
|    |          | [TRYK TEKST]       [ENKELT] - [ALLE]         Du kan stemple optagelsesdato/-tidspunkt, alder, rejsedato eller titel         på de optagne billeder. Fungerer ikke ved film/beskyttede billeder.                                                                                                    |
|    |          | [TILPAS]         [ENKELT] - [ALLE]           Reducerer opløsningen af et billede. Den endelige opløsning afhænger af det indstillede billedformat. Fungerer ikke ved film/beskyttede billeder.                                                                                                    |
|    | ≯        | [BESKÆR]<br>Du kan forstørre og klippe den vigtigste del af et optaget billede ud.<br>Fungerer ikke ved film/beskyttede billeder.                                                                                                    |
|    | ₩Į       | [JUSTERING]<br>Let kæntrede billeder kan rettes op.                                                                                                    |
|    | ⇔        | [FORMAT KONV]       Image: Comparison of the second second |
|    | و⊞       | [ROTER]<br>Med denne funktion kan du rotere billeder manuelt i 90° trin.                                                                                                    |
|    | ₿ĨA      | [ROTER BILL.][FRA] - [TIL]Denne funktion giver dig mulighed for automatisk at få vist billeder<br>lodret, hvis de er optaget, mens kameraet blev holdt lodret.                                                                                                    |
|    | *        | [FORETRUKNE][FRA] - [TIL] - [ANNUL.]Hvis du markerer billeder som foretrukne, kan du benytte yderligere<br>afspilningsfunktioner.                                                                                                    |
|    | D        | [DPOF PRINT]         [ENKELT] - [ALLE] - [ANNUL.]           Et system til at vælge, hvilke billeder der skal udskrives, hor mange eksemplarer af hvert<br>billede samt med/uden datostempel. Spørg i den butik, hvor du får uskrevet dine billeder.                                                                                                    |
|    | 0        | [BESKYT][ENKELT] - [ALLE] - [ANNUL.]Du kan indstille beskyttelsen for billeder, du ikke vil risikere at slette ved<br>et uheld.                                                                                                    |
|    | Ļ        | [LYD MONT]<br>Du kan tilføje lydkommentarer efter optagelse af et billede.                                                                                                    |
|    | ÷        | [KOPIER] END - DE KOPIER] Kopiering af optagne data fra den indbyggede hukommelse til et kort eller omvende Undlad at slukke for kameraet under kopieringen for at undgå tab af data.                                                                                                    |

33

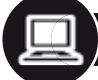

### Tilslutning til en computer

- Overfør optagne billeder til en computer.
- Hvis du benytter "Windows 98/98SE", anbefaler Leica brug af en kortlæser (ekstraudstyr) til SD hukommelseskort i stedet for at tilslutte kameraet direkte til computeren.
- Der findes en USB-driver til "Windows 98/98SE" på Leicas hjemmeside (til direkte tilslutning af kameraet til en computer).
- Benyt en vekselspændingsadapter (ekstraudstyr) eller et batteri med tilstrækkelig kapacitet.
- Sluk for kameraet, før du slutter vekselspændingsadapteren til.
- Der må ikke benyttes andre USB-kabler end det medfølgende.
- Før du sætter et kort i eller tager det ud, skal du slukke for kameraet og tage USBkablet ud. Ellers risikerer du at miste data.

#### **1**. Tilslut kameraet til pc'en

Sæt USB-kablet lige ind og træk det lige ud for ikke at bøje stikkene. Tag kortet ud for at kopiere fra

den indbyggede hukommelse.

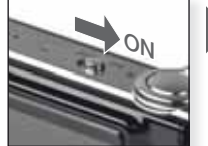

Tænd for kameraet

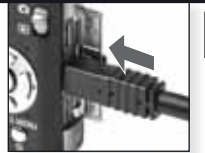

Slut USB-kablet til kameraet

2. Håndtering af data på computeren

Du kan benytte programmet 'QuickTime' fra Apple, der kan hentes gratis på: http://www.apple.com/QuickTime/download Dette program er som standard installeret på Apple Macintosh-computere.

Filmafspilning på en computer:

Du kan flytte billeder eller mapper til en vilkårlig mappe på computeren ved at trække og slippe dem.

#### 3. Tag kameraet ud...

#### fra en Mac

Før du afbryder forbindelsen til kameraet, skal du trække pågældende ikon til skraldespanden..

#### fra en pc

Benyt 'Sikker fjernelse af hardware' i pc'ens proceslinje, før du afbryder forbindelsen til kameraet eller tager kortet ud.

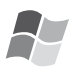

#### [Windows]

Drevet vises i mappen [Denne computer] tillige med drevbogstav (f.eks. E:). Hvis det er første gang, du tilslutter kameraet, installeres den nødvendige driver automatisk.

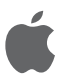

#### [Apple Macintosh]

Drevet vises som et ikon på skærmen således:

- Intet kort sat i: [CLUX3]
- Med kort sat i:

[ANONYM] eller [Ingen titel]

|                                                                                                    | Slut USB-kablet til<br>computeren                                                      | Access<br>Undlad at tage kablet<br>ud, så længe der vises<br>FORBINDELSE.            | Hvis du ikke har indstillet tilslutningen [PC] som<br>standard i menuen [INDST.] - [USB-FUNKTION],<br>trykker du på ©®, vælger [PC] og trykker på<br>[MENU/INDST.].<br>Hvis du har valgt [PictBridge] i [INDST.] - [USB-<br>FUNKTION], vises der muligvis en meddelelse.<br>Vælg ANNUL. og indstil derefter [INDST.] - [USB-<br>FUNKTION] til [PC].                                                                                                    |
|----------------------------------------------------------------------------------------------------|----------------------------------------------------------------------------------------|--------------------------------------------------------------------------------------|----------------------------------------------------------------------------------------------------|
|                                                                                                    | Mappestruktur                                                                          |                                                                                      | Om PTP-tilslutning (PictBridge)                                                                                                    |
|                                                                                                    | Mapper vises således<br>• SD Memory Card<br>• MultiMediaCard                           | ides:<br>Mannenummer                                                                 | Hvis du benytter ét af operativsystemerne<br>Windows XP', Windows Vista eller Mac<br>OS X', kan du også tilslutte kameraet<br>ved at indstille [USB-FUNKTION] til [PICT<br>BRIDGE]. Derefter vises kameraet på listen<br>over billedudstyr.                                                                                                    |
|                                                                                                    | - 100LEICA<br>- L1000001.JPG<br>- L1000999.JPG<br>- 101LEICA<br>::<br>999LEICA<br>MISC | Filnummer<br>JPG-billeder<br>.MOV-film<br>DPOF-udskrivning<br>og foretrukne billeder | <ul> <li>Billeder kan kun vises på kameraet.</li> <li>Hvis der er 1000 eller flere billeder på et kort, kan de ikke importeres.</li> <li>Du kan ikke skifte mellem den ind-<br/>byggede hukommelse og kortet, mens kameraet er tilsluttet til computeren.</li> <li>Pas på ikke at dreje på funk-<br/>tionsdrejeknappen, mens kameraet er tilsluttet til computeren.</li> <li>Billeder, der redigeres eller roteres med en computer, vises sort i visse afspiln-<br/>ingsfunktioner.</li> <li>Læs veiledpingen til computeren</li> </ul> |
| <ul> <li>Op til 999 billeder per mappe</li> <li>Fil-/mappenummeret nulstilles ved<br/>at vælge [NULSTIL ANT.] i menuen<br/>[INDST.]</li> <li>Nummereringen kan skifte efter<br/>udskiftning af et kort med et kort fra<br/>et andet kamera.</li> </ul> |                                                                                        |                                                                                      | <ul> <li>Læs vejredningen til computerent.</li> <li>Hvis den resterende batterikapacitet<br/>falder, mens kameraet og computeren er<br/>tilsluttet, blinker statusindikatorlampen,<br/>og alarmen bipper. Afbryd forbindelsen<br/>på computeren med det samme. Ellers<br/>risikerer du at miste data.</li> </ul>                                                                                                    |

### Tilslutning til et tv

- Når du tilslutter kameraet til et tv ved hjælp af det medfølgende AV-kabel, kan du vise billeder og film på tv-skærmen.
- Du kan få vist billeder på tv<sup>7</sup>er i andre lande (regioner), der benytter NTSC- eller PAL-systemet, ved at indstille [VIDEOUDGANG] i menuen [INDST.].
- Læs betjeningsvejledningen til tv'et grundigt.
- Lyden gengives i mono.
- Visse afspilningsmenuer kan ikke benyttes, mens der er tilsluttet Component-kabel (ekstraudstyr).

#### 1. Tilslut med det medfølgende AV-kabel

Sæt AV-kablet lige ind og træk det lige ud for ikke at bøje stikkene. Tag kortet ud for at afspille fra

den indbyggede hukommelse.

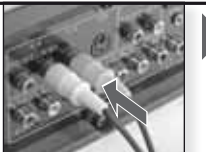

Tilslut AV-kablet til tv'et

gul = video hvid= lyd

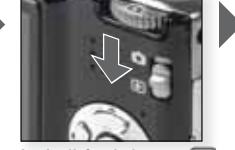

Indstil funktionen 돈

# 2. Tilslut med Component-kablet (ekstraudstyr)

Sæt Component-kablet lige ind og træk det lige ud for ikke at bøje stikkene. Tag kortet ud for at afspille fra

den indbyggede hukommelse.

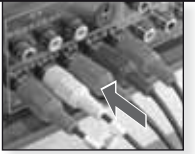

Tilslut Componentkablet til tv'et

rød = video rød blå = video blå grøn = video grøn hvid= lyd venstre rød = lyd højre

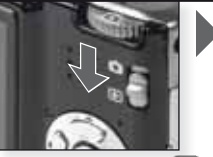

Indstil funktionen 💽

3. Afbryd kameraet fra tv'et

Sluk for kameraet og tv'et og tag kablerne ud.

- **TIP** Afhængigt [BILLEDFORMAT] kan der vises sorte striber øverst og nederst eller til venstre og til højre på billederne.
  - Der må ikke benyttes andre AV-kabler end det medfølgende.
  - Læs betjeningsvejledningen til tv'et grundigt.
  - Ved lodret afspilning af et billede kan det blive sløret.
  - Selvom du indstiller [VIDEOUDGANG] til [PAL], vil udgangssignalet i optagefunktionen fortsat være NTSC.

Indstil de krævede indstillinger for videoudgangen i menuen [INDST.]:

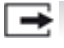

[VIDEOUDGANG] [NTSC] - [PAL]

Indstilles svarende til farve-tv-systemet i det enkelte land. [NTSC] = videoudgangen er indstillet til NTSC-systemet. [PAL] = videoudgangen er indstillet til PAL-systemet.

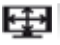

[TV-FORMAT]

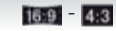

Indstilles tilsvarende tv-tvpe. [16:9] = tilsluttet til en 16:9-skærm. 4:3 [4:3] = tilsluttet til en 4:3-skærm.

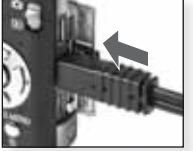

Sæt AV-kablet i kameraets AV OUT/DIGITALbøsning

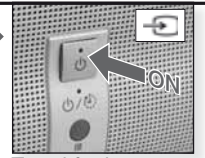

Tænd for kameraet (ON) og vælg ekstern kilde

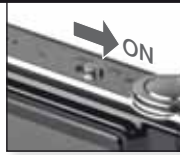

Vælg den ønskede afspilningsmetode. Se side 32.

Tænd for kameraet Følg vejledningen på skærmen

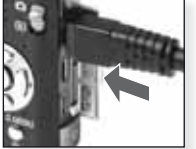

Sæt Componentkablet i kameraets COMPONENT OUT-bøsning

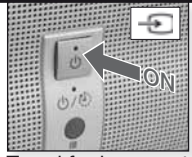

Tænd for kameraet (ON) og vælg ekstern kilde

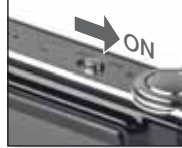

Tænd for kameraet

Vælg den ønskede afspilningsmetode. Se side 32.

Følg vejledningen på skærmen
## Tilslutning til en printer

- Når du tilslutter kameraet ved hjælp af det medfølgende kabel direkte til en printer, der understøtter PictBridge, kan du udvælge billeder og starte udskrivningen på kameraets skærm.
- Indstil printerindstillingerne som f.eks. udskriftskvalitet i forvejen.
- Benyt en vekselspændingsadapter (ekstraudstyr) eller et batteri med tilstrækkelig kapacitet. Hvis den resterende batterikapacitet falder, mens kameraet og printeren er tilsluttet, blinker statusindikatorlampen, og alarmen bipper. Hvis det sker under udskrivning, så afbryd udskrivningen med det samme. Hvis der ikke er udskrivning i gang, så tag USB-kablet ud.
- Sluk for kameraet, før du slutter vekselspændingsadapteren til.
- Der må ikke benyttes andre USB-kabler end det medfølgende.
- Før du sætter et kort i eller tager det ud, skal du slukke for kameraet og tage USB-kablet ud. Ellers risikerer du at miste data.

**1.** Tilslut kameraet til en printer

Sæt USB-kablet lige ind og træk det lige ud for ikke at bøje stikkene. Hvis du ønsker at udskrive fra

den indbyggede hukommelse, så tag kortet ud.

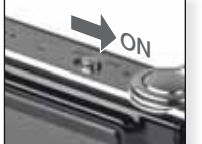

Tænd for kameraet

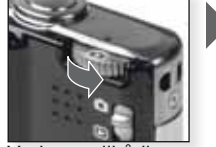

Vælg en vilkårlig funktion

2. Vælg de billeder, der skal udskrives

Følg vejledningen på skærmen.

Hvis indikatorlampen lyser orange under udskrivning, har kameraet modtaget en fejlmeddelelse fra printeren.

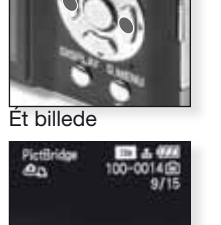

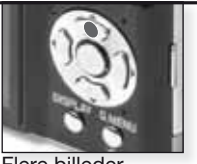

Flere billeder

eller

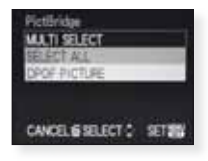

3. Afbryd kameraet fra printeren

Undlad at tage kablet ud, så længe dette ikon vises.

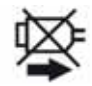

- **TIP** Du kan ikke skifte mellem den indbyggede hukommelse og kortet, mens kameraet er tilsluttet til printeren. Tag USB-kablet ud, sæt kortet i (eller tag det ud) og sæt derefter USB-kablet i printeren igen.
  - Pas på ikke at dreje på funktionsdrejeknappen, mens kameraet er tilsluttet til computeren.
  - Læs vejledningen til printeren.

## Papirformater

| 0           | Printerindstillinger i prioritets- | 10 x 15 cm | 100 x 150 mm     |
|-------------|------------------------------------|------------|------------------|
|             | orden                              | 4" x 6"    | 101.6 x 152.4 mm |
| L/3.5" x 5" | 89 x 127 mm                        | 8" x 10"   | 203.2 x 254 mm   |
| 2L/5" x 7"  | 127 x 178 mm                       | LETTER     | 216 x 279.4 mm   |
| POSTCARD    | 100 x 148 mm                       | KREDITKORT | 54 x 85.6 mm     |
| A4          | 210 x 297 mm                       | 16:9       | 101.6 x 85.6 mm  |
| A3          | 297 x 420 mm                       |            |                  |

- Der vises kun de papirformater, der understøttes af printeren.

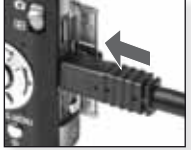

Slut USB-kablet til kameraet

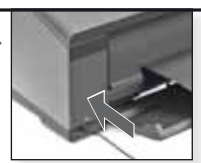

Tænd for kameraet og tilslut USB-kablet til printeren

Hvis du ikke har indstillet tilslutningen [PictBridge] som standard i menuen [INDST.] - [USB-FUNKTION], trykker du på @®, vælger [PictBridge] og trykker på [MENU/INDST.].

Følg vejledningen på skærmen.

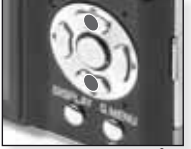

Vælg udskriftsmåde

## [FLERE]

Vælg billeder ved at trykke på © ® **0** og markér dem ved at trykke på [SKÆRM]. De valgte billeder markeres med ©. Tryk på [MENU/INDST.] for at afslutte udvælgelsen.

#### [MARKER ALLE] Udskriver alle

lagrede billeder.

### [DPOF-BILLEDE] Udskriver kun de billeder,

der er indstillet i [DPOF].

## [FORETRUKNE]

Udskriver kun de billeder, der er indstillet som foretrukne.

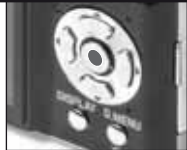

Bekræft

Før du starter udskrivningen, kan du benytte følgende indstillinger:

## Vælg [PRINT START] og [MENU/INDST.]

## [UDSKRIV MED DATO]

Vælg [TIL] eller [FRÅ] for at medtage datoen eller ej.

## [ANT. UDSKRIFTER]

Indstil op til 999 udskrifter. Vises ikke hvis der er indstillet [DPOF-BILLEDE].

## PAPIRSTR.

Indstil papirformatet. Der vises kun de papirformater, der understøttes af printeren.

## [SIDEOPSÆTNING]

Understøttede printeropsætninger.

- Printerindstillinger i prioritetsorden
- 1 billede per side, uden ramme
- 1 billede per side, med ramme
- 2 billeder per side
- 4 billeder per side

Meddelelser

I visse tilfælde vises der bekræftelser eller fejlmeddelelser på skærmen. De vigtigste meddelelser er:

### [DETTE MEMORYKORT ER LÅST]

Skrivebeskyttelsespalen på SD hukommelseskort eller SDHC-hukommelseskortet er indstillet til [LÅST]. Lås den op for at optage billeder.

#### [DER ER INTET GYLDIGT BILLEDE AT AFSPILLE]

Vælg et billede/sæt et kort i med billeder på.

#### [DETTE BILLEDE ER BESKYTTET]

Fjern skrivebeskyttelsen, før du kan slette billedet.

#### [NOGLE AF BILLEDERNE KAN IKKE SLETTES]

Kun billeder, der overholder DCF-standarden, kan slettes. Du sletter disse billeder ved at formatere kortet efter at have sikkerhedskopieret data til en computer eller andet lagermedie.

### [DER KAN IKKE FORETAGES EKSTRA VALG]

- Du har overskredet det tilladte antal billeder, der kan vælges med [ALLE] -[FLERE], [FORETRUKNE], [TITEL], [TRYK TEKST] eller [TILPAS].

- Der er markeret mere end 999 foretrukne.

## [KAN IKKE ANGIVES PÅ DETTE BILLEDE]

[TITEL], [TRYK TEKST] eller [DPOF PRINT] kan ikke indstilles for billeder baseret på andre standarder end DCF.

#### [DER ER IKKE PLADS NOK PÅ DEN INDBYGGEDE HUKOMMELSEJ/[DER ER IKKE HUKOMMELSE NOK PÅ KORTET] Der er ikke mere plads i den indbyggede hukommelse eller på kortet. Der kan

kopieres billeder fra den indbyggede hukommelse til kortet, indtil kortet er fyldt op.

### [NOGLE AF BILLEDERNE KAN IKKE KOPIERES]/[KOPIERINGEN KUNNE IKKE FULDFØRES]

 Du er findes i forvejen en fil i den indbyggede hukommelse med samme navn som den fil, du prøver at kopiere fra kortet. Filerne overholder ikke DCF-standarden.
 Desuden kan billeder, der er optaget eller redigeret med andet udstyr, ikke kopieres.

## [FEJL I INDBYGGET HUKOMMELSE - SKAL DEN INDBYGGEDE HUKOMMELSE FORMATERES?]

Hvis du har formateret den indbyggede hukommelse på en computer i stedet for kameraet. Gem dataene og genformatér den indbyggede hukommelse på kameraet.

#### [MEMORYKORTFEJL - SKAL KORTET FORMATERES?]

Kameraet kunne ikke genkende kortets format. Gem dataene og genformatér kortet på kameraet.

#### [SLUK FOR KAMERAET, OG TÆND DET IGEN]

Denne meddelelse vises, hvis kameraet ikke fungerer korrekt. Sluk og tænd for kameraet. Hvis meddelelsen vises igen, så kontakt din forhandler eller Leicas kundeservice.

### [PARAMETERFEJL FOR MEMORYKORT]

Benyt et kort, der er kompatibelt med denne enhed. Benyt udelukkende SDHChukommelseskort med plads til mindst 4 GB.

### [MEMORYKORTFEJL - KONTROLLER KORTET]

Sluk for kameraet og sæt kortet i igen. Der er opstået en fejl ved forsøg på adgang til kortet.

### [LÆSEFEJL - KONTROLLER KORTET]

Sluk for kameraet og sæt kortet i igen. Der opstod en fejl ved læsning af data.

### [SKRIVEFEJL - KONTROLLER KORTET]

Sluk for kameraet og sæt kortet i igen. Der opstod en fejl ved skrivning af data.

#### [FILMOPT. BLEV ANN. PGA. BEGRÆNSN. AF...]

Ved indstilling af billedkvaliteten til [30 fps VGA], [30 fps HD] eller [30 fps WVGA] anbefales det at benytte et SD-hukommelseskort på mindst 10 MB/s. Afhængigt af SD-hukommelseskortets type risikerer du ellers, at optagelsen afbrydes.

### [DER KAN IKKE OPRETTES EN MAPPE]

Der kan ikke oprettes en mappe, idet der ikke er flere ledige numre i hukommelsen. Formatér kameraet efter lagring af dataene. Hvis du efter formatering udfører [NULSTIL ANT.] i menuen [INDST.], nulstilles mappenummeret til 100.

### [BILLEDE VISES TIL 4:3/16:9-TV]

- AV-kablet er tilsluttet til kameraet. Tryk på [MENU/INDST.] for at slette denne meddelelse. Vælg [TV-FORMAT] i menuen [INDST.], hvis du ønsker at ændre tv-formatet.
- USB-kablet er kun tilsluttet til kameraet. Tilslut den anden ende af USB-kablet til en pc eller en printer.

### [PRINTEREN ER OPT.]/[KONTROLLER PRINTER]

Kontrollér printeren, da kameraet ikke er i stand til at udskrive.

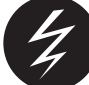

## Afhjælpning af fejl/fejlfinding

Hvis fejlen ikke kan afhjælpes, bliver du nødt til at nulstille kameraet ved at udføre [NULSTIL] i menuen [INDST.].

## Batteri og strømforsyning

| Kameraet kan ikke betjenes, selvom der er tændt for det.   | <ul><li>Er batteriet sat korrekt i?</li><li>Er batteriet tilstrækkeligt opladt?</li></ul>                                                                                                    |
|------------------------------------------------------------|----------------------------------------------------------------------------------------------------|
| LCD-skærmen slukker, mens<br>kameraet starter op.          | <ul> <li>Er funktionen [AUTO LCD FRA] slået til?</li> <li>Er batteriet tilstrækkeligt opladt?</li> </ul>                                                                                                    |
| Kameraet slukker umiddelbart efter, at der tændes for det. | <ul> <li>Er batteriet tilstrækkeligt opladt?</li> <li>Pas på ikke at lade kameraet være tændt,<br/>når det ikke er i brug.</li> </ul>                                                                          |
| Lampen [OPLADNING] blinker.                                | <ul> <li>Hvis batteriets temperatur er for høj eller lav,<br/>kan det tage længere tid at oplade, eller bat-<br/>teriet kan ikke lades helt op.</li> <li>Er polerne på opladeren og batteriet rene?</li> </ul> |
| Optagelse                                                  |                                                                                                    |
| Billedet kan ikke optages.                                 | <ul> <li>Er funktionen [OPT.] valgt ?</li> <li>Er funktionsdrejeknappen indstillet korrekt?</li> <li>Er der plads nok på kortet eller i den ind-<br/>byggede hukommelse?</li> </ul>                            |
| Det optagede billede er hvidligt.                          | <ul> <li>Er der snavs eller fingeraftryk på linsen? Hvis ja, så<br/>tør linsen forsigtigt af med en tør, blød klud.</li> </ul>                                                                                 |
| Området rundt om motivet bliver mørkt.                     | <ul> <li>Er billedet taget med blitz på kort afstand,<br/>mens linsen var indstillet til vidvinkel?</li> </ul>                                                                                                 |
| Det optagede billede er for lyst<br>eller for mørkt.       | <ul> <li>Er eksponeringen kompenseret korrekt?</li> <li>Er [MIN. LUKKERTID] indstillet for lavt?</li> <li>Er scenefunktionen [HULKAMERA] slået til?</li> </ul>                                                 |
| Der tages 2 eller 3 billeder ad gangen.                    | <ul> <li>Indstil [AUTOBLÆNDE], [HØJHAST. BURST]<br/>eller [BLITZ BURST] under funktionen</li> </ul>                                                                                                    |

| Motivet er ikke i korrekt fokus.                                                                  | <ul> <li>Fokusintervallet afhænger af optagefunktionen.<br/>Indstil en anden optagefunktion.</li> <li>Motivet er uden for fokusintervallet.</li> <li>Har kameraet eller motivet bevæget sig en smule?</li> </ul>                                                                                                    |
|---------------------------------------------------------------------------------------------------|----------------------------------------------------------------------------------------------------|
| Det optagede billede er sløret.<br>Optisk billedstabilisering sløret.                             | <ul> <li>Er der for mørkt på stedet?</li> <li>Blev kameraet holdt godt fast med begge hænder?</li> <li>Benyt eventuelt stativ og selvudløser.</li> </ul>                                                                                                    |
| Det er ikke muligt at optage<br>billeder med autoblænde.                                          | • Er antallet af optagne billeder 2 eller mindre?                                                                                                    |
| Er antallet af optagne billeder 2<br>eller mindre?                                                | <ul> <li>Er ISO-følsomheden for høj, eller er lukkertiden for lang?</li> <li>Er lysforholdene gode nok?</li> <li>Er [HØJ FØLSOMH.] eller [HØJHAST. BURST]<br/>slået til i funktionen SCN? På grund af den yderst<br/>følsomme proces kan det optagne billede forringes<br/>en smule, men det skyldes ikke en fejl.</li> </ul> |
| Lysstyrken eller farven på det<br>optagne billede afviger fra den<br>faktiske scene.              | <ul> <li>Hvis du optager under lysstofrør eller<br/>energisparepærer, kan lysstyrken eller farven afvige<br/>en smule. Det skyldes egenskaberne ved det<br/>fluorescerende lys fra lysstofrør/energisparepærer.<br/>Det skyldes ikke en fejl.</li> </ul>                                                                      |
| Der fremkommer en rødlig lodret<br>streg (udtværing) på LCD-skær-<br>men, når der tages billeder. | <ul> <li>Det er en egenskab ved CCD'er, der dukker<br/>op på lyse motiver. Der kan forekomme en<br/>vis udtværing, men det skyldes ikke en fejl.</li> <li>Der optræder streger i film men ikke i still-<br/>billeder.</li> <li>Pas på ikke at udsætte skærmen for sollys<br/>eller andre kraftige lyskilder.</li> </ul>       |
| Filmoptagelsen afbrydes under-<br>vejs.                                                           | <ul> <li>Undlad at benytte et multimediekort til optagelsen.</li> <li>Visse SD-hukommelseskort afbryder<br/>lagringsprocessen.</li> </ul>                                                                                                    |
| Det er ikke muligt at låse fast på<br>motivet.<br>(AF-sporing virker ikke.)                       | <ul> <li>Fokusér på en karakteristisk farve for motivet,<br/>hvis motivets farve afviger fra omgivelserne.</li> </ul>                                                                                                    |
| Linse                                                                                             |                                                                                                    |
| Det optagede billede er skæv-<br>vredet, eller en motivet omgives<br>af en unaturlig farve.       | Motivet kan være en smule skævvredet, eller<br>kanterne er farvede afhængigt af den benyt-<br>tede zoomforstørrelse. Desuden kan billedets<br>kanter være skævvredne, fordi perspektivet<br>øges ved brug af vidvinkel. Det skyldes ikke<br>en fejl                                                                           |
| LCD-skærm                                                                                         |                                                                                                    |
| LCD-skærmen slukker, mens kameraet starter op.                                                    | <ul><li>Er energisparefunktionen slået til?</li><li>Er batteriet tilstrækkeligt opladt?</li></ul>                                                                                                    |
| LCD-skærmen bliver kortvarigt mørkere eller lysere.                                               | • Det kan optræde, når udløseren trykkes ned, men påvirker ikke billederne.                                                                                                    |
| LCD-skærmen flimrer inden døre.                                                                   | Det kan optræde på steder belyst med lysstofrør/<br>energisparepærer. Det skyldes ikke en fejl                                                                                                    |

| LCD-skærmen er for lys eller for mørk.                                                  | <ul><li> Er skærmens lysstyrke indstillet korrekt?</li><li> Er [POWER LCD] slået til?</li></ul>                                                                                                    |
|-----------------------------------------------------------------------------------------|----------------------------------------------------------------------------------------------------|
| Der optræder sorte, røde, blå og<br>grønne pletter på LCD-skærmen.                      | <ul> <li>Det er normalt og påvirker ikke billed-<br/>kvaliteten.</li> </ul>                                                                                                    |
| Der optræder billedstøj på LCD-<br>skærmen.                                             | <ul> <li>Kan forekomme på mørke steder og påvirker<br/>ikke billedkvaliteten.</li> </ul>                                                                                                    |
| Blitz                                                                                   |                                                                                                    |
| Blitzen udløses ikke.                                                                   | <ul> <li>Er blitzen slået fra?</li> <li>Blitzfunktionen er slået fra i autoblændefunktion,<br/>eller hvis [BURST] er slået til i menuen [OPT.].</li> </ul>                                                                                                |
| Blitzen udløses flere gange.<br>Afspilning                                              | <ul> <li>Rødøjeeffekt er slået til.</li> <li>Er [BLITZ BURST] slået til under funktionen SCN?</li> </ul>                                                                                                    |
| Det billede, der afspilles, er<br>roteret og vender i en uventet<br>retning.            | <ul> <li>[ROTER BILL.] er slået til.</li> <li>Du kan rotere billederne med funktionen<br/>[ROTERE].</li> </ul>                                                                                                    |
| Billedet afspilles ikke.                                                                | • Er der indstillet [AFSPIL KATEG.] eller [VIS<br>FORETRUKNE]? Ret indstillingen for afspil-<br>ning til [AFSPIL NORMAL].                                                                                                    |
| Mappe- og filnummeret vises<br>som [–], og skærmen går i sort.                          | <ul> <li>Er billedet blevet redigeret på en computer?</li> <li>Stammer billedet fra et andet kamera?</li> <li>Har batteriet været taget ud ,efter at billedet blevet taget,<br/>eller har batteriet ikke været ladt ordentligt op?</li> </ul>             |
| I kalendervisning vises billederne<br>med en anden dato end den,<br>hvor de blev taget. | <ul> <li>Er kameraets ur indstillet korrekt?</li> <li>Er billedet blevet redigeret på en computer?</li> <li>Stammer billedet fra et andet kamera?</li> </ul>                                                                                              |
| Der optræder runde hvide pletter<br>på det optagne billede, nærmest<br>som sæbebobler.  | <ul> <li>Disse skyldes refleksioner på støvpartikler i<br/>luften, hvis du benytter blitz på mørke steder.<br/>Det skyldes ikke en fejl Antallet af pletter og<br/>deres placering skifter fra billede til billede.</li> </ul>                            |
| Meddelelsen [MINIATURE VISES]<br>vises på skærmen.                                      | <ul> <li>Stammer billedet fra et andet kamera? Det<br/>vises muligvis i en forringet billedkvalitet.</li> </ul>                                                                                                    |
| Der optræder en kliklyd på<br>lydsporet.                                                | <ul> <li>Den automatiske blændeindstilling frem-<br/>bringer en kliklyd, der kan blive optaget under<br/>filmoptagelsen. Det skyldes ikke en fejl</li> </ul>                                                                                              |
| Tv, pc og printer                                                                       |                                                                                                    |
| Billedet vises ikke på tv'et.                                                           | <ul> <li>Er kameraet korrekt tilsluttet til tv'et?</li> <li>Er tv-indgangen indstillet korrekt?</li> <li>Er kameramenuen indstillet korrekt?</li> <li>Er kameraet tilsluttet til en computer eller<br/>printer? Nøjes med at tilsluttet tv'et.</li> </ul> |
| Der vises forskellige udsnit på<br>tv-skærmen og kameraets LCD-<br>skærm.               | Kontrollér indstillingen [TV-FORMAT].     Afhængigt af tv-funktionen kan billederne kan<br>blive strakt vandret eller lodret eller blive vist<br>med afskårne kanter.                                                                                     |

| Der kan ikke afspilles film på<br>tv'et.                                                           | <ul> <li>Er kameraet korrekt tilsluttet til tv'et?</li> <li>Benytter du det medfølgende AV-kabel?</li> <li>Benytter du Component-kabel (ekstraudstyr)?</li> </ul> |  |
|----------------------------------------------------------------------------------------------------|----------------------------------------------------------------------------------------------------|--|
| Ikke hele billedet vises på tv'et.                                                                 | • Kontrollér indstillingen [TV-FORMAT].                                                                                                    |  |
| Billedet kan ikke overføres, når<br>kameraet er tilsluttet til compu-<br>teren.                    | <ul> <li>Er kameraet korrekt tilsluttet til computeren?</li> <li>Kan computeren genkende kortet? Ret<br/>indstillingen under [USB-FUNKTION] til [PC].</li> </ul>  |  |
| Computeren kan ikke genkende kor-<br>tet/den indbyggede hukommelse.                                | • Tag USB-kablet ud af kameraet. Sæt kortet i kameraet igen og dernæst USB-kablet.                                                                                |  |
| Billedet kan ikke udskrives, når<br>kameraet er tilsluttet til computeren.                         | <ul> <li>Understøttet printeren PictBridge? Ret indstillingen<br/>under [USB-FUNKTION] til [PictBridge(PTP)].</li> </ul>                                          |  |
| Billedets kanter skæres af ved<br>udskrivning.                                                     | <ul> <li>Er printeren indstillet korrekt?</li> <li>Prøv at slå printerens funktioner udskrivning til kant eller beskæring fra.</li> </ul>                         |  |
| Andre detaljer                                                                                     |                                                                                                    |  |
| Der er ved et uheld valgt et ufor-<br>ståeligt sprog.                                              | <ul> <li>Tryk på [MENU/INDST.], vælg menuikonet<br/>[INDST.]</li></ul>                                                                                            |  |
| Der vises nogle gange et rødt lys,<br>når udløseren trykket halvvejs ned.                          | <ul> <li>AF-hjælpelampen lyser på mørke steder for<br/>at lette fokuseringen.</li> </ul>                                                                          |  |
| AF-hjælpelampen tænder ikke.                                                                       | <ul> <li>Er indstillingen [AF-HJ. LAMPE] under<br/>menuen [OPT.] slået til?</li> <li>AF-hjælpelampen tænder ikke på lyse steder.</li> </ul>                       |  |
| Kameraet bliver varmt.                                                                             | <ul> <li>Det er normalt og påvirker ikke billed-<br/>kvaliteten.</li> </ul>                                                                                       |  |
| Der kommer kliklyde fra linsen.                                                                    | <ul> <li>Det er normalt og påvirker ikke billed-<br/>kvaliteten.</li> </ul>                                                                                       |  |
| Klokkeslættet nulstilles.                                                                          | • Det er normalt, når kameraet ikke har været<br>benyttet i længere tid.                                                                                          |  |
| Zoomede billeder forvrænges en smule, og der optræder unaturligt farvede områder rundt om motivet. | <ul> <li>Ved visse forstørrelser forvrænges billederne<br/>en smule, eller andre områder farves, men<br/>det skyldes ikke en fejl.</li> </ul>                     |  |
| Zoom afbrydes med det samme.                                                                       | Med udvidet optisk zoom standser zoom-<br>funktionen midlertidigt ved vidvinkel. Det<br>skyldes ikke en fejl                                                      |  |
| Filenumrene lagres ikke i række-<br>følge.                                                         | <ul> <li>Filnumrene kan afvige, hvis visse handlinger<br/>udføres i en bestemt rækkefølge.</li> </ul>                                                             |  |
| Filnumrene lagres i opadgående<br>rækkefølge.                                                      | <ul> <li>De lagrede mappenumre går tabt, hvis bat-<br/>teriet tages ud/sættes i, mens der er tændt<br/>for kameraet.</li> </ul>                                   |  |
| [ALDER] vises ikke korrekt.                                                                        | <ul> <li>Kontrollér indstillingerne for klokkeslæt og<br/>fødselsdag.</li> </ul>                                                                                  |  |
| Objektivet går ind.                                                                                | Objektivet går ind 15 sek. efter, at der skiftes fra<br>funktionen [OPT] til funktionen [AESPII NING]                                                             |  |

## Tekniske specifikationer

De tekniske oplysninger kan ændres fra producentens side. Oplysninger for din egen sikkerhed.

| Kamera:                             |                                                                                                    |  |  |  |  |
|-------------------------------------|----------------------------------------------------------------------------------------------------|--|--|--|--|
| Strømkilde                          | Jævnspænding 5.1 V                                                                                                    |  |  |  |  |
| Effektforbrug:                      | 1.4 W (optagelse), 0.6 W (afspilning)                                                                                                    |  |  |  |  |
| Kameraets effektive pixelta         | I: 10.100.000 pixel                                                                                                    |  |  |  |  |
| Billedsensor:                       | 1/2,33" CCD, samlet pixeltal 10.700.000 pixel, primært farvefilter                                                                                                    |  |  |  |  |
| Linse:                              | Optisk 5x zoom, f=4,4 mm til 22 mm<br>(35 mm ækvivalent: 25 mm to 125 mm)<br>F2.8 to F5.9                                                                                                    |  |  |  |  |
| Digitalt zoom:                      | Maks. 4x                                                                                                    |  |  |  |  |
| Udvidet optisk zoom:                | Maks. 8.9x                                                                                                    |  |  |  |  |
| Fokus:                              | Normal/Makro/Ansigtsgenkendelse/AF-sporing/<br>11-feltsfokusering/1-feltsfokusering (højhastighed)/<br>1-feltsfokusering/<br>Spotfokusering                                                                                                    |  |  |  |  |
| Normalt fokusinterval:              | 50 cm/1 m til ∞                                                                                                    |  |  |  |  |
| Fokusinterval med makro-            |                                                                                                    |  |  |  |  |
| /stillbilledfunktion:               | 5 cm (vidvinkel)/1 m (tele) til ∞                                                                                                    |  |  |  |  |
| Fokusinterval med                   |                                                                                                    |  |  |  |  |
| scene funktion:                     | Kan afvige fra indstillingerne ovenfor.                                                                                                    |  |  |  |  |
| Udløsersystem:                      | Elektronisk og mekanisk udløser                                                                                                    |  |  |  |  |
| Filmoptagelse:                      | 1280x720 pixel (30 fps, ved brug af kort)<br>848x480 pixel (30 fps, ved brug af kort)<br>640x480 pixel (30 fps, ved brug af kort)<br>320x240 pixel (30 fps, 10 fps)<br>Med lyd                                                                             |  |  |  |  |
| Kontinuerlig optagelse:             | 2,5 fps (normal), ca. 2 fps (ubegrænset)                                                                                                    |  |  |  |  |
| Billedkapacitet (antal):            | Maks. 5 billeder (standard), maks. 3 billeder (fine),<br>afhænger af den ledige plads på den indbyggede<br>hukommelse, med kort (ubegrænset), (ydelsen i<br>burstoptagelse gælder kun SD-/SDHC-hukommel<br>seskort. Ydelsen er lavere med multimediekort.) |  |  |  |  |
| Kontinuerlig fps i<br>højhastighed: | ca. 6 fps<br>(Som billedstørrelse vælges 3 M (4:3), 2,5 M (3:2)<br>eller 2 M (16:9).)                                                                                                    |  |  |  |  |
| Plads til antal billeder:           | Under brug af den indbyggede hukommelse:<br>ca. 15 billeder (umiddelbart efter formatering)<br>Under brug af kort: Maks. 100 billeder (afhænger<br>af kortets type og optageforholdene)                                                                    |  |  |  |  |

| ISO-følsomhed:                            | AUTO/100/200/400/800/1600<br>Funktionen [HØJ FØLSOMH.]: 1600 til 6400                                                                                                    |
|-------------------------------------------|----------------------------------------------------------------------------------------------------|
| Lukkertid:                                | 8 s til 1/2000 s<br>Funktionen ISTJERNEHIMMELI: 15 s, 30 s, 60 s                                                                                                    |
| Hvidbalance:                              | Automatisk hvidbalance/Dagslys/Overskyet/Skygge/<br>Halogen/Indst.hv.bal.                                                                                                    |
| Eksponering (AE):                         | Program AE<br>Eksponeringskompensation (1/3 EV-trin, -2 EV til +2 EV)                                                                                                    |
| Målefunktion:                             | Multipel                                                                                                    |
| LCD-skærm:                                | 2.5" TFT LCD<br>(ca. 230.000 pixel) (billedfelt ca. 100 %)                                                                                                    |
| Blitz:                                    | Blitzinterval: [ISO AUTO]<br>ca. 60 cm til 6 m (vidvinkel)<br>AUTO, AUTO/Rødøjereduktion, Tvunget blitz slået til<br>(Tvunget Rødøjereduktion slået til), Langs. synk./<br>Rødøjereduktion, Tvunget blitz slået fra                                                                                                    |
| Mikrofon/Højttaler:                       | Mono                                                                                                    |
| Lagermedie:                               | Indbygget hukommelse (ca. 50 MB)/SD-hukommel<br>seskort/SDHC-hukommelseskort/Multimediekort (kun<br>stillbilleder)                                                                                                    |
| Billedstørrelse<br>Stillbillede:<br>Film: | Hvis billedformatindstillingen er<br>3648x2736 pixel, 3072x2304 pixel, 2560x1920 pixel,<br>2048x1536 pixel, 1600x1200 pixel, 640x480 pixel<br>Hvis billedformatindstillingen er<br>3648x2432 pixel, 3072x2048 pixel, 2560x1712 pixel,<br>2048x1360 pixel<br>Hvis billedformatindstillingen er<br>3648x2056 pixel, 3072x1728 pixel, 2560x1440 pixel,<br>1920x1080 pixel<br>1280x720 pixel (ved brug af kort)<br>848x480 pixel (ved brug af kort)<br>640x480 pixel (ved brug af kort)<br>320x240 pixel |
| Kvalitet:                                 | Fin/Standard                                                                                                    |
| Filformat for foto<br>Stillbillede:       | JPEG (baseret på 'Design rule for Camera File system',<br>baseret på standarden 'Exif 2.21' )/DPOF tilsvarende                                                                                                    |
| Billeder med lyd:<br>Film:                | JPEG (baseret på 'Design rule for Camera File sytem', baseret<br>på standarden 'Exif 2.21') og 'QuickTime' (billeder med lyd)<br>'QuickTime Motion JPEG' (tonefilm)                                                                                                    |
| Grænseflade                               |                                                                                                    |
| Digitalt:<br>Analog video/lyd:            | USB 2.0 (højhastigheds)<br>NTSC/PAL Composite (indstilles i menuen), Component<br>Audio-udgang (mono)                                                                                                    |

| Pol                  |                                                       |
|----------------------|-------------------------------------------------------|
| [COMPONENT OUT]:     | Dedikeret stik (10 ben)                               |
| [AV OUT/DIGITAL]:    | Dedikeret stik (8 ben)                                |
| [DC IN]:             | Dedikeret stik (2 ben)                                |
| Dimensioner (BxHxD): | ca. 95.8 mm x 51.9 mm x 22 mm                         |
|                      | [3 3/4" x 2 1/32" x 7/8"] (eksklusive udragende dele) |
| Vægt:                | ca. 126 g (eksklusive kort og batteri)                |
|                      | ca. 147 g (med kort og batteri)                       |
| Driftstemperatur:    | 0 °C til 40 °C                                        |
| Luftfugtighed:       | 10 % to 80 %                                          |

## Batterioplader:

| kerhed                             |
|------------------------------------|
| 110 V~ til 240 V~ 50/60 Hz 0,2 A   |
| Ladeudgang 4,2 V <del></del> 0,8 A |
| Bærbart                            |
|                                    |

## Batteripakke:

| Oplysninger | for din | egen | sikkerhed | d |
|-------------|---------|------|-----------|---|
| Spænding:   |         |      | 3.6 V     | / |

## Kontaktoplysninger for Leica-service

### Leica-Akademiet

Vi nøjes ikke med at levere højtydende produkter af høj kvalitet, fra optagelse til gengivelse. Gennem mange år har vi som en særlig service afholdt praktiske seminarer og kurser på Leica-Akademiet. Her kan både begyndere og viderekomne fotoentusiaster opnå viden om fotografering, gengivelse og forstørrelse. Kursusindholdet – der gives af et hold veluddannede eksperter i moderne udstyrede undervisningslokaler i byen Solms i den tyske delstat Hessen samt den nærliggende ejendom Altenberg – varierer fra generel fotografering til spændende fotospecialer og byder på en overflod af anbefalinger, oplysninger og praktiske tip. For yderligere oplysninger samt den aktuelle kursusplan inklusive fotorejser bedes du kontakte:

Leica Camera AG Leica Akademie Oskar-Barnack Str. 11 D-35606 Solms, Germany Tel.: +49 (0) 6442-208-421 Fax: +49 (0) 6442-208-425 la@leica-camera.com

### Leica på internettet

Gå ind på vores hjemmeside og se aktuelle oplysninger om produkter, nyheder, begivenheder og Leica-koncernen:

http://www.leica-camera.com

### Leicas informationstjeneste

Leicas informationstjeneste besvarer spørgsmål om brug af Leicas produkter per post, telefon eller mail:

Leica Camera AG Informations-Service Postfach 1180 D-35599 Solms, Germany Tel.: +49 (0) 6442-208-111 Fax: +49 (0) 6442-208-339 info@leica-camera.com

### Leicas kundeservice

Leicas kundeservice står til rådighed for eftersyn og vedligeholdelse samt reparation af skader på dit Leica-udstyr (se adresselisten på garantikortet).

Leica Camera AG Customer Service Solmser Gewerbepark 8 D-35606 Solms, Germany Tel.: +49 (0) 6442-208-189 Fax: +49 (0) 6442-208-339 customer.service@leica-camera.com

## LEICA C-LUX 3

Gostaríamos de aproveitar esta oportunidade para lhe agradecer pela aquisição da LEICA C-LUX 3. Leia atentamente as instruções e conserve-as para futura referência.

## Índice

| Instruções de segurança                     | 52 |
|---------------------------------------------|----|
| Designação dos componentes                  | 56 |
| Primeira utilização                         | 58 |
| Modo de disparo automático                  | 60 |
| Modo de programa                            | 61 |
| Modo de cenário                             | 62 |
| Modo de filme                               | 64 |
| Funções avançadas                           | 66 |
| Utilização do flash                         | 68 |
| O menu CONFIGURAÇÃO                         | 70 |
| O menu GRAVAÇÃO                             | 72 |
| Reprodução de imagens e filmes              | 76 |
| Apagar ficheiros                            | 77 |
| Ligação a um computador                     | 80 |
| Ligação a um televisor                      | 82 |
| Ligação a uma impressora                    | 84 |
| Mensagens apresentadas                      | 86 |
| Correcção de falhas/Resolução de problemas  | 87 |
| Especificações técnicas                     | 91 |
| Endereços dos serviços de assistência Leica | 94 |

## Instruções de segurança

Antes da primeira utilização, leia as seguintes instruções de segurança e cumpra-as rigorosamente quando utilizar o aparelho.

Atenção. Para reduzir o risco de incêndio, choque eléctrico e interferências, utilize apenas acessórios recomendados e não exponha o aparelho à chuva ou à humidade. Não retire nenhuma das coberturas. Para reparações, consulte o serviço de assistência Leica.

Respeite os direitos de autor. A gravação de cassetes/discos comercialmente pré-gravados ou de outro material publicado/apresentado (incluindo em parte para uso privado) pode constituir uma violação de direitos de autor.

#### Nota:

- É possível que as opções de menu da sua LEICA C-LUX 3 sejam diferentes das ilustrações do presente manual.
- O logótipo SD é uma marca comercial.
- A LEICA é uma marca registada da Leica Microsystems IR GmbH.
- A Elmarit é uma marca registada da Leica Camera AG.
- Outros nomes, empresas e descrições de produtos aqui referidos são marcas comerciais das empresas em questão.

## Prevenção de danos no aparelho

#### Câmara

- Manuseie a câmara com cuidado.
- Evite agitar ou bater com a câmara, uma vez que pode danificar a objectiva ou o monitor LCD.
- Não toque na objectiva ou nas entradas com as mãos sujas.
- Proteja a câmara do contacto com areia, pó e água.
- Os salpicos de água salgada na câmara devem ser inicialmente limpos com um pano humedecido em água morna e depois com um pano seco.

## Monitor LCD

O monitor foi concebido de acordo com a mais recente tecnologia de precisão. Contudo, é possível a existência isolada de pixéis claros ou escuros no monitor. Estes pixéis com erros são normais e não surgem nas imagens.

- Não exerça pressão no monitor.
- Quando a câmara está fria, a imagem inicial no monitor parece ligeiramente mais escura.

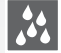

#### Condensação

Em determinadas situações é possível a formação de condensação. Nesse caso, desligue a câmara e não a utilize durante cerca de duas horas. Limpe a condensação da objectiva//monitor com um pano limpo e seco.

 Tenha em atenção que a condensação pode provocar manchas na objectiva, favorecer o surgimento de fungos e afectar o funcionamento da câmara.

## Objectiva

- Não exerça pressão na objectiva.
- Não pouse a câmara com a objectiva virada para o sol, caso contrário o aparelho pode deixar de funcionar correctamente.

ľ

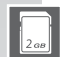

777

#### Cartões de memória

- Não exponha os cartões a temperaturas elevadas, irradiação solar directa, ondas electromagnéticas ou locais sujeitos a electricidade estática. Não dobre nem deixe cair os cartões. Os dados memorizados podem ser danificados ou apagados.
- Se não pretende utilizá-lo, guarde o cartão na respectiva caixa.
- Mantenha os terminais isentos de sujidade, areia, líquidos ou outros objectos estranhos.

#### Bateria (bateria de iões de lítio)

- · Carregue sempre a bateria com o carregador fornecido.
- Utilize apenas a bateria especificada.
- Mantenha os terminais isentos de sujidade, areia, líquidos ou outros objectos estranhos.
- Nunca exponha a bateria à irradiação solar directa durante longos períodos (por ex. dentro de um veículo).
- Não toque nos terminais com objectos metálicos.
- Nunca lance baterias para o fogo nem as exponha a calor intenso. Não abra as baterias.
- Após contacto com o líquido da bateria, lave a roupa ou as mãos com água abundante. Lave os olhos com água abundante e não os esfregue. Consulte um médico.

#### Carregador

- Assegure uma ventilação adequada durante o carregamento para evitar o risco de sobreaquecimento e incêndio.
- O carregador funciona com uma corrente de 110 V AC a 240 V AC. Seleccione um cabo de alimentação adequado à tomada.
- A tomada deve encontrar-se junto do aparelho e ser de fácil acesso.

#### Se o aparelho não for utilizado durante algum tempo:

- Armazene a bateria num local seco e fresco entre 15 e 25 °C (59-70 °F).
- Retire a bateria e o cartão de memória da câmara.
- Z<sup>Z<sup>z</sup></sup> Não deixe a bateria carregada na máquina, pois irá descarregar e perder capacidade.
  - Carregue a bateria pelo menos uma vez por ano.
  - Armazene a câmara juntamente com um agente secante/desumidificador (gel de sílica, disponível em lojas especializadas).

### 0101 Dados de imagens

 Os dados memorizados podem ser danificados ou apagados se a câmara se partir devido a um manuseamento inadequado. A Leica não assume qualquer responsabilidade por danos decorrentes da perda de dados memorizados.

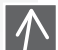

0100

#### Utilização de tripés

- Assegure a estabilidade do tripé quando a câmara estiver colocada.
- Poderá não conseguir retirar o cartão ou a bateria quando estiver a utilizar um tripé.
- Certifique-se de que o parafuso do tripé não forma um ângulo quando quiser colocar ou retirar a câmara. Se apertar demasiado o parafuso, poderá danificar ou riscar a entrada para o tripé, o corpo da câmara e/ou a etiqueta de características.
- Leia atentamente as instruções de utilização do tripé.

## Câmara:

#### Manuseamento da câmara

### Prevenção de falhas e interferências

Caso ocorram falhas na câmara:

- 1. Desligue a câmara
- 2. Retire a bateria
- 3. Insira a bateria
- 4. Ligue a câmara

## Limpeza

Retire sempre a bateria do aparelho antes de limpar ou desligue a ficha da tomada!

## Monitor LCD:

## Cartão de memória:

#### Conservação dos cartões de memória

Cartões danificados podem resultar na perda de dados!

- Retire a câmara do bolso antes de se sentar.
- Não coloque a câmara em bolsos ou sacos de papel cheios.
- Nunca deixe cair o aparelho, não choque contra outros objectos, nem exerça pressão sobre a câmara.
- Não prenda outros objectos na correia de pulso, pois podem chocar com a câmara, o monitor ou a objectiva e provocar danos.
- Poderá encontrar bolsas de transporte para a câmara no seu distribuidor Leica.
- Mantenha a câmara o mais afastada possível de equipamentos electromagnéticos, tais como:
  - Televisores
  - Fornos microondas
  - Jogos de vídeo
  - Transmissores de rádio
  - Linhas de alta tensão, etc.

Estes componentes podem provocar interferências e/ou afectar negativamente a imagem e o som da câmara. Além disso, podem resultar em perda de dados ou distorcão das imagens.

- Não use cabos acessórios que não tenham sido fornecidos com o produto.
- Não puxe os cabos.
- Não use extensões para os cabos.
- Nunca pulverize a máquina com insecticidas ou químicos voláteis.
- Para a limpeza, nunca utilize benzina, diluentes, álcool, detergentes de cozinha, etc., caso contrário pode danificar a superfície do corpo da câmara ou desgastar o revestimento.
- A câmara não deve entrar em contacto prolongado com produtos de borracha ou de plástico.
- Não utilize produtos de limpeza domésticos nem toalhetes húmidos. Limpe o corpo da máquina utilizando apenas um pano húmido, passando depois um pano seco.
- Não exerça muita pressão no monitor LCD. Pode provocar manchas coloridas no monitor e erros de funcionamento.
- Nunca dobre nem deixe cair o cartão.
- Proteja o cartão de sujidade, pó, luz solar, temperaturas elevadas e radiação electromagnética.

54

## Bateria/carregador:

Bateria de iões de lítio recarregável. A produção de energia resulta da reacção química no interior da célula. Esta reacção é afectada pela temperatura ambiente e pela humidade. Uma temperatura demasiado elevada ou demasiado reduzida reduzirá a vida útil da bateria.

- Retire sempre a bateria após a utilização e guarde-a no estojo fornecido. Nunca deixe cair a bateria.
- Antes de inserir a bateria, verifique se existem danos na bateria e nos contactos. Não utilize baterias danificadas.
- Certifique-se de que insere a bateria correctamente. Risco de explosão em caso de colocação incorrecta.
- Se possível, transporte sempre baterias sobressalentes.
- As baixas temperaturas reduzem a vida útil das baterias.
- · Se fizer deslocações mais ou menos prolongadas, leve o carregador.
- As baterias irreparáveis devem ser eliminadas em conformidade com as normas locais.
- A bateria tem uma vida útil limitada.
- Não lance baterias para o fogo Risco de explosão.
- Os contactos da bateria não devem tocar em objectos metálicos. Risco de incêndio.
- A colocação de carregadores junto a um rádio pode afectar a recepção. Mantenha uma distância mínima de 1 metro (3,28 pés) entre o carregador e o rádio.
- O carregador pode emitir ruído durante a utilização. Não se trata de uma falha de funcionamento.
- Após o carregamento, desligue o cabo de alimentação para interromper o consumo de energia.
- Mantenha limpos os contactos do carregador e da bateria.

## Informação jurídica

Ø

A QuickTime e o logótipo QuickTime são marcas comerciais ou marcas registadas da Apple Computer Inc. utilizadas sob licenciamento.

OuickTime

## Eliminação

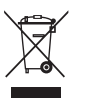

Os materiais de alta qualidade deste aparelho podem ser reutilizados. O aparelho deve ser separado do lixo doméstico e entregue gratuitamente em pontos de recolha municipais. Consulte as autoridades locais para mais informações.

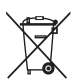

As baterias não devem ser misturadas com o lixo doméstico. Enquanto consumidor, é obrigado por lei a depositar as baterias em pontos de recolha disponíveis. Coloque fita adesiva sobre os contactos para evitar um curto-circuito. Encontrará os seguintes símbolos em baterias que contêm substâncias nocivas:

- Pb = bateria com chumbo
- Cd = bateria com cádmio
- Hg = bateria com mercúrio
- Li = bateria com lítio

## Designação dos componentes

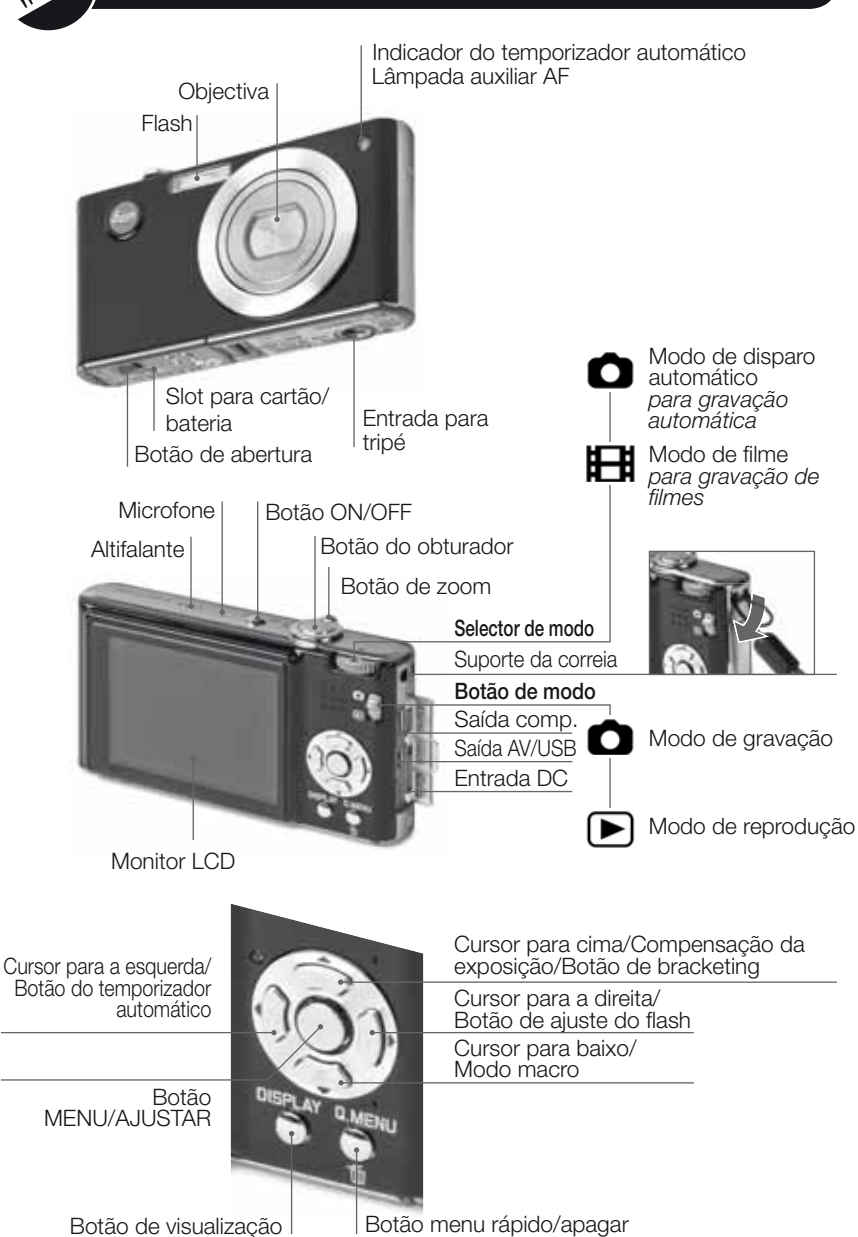

56

## Sobre o monitor LCD

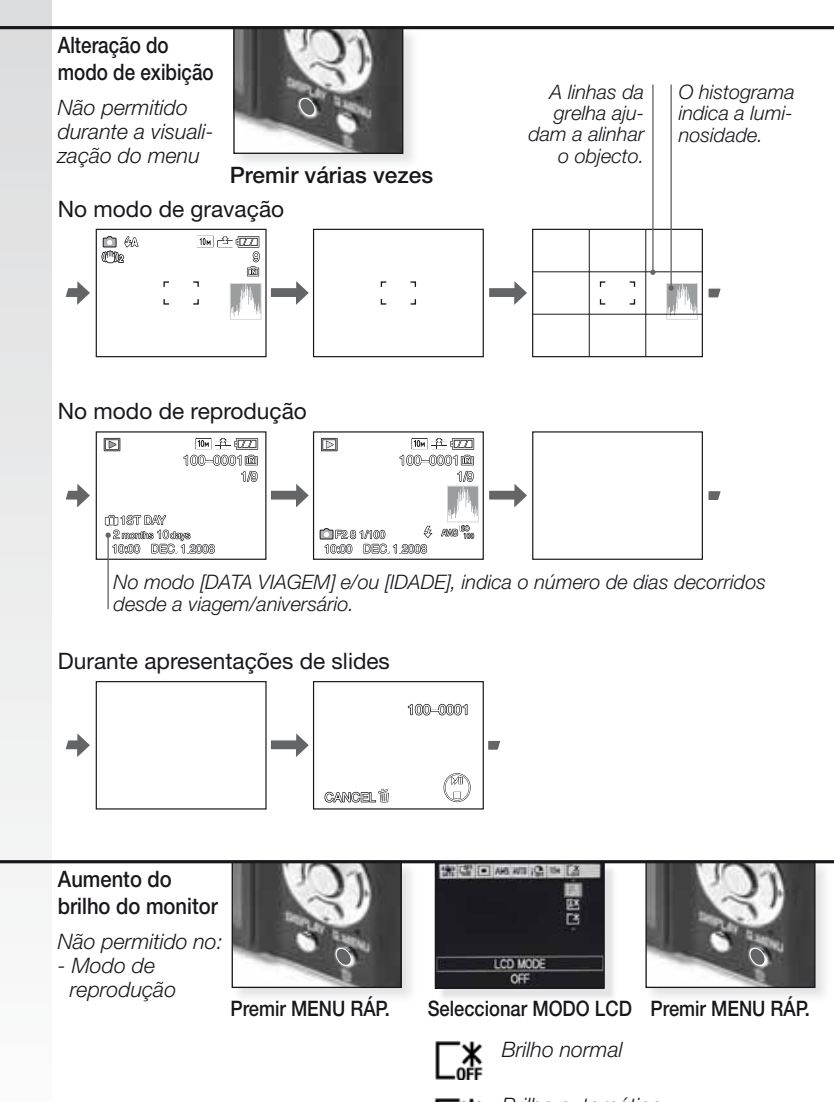

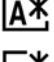

Brilho automático

Facilita a visualização do monitor (mais claro, por exemplo no exterior)

57

### 1. Acessórios incluídos

Verifique se os seguintes acessórios estão incluídos. Se faltar algum acessório, contacte o seu distribuidor Leica.

| Artigo                                                                                                |                                         | Тіро                 | Ref.                                                  |
|----------------------------------------------------------------------------------------------------|-----------------------------------------|----------------------|-------------------------------------------------------|
| Bateria                                                                                               | (USA) <sup>1</sup><br>(EU) <sup>1</sup> | BP DC6-U<br>BP DC6-E | 18 675<br>18 674                                      |
| Estojo para                                                                                           | bateria                                 | -                    | 423-076.801-504                                       |
| Carregador                                                                                            | (USA) <sup>2</sup><br>(EU) <sup>2</sup> | BC DC6-U<br>BC DC6-E | 423-076.801-502<br>423-076.801-501                    |
| Cabo de alimentação (EU) <sup>3</sup><br><i>"</i> (UK/HK) <sup>3</sup><br><i>"</i> (AUS) <sup>3</sup> |                                         | EU<br>UK<br>AUS      | 423-068.801-019<br>423-068.801-020<br>423-068.801-023 |
| Correia de pulso                                                                                      |                                         | -                    | 424-025.003-000                                       |
| Cabo USB<br>Cabo AV                                                                                   |                                         | -                    | 424-025.004-000<br>424-025.005-000                    |

<sup>1,2,3</sup> Apenas um item, dependendo do país seleccionado.

- O cartão é opcional. Se não utilizar um cartão, pode gravar ou reproduzir através da memória interna.
- O cartão de memória SD, o cartão de memória SHCD e o cartão MultiMedia são referidos como cartão no manual.

## 2. Carregar a bateria

A bateria não é fornecida carregada. Autonomia da bateria de acordo com a norma CIPA:

- ~ 310 imagens graváveis
- ~ 150 minutos de gravação
- ~ 400 minutos de reprodução

O indicador verde pisca quando a temperatura da bateria é demasiado elevada -> tempo de carregamento mais longo!

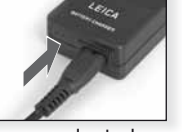

Ligar o adaptador (fora dos EUA)

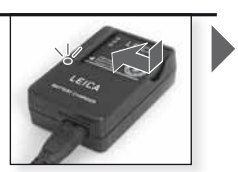

Inserir a bateria Verifique se a bateria está correctamente colocada.

Carregue a bateria até o indicador verde se apagar (ao fim de cerca de 120 min.)

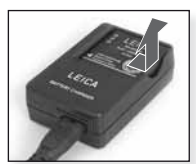

Retirar a bateria

- Desligue o carregador.
- A bateria/câmara aquece após a utilização/carregamento.
- A bateria pode ser carregada em qualquer altura, mesmo que não esteja totalmente descarregada.
- Nunca modifique o carregador.
- Carregue a bateria apenas em espaços interiores, utilizando o carregador fornecido.
- A bateria não pode ser carregada na câmara, mesmo com o adaptador AC ligado.

# 3. Inserir a bateria e o cartão

Certifique-se de que a máquina é desligada. Se não for utilizado um cartão, a memória interna permite a memorização de uma quantidade de imagens limitada.

- Retire a bateria após a utilização.
- Nunca insira/remova a bateria com a máquina ligada.
- Não deixe objectos metálicos (por ex. clipes) junto aos contactos da ficha. Risco de incêndio e/ou choque eléctrico devido a curto-circuito ou à produção de calor resultante.

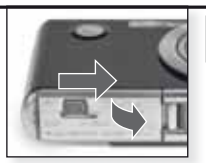

Abrir o compartimento

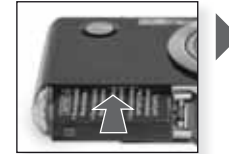

Inserir a bateria Empurre até ouvir um clique

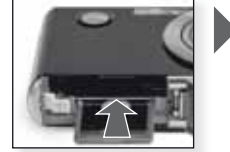

F

Inserir o cartão Empurre até ouvir um clique

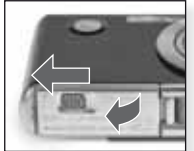

Fechar o compartimento Bloqueie o botão de abertura

# 4. Selecção de língua, hora e data

- Certifique-se de que a máquina não se encontra no modo de [REPRODUÇÃO].
- Para acertar o relógio, prima [MENU AJUSTAR] e seleccione [AJ. RELÓGIO].
- Insira uma bateria totalmente carregada durante pelo menos 24 horas para manter as definições do relógio mesmo se a bateria for retirada.
- Se o relógio não estiver acertado, não é possível imprimir correctamente a data nas imagens.

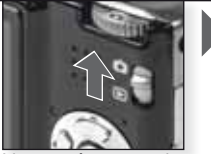

Ligue a câmara e seleccione o modo

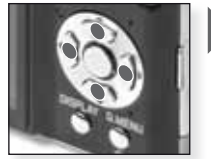

Premir várias vezes Seleccione e ajuste o item pretendido

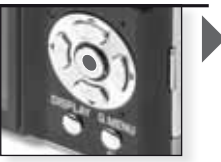

Prima [MENU/AJUSTAR]

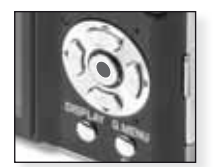

Prima [MENU/AJUSTAR] Desligue a câmara depois de acertar o relógio

| A  | ) Modo de disparo autor                                                                                                    | mático                                                                                                    |
|----|----------------------------------------------------------------------------------------------------|----------------------------------------------------------------------------------------------------|
|    | A câmara selecciona automaticamente<br>gente, detecção de rosto, AF rápido, ex                                                                                                    | as funções de detecção de cenário, estabilizador, ISO inteli-<br>xposição inteligente e correcção digital de olhos vermelhos.                                                                                                    |
| 1. | Coloque o botão ON/OFF na po-<br>sição ON, o botão de modo em<br>O e o selector de modo em                                                                                                    |                                                                                                    |
|    | O indicador de estado acende-<br>se durante cerca de 1 seg.                                                                                                    | Ligue a câmara, selec-<br>cione o modo                                                                                                    |
| 2. | Prima MENU/AJUSTAR, selec-<br>cione o modo no menu SCN e<br>aponte a câmara para o objecto                                                                                                    |                                                                                                    |
|    | <ul> <li>Segure firmemente a câmara<br/>com as duas mãos</li> </ul>                                                                                                    | Seleccione o modo A Aponte a área AF para o objecto principal                                                                                                    |
| 3. | Focar o objecto<br>- Para alterar as definições, prima<br>[MENU RÁP.].                                                                                                    |                                                                                                    |
|    | não focado:                                                                                                    | Foque o objecto, prima o                                                                                                    |
|    | - Para mais informações sobre a fo                                                                                                    | cagem de objectos, consulte a página 66.                                                                                                    |
| 4. | <ul> <li>Tirar a fotografia</li> <li>Dependendo das definições, as<br/>imagens captadas na vertical são<br/>visualizadas em rotação.</li> <li>Use um tripé se surgir o aviso de<br/>trepidação da câmara.</li> <li>Para alterar as definições, prima<br/>IMENU I/A.II ISTARI</li> </ul> | Prima totalmente o                                                                                                    |
|    | <ul> <li>Quando premir o botão do obtura-<br/>dor, o monitor pode tornar-se mais<br/>claro ou mais escuro.</li> <li>O modo de disparo único é sel<br/>neste modo se for desligada e<br/>ção não intencional de um mod<br/>objecto diferente, garantindo a:</li> </ul>                   | botao do obturador A imagem é mostra-<br>da durante alguns<br>instantes.<br>leccionado por defeito, ou seja, a câmara abre sem,<br>novamente ligada. Desta forma, é evitada uma utiliz<br>do de cenário previamente seleccionado para um<br>ssim a boa qualidade das imagens captadas. |

## DICA Utilização do flash

Ajuste o flash de acordo com a situação. Para mais informações sobre o flash, consulte a página 68.

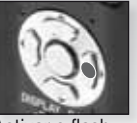

Activar o flash

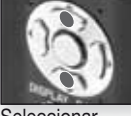

Seleccionar um modo

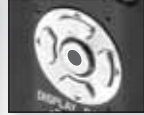

Confirmar

Ы

| P  | ) Modo de programa                                                                                                    |                                                                                                    |                                           |  |  |  |
|----|----------------------------------------------------------------------------------------------------|----------------------------------------------------------------------------------------------------|-------------------------------------------|--|--|--|
|    | Em comparação com o modo de disparo automático, este permite definir uma maior<br>variedade de itens do menu e fotografar com mais liberdade. Consulte a página 70<br>para mais informações sobre o menu [CONFIGURAÇÃO] e a página 72 para mais<br>informações sobre o menu [GRAVAÇÃO]. |                                                                                                    |                                           |  |  |  |
| 1. | Coloque o botão ON/OFF na po-<br>sição ON, o botão de modo em<br>e o selector de modo em<br>O indicador de estado acende-<br>se durante cerca de 1 seg.                                                                                                    | Ligue a câmara, selec-<br>cione o modo                                                                     | Seleccione o modo                         |  |  |  |
| 2. | <ul> <li>Prima MENU/AJUSTAR, seleccione o modo P no menu \$CN e aponte a câmara para o objecto</li> <li>Segure firmemente a câmara com as duas mãos</li> </ul>                                                                                                    | Seleccione o modo                                                                                          | Aponte a área AF para o objecto principal |  |  |  |
| 3. | Focar o objecto         - Para alterar as configurações, prima<br>[MENU RÁP.] e seleccione [MODO<br>AF].         não focado:         - ↓ ↓ ↓ ↓         focado:         - ↓ ↓ ↓ ↓         - Para mais informações sobre a foca<br>os diferentes ajustes AF a página 7                    | Foque o objecto, prima o obturador até meio<br>agem de objectos, consulte a<br>3 e sobre o [MENU RÁP.] a p | a página 66, sobre<br>vágina 75.          |  |  |  |

## **4.** Tirar a fotografia

- Dependendo das definições, as imagens captadas na vertical são visualizadas em rotação.
- Use um tripé se surgir o aviso de trepidação da câmara.
- Quando premir o botão do obturador, o monitor pode tornar-se mais claro ou mais escuro.

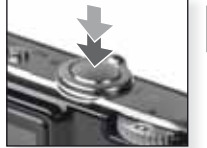

Prima totalmente o botão do obturador

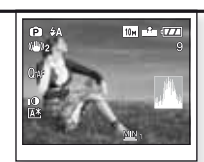

Visualizar a imagem A imagem é mostrada durante alguns instantes.

| SC   | N) Modo de cenário                                                                                                    |                                                                                                    |                                                                                                    |  |  |
|------|----------------------------------------------------------------------------------------------------|----------------------------------------------------------------------------------------------------|----------------------------------------------------------------------------------------------------|--|--|
|      | Permite tirar fotografias com modos d<br>seleccionado, a câmara define a expo                                                                                                    | específicas. Com este modo<br>ter a imagem desejada.                                                                                                    |                                                                                                    |  |  |
| 1.   | Coloque o botão ON/OFF na<br>posição ON, o botão de modo em<br>e o selector de modo em<br>O indicador de estado acende-se<br>durante cerca de 1 seg.                                                                                                    | Ligue a câmara, seleccio-<br>ne o modo                                                                                                    | Seleccione o modo                                                                                                    |  |  |
| 2.   | <ul> <li>Prima MENU/AJUSTAR, seleccione<br/>um cenário no menu SCN e aponte a<br/>câmara para o objecto</li> <li>Segure firmemente a câmara<br/>com as duas mãos</li> </ul>                                                                                                    | Seleccione o cenário<br>pretendido<br>1. Prima [MENU/AJUSTAR] pa<br>2. Prima ▶ para abrir o modo<br>3. Seleccione um cenário prer<br>4. Confirme premindo [MENU]                             | Aponte a área AF para o objecto principal ara abrir o menu.<br>[CENÁRIO].<br>mindo AVAD.                                   |  |  |
| 3.   | Focar o objecto - Para alterar as definições, prima [MENU RÁP.] e seleccione [MODO AF]. não focado: focado:                                                                                                    | Foque o objecto, prima o objurador até meio<br>em de objectos, consulte a página 75.                                                                                                    | gina 66, sobre os dife-                                                                                                    |  |  |
| 4.   | <ul> <li>Tirar a fotografia</li> <li>Se a velocidade de gravação do car-<br/>tão de memória for demasiado lenta,<br/>a gravação pode ser interrompida.</li> <li>É possível gravar filmes<br/>continuamente até 2 GB.</li> <li>Utilize um cartão de 10 MB/s ou<br/>superior quando gravar em<br/>modos de alta definição.</li> </ul> | Prima totalmente o botão<br>do obturador                                                                                                    | Visualizar a imagem<br>A imagem é mostrada<br>durante alguns instantes.                                                    |  |  |
| DICA | <ul> <li>Pode obter explicações sobre cada um d<br/>no menu do modo SCN Volte a premir [E]</li> <li>Dependendo do modo de cenário sele<br/>nições seguintes: o balanço de branco<br/>surge a laranja, a lâmpada auxiliar AF é<br/>zador automático nem as funções [SEN</li> </ul>                                                   | estes cenário premindo o botão (E<br>KIBIR) para sair.<br>eccionado, não será possível m<br>Is não pode ser alterado, o flash<br>desactivada, para além de não<br>ISIBILIDADE] e (MODO COR). | XIBIR] enquanto se encontrar<br>odificar algumas das defi-<br>é desligado, o histograma<br>ser possível ajustar o tempori- |  |  |

| Þ            | [RETRATO]                    | Retrato impressionante com tom de pele rico. Use a definição de tele-<br>objectiva máxima [T] para melhores resultados.                                |
|--------------|------------------------------|----------------------------------------------------------------------------------------------------|
| * 🔊          | [PELE SUAVE]                 | Detecta áreas de tom de pele como rostos humanos e adiciona efeitos sua-<br>ves. Use a definição de teleobjectiva máxima [T] para melhores resultados. |
| ۵            | [TRANSFORMAÇÃO]              | O objecto pode ser captado esticado ou emagrecido, obtendo simulta-<br>neamente um aspecto mais suave na pele.                                         |
|              | [AUTO-RETRATO]               | Recomendamos que use uma definição de grande angular [W] e tem-<br>porizador automático de 2 seg. quando tirar um auto-retrato.                        |
| $\mathbb{Z}$ | [CENÁRIO]                    | Para tirar fotos a paisagens panorâmicas. A prioridade da focagem automática é definida entre 5 m e $\infty$ .                                         |
| <b>\$</b> \$ | [DESPORTO]                   | É utilizada uma velocidade mais rápida do obturador para congelar a acção. Recomendado para tirar fotos em dias de luminosidade intensa.               |
| ×0           | [RETRATO NOITE]              | Retrato com cenário nocturno. Segure a câmara com firmeza. O objec-<br>to deve ficar parado durante pelo menos 1 segundo.                              |
| 2            | [NOCTURNO]                   | Para tirar uma foto com cenário nocturno, ajuste o obturador no máx.<br>para 8 segundos. Use um tripé e o temporizador automático.                     |
| ۳O           | [COMIDA]                     | Para tirar fotos de comida. Tire a foto sem flash para melhores resulta-<br>dos.                                                                       |
| Y            | [FESTA]                      | Para tirar uma foto dentro de casa pode conseguir uma cor mais natural sob a fonte de luz interior.                                                    |
| Ŷ            | [LUZ VELAS]                  | Para tirar fotos que mostrem a atmosfera criada por objectos ilumina-<br>dos por velas. Use um tripé e o temporizador automático.                      |
| <b>9</b> ,1  | <b>(BEBÉ 1/2)</b> [BEBÉ 1/2] | Adequado para tirar fotos do seu bebé. A idade pode ser apresentada com as imagens se definir a data de nascimento.                                    |
| <b>%</b>     | [ANIMAIS]                    | Adequado para tirar fotos do seu animal de estimação. A idade pode<br>ser apresentada com as imagens se definir a data de nascimento.                  |
| 5            | [PÔR-DO-SOL]                 | Para fotos do pôr-do-sol. A sua cor pode ser reproduzida vividamente.                                                                                  |
| <b>₩</b>     | [SENSIBIL. ALTA]             | Sensibilidade ISO mais elevada para reduzir imagens desfocadas de objectos em movimento, em especial em interiores.                                    |
|              | [EXPLOSÃO RÁPIDA]            | O modo de disparos contínuos permite captar um momento importante fotografando continuamente.                                                          |
| Ð            | [EXPLOSÃO FLASH]             | São tiradas até 5 fotos consecutivas com flash. É conveniente tirar fotos contínuas em locais escuros.                                                 |
|              | [CÉU ESTRELADO]              | Para tirar fotos de objectos extremamente escuros como o céu cheio de estrelas. Use sempre um tripé.                                                   |
|              | [FOGO ARTIFÍCIO]             | Para tirar fotos de fogo de artifício. Prima o obturador quando o fogo de artifício estiver todo espalhado. Recomendamos o uso de um tripé.            |
| Ħ.           | [PRAIA]                      | Para tirar fotos na praia. Previne a fraca exposição do objecto sob luz solar intensa.                                                                 |
|              | [NEVE]                       | Para tirar fotos na neve. A exposição e o balanço de brancos são defini-<br>dos para reproduzir a neve tão branca quanto parece.                       |
| Ô,           | [FOTO AÉREA]                 | Para tirar fotos através da janela de um avião. Desligue a câmara duran-<br>te a descolagem e aterragem.                                               |
| $\mathbb{Z}$ | [PIN HOLE]                   | A foto é tirada com cor mais escura e focagem suave em torno dos objectos.                                                                             |
| -7           | [TEMPESTADE DE AREIA]        | A foto é tirada com uma textura granulosa para se asse-<br>melhar à da película fotográfica.                                                           |

| H  | ) Modo de film                                                                                     | ie                                                                                                    |                                                                                                    |                                                                                            |
|----|----------------------------------------------------------------------------------------------------|----------------------------------------------------------------------------------------------------|----------------------------------------------------------------------------------------------------|--------------------------------------------------------------------------------------------|
|    | A focagem, o zoom<br>gravação. O som é g                                                           | e a abertura são<br>gravado em sim                                                                                                    | o adaptados às def<br>ultâneo através do                                                                                                    | inições no início da<br>microfone integrado.                                               |
| 1. | Ligue a câmara e se<br>cione o modo O<br>O indicador de estad<br>acende-se durante co<br>de 1 seg. | o<br>erca<br>Ligue<br>leccio                                                                                                    | a câmara, se-                                                                                                    |                                                                                            |
| 2. | Seleccione o modo<br>aponte a câmara pa<br>objecto<br>- Segure firmemente a<br>com as duas mãos    | He<br>ira o<br>a câmara<br>Selec                                                                                                    | cione o modo                                                                                                    | Aponte a área AF para<br>o objecto principal                                               |
| 3. | Seleccione o for-<br>mato e a qualida-<br>de ou avance para<br>o ponto 4                           | <ol> <li>Prima [MEN]</li> <li>Prima ▼ pai</li> <li>Prima ▼ e si</li> <li>Confirme pri</li> <li>Confirme Δ pai</li> <li>Prima ▲ pai</li> <li>Prima ▶ e si</li> <li>Confirme pri</li> </ol> | U/AJUSTAR] para a<br>a seleccionar [FOR<br>eleccione 💶 ou 💷<br>emindo [MENU/AJU<br>a seleccionar [IMA0<br>eleccione Qualidao<br>emindo [MENU/AJU | brir o menu.<br>MATO].<br>I premindo ▲▼.<br>JSTAR].<br>GEM].<br>le premindo ▲▼.<br>JSTAR]. |
|    | Formato                                                                                            | Qualidade                                                                                                    | Resolução                                                                                                    | fps                                                                                        |
|    |                                                                                                    | Se                                                                                                    | seleccionar o form                                                                                                    | nato 🜆                                                                                     |
|    | £                                                                                                  | VGA* 640 x 480 pi                                                                                                    |                                                                                                    | is 30                                                                                      |
|    | 1DA                                                                                                | QVGA                                                                                                    |                                                                                                    | is 30                                                                                      |
|    | E                                                                                                  | QVGA                                                                                                    |                                                                                                    | 10                                                                                         |
|    |                                                                                                    | Se                                                                                                    | seleccionar o torm<br>                                                                                                    | ato <b>mela</b>                                                                            |
|    | 2                                                                                                  | HD*                                                                                                    | 1280 x 720 pixe                                                                                                    | éis 30                                                                                     |
|    | PA                                                                                                 | WVGA*                                                                                                    | 848 x 480 pixé                                                                                                    | is 30                                                                                      |
|    |                                                                                                    | * Não pod                                                                                                    | e ser gravado na m                                                                                                    | nemória interna.                                                                           |

- DICA Ao visualizar filmes gravados com esta câmara noutro equipamento, a qualidade de imagem e som pode ser afectada, podendo mesmo não ser permitida a reprodução. Além disso, a informação sobre a gravação pode não ser mostrada correctamente.
  - Além disso, a informação sobre a gravação pode não ser mostrada correctamente. - As funções a ou no [MODO AF], detecção de direcção, [10] [Modo2] e [AUTO] do estabilizador de imagem óptico não podem ser utilizadas.
  - A câmara grava filmes no formato QuickTime Motion JPEG

| Focar o objecto                                                                                                    |                                                   |
|----------------------------------------------------------------------------------------------------|---------------------------------------------------|
| <ul> <li>O tempo de gravação disponível é<br/>mostrado no lado direito, em cima<br/>e o tempo de gravação decorrido<br/>no lado direito, em baixo.</li> </ul> |                                                   |
| não focado:                                                                                                    | Foque o objecto,<br>prima o obturador<br>até meio |

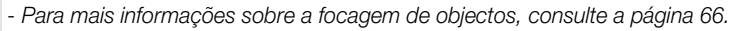

## 5. Iniciar/interromper a gravação

4

- Se a velocidade de gravação do cartão de memória for demasiado lenta. a gravação pode ser interrompida.
- É possível gravar filmes continuamente até 2 GR.
- Utilize um cartão de 10 MB/s ou superior quando gravar em modo de alta definição.

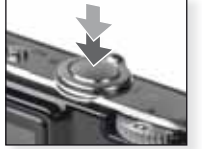

Iniciar a gravação Prima totalmente o botão do obturador

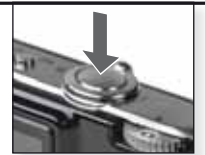

Interromper a gravação Volte a premir totalmente o botão do obturador

## Exibir um filme gravado

Ligue a câmara e seleccione o modo 돈

> O indicador de estado acendese durante cerca de 1 seg.

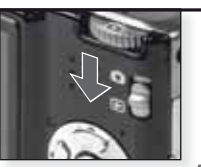

Seleccionar o modo 🖻

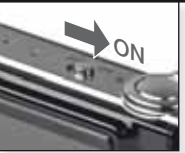

## Ligar a câmara

## 2. Seleccionar o filme

- Pode descarregar o programa QuickTime em: www.apple.com/quicktime/ download

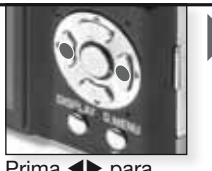

Prima **I** para seleccionar o filme

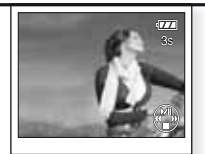

Prima A para reproduzir

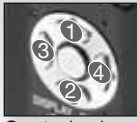

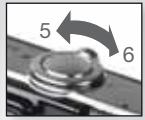

Controlo de filme

Controlo de som

Durante a reprodução de filmes, pode seleccionar as opções Reprodução/Pausa (1), Parar (2), Retrocesso rápido (3) e Avanço rápido (4) premindo o botão correspondente (as opções 3 e 4 funcionam fotograma a fotograma se o filme estiver em pausa). Pode reduzir (5) ou aumentar (6) o volume de som com o botão de zoom.

## Fotografar - Funções avançadas

## Temporizador automático 👏

Pode definir um atraso de 2 ou 10 segundos. Prima o botão do obturador até meio para focar.

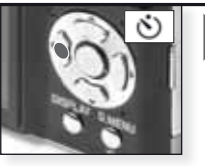

Prima ◀ para seleccionar um atraso de 2 ou 10 segundos.

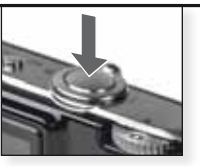

Prima totalmente o botão do obturador para começar

- É possível gravar 3 imagens na função [EXPLOSÃO] e 5 na função [EXPLOSÃO FLASH] do modo SCN
- O temporizador automático não pode ser ajustado para 2 seg. no modo
- O temporizador automático não pode ser ajustado para 10 seg. na função [AUTO\_-RETŖATO] do modo SCN
- O temporizador automático não funciona no modo 🖽 nem na função [EXPLOSÃO RÁPIDA] do modo SCN.

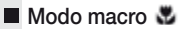

Fotografe objectos a uma distância tão próxima como 5 cm.

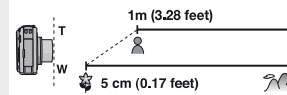

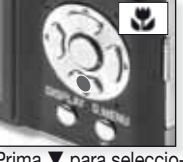

Prima ▼ para seleccio-<sup>\*</sup>/<sup>\*</sup>/<sub>\*∞</sub> nar o modo macro.

- O modo macro apenas pode ser seleccionado manualmente nos modos P e B
- Use um tripé e o temporizador automático no modo macro.
- A prioridade de focagem é direccionada para os objectos próximos da câmara.
- Ajuste o flash para S.

## Focagem automática [AF]

A gama de focagem varia entre 50 cm (1,64 pés) e  $\infty$ . Mesmo assim, é possível que os objectos da imagem não fiquem correctamente focados, por exemplo:

- Quando existem objectos próximos e distantes no mesmo cenário.
- Quando existe sujidade ou pó no vidro entre a objectiva e o objecto.
- Quando existem objectos iluminados ou brilhantes em torno do objecto.
- Quando se tira fotos em locais escuros ou se grava um objecto muito claro.
- Quando o objecto se move rapidamente ou o contraste do cenário for reduzido.
- Quando se tiram fotos de um objecto em grande plano.
- Quando a câmara treme.

## Fotografar um objecto fora da área de focagem automática

- Aponte a área AF para o objecto e prima o botão do obturador até meio para ajustar a focagem e a exposição.
- Mantenha o botão do obturador premido até meio enquanto desloca a câmara para compor a imagem.

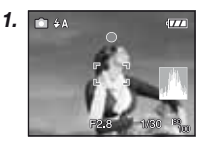

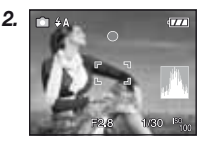

 Repita o passo 1 até ficar satisfeito com o resultado antes de premir totalmente o botão do obturador.

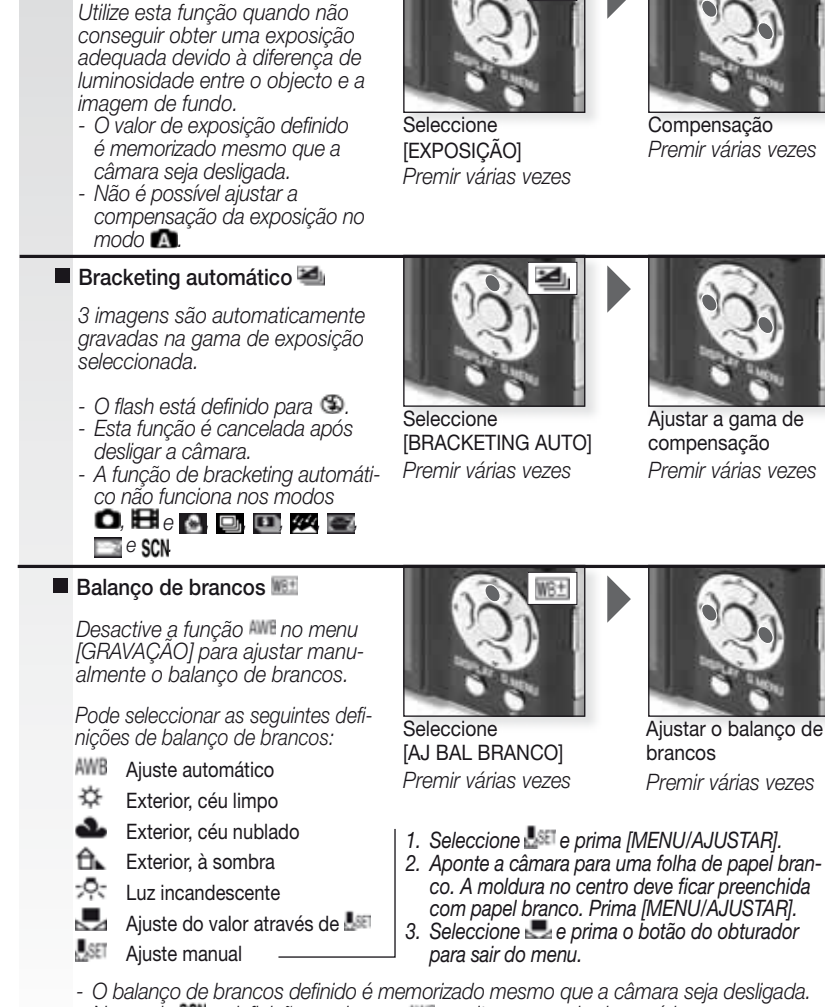

Compensação da exposição Z

- No modo SCN a definição muda para <sup>MMB</sup> se alterar o modo de cenário. - O ajuste de precisão do balanço de brancos reflecte-se na imagem quando se utiliza o flash.
- O balanço de brancos ideal varia em função do tipo de iluminação de halogéneo, pelo que deve seleccionar AMB ou Las.

| Selecci        | onar um modo de flash                                                                                                    |                                                                                                    |  |
|----------------|----------------------------------------------------------------------------------------------------|----------------------------------------------------------------------------------------------------|--|
|                | <ul> <li>As definições de flash dependem of<br/>Para a redução de olhos vermelho<br/>objecto não deve mover-se enqua.</li> <li>O modo de flash definido é mem<br/>seja desligada.</li> <li>No modo SCN a definição inicial é<br/>do modo de cenário.</li> </ul> | inições de flash dependem do modo seleccionado.<br>redução de olhos vermelhos, o flash dispara duas vezes. O<br>o não deve mover-se enquanto o segundo flash não disparar.<br>do de flash definido é memorizado mesmo que a câmara<br>esligada.<br>odo SCN a definição inicial é retomada em caso de alteração<br>odo de cenário. |  |
|                | várias vezes                                                                                                    | Velocidade do obturador (seg.)                                                                                                    |  |
| ¥A             | AUTO<br>O flash dispara automaticamente quando as<br>condições assim o exigem.                                                                                                    | 1/30 a 1/2000                                                                                                    |  |
| \$AQ+          | AUTO/Redução de olhos vermelhos<br>Seleccione esta opção para fotografar pessoas<br>em ambientes pouco iluminados.                                                                                                    | 1/30 a 1/2000                                                                                                    |  |
| ŧ              | Sempre ligado<br>Funcionamento contínuo. Seleccione esta opção<br>se o objecto estiver num fundo iluminado ou sob<br>iluminação fluorescente.                                                                                                    | 1/30 a 1/2000                                                                                                    |  |
| \$SQ>          | Sinc. lenta/Redução de olhos vermelhos<br>Seleccione esta opção para fotografar pessoas<br>em fundos escuros.                                                                                                    | 1 a 1/2000                                                                                                    |  |
| \$ Oy          | Sempre ligado/Redução de olhos vermelhos<br>Redução de olhos vermelhos apenas no modo<br>SCN , funções [FESTA] e [LUZ VELAS]                                                                                                    | 1/30 a 1/2000                                                                                                    |  |
| $(\mathbf{S})$ | Sempre desligado                                                                                                    |                                                                                                    |  |

## Alcance do flash disponível em função da sensibilidade ISO:

|           | Grande angular [W]: | Teleobjectiva [T]: |
|-----------|---------------------|--------------------|
| [AUTO]    | 60 cm – 6,0 m       | 1 m – 2,8 m        |
| [ISO100]  | 60 cm – 1,9 m       | 1 m                |
| [ISO200]  | 60 cm – 2,7 m       | 1 m – 1,2 m        |
| [ISO400]  | 60 cm – 3,8 m       | 1 m – 1,8 m        |
| [ISO800]  | 80 cm – 5,4 m       | 1 m – 2,5 m        |
| [ISO1600] | 1,15 m – 7,7 m      | 1 m – 3,6 m        |

Na função [SENSIBIL. ALTA] do modo SCN a sensibilidade ISO muda automaticamente para valores entre [ISO1600] e [ISO6400], ocorrendo igualmente alterações do alcance disponível do flash.

#### Opções de flash disponíveis por modo de gravação

|              | ¥Α             | ¥A⊚∕ | \$ | ¥S⊚, | \$ @j | € |
|--------------|----------------|------|----|------|-------|---|
| 0            | O <sup>1</sup> |      | _  | —    | Ι     | 0 |
| P            | 0              | 0    | 0  | 0    | -     | 0 |
| $\mathbf{i}$ | 0              |      | 0  | —    | —     | 0 |
| 5            | 0              |      | 0  | -    | -     | 0 |
| 6            | 0              |      | 0  | -    |       | 0 |
|              | 0              | •    | 0  | -    | -     | 0 |
| $\mathbf{x}$ | _              | -    | _  | -    | -     | ٠ |
| \$           | ٠              | -    | 0  | —    | —     | 0 |
| X<br>O       | _              | -    | _  |      | -     | 0 |
| <u>;</u> ;   | _              | -    | _  | -    | -     | ٠ |
| ľOľ          | 0              | _    | 0  | _    | _     | ٠ |
| Y            | _              | _    | _  | •    | 0     | 0 |
| ŶŶ           | _              | -    | _  | 0    | 0     | ٠ |
| <b>9</b> ,1  | 0              |      | 0  | _    | _     | 0 |
| <b>9</b> ,2  | 0              |      | 0  | _    | _     | 0 |
| भ            | 0              | _    | 0  | _    | _     | ٠ |
| Ň            | _              | _    | _  | _    | _     | ٠ |
| *            | 0              | -    | 0  | _    | _     | ٠ |
|              | —              | -    | _  | —    | —     |   |
|              | _              | -    | •  | -    | -     | - |
| 14           | _              | -    | _  | _    | _     | ٠ |
|              | _              | _    | _  | _    | _     | ٠ |
| 2            | _              | _    | ٠  | _    | _     | 0 |
| 3            | ٠              | _    | 0  | _    | _     | 0 |
| 0            | _              | _    | _  | _    | _     | ٠ |
| 2            | ٠              | _    | 0  | _    | _     | 0 |
| -7           | •              | _    | 0  | _    | _     | 0 |
| Ħ            | _              | _    | _  | _    | _     | 0 |

- Se aproximar demasiado o flash de um objecto, este pode ficar distorcido ou perder cor devido ao calor ou à luz produzidos pelo flash.
- Quando tirar uma foto que exceda o alcance disponível do flash, a exposição não poderá ser ajustada correctamente e a imagem pode ficar muito clara ou escura.
- Enquanto o flash carrega, o respectivo ícone pisca a vermelho e não permite fotografar. Com o modo [LCD AUTO DES] seleccionado, o monitor LCD desliga-se e o indicador de estado acende-se.
- O balanço de brancos poderá não ser correctamente ajustado se o nível do flash for insuficiente para o objecto.
- Se a velocidade do obturador for rápida, o efeito do flash poderá não ser suficiente.
- Pode ser necessário algum tempo para carregar o flash após vários disparos seguidos. Tire fotografias apenas quando o indicador de acesso se apagar.
- O efeito de redução de olhos vermelhos varia de pessoa para pessoa. Além disso, se o objecto estiver muito afastado da câmara ou não tiver olhado para o primeiro flash, o efeito pode não ser perceptível.

O Disponível

– Indisponível

Ajuste inicial da imagem

<sup>1</sup> Com a função **4A** seleccionada, são definidas as opções **14A**, **14AQ** ou **14SQ** dependendo do tipo de objecto e da luminosidade.

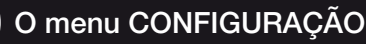

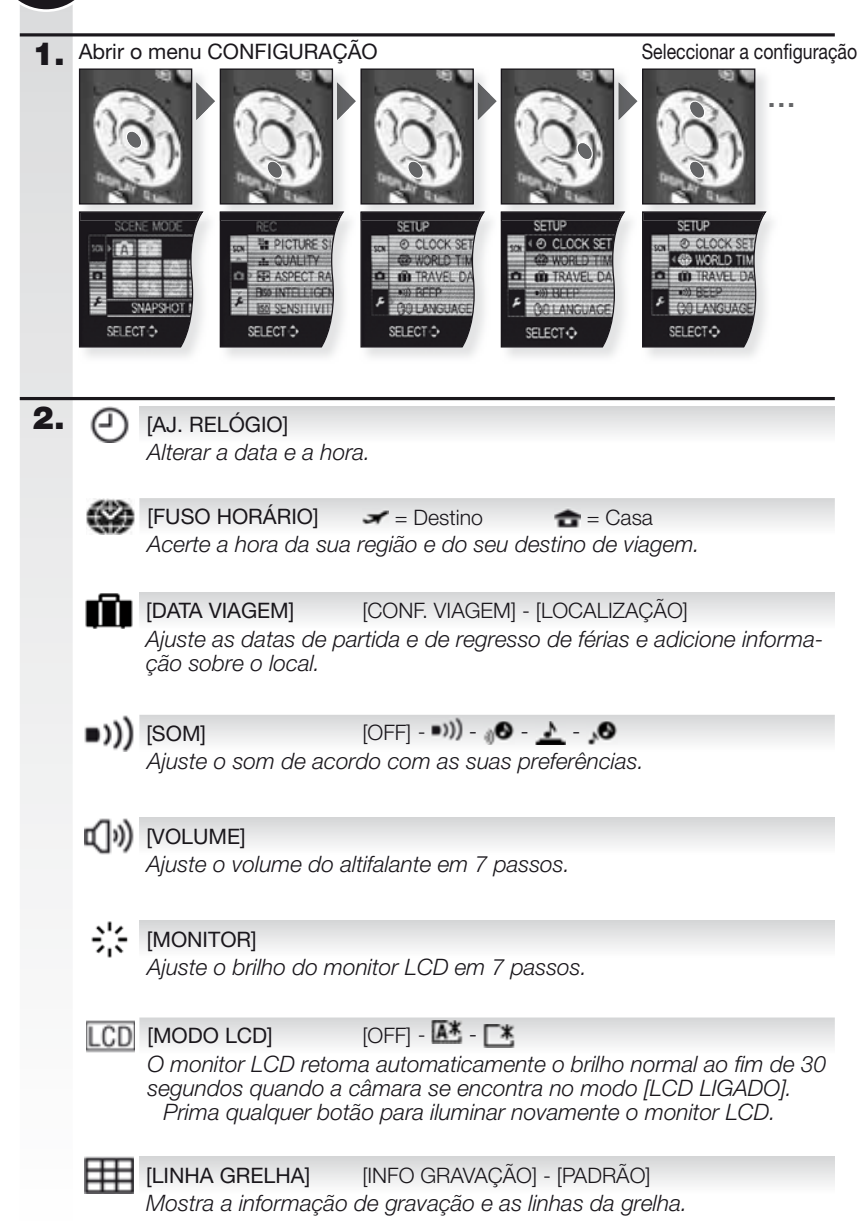

| Å          | [HISTOGRAMA][OFF] - [ON]Mostra o histograma que permite verificar facilmente a exposição de<br>uma imagem.                                                                                                    |
|------------|----------------------------------------------------------------------------------------------------|
| ECO        | [ECONÓMICO] 💦 - 💼<br>Desliga automaticamente a câmara após o tempo seleccionado.                                                                                                    |
| Ľ          | [REV. AUTOM.] [OFF] - [1 SEG.] - [2 SEG.] - [HOLD] - [ZOOM]<br>Defina o tempo de visualização da imagem após a sua captação.                                                                                                    |
|            | [REINICIAR №]<br>Repor o número de ficheiro e/ou pasta para 0001.                                                                                                    |
| <b>X</b> R | [REINICIAR] [CONFIG. GRAVAÇÃO] - [PARÂMETROS CONFIG.]<br>Repõe os parâmetros de gravação ou configuração iniciais.                                                                                                    |
| USB        | [MODO USB]<br>Defina como pretende transferir as imagens da câmara.<br>A ligação pode ser estabelecida através do sistema de comunicação "Arma-<br>zenamento em massa USB" no modo [PC] ou do sistema de comunicação<br>"PTP (protocolo de transferência de imagens)" no modo [PictBridge(PTP)]. |
| -→         | [SAÍDA VÍDEO] [NTSC] - [PAL]<br>Ajuste para adaptar ao sistema de televisão a cores de cada país.<br>- Funciona após a ligação de um cabo AV.                                                                                                    |
| <u>+</u>   | [FORMATO TV] Image: - Image: - Image: - Image: - Image: - Image: - Funciona após a ligação de um cabo AV.                                                                                                    |
| SCN        | [MENU CENÁRIO] [OFF] - [AUTO]<br>Defina o ecrã que surgirá após a selecção de um modo de<br>cenário.                                                                                                    |
| ß          | [FORMATAR]<br>Formatação da memória interna ou do cartão. A formatação apaga irreversivelmente<br>todos os dados, portanto verifique atentamente os dados antes de formatar.                                                                                                    |
| G1         | <ul> <li>[LÍNGUA]</li> <li>Defina a língua a apresentar no ecrã.</li> <li>Se definir uma língua diferente por engano, seleccione  los ícones do menu para seleccionar a língua correcta.</li> </ul>                                                                                              |
| DEMO       | [MODO DEMO] [INST., DEM. MOV. OBJ.] - [DEMO AUTO]<br>Visualizar trepidação da câmara ou do objecto e obter demonstração.                                                                                                    |

РТ

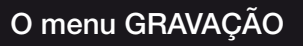

Limitado no modo de disparo automático 🔘; no modo de programa 🕑 todos os itens podem ser seleccionados.

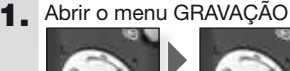

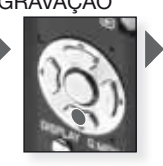

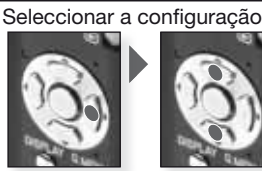

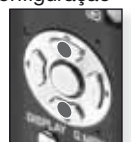

2.

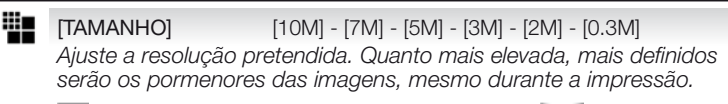

| 4:3   | Formato                  | 3:2                  | Formato                  | 16:9     | Formato                  |
|-------|--------------------------|----------------------|--------------------------|----------|--------------------------|
| 10 M  | 3648 x 2736              | 9м                   | 3648 x 2432              | 75H      | 3648 x 2056              |
| 7 H 🛃 | 3072 x 2304 <sup>1</sup> | 6 M                  | 3072 x 2048 <sup>1</sup> | 55E EZ   | 3072 x 1728 <sup>1</sup> |
| 5 M 🛛 | 2560 x 1920              | 45 H 🛃               | 2560 x 1712              | 351 EZ   | 2560 x 1440              |
| 3м 🛃  | 2048 x 1536              | 25 M 27              | 2048 x 1360              | 2m       | 1920 x 1080              |
| 2 M   | 1600 x 1200 <sup>1</sup> |                      |                          |          |                          |
| 0.3 м | 640 x 480                | <sup>1</sup> Este it | tem não pode ser a       | aiustado | no modo 🖪                |

Disponível apenas no modo de filme

Seleccione o número de pixéis. Quanto mais elevado, mais definidos serão os pormenores do filme durante a reprodução. Se seleccionar o formato 🌆, pode seleccionar uma resolução entre 640x480 e 320x240 pixéis. Se seleccionar o formato IIII, pode seleccionar uma resolução entre 1280x720 ou 848x480 pixéis.

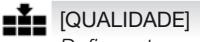

[IMAGEM]

## -1- -1-

Defina a taxa de compressão para memorização das imagens.

**I**[FINA] = Dá prioridade à qualidade da imagem.

[STANDARD] = Dá prioridade ao número de imagens graváveis.

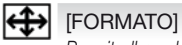

## 4:3 3:2 16:9

Permite-lhe seleccionar o formato das imagens para efeitos de impressão ou reprodução. [4:3] = Formato de uma TV 4:3.

[3:2] = Formato de uma câmara de filmar de 35 mm. Apenas para imagens fixas.

[16:9] = Formato de uma TV de alta definição, etc.

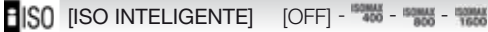

A câmara selecciona automaticamente a sensibilidade ISO e a velocidade do obturador ideais para minimizar a trepidação da câmara em relação ao objecto. É possível ajustar o limite máximo de sensibilidade ISO.

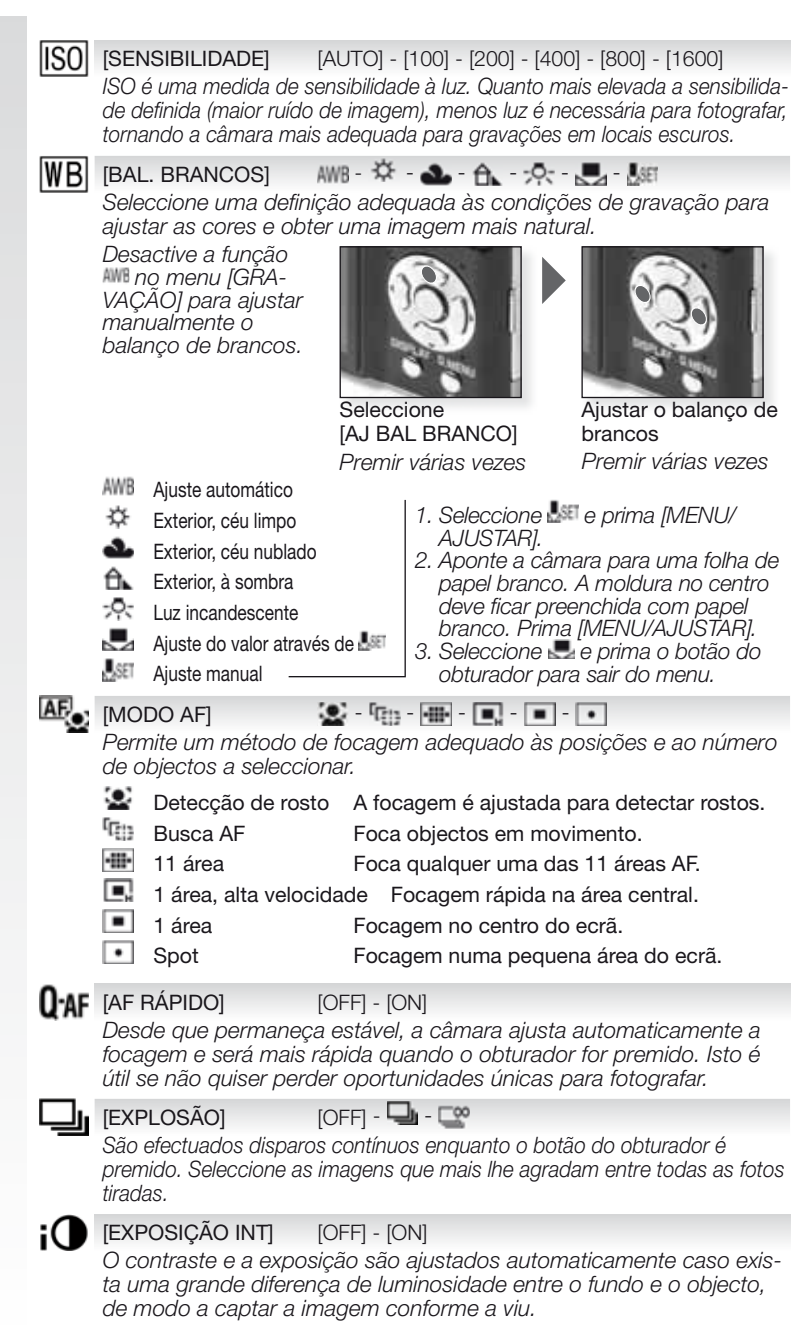
[ZOOM DIGITAL] [OFF] - [ON]

Permite ampliar os sujeitos para além do zoom óptico normal ou alargado.

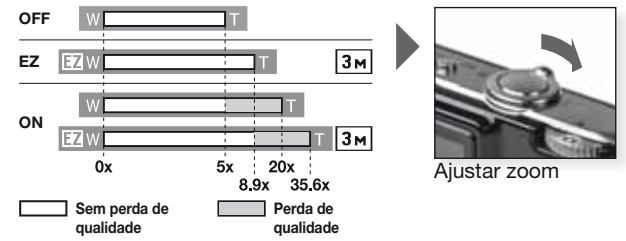

#### Mecanismo de zoom óptico alargado 22.

Para utilizar o mecanismo de zoom óptico alargado, por exemplo, ajuste a resolução para III (3 milhões de pixéis). A área CCD de 10,1 milhões de pixéis é recortada para o centro da área de 3 milhões de pixéis, permitindo obter uma imagem com efeito de zoom superior sem perda de qualidade.

[MODO DE CORES] [STANDARD] - [NATURAL] - [MND] - [BVN] - [SEPIA] - [COOL] - [WARM] Utilizando estes modos, as imagens podem ser acentuadas ou suavizadas e as cores das imagens podem ser transformadas em efeitos de sépia ou outros.

### (()) [ESTABILIZADOR] [OFF] - [AUTO] - [MODO1] - [MODO2]

Utilizando um destes modos, a trepidação da câmara é detectada durante a captação da imagem, permitindo a compensação automática da trepidação da câmara e a obtenção de imagens não tremidas.

- [OFF] = Estabilizador desactivado.
- [AUTO] = Selecção automática da configuração ideal.
- [MODO1] = A trepidação da câmara é constantemente compensada no modo [GRAVAÇÃO].
- [MODO2] = A trepidação da câmara é compensada apenas quando o botão do obturador é premido.

[VEL. OBT. MIN.] [1/250] - [1/125] - [1/60] - [1/30] - [1/15] - [1/8] - [1/4] - [1/2] - [1] Pode ajustar a [VEL. OBT. MIN.] para um limite reduzido a fim de permitir exposições correctas em situações de pouca luminosidade.

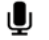

ക

#### [GRAV. ÁUDIO] [OFF] - [ON]

É possível gravar som em simultâneo com a imagem. Pode gravar uma conversa durante a captação de imagens ou sob a forma de memorando.

### AF\* [LÂMP. AUX. AF]

[OFF] - [ON]

A iluminação do objecto torna a focagem da câmara mais fácil em condições de pouca luminosidade que dificultem a focagem.

[OFF] = A lâmpada auxiliar AF não se acende.

[ON] = A lâmpada auxiliar AF acende-se se o botão do obturador for premido até meio.

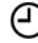

#### [AJ. RELÓGIO]

Para ajustar o ano, o mês, a data e a hora. Funciona exactamente da mesma forma que a função [AJ. RELÓGIO] no menu [CONFIGURAÇÃO].

O menu RÁPIDO

Para mais informações sobre qualquer uma destas definições, consulte o item correspondente no menu [CONFIGURAÇÃO] ou [GRAVAÇÃO].

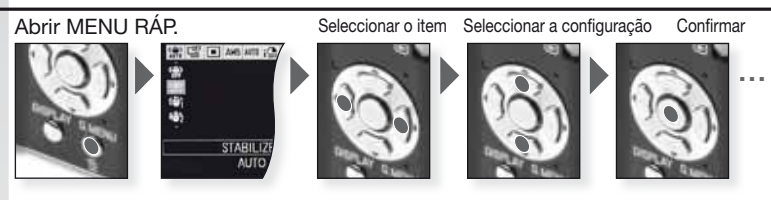

O menu rápido [MENU RÁP.] permite aceder de forma muito mais rápida às definições de cada modo de gravação. O menu rápido indica os itens modificáveis mais importantes de acordo com o modo de gravação seleccionado:

|                    | [MENU GRAVAÇÃO]                                                                                                | [MENU CONFIGURAÇÃO] |
|--------------------|----------------------------------------------------------------------------------------------------|---------------------|
| AF TRACING<br>OFF  | Modo de disparo<br>automático<br>[ESTABILIZADOR]<br>[EXPLOSÃO]<br>[TAMANHO]                                    | [MODO LCD]          |
| STABLIZER<br>AUTO  | Modo de programa [ESTABILIZADOR] [EXPLOSÃO] [MODO AF] [BAL. BRANCOS] [SENSIBILIDADE] [EXPOSIÇÃO INT] [TAMANHO] | [MODO LCD]          |
| STABLIZER<br>AUTO  | SCI Modo de cenário<br>[ESTABILIZADOR]<br>[EXPLOSÃO]<br>[MODO AF]<br>[BAL. BRANCOS]<br>[TAMANHO]               | [MODO LCD]          |
| STABLIZH<br>MODE 1 | H Modo de filme<br>[ESTABILIZADOR]<br>[MODO AF]<br>[BAL. BRANCOS]<br>[IMAGEM]                                  | [MODO LCD]          |

ΡТ

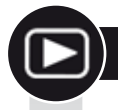

## Reprodução de imagens e filmes

 Ligue a câmara e seleccione o modo ►

> A primeira imagem é apresentada no modo [REP. NORMAL].

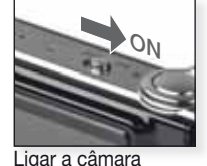

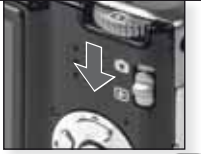

Seleccione o modo 돈

#### 2. Percorrer ficheiros

Selecção de tamanho:

- 1 imagem por ecrã (modo inicial)
- 12 imagens por ecrã
- 30 imagens por ecrã
- por data de gravação (modo de calendário)

#### 3. Ampliar imagens

Factores de zoom disponíveis: 1x - 2x - 4x - 8x - 16x

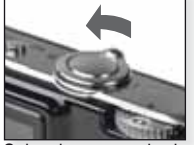

Seleccione o modo de visualização Premir várias vezes

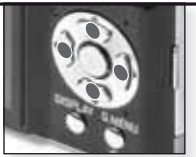

Prima ▲▼◀▶ para percorrer imagens

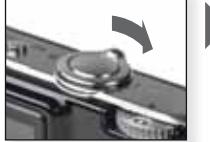

Seleccione o factor de zoom Premir várias vezes

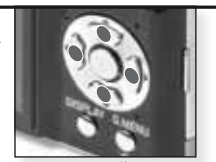

Prima ▲▼◀► para alterar a posição

Para diferentes modos de reprodução, consulte [MODO DE REPRODUÇÃO] na página 78.

#### Reprodução de filmes

 Pode descarregar o programa QuickTime em: www.apple.com/quicktime/ download

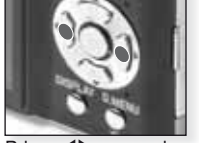

Prima ◀► para seleccionar o filme

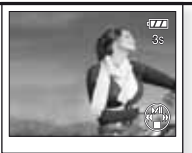

Prima ▲ para reproduzir

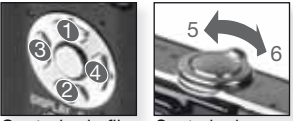

Controlo de filme Controlo de som

Durante a reprodução de filmes, pode seleccionar as opções Reprodução/Pausa (1), Parar (2), Retrocesso rápido (3) e Avanço rápido (4) premindo o botão correspondente (as opções 3 e 4 funcionam fotograma a fotograma se o filme estiver em pausa). Pode reduzir (5) ou aumentar (6) o volume de som com o botão de zoom. Apagar ficheiros

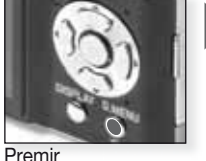

Seleccione o modo como pretende apagar ficheiros:

- Apagar único
- Apagar vários
- Apagar todos

- 1. Seleccione [ÚNICO], [VÁRIOS] ou [TODOS] premindo ▲▼ e prima [MENU/AJŪSTAR].
- 2. No modo [ÚNICO], apagará a imagem ou o filme actual. - No modo [VÁRIOS], seleccione imagens ou filmes premindo ▲▼◀▶ e assinale-os premindo [EXIBIR]. As imagens seleccionadas são assinaladas com o símbolo 🖀.

- No modo [TODOS], todas as imagens ou filmes são apagados. Pode optar por manter ou não as imagens assinaladas como favoritas ★.

- 3. Prima [MENU/AJUSTAR] para confirmar.
- 4. Seleccione o modo como pretende apagar os ficheiros e confirme premindo [MENU/AJUSTAR].
- Não desligue a câmara enquanto estiver a apagar ficheiros (enquanto surgir a indicação 💼). Utilize uma bateria com capacidade suficiente ou o adaptador AC.
- Se premir [MENU/AJUSTAR] enquanto estiver a apagar ficheiros nos modos [APAGAR VÁRIOS], [APAGAR TODOS] ou [TODOS EXCEPTO 1, o processo será interrompido a meio.
- O tempo necessário varia em função do número de ficheiros a apagar.
- Se as imagens não estiverem de acordo com a norma DCF ou estiverem protegidas, não serão apagadas mesmo que esteja seleccionado o modo [APAGAR TODOS] ou [APAGAR TODOS EXCEPTO ★].

#### Criar imagens fixas a partir de filmes:

- Prima ▲ no fotograma que pretende transformar em imagem.
- 2. Seleccione fotograma a fotograma premindo <> ou prima [MENU/AJUSTAR] para visualizar o ecrã de reprodução de 9 fotogramas:
  - Prima ▲▼ para avançar 3 fotogramas.
  - Prima <> para avancar 1 fotograma.
  - Rode o botão de zoom para grande angular [W] para alterar as definições fps.

| 301PS - 301PS - 301PS - 301PS<br>VGA QVGJ HD WVGA | 30 - 15 - 10 - 5 fps |
|---------------------------------------------------|----------------------|
| 10fps<br>GVGA                                     | 10 - 5 fps           |

- Para cancelar o ecrã de reprodução de 9 fotogramas, prima [MENU/AJUSTAR].
- 3. Prima o botão do obturador.
- Prima ▲ e confirme a memorização premindo [MENU/AJUSTAR].

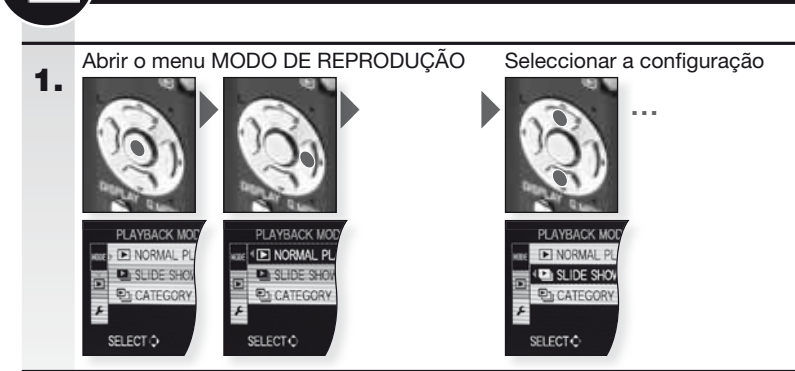

O menu MODO DE REPRODUÇÃO

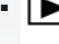

## 2. [REP. NORMAL]

Veja imagens e filmes no modo de reprodução normal.

[SLIDES] [TODOS] - [ESCOLHER CATEGORIA] - [FAVORITOS] Veja imagens numa apresentação de slides com música. Pode seleccionar diferentes modos de reprodução.

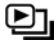

#### [REP. CATEGORIA]

Veja imagens gravadas no modo de cenário ou noutras categorias.

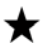

#### [REP. FAVORIT.]

A opção [FAVORITOS] no menu [REPRODUÇÃO] deve estar na posicão [ON] e têm de existir imagens favoritas.

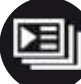

## O menu REPRODUÇÃO

Abrir o menu REPRODUÇÃO 1.

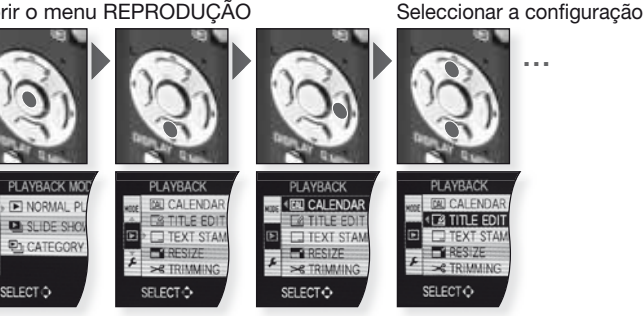

| 2. | CAL               | [CALENDÁRIO]<br>Veja imagens por data de gravação no modo de calendário.                                                                                                    |
|----|-------------------|----------------------------------------------------------------------------------------------------|
|    |                   |                                                                                                    |
|    |                   | Pode adicionar texto às imagens. Após a gravação do texto, este<br>pode ser inserido através da função [IMP. TEXTO]. Não disponível<br>para filmes/imagens protegidas.              |
|    |                   | [IMP. TEXTO] [ÚNICO] - [VÁRIOS]                                                                                                    |
|    |                   | Pode imprimir a data/hora de gravação, a idade, a data de viagem ou o título<br>nas imagens gravadas. Não disponível para filmes/imagens protegidas.                                |
|    | <b>_</b>          | [REDIMEN.] [ÚNICO] - [VÁRIOS]                                                                                                    |
|    |                   | Reduza a resolução de uma imagem. A resolução final depende da<br>definição do formato. Não disponível para filmes/imagens protegidas.                                              |
|    | ≫                 | [TRIMMING]                                                                                                    |
|    |                   | Pode alargar e recortar uma secção importante da imagem gravada.<br>Não disponível para filmes/imagens protegidas.                                                                  |
|    | <b>₩</b> 2        | [NIVELAMENTO]                                                                                                    |
|    |                   | Permite ajustar a inclinação da imagem.                                                                                                    |
|    | ⇔                 | [CONV. FORM.] 43 - 102 - 100                                                                                                    |
|    |                   | Pode converter imagens em formato 🚥 para formatos 🚥 ou 🌆.<br>Não disponível para filmes/imagens protegidas.                                                                         |
|    | ED)               | [RODAR]                                                                                                    |
|    | _                 | Neste modo, pode rodar as imagens manualmente em passos de 90°.                                                                                                    |
|    | ₽₽₽               | [RODAR ECRÃ] [OFF] - [ON]                                                                                                    |
|    |                   | Este modo permite a visualização automática de imagens na vertical<br>caso tenham sido captadas com a câmara nessa posição.                                                         |
|    | $\star$           | [FAVORITOS] [OFF] - [ON] - [CANCELAR]                                                                                                    |
|    |                   | Se assinalar imagens como favoritas, pode utilizar funções de repro-<br>dução adicionais.                                                                                           |
|    | D                 | [IMPRIME DPOF] [ÚNICO] - [VÁRIOS] - [CANCELAR]                                                                                                    |
|    |                   | Sistema que permite seleccionar a imagem a imprimir, a quantidade de cópias de cada ima-<br>gem e a opção de impressão da data. Informe-se junto da sua loja de impressão de fotos. |
|    | Οп                | [PROTEGER] [ÚNICO] - [VÁRIOS] - [CANCELAR]                                                                                                    |
|    | -                 | Permite proteger imagens que não pretende apagar por engano.                                                                                                    |
|    | Ū                 | [ÁUDIO DUB.]                                                                                                    |
|    |                   | Pode adicionar informação audio após tirar uma totografia.                                                                                                    |
|    | $\Leftrightarrow$ |                                                                                                    |
|    |                   | Copie dados memorizados na memoria interna para um cartao ou vice-versa. Não<br>desligue a câmara durante o processo de cópia para evitar a perda de dados.                         |

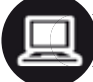

## Ligação a um computador

- Transferir imagens gravadas para um PC/Mac.
- Se utilizar o sistema operativo "Windows 98/98SE", a Leica recomenda a utilização de um leitor opcional para a leitura de cartões de memória SD em vez de ligar a câmara directamente ao computador.
- Poderá descarregar um controlador USB para "Windows 98/98SE" no site Leica Camera (para ligar a câmara directamente a um computador).
- Utilize o adaptador AC opcional ou uma bateria com capacidade suficiente.
- Desligue a câmara antes de ligar o cabo adaptador AC.
- Não use outro cabo USB que não o fornecido com a câmara.
- Antes de inserir ou remover um cartão, deslique a câmara e retire o cabo USB. Caso contrário os dados poderão ficar destruídos.

#### 1. Ligue a câmara ao PC

Insira ou retire o cabo USB a direito para evitar a deformação dos terminais.

Retire o cartão se quiser copiar imagens da memória interna.

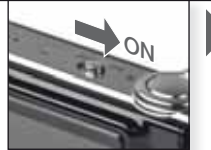

Ligar a câmara

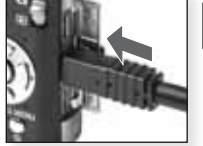

Ligar o cabo USB à câmara

Processamento dos dados no 2. computador

Reprodução de filmes num computador:

Pode utilizar o software 'QuickTime' da Apple, disponível para download gratuito em:

http://www.apple.com/quicktime/download

Este software é instalado por defeito nos computadores Apple Macintosh.

Transfira as imagens pretendidas ou a pasta de imagens para outra pasta do computador, utilizando a função arrastar e largar (drag-anddrop).

3. Desligar a câmara...

#### de um Mac

#### de um PC

respectivo ícone para a reciclagem.

Antes de desligar a câmara, arraste o Utilize a funcão 'Remover o hardware com segurança' na barra de tarefas do seu PC antes de desligar a câmara ou retirar o cartão.

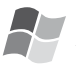

#### [Windows]

A drive é identificada na pasta [O meu computador] com a letra correspondente (por ex.: E). Se estiver a ligar a câmara pela primeira vez, o controlador necessário é instalado automaticamente.

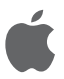

#### [Apple Macintosh]

- A drive é identificada por um ícone no ecrã:
- Nenhum cartão inserido: [CLUX3]
- Cartão inserido: [SEM\_NOME] ou [Sem título]

| Ligue o cabo USB<br>ao computador                                                                                                    | ACCESS<br>Não desligue en-<br>quanto surgir o indi-<br>cador de ACESSO.                                       | Se não estabeleceu a ligação [PC] por defeito<br>no menu [CONFIGURAÇÃO] - [MODO USB],<br>prima ▲▼ para seleccionar PC e confirme com<br>[MENU/AJUSTAR].<br>Se seleccionou [PictBridge] no menu [CONFI-<br>GURAÇÃO] - [MODO USB], poderá surgir uma<br>mensagem. Seleccione CANCELAR e ajuste<br>[CONFIGURAÇÃO] - [MODO USB] para [PC].                                                                                                    |
|----------------------------------------------------------------------------------------------------|----------------------------------------------------------------------------------------------------|----------------------------------------------------------------------------------------------------|
| Estrutura de pastas                                                                                                    | 8:                                                                                                    | Acerca de ligações PTP (PictBridge)                                                                                                    |
| As pastas são exibio<br>forma:<br>• SD Memory Card<br>• MultiMediaCard                                                                                     | das da seguinte                                                                                               | Num sistema operativo 'Windows XP', 'Windo-<br>ws Vista' ou 'Mac OS X', também pode ligar a<br>câmara quando o [MODO USB] está definido<br>para [PICT BRIDGE]. Nesse caso, a câmara é<br>identificada como um dispositivo de imagem.                                                                                                    |
| - <u>100LEICA</u><br>- <u>1000001.JPG</u><br>- <u>101LEICA</u><br>- <u>101LEICA</u><br>- <u>10999LEICA</u><br>- <u>MISC</u><br>- <u>Até 999 imagens/pa</u> | Número de pasta<br>Número de ficheiro<br>Imagens .JPG<br>Filmes .MOV<br>Impressão DPOF e<br>imagens favoritas | <ul> <li>As imagens apenas podem ser lidas na câma-<br/>ra.</li> <li>Se existirem mais de 1000 imagens num car-<br/>tão, estas poderão não ser importadas.</li> <li>Não é permitido alternar entre a memória inter-<br/>na e o cartão enquanto a câmara está ligada.</li> <li>Não rode o selector de modo enquanto a<br/>câmara estiver ligada.</li> <li>As imagens editadas ou rodadas num<br/>computador poderão ser exibidas a preto em<br/>determinados modos de reprodução.</li> <li>Leia as instruções do seu computador.</li> <li>Se a bateria ficar com pouca carga durante a<br/>comunicação entre a câmara e o computador,</li> </ul> |
| - Para reiniciar o número do ficheiro/pasta                                                                                                    |                                                                                                    | o indicador de estado pisca e o alarme apita.                                                                                                    |

- Para reiniciar o número do ficheiro/pasta, seleccione [REINICIAR Nº] no menu [CONFIGURAÇÃO]
- A numeração pode sofrer alterações se substituir o cartão por outro de uma câmara diferente.

 Se a bateria ficar com pouca carga durante a comunicação entre a câmara e o computador, o indicador de estado pisca e o alarme apita. Interrompa imediatamente a comunicação no computador. Caso contrário os dados poderão ficar destruídos.

## Ligação a um televisor

- Se ligar a câmara a um televisor com o cabo de ligação AV fornecido, pode visualizar imagens e filmes no ecrã do televisor.
- Pode visualizar imagens em televisores de outros países (regiões) que utilizem os sistemas NTSC ou PAL, seleccionando [SAÍDA VÍDEO] no menu [CONFIGURACÃO].
- Leia as instruções de utilização do televisor.
- A saída será transmitida com som mono.
- Alguns menus de reprodução não poderão ser utilizados enguanto o cabo componente opcional estiver ligado.

#### Ligação com o cabo AV fornecido

Insira ou retire o cabo AV a direito para evitar a deformação dos terminais.

Retire o cartão se quiser reproduzir imagens a partir da memória interna.

2. Ligação com o cabo componente opcional

> Insira ou retire o cabo COMPO-NENTE a direito para evitar a deformação dos terminais.

Retire o cartão se quiser reproduzir imagens a partir da memória interna.

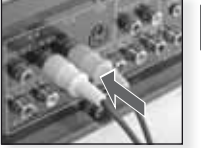

Ligação do cabo AV ao televisor

Amarelo = VídeoBranco = Audio

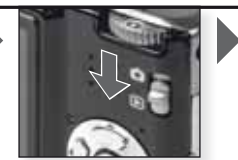

Seleccione o modo 🕨

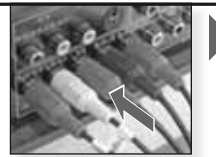

Ligação do cabo componente ao televisor

Vermelho = Vermelho vídeo Azul = Azul vídeoVerde = Verde vídeo Branco = Áudio lado esquerdo Vermelho = Áudio lado direito

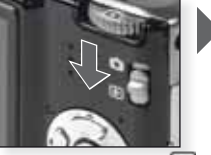

Seleccione o modo 🕨

3. Desligar a câmara do televisor

Deslique a câmara, o televisor e os cabos.

- DICA Dependendo do [FORMATO], poderão surgir faixas negras na parte superior e inferior ou na parte lateral das imagens.
  - Não use outro cabo AV que não o fornecido com a câmara.
  - Leia as instrucões de utilização do televisor.
  - Se reproduzir uma imagem na vertical, esta poderá ficar desfocada.
  - Mesmo que ajuste a [SAÍDA VÍDEO] para [PAL], o sinal de saída continuará a ser NTSC no modo de gravação.

#### Definir as configurações da saída de vídeo no menu [CONFIGURAÇÃO]:

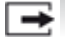

[SAÍDA VÍDEO] [NTSC] - [PAL]

Ajuste para adaptar ao sistema de televisão a cores de cada país.

[NTSC] = A saída de vídeo é ajustada para o sistema NTSC. [PAL] = A saída de vídeo é ajustada para o sistema PAL.

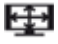

[FORMATO TV] 16:9 - 4:3

Ajuste para adaptar ao tipo de televisor.

[16:9] = Quando ligada a um ecrã 16:9. 4:3 [4:3] = Quando ligada a um ecrã 4:3.

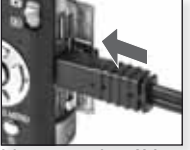

Lique o cabo AV à entrada SAÍDA AV/DIGITAL da câmara

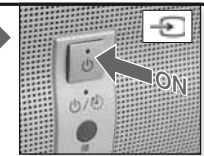

Ligação, seleccionar a entrada externa

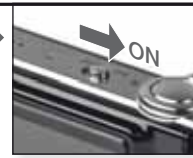

Ligar a câmara

Seleccionar o modo de reproducão pretendido. Consulte a página 78.

Siga as instruções que surgem no ecrã

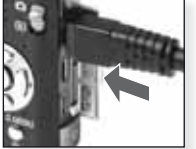

Ligação do cabo componente à SAÍ-DA COMPONENTE da câmara

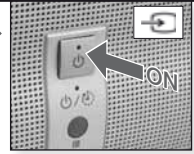

Ligação, seleccionar a entrada externa

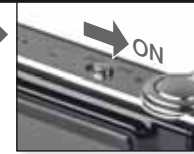

Ligar a câmara

Seleccionar o modo de reprodução pretendido. Consulte a página 78.

Siga as instruções que surgem no ecrã

|    | <ul> <li>Igação USB, pode seleccionar as imag</li> <li>Defina previamente os parâmetros de i<br/>pressora.</li> <li>Utilize o adaptador AC opcional ou uma<br/>pouca carga durante a ligação entre a c<br/>alarme apita. Se isto acontecer durante<br/>acontecer durante a impressão, desligu</li> <li>Desligue a câmara antes de ligar o cab</li> <li>Não use outro cabo USB que não o fo</li> <li>Antes de inserir ou remover um cartão,<br/>os dados poderão ficar destruídos.</li> </ul> | ens a imprimir e iniciar a<br>mpressão, tais como a<br>âmara e o computador,<br>a impressão, cancele im<br>e o cabo.<br>o adaptador AC.<br>mecido com a câmara.<br>desligue a câmara e re | a impressão no ecrã da câmara.<br>qualidade da impressão na im-<br>e suficiente. Se a bateria ficar com<br>o indicador de estado pisca e o<br>nediatamente o processo. Se não<br>tire o cabo USB. Caso contrário |
|----|----------------------------------------------------------------------------------------------------|----------------------------------------------------------------------------------------------------|----------------------------------------------------------------------------------------------------|
| 1. | Ligar a câmara a uma impressora<br>Insira ou retire o cabo USB a<br>direito para evitar a deformação dos<br>terminais.<br>Se quiser copiar imagens da me-<br>mória interna, retire o cartão.                                                                                                    | Ligar a câmara                                                                                                    | Seleccionar qualquer<br>modo                                                                                                    |
| 2. | Seleccionar imagens para im-<br>pressão<br>Siga as instruções que surgem<br>no ecrã.                                                                                                    |                                                                                                    | ou 🛞                                                                                                    |

Se ligar a câmara directamente a uma impressora que suporte PictBridge através do cabo de

A câmara recebe uma mensagem de erro da impressora quando o indicador • se acende a larania durante a impressão.

Ligação a uma impressora

Uma imagem

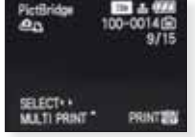

Várias imagens

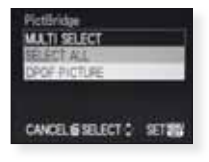

3. Desligar a câmara da impressora

> Não desligue enquanto surgir este ícone.

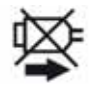

#### DICA - Não é permitido alternar entre a memória interna e o cartão enquanto a câmara estiver ligada à impressora. Desligue o cabo USB, insira (ou retire) o cartão e ligue novamente o cabo USB à impressora.

- Não rode o selector de modo enquanto a câmara estiver ligada.
- Leia as instruções da sua impressora.

#### Tamanhos do papel

| <b>e</b>    | Prioridades das definições da impressora | 10 x 15 cm       | 100 x 150 mm     |
|-------------|------------------------------------------|------------------|------------------|
| L/3,5" x 5" | 89 x 127 mm                              | 4" x 6"          | 101,6 x 152,4 mm |
| 2L/5" x 7"  | 127 x 178 mm                             | 8" x 10"         | 203,2 x 254 mm   |
| POSTAL      | 100 x 148 mm                             | CARTA            | 216 x 279,4 mm   |
| A4          | 210 x 297 mm                             | CARTÃO DE VISITA | 54 x 85,6 mm     |
| A3          | 297 x 420 mm                             | 16:9             | 101,6 x 85,6 mm  |
|             |                                          |                  |                  |

- Os tamanhos de papel não suportados pela impressora não serão exibidos.

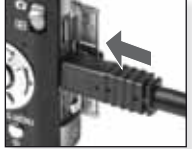

Ligar o cabo USB à câmara

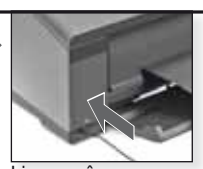

Ligar a câmara e ligar o cabo USB à impressora

Se não estabeleceu a ligação [PictBridge] por defeito no menu [CONFIGURAÇÃO] - [MODO USB], prima ▲▼ para seleccionar PictBridge e confirme com [MENU/ AJUSTAR].

Siga as instruções que surgem no ecrã

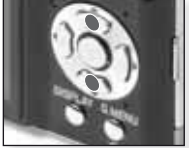

Seleccionar o estilo de impressão [SELEC. VÁRIOS] Seleccione imagens premindo ▲▼▲> e assinale-as premindo [EXIBIR]. As imagens seleccionadas são assinaladas com o símbolo . Prima [MENU/AJUSTAR] para terminar a selecção.

#### [SELEC. TODOS]

Imprime todas as imagens guardadas.

#### [FOTO DPOF]

Imprime apenas as imagens definidas em [DPOF].

#### [FAVORITOS]

Imprime apenas as imagens definidas como favoritas.

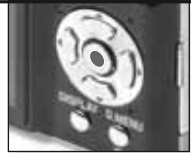

Confirmar

Antes de iniciar a impressão, pode aplicar as seguintes definições:

#### Seleccione [INICIAR IMPR.] e [MENU/AJUSTAR]

#### [IMPRIMIR C/ DATA]

Indique se pretende activar [ON] ou desactivar [OFF] a impressão da data.

#### [N° IMPRESSÕES]

Permite seleccionar até 999 impressões. Não é exibido com o modo [FOTO DPOF] seleccionado.

#### [TAMANHO PAPEL]

Seleccionar o tamanho do papel. Apenas tamanhos suportados pela impressora.

#### [FORMATO PÁGINA]

Formatos suportados pela impressora.

- Prioridades das definições da impressora
- 1 imagem por página, sem moldura
- 1 imagem por página, com moldura
- 2 imagens por página
- 4 imagens por página

## Mensagens apresentadas

Em alguns casos surge uma mensagem de confirmação ou de erro no ecrã. As mensagens mais importantes são as seguintes:

#### [CARTÃO BLOQUEADO]

A patilha de protecção contra escrita do cartão de memória SD ou SDHC está na posição [BLO-QUEADO]. Desbloqueie a patilha para gravar imagens.

#### [SEM IMAGEM VÁLIDA PARA REPRODUZIR]

Tire uma foto/insira um cartão com uma imagem.

#### [FOTO PROTEGIDA]

Apague a imagem após cancelar a definição de protecção.

#### [IMPOSSÍVEL APAGAR ESTA/ALGUMAS FOTOS]

As imagens que não estiverem de acordo com a norma DCF não podem ser apagadas. Se quiser apagar estas imagens, formate o cartão após guardar os dados necessários num computador ou num suporte de memória equivalente.

#### [NÃO SE PODEM APAGAR MAIS SELECÇÕES]

- Excedeu o número permitido de imagens seleccionáveis nos modos [VÁRIOS] - [APAGAR VÁRIOS], [FAVORITOS], [EDIT. TÍTULO], [IMP. TEXTO], [REDIMEN.].

- Foram assinalados mais de 999 favoritos.

#### [NÃO PODE APLICAR-SE A ESTA IMAGEM]

As opções [EDIT. TÍTULO], [IMP. TEXTO] ou [IMPRIME DPOF] não podem ser seleccionadas para imagens que não satisfaçam a norma DCF.

#### [SEM ESPAÇO SUFICIENTE NA MEMÓRIA]/[SEM ESPAÇO SUFICIENTE NO CARTÃO]

Já não há espaço suficiente na memória interna ou no cartão. As imagens existentes na memória interna podem ser copiadas para o cartão até este ficar cheio.

#### [ALGUMAS FOTOS NÃO PODEM SER COPIADAS]/[CÓPIA IMPOSSÍVEL DE EFECTUAR]

 - Um ficheiro do cartão está a ser copiado para a memória interna com um nome já existente. O ficheiro não satisfaz a norma DCF.

- Além disso, as imagens gravadas ou editadas por outro equipamento podem não ser copiadas.

#### [ERRO DA MEMÓRIA. FORMATAR MEMÓRIA?]

Se tiver formatado a memória interna num computador e não na câmara. Formate a memória interna na câmara, guardando previamente os dados.

#### [ERRO DO CARTÃO. FORMATAR CARTÃO?]

O formato do cartão não é reconhecido pela câmara. Formate o cartão na câmara, guardando previamente os dados.

#### [DESLIGUE E LIGUE A CÂMARA DE NOVO]/[ERRO DO SISTEMA]

Esta mensagem surge se a câmara não estiver a funcionar correctamente. Desligue e volte a ligar a câmara. Se a mensagem persistir, contacte o seu distribuidor ou serviço de assistência.

#### [ERRO NO PARÂMETRO DO CARTÃO DE MEMÓRIA]

Use um cartão compatível com esta unidade. Utilize cartões de memória SDHC apenas se precisar de cartões com capacidade igual ou superior a 4 GB.

#### [ERRO DO CARTÃO. VERIFIQUE O CARTÃO]

Desligue a câmara e volte a inserir o cartão. Ocorreu um erro ao aceder ao cartão.

#### [ERRO DE LEITURA. VERIFIQUE O CARTÃO]

Desligue a câmara e volte a inserir o cartão. Ocorreu um erro ao ler os dados.

#### [ERRO DE ESCRITA. VERIFIQUE O CARTÃO]

Desligue a câmara e volte a inserir o cartão. Ocorreu um erro ao escrever os dados.

#### [GRAVAÇÃO VÍDEO CANCELADA DEVIDO À LIMITAÇÃO DA...]

Se ajustar a qualidade das imagens para [30fpsVGA], [30pfs HD] ou [30pfsWVGA], recomendamos a utilização de um cartão de memória SD '10MB/s' ou superior. Dependendo do tipo de cartão de memória SD, o processo de gravação pode ser interrompido.

#### [NÃO PODE CRIAR UMA PASTA]

Não é possível criar uma pasta, visto não existirem mais números de memória disponíveis. Formate a câmara após guardar os dados. Se seleccionar [REINICIAR №] no menu [CONFIGU-RAÇÃO] após a formatação, o número da pasta é reposto para 100.

#### [IMAGEM APRESENTADA EM FORMATO TV 4:3/16:9]

 O cabo AV está ligado à câmara. Prima [MENU/AJUSTAR] para apagar esta mensagem. Seleccione [FORMATO TV] no menu [CONFIGURAÇÃO] se quiser alterar o formato TV.

 O cabo de ligação USB está ligado apenas à câmara. Ligue a outra extremidade do cabo USB a um PC ou impressora.

#### [IMPRESSORA OCUPADA]/[VERIFIQUE IMPRESSORA]

Verifique a impressora, uma vez que a câmara não consegue imprimir.

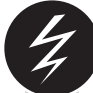

## Correcção de falhas/Resolução de problemas

Se não for possível eliminar o erro, reponha as definições da câmara seleccionando [REINICIAR] no menu [CONFIGURAÇÃO].

#### Bateria e fonte de alimentação

| A câmara não funciona, mesmo estando ligada.                 | <ul><li> A bateria está correctamente colocada?</li><li> A bateria tem carga suficiente?</li></ul>                                                                                                    |
|--------------------------------------------------------------|----------------------------------------------------------------------------------------------------|
| O monitor LCD desliga-se en-<br>quanto a câmara está ligada. | <ul> <li>O modo [LCD AUTO DES] está activado?</li> <li>A bateria tem carga suficiente?</li> </ul>                                                                                                    |
| A câmara desliga-se imediata-<br>mente após ter sido ligada. | <ul> <li>A bateria tem carga suficiente?</li> <li>Não deixe a máquina ligada se não estiver a utilizá-la.</li> </ul>                                                                                                    |
| A luz [CARREGAR] pisca.                                      | <ul> <li>Se a temperatura da bateria for demasiado elevada<br/>ou reduzida, o tempo de carregamento pode ser mais<br/>longo ou pode não ser possível carregar totalmente.</li> <li>Os terminais dos carregadores e/ou das baterias estão<br/>limpos?</li> </ul> |
| Gravação                                                     |                                                                                                    |
| Não é possível gravar a imagem.                              | <ul> <li>Está seleccionado o modo [GRAVAÇÃO] <sup>1</sup></li> <li>O selector de modo está correctamente posicionado?</li> <li>Existe espaço suficiente no cartão ou na memória interna?</li> </ul>                                                             |
| A imagem gravada tem um aspecto esbranquiçado.               | • Existe sujidade/dedadas na objectiva? Em caso afirmativo,<br>limpe cuidadosamente a objectiva com um pano macio e seco.                                                                                                    |
| A área em torno do objecto fotografado fica escura.          | <ul> <li>A imagem foi captada com flash a curta distância e<br/>com a objectiva em modo de grande angular?</li> </ul>                                                                                                    |
| A imagem ficou demasiado clara<br>ou escura.                 | <ul> <li>A exposição foi correctamente compensada?</li> <li>O modo [VEL. OBT. MIN.] está definido para lento?</li> <li>O modo de cenário [PIN HOLE] está seleccionado?</li> </ul>                                                                               |
| São captadas 2 ou 3 imagens ao mesmo tempo.                  | <ul> <li>Desligue as funções de bracketing automático, [EXPLOSÃO RÁPIDA] ou [EX-<br/>POSIÇÃO FLASH] no modo SCN ou [EXPLOSÃO] no menu [GRAVAÇÃO].</li> </ul>                                                                                                    |

| O objecto não está correctamente<br>focado.                                                           | <ul> <li>Os limites de focagem variam em função do modo de gravação. Seleccione outro modo de gravação.</li> <li>O objecto está fora dos limites de focagem.</li> <li>Houve um ligeiro movimento da câmara ou do objecto?</li> </ul>                                                                                                    |
|----------------------------------------------------------------------------------------------------|----------------------------------------------------------------------------------------------------|
| A imagem gravada está desfocada. O estabilizador de imagem óptico não está a funcionar correctamente. | <ul> <li>Local demasiado escuro?</li> <li>Segurou bem a câmara com as duas mãos?</li> <li>Se necessário, use um tripé e o temporizador automático.</li> </ul>                                                                                                    |
| Não é possível tirar fotografias com a<br>função de bracketing automático.                            | • O número de imagens graváveis é igual ou inferior a 2?                                                                                                    |
| A imagem gravada tem um aspecto<br>pouco nítido.<br>Existe ruído na imagem.                           | <ul> <li>A sensibilidade ISO é demasiado elevada ou o tempo de disparo do obturador demasiado longo?</li> <li>A luz ambiente é insuficiente?</li> <li>Foi seleccionada a função [SENSIBIL. ALTA] ou [EXPLO-SÃO RÁPIDA] no modo SCN? Devido à definição de sensibilidade alta, a imagem gravada perde alguma qualidade, não se tratando de um erro de funcionamento.</li> </ul> |
| A luminosidade ou a tonalidade da<br>imagem gravada é diferente da imagem<br>original.                | <ul> <li>Se a imagem for captada sob luz fluorescente, a lumi-<br/>nosidade ou a tonalidade podem alterar-se ligeiramen-<br/>te. Isto deve-se às características da luz fluorescente.<br/>Não se trata de um erro de funcionamento.</li> </ul>                                                                                                    |
| Surge uma linha vertical avermelhada<br>(mancha) no monitor LCD durante a<br>captação da imagem.      | <ul> <li>Trata-se de uma característica dos CCD e surge em<br/>objectos claros. Pode ocorrer alguma falta de uniformi-<br/>dade, mas não se trata de um erro de funcionamento.</li> <li>Surgem riscos nos filmes, mas não nas imagens fixas.</li> <li>Tenha cuidado para não expor o ecrã à luz solar ou a<br/>qualquer outra fonte de luz intensa.</li> </ul>                 |
| A gravação de filmes é interrompida a<br>meio.                                                        | <ul> <li>Não use um cartão Multi/Media para gravar filmes.</li> <li>Alguns cartões de memória SD interrompem o processo de memorização.</li> </ul>                                                                                                    |
| Não é possível bloquear o objecto (falha da busca AF).                                                | <ul> <li>Toque numa cor específica do objecto se este apresen-<br/>tar uma cor diferente da área envolvente.</li> </ul>                                                                                                    |
| Objectiva                                                                                             |                                                                                                    |
| Imagem gravada distorcida ou coloração<br>em torno do objecto.                                        | <ul> <li>Dependendo do aumento do zoom, é possível que o<br/>objecto fique ligeiramente distorcido ou que surjam<br/>colorações nos rebordos. Além disso, a área em torno<br/>da imagem pode ficar distorcida devido ao aumento da<br/>perspectiva em caso de utilização da função de grande<br/>angular. Não se trata de um erro de funcionamento.</li> </ul>                 |
| Monitor LCD                                                                                           |                                                                                                    |
| O monitor LCD desliga-se embora a câmara esteja ligada.                                               | <ul> <li>A função de poupança de energia está activada?</li> <li>A bateria tem carga suficiente?</li> </ul>                                                                                                    |
| O monitor LCD fica mais escuro ou mais claro por alguns instantes.                                    | <ul> <li>Isto pode ocorrer quando o botão do obturador é<br/>premido, não afectando a qualidade das imagens.</li> </ul>                                                                                                    |
| O monitor LCD pisca em ambientes interiores.                                                          | Isto ocorre em espaços com iluminação fluorescente.<br>Não se trata de um erro de funcionamento.                                                                                                    |

| Monitor LCD demasiado claro ou escuro.                                                            | <ul> <li>O brilho do monitor está correctamente ajustado?</li> <li>A função [LCD LIGADO] está activada?</li> </ul>                                                                                                    |
|---------------------------------------------------------------------------------------------------|----------------------------------------------------------------------------------------------------|
| Pontos pretos, vermelhos, azuis e verdes no monitor LCD.                                          | <ul> <li>Trata-se de uma situação normal que não afecta a<br/>qualidade das imagens.</li> </ul>                                                                                                    |
| Ruído de imagem no monitor LCD.                                                                   | <ul> <li>Pode ocorrer em locais com pouca luminosidade, não<br/>afectando a qualidade das imagens.</li> </ul>                                                                                                    |
| Flash                                                                                             |                                                                                                    |
| O flash não dispara.                                                                              | <ul> <li>O flash está na posição OFF?</li> <li>O funcionamento do flash é desactivado no modo de bracketing<br/>automático ou na função [EXPLOSÃO] do menu [GRAVAÇÃO].</li> </ul>                                                                                                    |
| O flash dispara várias vezes.                                                                     | <ul> <li>O efeito de redução de olhos vermelhos está activado.</li> <li>Foi seleccionada a função [EXPOSIÇÃO FLASH] no modo SCN?</li> </ul>                                                                                                    |
| A imagem reproduzida está rodada e é exibida numa posição inesperada.                             | <ul> <li>A função [RODAR ECRÃ] está na posição [ON].</li> <li>Pode rodar as imagens com a função [RODAR].</li> </ul>                                                                                                    |
| A imagem não é reproduzida.                                                                       | <ul> <li>Foram seleccionadas as opções [REP. CATEGORIA]<br/>ou [REP. FAVORIT.] no modo de reprodução? Mude a<br/>definição para [REP. NORMAL].</li> </ul>                                                                                                    |
| O número da pasta e o número do<br>ficheiro são exibidos como [-] e o ecrã<br>fica negro.         | <ul> <li>A imagem foi editada num computador?</li> <li>A imagem provém de outra câmara?</li> <li>A bateria foi retirada após a captação da imagem ou<br/>apresentava pouca carga?</li> </ul>                                                                                                |
| Na vista de calendário, as imagens são<br>exibidas com uma data diferente da data<br>de captação. | <ul> <li>O relógio da câmara foi acertado correctamente?</li> <li>A imagem foi editada num computador?</li> <li>A imagem provém de outra câmara?</li> </ul>                                                                                                    |
| Pontos redondos brancos tipo bola de<br>sabão na imagem gravada.                                  | <ul> <li>Estes são provocados por reflexos em partículas aére-<br/>as se utilizar o flash em locais escuros. Não se trata de<br/>um erro de funcionamento. A quantidade de pontos e a<br/>respectiva posição variam de imagem para imagem.</li> </ul>                                       |
| A mensagem [MINIATURA APRESENTA-<br>DA] surge no ecrã.                                            | <ul> <li>A imagem provém de outra câmara? Esta pode ser<br/>exibida com perda de qualidade de imagem.</li> </ul>                                                                                                    |
| São emitidos estalidos durante a repro-<br>dução de filmes.                                       | <ul> <li>O ajuste automático da abertura emite um estalido que<br/>pode ser gravado juntamente com o filme. Não se trata<br/>de um erro de funcionamento.</li> </ul>                                                                                                    |
| Televisor, PC e impressora                                                                        |                                                                                                    |
| A imagem não aparece no televisor.                                                                | <ul> <li>A câmara está correctamente ligada ao televisor?</li> <li>A entrada do televisor está correctamente seleccionada?</li> <li>O menu da câmara está correctamente seleccionado?</li> <li>A câmara está ligada a um computador ou impressora?<br/>Ligue apenas o televisor.</li> </ul> |
| As áreas de exibição no ecrã do televisor<br>e do monitor LCD da câmara são<br>diferentes.        | Verifique o [FORMATO TV] seleccionado.     Dependendo do modelo do televisor, as imagens podem ser esticadas na horizontal ou na vertical ou podem ser exibilas com os rehordos contados                                                                                                    |

| Não é possível reproduzir filmes<br>no televisor.                                                                   | <ul> <li>A câmara está correctamente ligada ao televisor?</li> <li>Está a utilizar o cabo AV fornecido?</li> <li>Está a utilizar o cabo componente opcional?</li> </ul>                             |
|----------------------------------------------------------------------------------------------------|----------------------------------------------------------------------------------------------------|
| A imagem não é exibida total-<br>mente no televisor.                                                                | Verifique o [FORMATO TV] seleccionado.                                                                                                    |
| Não é possível transferir a<br>imagem com a câmara ligada ao<br>computador.                                         | <ul> <li>A câmara está correctamente ligada ao computador?</li> <li>O cartão é reconhecido correctamente pelo computador? Seleccione [PC] no [MODO USB].</li> </ul>                                 |
| O computador não reconhece o cartão/memória interna.                                                                | <ul> <li>Desligue o cabo USB. Volte a inserir o cartão na<br/>câmara e ligue o cabo.</li> </ul>                                                                                                    |
| Não é possível imprimir a imagem com a câmara ligada a uma impressora.                                              | A impressora suporta a tecnologia PictBridge?<br>Seleccione [PictBridge(PTP)] no [MODO USB].                                                                                                    |
| Os rebordos das imagens são cortados na impressão.                                                                  | <ul> <li>A impressora está correctamente configurada?</li> <li>Cancele as funções de impressão sem rebordos ou de recorte de imagens da impressora.</li> </ul>                                      |
| Outros detalhes                                                                                                    |                                                                                                    |
| Foi seleccionada uma língua<br>incompreensível por engano.                                                          | <ul> <li>Prima [MENU/AJUSTAR], seleccione o ícone<br/>[CONFIGURAÇÃO] e o ícone<br/>[Q0] para seleccionar a língua<br/>pretendida.</li> </ul>                                                        |
| Por vezes surge uma luz vermelha quando<br>o botão do obturador é premido até meio.                                 | • A lâmpada auxiliar AF brilha a vermelho em locais escuros de modo a simplificar a focagem.                                                                                                    |
| A lâmpada auxiliar AF não se<br>acende.                                                                             | <ul> <li>A opção [LÂMP. AUX. AF] no menu [GRAVA-<br/>ÇÃO] está na posição [ON]?</li> <li>A lâmpada auxiliar AF não se acende em<br/>locais com muita luminosidade.</li> </ul>                       |
| A câmara aquece.                                                                                                    | <ul> <li>Trata-se de uma situação normal que não<br/>afecta a qualidade das imagens.</li> </ul>                                                                                                    |
| A objectiva emite estalidos.                                                                                        | <ul> <li>Trata-se de uma situação normal que não<br/>afecta a qualidade das imagens.</li> </ul>                                                                                                    |
| As definições do relógio são repostas a zero.                                                                       | <ul> <li>Trata-se de uma situação normal após perío-<br/>dos prolongados de inutilização da câmara.</li> </ul>                                                                                      |
| As imagens com zoom ficam ligeiramen-<br>te distorcidas e a área envolvente do<br>objecto contém cores incorrectas. | <ul> <li>Alguns níveis de ampliação provocam uma ligeira dis-<br/>torção das imagens ou a coloração de outras áreas,<br/>mas não se trata de um erro de funcionamento.</li> </ul>                   |
| O funcionamento do zoom é<br>interrompido.                                                                          | <ul> <li>Com o zoom óptico activado, a acção de ampliação é<br/>temporariamente interrompida antes de atingir a posição de<br/>grande angular. Não se trata de um erro de funcionamento.</li> </ul> |
| Os números dos ficheiros não são gravados sequencialmente.                                                          | <ul> <li>A numeração dos ficheiros pode variar quando um procedi-<br/>mento é executado após determinada operação.</li> </ul>                                                                       |
| Os números dos ficheiros são<br>gravados por ordem ascendente.                                                      | <ul> <li>A numeração das pastas guardadas é per-<br/>dida se a bateria for retirada/inserida com a<br/>câmara ligada.</li> </ul>                                                                    |
| A [IDADE] não é exibida correctamente.                                                                              | • Verifique as definições do relógio e do aniversário.                                                                                                    |
| O corpo da objectiva está retraído.                                                                                 | <ul> <li>O corpo da objectiva retrai-se cerca de 15<br/>segundos após mudar do modo [GRAVA-<br/>ÇÃO] para o modo [REPRODUÇÃO].</li> </ul>                                                           |

## Especificações técnicas

As especificações técnicas estão sujeitas a alterações. Informação para sua segurança.

| Câmara:                                             |                                                                                                    |
|-----------------------------------------------------|----------------------------------------------------------------------------------------------------|
| Fonte de alimentação:                               | DC 5,1 V                                                                                                    |
| Consumo:                                            | 1,4 W (gravação), 0,6 W (reprodução)                                                                                                    |
| Nº de pixéis efectivos da câmara: 10.100.000 pixéis |                                                                                                    |
| Sensor de imagem:                                   | 1/2,33" CCD, número total de 10.700.000 pixéis,                                                                                                    |
|                                                     | Filtro de cor primário                                                                                                    |
| Objectiva:                                          | Zoom óptico 5x, f=4,4 mm a 22 mm<br>(equivalência para filmes de 35 mm: 25 a 125 mm)<br>F2.8 a F5.9                                                                                                    |
| Zoom digital:                                       | Máx. 4x                                                                                                    |
| Zoom óptico alargado:                               | Máx. 8.9x                                                                                                    |
| Focagem:                                            | Normal/Macro/Detecção de rosto/Busca AF/<br>focagem de 11 áreas /                                                                                                    |
|                                                     | focagem de 1 área (alta velocidade)/focagem de 1 área/<br>Focagem pontual                                                                                                    |
| Gama de focagem normal:                             | entre 50 cm (1,64 pés)/1 m (3,28 pés) e ∞                                                                                                    |
| Gama de focagem no mod                              | oMacro/Imagem fixa:                                                                                                    |
|                                                     | entre 5 cm (0,17 pés) (grande angular)/1 m                                                                                                    |
|                                                     | (3,28 pés) (teleobjectiva) e ∞                                                                                                    |
| Gama de focagem no modo de c                        | enário: podem existir diferenças nas configurações atrás referidas.                                                                                                    |
| Sistema de obturação:                               | obturador electrónico e mecânico                                                                                                    |
| Gravação de                                         |                                                                                                    |
| filmes:                                             | 1280x720 pixéis (30 fps com utilização de cartão)<br>848x480 pixéis (30 fps com utilização de cartão)<br>640x480 pixéis (30 fps com utilização de cartão)<br>320x240 pixéis (30 fps, 10 fps)<br>Com som                                                                                          |
| Gravação contínua:                                  | 2,5 imagens/seg. (normal), cerca de 2 imagens/seg. (ilimitado)                                                                                                    |
| Número de imagens<br>graváveis:                     | Máx. 5 imagens (standard), máx. 3 imagens (fino),<br>Depende da capacidade restante da memória<br>interna, com cartão (ilimitado) (o desempenho no<br>modo de gravação com explosão é garantido<br>apenas com cartões de memória SD/SDHC.<br>Em cartões MultiMedia, o desempenho será inferior). |
| Frequência de imagem cor                            | Itínua                                                                                                    |
| a alta velocidade:                                  | Cerca de 6 imagens/seg.<br>O tamanho da imagem é definido como<br>(3M (4:3), 2,5M (3:2) ou 2M (16:9)                                                                                                    |
| Número de imagens<br>graváveis:                     | Utilizando a memória interna:<br>Cerca de 15 imagens (imediatamente após a formatação)<br>Utilizando um cartão de memória: Máx. 100 imagens (varia<br>em função do tipo de cartão e das condições de gravação)                                                                                   |

| Sensibilidade ISO:                                          | AUTO/100/200/400/800/1600<br>Modo [SENSIBIL. ALTA]: 1600 a 6400                                                                                                    |  |
|-------------------------------------------------------------|----------------------------------------------------------------------------------------------------|--|
| Velocidade do obturador:                                    | 8 seg. a 1/2000° seg.<br>Modo [CÉU ESTRELADO]: 15 seg., 30 seg., 60 seg.                                                                                                    |  |
| Balanço de brancos:                                         | Balanço de brancos automático/Luz do dia/Céu nublado/<br>Sombra/Halogéneo/ Ajuste do branco                                                                                                    |  |
| Exposição (AE):                                             | AE do programa<br>Compensação da exposição (1/3 passo EV, -2 EV a +2 EV)                                                                                                    |  |
| Modo de medição:                                            | Múltiplo                                                                                                    |  |
| Monitor LCD:                                                | TFT LCD 2,5" (cerca de 230.000 pontos) (relação de campo de visão de cerca de 100%)                                                                                                    |  |
| Flash:                                                      | Alcance do flash: [ISO AUTO]<br>entre cerca de 60 cm (1,97 pés) e 6 m (19,7 pés) (grande<br>angular) AUTO, AUTO/Redução de olhos vermelhos, Sempre<br>ligado (sempre ligado/Redução de olhos vermelhos), Sincroni-<br>zação lenta/Redução de olhos vermelhos, Sempre desligado                                                                                                    |  |
| Microfone/Altifalante:                                      | Mono                                                                                                    |  |
| Suportes de gravação:                                       | Memória interna (cerca de 50 MB)/Cartão de memória SD/ Cartão<br>de memória SDHC/Cartão Multi/Media (apenas para imagens fixas)                                                                                                    |  |
| Tamanho das imagens                                         |                                                                                                    |  |
| Imagem fixa:<br>Filmes:                                     | Quando o formato seleccionado é<br>3648x2736 pixéis, 3072x2304 pixéis, 2560x1920 pixéis,<br>2048x1536 pixéis, 1600x1200 pixéis, 640x480 pixéis<br>Quando o formato seleccionado é<br>3648x2432 pixéis, 3072x2048 pixéis, 2560x1712 pixéis,<br>2048x1360 pixéis<br>Quando o formato seleccionado é<br>3648x2056 pixéis, 3072x1728 pixéis, 2560x1440 pixéis,<br>1920x1080 pixéis<br>1280x720 pixéis (utilizando um cartão) |  |
|                                                             | 848x480 pixéis (utilizando um cartão)<br>640x480 pixéis (utilizando um cartão)<br>320x240 pixéis                                                                                                    |  |
| Qualidade:                                                  | Fina/Standard                                                                                                    |  |
| Formato de ficheiro para fotogra                            | afias                                                                                                    |  |
| Imagem fixa:                                                | JPEG (com base na 'Norma de concepção de sistemas de ficheiros<br>para câmaras', com base na norma 'Exif 2.21')/equivalente a DPOF                                                                                                    |  |
| Imagens com som:                                            | JPEG (com base na 'Norma de concepção de sistemas de ficheiros<br>para câmaras', com base na norma 'Exif 2.21') &'QuickTime' (imagens com som)                                                                                                    |  |
| Filmes:                                                     | 'QuickTime Motion JPEG' (filmes com som)                                                                                                    |  |
| Interface<br>Digital:<br>Analógica vídeo/áudio:             | USB 2.0 (alta velocidade)<br>Composto NTSC/PAL<br>(seleccionado através de menu), componente Saída de áudio (mono)                                                                                                    |  |
| Terminal                                                    |                                                                                                    |  |
| [SAÍDA COMPONENTE]:<br>[SAÍDA AV/DIGITAL]:<br>[ENTRADA DC]: | Ligação dedicada (10 pinos)<br>Ligação dedicada (8 pinos),<br>Ligação dedicada (2 pinos)                                                                                                    |  |

| Dimensões (LxAxP):                                                | Cerca de 95.8 mm x 51.9 mm x 22 mm                              |
|-------------------------------------------------------------------|-----------------------------------------------------------------|
|                                                                   | [3 3/4 X Z 1/3Z X 1/0]<br>(avoluindo os componentes ratrácteis) |
| Deser                                                             |                                                                 |
| Peso:                                                             | Cerca de 126 g/4.44 oz (excluíndo cartao e bateria)             |
|                                                                   | Cerca de 147 g/5.19 oz (incluindo cartão e bateria)             |
| Temperatura de funcionamento: Entre 0 °C e 40 °C (32 °F e 104 °F) |                                                                 |
| Humidade de funcionamento:                                        | Entre 10% e 80%                                                 |

## Carregador da bateria:

| Informaçao para sua segurança |                                      |
|-------------------------------|--------------------------------------|
| Entrada:                      | Entre 110 V e 240 V ~50/60 Hz, 0,2 A |
| Saída:                        | SAÍDA DE CARGA 4,2 V 🛲 0,8 A         |
| Mobilidade do equipamento:    | Portátil                             |

#### Bateria:

Informação para sua segurança Tensão: 3.6 V

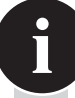

#### A Academia Leica

Não fornecemos apenas produtos excelentes e de alta qualidade, desde a observação à reprodução. Organizamos, há vários anos, um serviço especial de seminários práticos e cursos de formação na Academia Leica. Aqui, abrimos as portas do conhecimento sobre fotografia, projecção e ampliação a entusiastas da fotografia de nível básico e avançado. O conteúdo dos cursos – orientados por uma equipa de especialistas com formação específica em salas de aula modernamente equipadas na cidade alemã de Solms e no estado vizinho de Altenberg – varia desde fotografia em geral até campos de interesse especializados, disponibilizando uma grande variedade de sugestões, informações e conselhos de aplicação prática. Para obter mais informações e saber mais sobre o programa de seminários actual, incluindo excursões fotográficas, contacte:

Leica Camera AG Leica Akademie Oskar-Barnack Str. 11 D-35606 Solms, Alemanha Tel.: +49 (0) 6442-208-421 Fax: +49 (0) 6442-208-425 la@leica-camera.com

#### A Leica na Internet

Para informação actualizada sobre produtos, inovação, eventos e a empresa Leica, aceda ao nosso site em:

http://www.leica-camera.com

O Serviço de informação Leica terá todo o gosto em responder a questões relacionadas com a utilização dos produtos Leica por correio, telefone ou e-mail:

Leica Camera AG Informations-Service Postfach 1180 D-35599 Solms, Alemanha Tel.: +49 (0) 6442-208-111 Fax: +49 (0) 6442-208-339 info@leica-camera.com

#### Serviço de assistência a clientes Leica

O serviço de assistência a clientes da Leica Camera AG está disponível para a realização trabalhos de manutenção e reparação no seu equipamento Leica (consulte a lista de endereços no folheto de garantia).

Leica Camera AG Customer Service Solmser Gewerbepark 8 D-35606 Solms, Alemanha Tel.: +49 (0) 6442-208-189 Fax: +49 (0) 6442-208-339 customer.service@leica-camera.com

## LEICA C-LUX 3

#### Szanowny Kliencie!

Dziękujemy za zakup aparatu LEICA C-LUX 3. Proszę uważnie przeczytać instrukcje i zachować je do wykorzystania w przyszłości.

#### Spis treści

| Zasady bezpieczeństwa                      |     |
|--------------------------------------------|-----|
| Nazwy elementów                            | 102 |
| Pierwsze użycie                            | 104 |
| Tryb fotografowania                        | 106 |
| Tryb programu                              | 107 |
| Tryb sceny                                 | 108 |
| Tryb filmu                                 | 110 |
| Funkcje zaawansowane                       | 112 |
| Korzystanie z lampy błyskowej              | 114 |
| Menu SETUP (Konfiguracja)                  | 116 |
| Menu REC (Nagrywanie)                      | 118 |
| Odtwarzanie zdjęć i filmów                 | 122 |
| Usuwanie plików                            | 123 |
| Podłączanie do komputera                   | 126 |
| Podłączanie do telewizora                  | 128 |
| Podłączanie do drukarki                    | 130 |
| Wyświetlane komunikaty                     | 132 |
| Usuwanie usterek / Rozwiązywanie problemów | 133 |
| Dane techniczne                            | 137 |
| Adresy punktów usługowych Leica            | 140 |

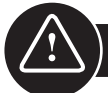

## Zasady bezpieczeństwa

Przed pierwszym użyciem aparatu, należy uważnie przeczytać przedstawione poniżej zasady bezpieczeństwa i przestrzegać ich podczas używania urządzenia.

#### Bezpieczeństwo osobiste

**Uwaga.** Aby zmniejszyć zagrożenie pożarem, porażenia prądem elektrycznym i zakłócenia elektryczne, należy używać tylko zalecanych akcesoriów i nie wystawiać urządzenia na działanie deszczu lub wilgotności. Nie należy zdejmować pokrywy ani tylnej pokrywy. W sprawie napraw należy skontaktować się z Działem obsługi klienta Leica.

**Przestroga.** Należy zwrócić uwagę na prawa autorskie. Nagrywanie nagranych wcześniej w celach komercyjnych taśm/płyt lub innych opublikowanych/wysłanych materiałów (częściowo również do użytku prywatnego) może naruszyć prawa autorskie.

#### Należy pamiętać, że:

- Możliwe jest, że opcje menu aparatu LEICA C-LUX 3 mogą różnić się od materiału tu przedstawionego.
- Logo SD jest znakiem towarowym.
- LEICA jest zastrzeżonym znakiem towarowym Leica Microsystems IR GmbH.
- Elmarit jest zastrzeżonym znakiem towarowym Leica Camera AG.
- Inne nazwy, firmy i opisy produktów wydrukowane w niniejszym dokumencie są znakami towarowymi właściwych firm.

#### Zapobieganie uszkodzeniom urządzenia

#### Aparat

- Aparat LEICA C-LUX 3 jest pokryte cennym lakierem o wysokim połysku. Aby na stałe zachować nienaruszoną powierzchnię, należy uważać, aby aparat nie miał kontaktu z twardymi, szorstkimi przedmiotami.
- Z aparatem należy postępować bardzo ostrożnie.
- Nie należy wstrząsać ani uderzać aparatem, może to spowodować uszkodzenie obiektywu lub wyświetlacza LCD.
- Nie należy dotykać obiektywu lub gniazd brudnymi rękoma.
- Należy chronić aparat przed kontaktem z piaskiem, kurzem i wodą.
- Jeśli aparat zostanie opryskany słoną wodą, należy go najpierw przetrzeć szmatką lekko nasączoną ciepłą wodą z kranu, a następnie osuszyć czystą, suchą szmatką.

#### Wyświetlacz LCD

Wyświetlacz został opracowany zgodnie z zaawansowaną technologią precyzyjną. Na wyświetlaczu mogą jednak pojawić się pojedyncze ciemne lub jasne piksele. Wady pikseli są normalnym zjawiskiem i nie pojawiają się na zdjęciach.

- Nie należy naciskać na wyświetlacz.
- Kiedy aparat jest zimny, zdjęcie na wyświetlaczu jest na początku nieznacznie ciemniejsze.

## Skropliny

W pewnych warunkach może wystąpić skraplanie. W takiej sytuacji należy wyłączyć aparat i pozostawić go na około dwie godziny. Zetrzeć skropliny z obiektywu/wyświetlacza przy użyciu czystej, suchej szmatki.

 Należy zwracać uwagę na skropliny, jako że mogą one powodować plamy na obiektywie, rozwijanie się grzybów i nieprawidłowe działanie aparatu.

#### Obiektyw

- Nie należy wywierać nacisku na obiektyw.
- Aparatu nie należy odkładać z obiektywem zwróconym w stronę słońca, w przeciwnym wypadku urządzenie może działać nieprawidłowo.

#### Karty pamięci

- Kart nie należy wystawiać na działanie wysokich temperatur, bezpośrednie działanie promieni słonecznych, fal elektromagnetycznych i pozostawiać w miejscu, gdzie wytwarzana jest elektryczność statyczna. Kart nie należy zginać ani upuszczać. W przeciwnym wypadku, zapisane dane mogą ulec uszkodzeniu lub skasowaniu.
- Jeśli karta nie jest używana, należy ją umieścić w opakowaniu do przechowywania.
- Końcówki należy chronić przed zanieczyszczeniami, piaskiem, płynami lub innymi ciałami obcymi.

#### Bateria (zestaw baterii litowo-jonowych)

- Baterie należy ładować tylko za pomocą dołączonej ładowarki.
- Należy używać tylko określonych baterii.
- Końcówki należý chronić przed zanieczyszczeniami, piaskiem, płynami lub innymi ciałami obcymi.
- Nigdy nie należy wystawiać baterii na bezpośrednie i długie działanie promieni słonecznych (np. w samochodzie).
- Nie należy dotykać do końcówek metalowymi przedmiotami.
- Nigdy nie należy wrzucać baterii do ognia, wystawiać na działanie wysokiej temperatury lub rozmontowywać.
- Jeśli z baterii wypłynie płyn, należy dokładnie przemyć ręce lub ubrania wodą z kranu.
   Przemyć oczy dużą ilością wody z kranu, nie trzeć. Następnie skontaktować się z lekarzem.

#### Ładowarka

777

- W czasie ładowania należy zapewnić odpowiednią wentylację, aby zapobiec przegrzaniu i zagrożeniu pożarem.
- Ładowarka działa na prąd zmienny 110 V do 240 V. Wybierz kabel tak, aby pasował do gniazdka.
- Gniazdko powinno znajdować się blisko urządzenia i być łatwo dostępne.

#### Jeśli przez jakiś czas urządzenie nie jest używane

- Baterie należy przechowywać w chłodnym i suchym miejscu, w temperaturze 15-25 °C (59-70 °F).
- Z aparatu należy wyjąć baterie i kartę pamięci.
- W aparacie nie należy przechowywać całkowicie naładowanych baterii, ponieważ wyładują się i stracą moc.
- Należy je ładować przynajmniej raz w roku.
- Aparat należy przechowywać ze środkiem osuszającym / środkiem pochłaniającym wilgoć (żel krzemionkowy, do nabycia w specjalistycznych sklepach).

#### Dane zdjęcia

 Jeśli w związku z niewłaściwym postępowaniem aparat zepsuje się, zapisane dane mogą zostać uszkodzone lub utracone. Leica nie odpowiada za uszkodzenia powstałe na skutek utraty zapisanych danych.

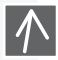

0101

0100

722

#### Korzystanie ze statywu

- Należy sprawdzić czy statyw jest stabilny, w czasie gdy dołączony jest do niego aparat.
- W czasie korzystania ze statywu wyjęcie karty lub baterii może być niemożliwe.
- Przyłączając lub odłączając aparat, należy upewnić się czy śruba na statywie nie jest zamontowana pod kątem. Zbyt mocne dokręcanie śruby może spowodować uszkodzenie lub porysowanie gwintu aparatu, obudowy aparatu i/lub tabliczki znamionowej.
- Należy uważnie przeczytać instrukcje obsługi statywu.

Aparat:

#### Postępowanie zaparatem

# Zapobieganie usterkom i interferencjom

Jeśli wystąpi usterka aparatu:

- 1. Wyłączyć aparat
- 2. Wyjąć baterię
- 3. Włożyć baterię
- 4. Włączyć aparat

#### Czyszczenie

Przed rozpoczęciem czyszczenia zawsze należy wyjąć z urządzenia baterie lub wyjąć wtyczkę z gniazdka.

Wyświetlacz LCD:

### Karta pamięci:

#### Przechowywanie kart pamięci

Uszkodzone karty mogą spowodować utratę danych!

- Siadając należy wyjąć aparat z kieszeni.
- Nie wkładać aparatu do pełnych kieszeni ani do toreb papierowych.
- Nie upuszczać, uderzać ani nie naciskać na aparat.
- Do paska na rękę nie należy dołączać innych przedmiotów, mogą one uderzyć w aparat, wyświetlacz lub obiektyw i spowodować ich uszkodzenie.
- Futerały na aparat można zakupić u sprzedawcy sprzętu Leica.
- Aparat należy przechowywać z dala od sprzętu elektromagnetycznego, takiego jak:
  - Telewizory
  - Kuchenki mikrofalowe
  - Gry wideo
  - Nadajniki radiowe
  - Linie wysokiego napięcia, etc.

Elementy te mogą zakłócić i/lub negatywnie wpłynąć na jakość zdjęcia i dźwięk aparatu. Mogą również spowodować utratę lub uszkodzenie danych lub zniekształcenie zdjęć.

- Nie należy używać innych kabli dodatkowych niż te dostarczone razem z produktem.
- Nie ciągnąć za kable.
- Nie rozciągć przewodów ani kabli.
- Nigdy nie należy spryskiwać aparatu preparatem przeciwko owadom lub chemikaliami lotnymi.
- W czasie czyszczenia nigdy nie należy używać benzyny, rozcieńczalników, alkoholu, detergentów kuchennych, etc, w przeciwnym wypadku można spowodować uszkodzenie powierzchni obudowy lub zdarcie powłoki.
- Nie należy pozwolić na zbyt długi kontakt aparatu z gumą lub produktami plastikowymi.
- Nie należy używać środków czyszczących stosowanych w gospodarstwach domowych, ani nasączonych ściereczek. Obudowę należy czyścić wyłącznie za pomocą wilgotnej ściereczki, a następnie osuszyć ją suchą ściereczką.
- Nie należy wywierać dużego nacisku na wyświetlacz LCD. Może to spowodować plamy kolorów na wyświetlaczu i nieprawidłowe działanie.
- Kart nie nale¿y nigdy zginaæ ani upuszczaæ.

 Chronić karty przed zanieczyszczeniami, kurzem, promieniami słonecznymi, zbyt wysokimi temperaturami i promieniowaniem elektromagnetycznym.

#### Bateria/Ładowarka:

Akumulator litowo-jonowy. Wytwarzanie mocy jest spowodowane reakcją chemiczną zachodzącą wewnątrz ogniwa. Na reakcję mają wpływ temperatura otoczenia i wilgotność powietrza. Zbyt wysoka lub niska temperatura skróci żywotność baterii.

- Po użyciu należy zawsze wyjąć baterie i przechowywać je w dołączonym futerale. Nigdy nie należy upuszczać baterii.
- Przed włożeniem baterii, należy sprawdzić baterię i styki pod kątem uszkodzenia. Nie należy używać uszkodzonych baterii.
- Należy upewnić się czy baterie są umieszczone poprawnie. Niewłaściwe umieszczenie baterii grozi wybuchem.
- Jeśli to możliwe, należy zabierać ze sobą dodatkowe baterie.
- Niskie temperatury skracają czas działania baterii.
- Jeśli wyjeżdżasz na dłużej, zabierz ze sobą ładowarkę.
- Baterie, których nie można naprawić należy usuwać zgodnie z lokalnymi przepisami.
- Baterie mają ograniczoną żywotność.
- Nie wrzucać baterii do ognia mogą wybuchnąć.
- Nie należy pozwolić na kontakt styków baterii z metalowymi przedmiotami. Może to spowodować ryzyko pożaru.
- Umieszczenie ładowarki w pobliżu radia może zakłócić jego odbiór. Ładowarkę należy umieścić w odległości przynajmniej 1 metra (3,28 stóp) od radia.
- W czasie użycia ładowarka może szumieć. Nie świadczy to o jej nieprawidłowym działaniu.
- Po zakończeniu ładowania, rozłączyć kabel zasilania od sieci, aby całkowicie zakończyć zużycie prądu.
- Styki ładowarki i baterii należy utrzymywać w czystości.

## Informacja o stanie prawnym

Ø

QuickTime i logo QuickTime są znakami towarowymi lub zastrzeżonymi znakami towarowymi Apple Computer Inc. i są używane zgodnie z licencją.

OuickTime

## Usuwanie

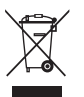

Materiały wysokiej jakości z tego urządzenia mogą być ponownie wykorzystane. Urządzenie należy wyrzucać do śmieci osobno od ogólnych odpadów komunalnych i można je bezplatnie zostawić w punkcie zbiórki odpadów komunalnych. W celu uzyskania dodatkowych informacji, należy skontaktować się z lokalanymi władzami.

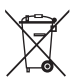

Baterie nie stanowią części ogólnych odpadów komunalnych. Jako konsument, użytkownik jest zobowiązany prawem do oddawania baterii do odpowiednich punktów utylizacji. Styki należy zakleić taśmą, aby zapobiec zwarciom.

Na bateriach zawierających szkodliwe substancje znajdują się następujące oznaczenia:

- Pb = bateria zawiera ołów
- Cd = bateria zawiera kadm
- Hg = bateria zawiera rtęć
   Li = bateria zawiera lit

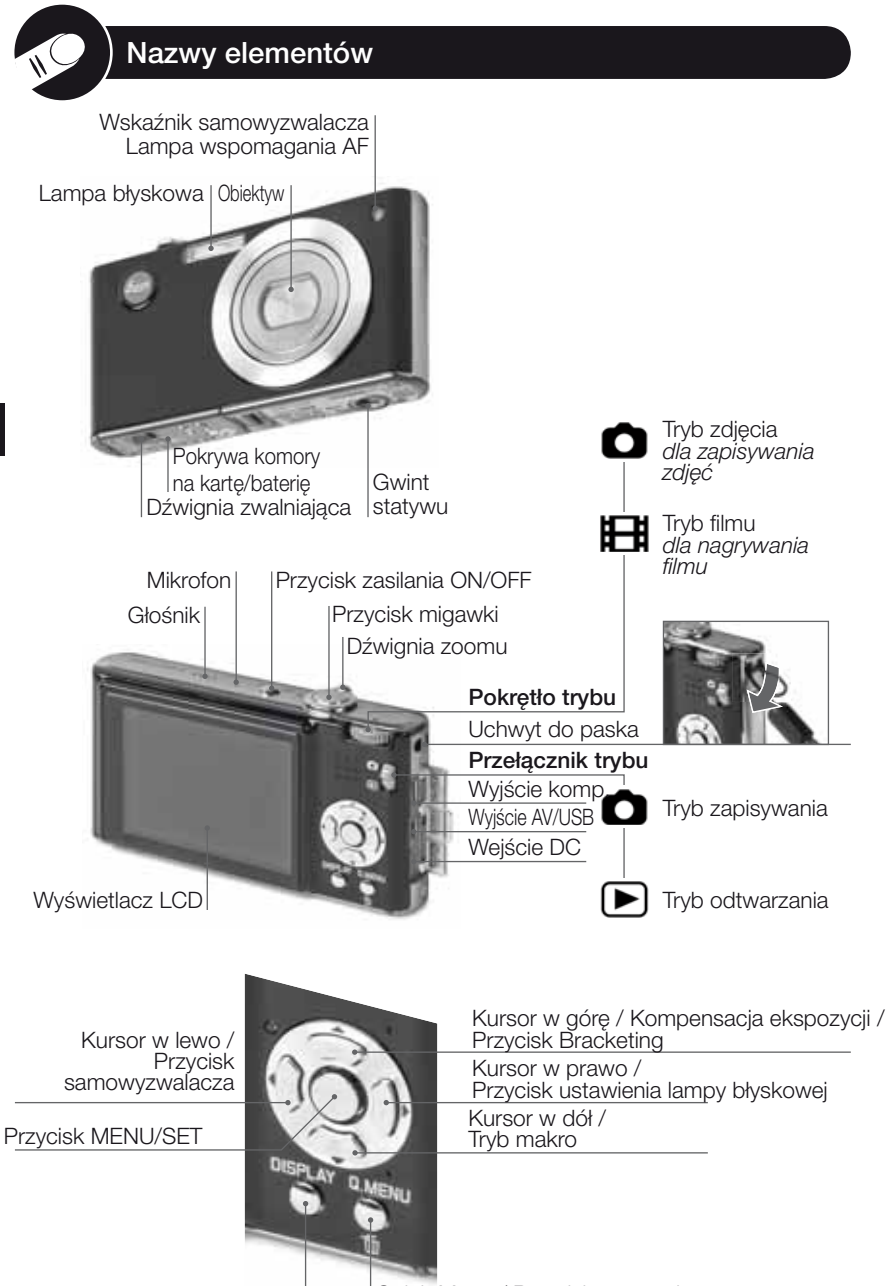

Przycisk wyświetlania

Quick Menu / Przycisk usuwania

## O wyświetlaczu LCD

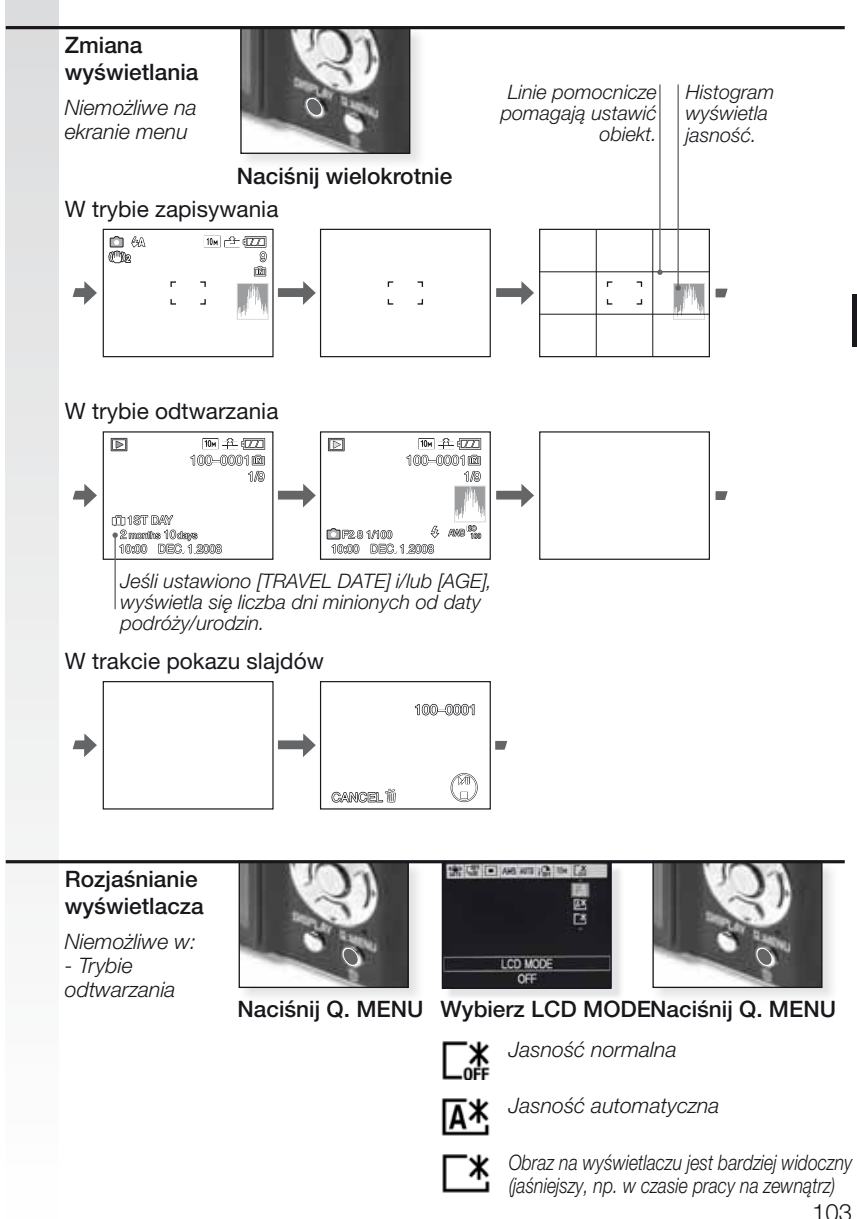

#### Zakres dostawy

Należy sprawdzić czy dołączone są następujące części. Jeśli brakuje jakiejś części, należy skontaktować się ze sprzedawcą sprzętu Leica.

| in artynaia                                        |
|----------------------------------------------------|
| 8 675<br>8 674                                     |
| 23-076.801-504                                     |
| 23-076.801-502<br>23-076.801-501                   |
| 23-068.801-019<br>23-068.801-020<br>23-068.801-023 |
| 24-025.003-000                                     |
| 24-025.004-000<br>24-025.005-000                   |
|                                                    |

<sup>1,2,3</sup> Tylko jedna pozycja, w zależności od kraju.

- Karta jest opcjonalna. Kiedy nie używasz karty, możesz nagrywać lub odtwarzać na wewnętrznej pamięci.
- Karta pamięci SD, karta pamięci SHCD i karta MultiMediaCard są opisane w instrukcji jako karta.

#### 2. Ładowanie baterii

W chwili wysyłki aparatu, bateria nie jest naładowana. Żywotność baterii według standardów CIPA:

~ Możliwość zapisania 310 zdjęć ~ Możliwość nagrywania przez 150 minut ~ Możliwość odtwarzania przez 400 minut

Zielony wskaźnik miga kiedy temperatura baterii jest zbyt wysoka -> dłuższy czas ładowania!

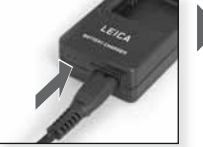

Podłącz zasilacz (jeśli poza USA)

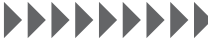

Ładuj do chwili, aż wyłączy się zielony wskaźnik (po około 120 min.)

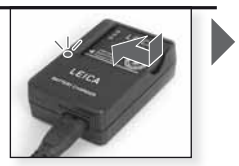

Włóż baterie Należy upewnić się czy baterie są umieszczone poprawnie.

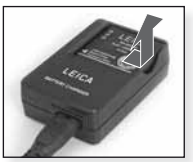

Wyjmij baterie

- Odłącz ładowarkę.
- Baterie/aparat są cieplejsze po użyciu/ładowaniu.
- Baterie można ładować w dowolnej chwili, np. nawet jeśli nie jest w pełni wyładowana.
- Nigdy nie należy modyfikowć ładowarki.
- Baterie należy ładować tylko za pomocą dedykowanej ładowarki, w pomieszczeniu.
- Baterii nie wolno ładować w aparacie, nawet jeśli dołączono do niego dodatkowy zasilacz sieciowy.

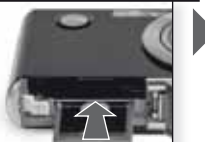

## 3. Wkładanie baterii i karty

Należy sprawdzić czy aparat jest wyłączony (OFF). Bez włożonej karty pamięci, w pamięci wewnętrznej można zapisać tylko ograniczoną liczbę zdjęć.

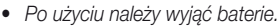

- Nidgy nie należy wkładać/ wyjmować baterii kiedy aparat jest włączony (ON).
- Nie należy zostawiać metalowych przedmiotów (takich jak spinacze) w pobliżu styków wtyczki.
   W przeciwnym wypadku, może dojść do zwarcia lub wytworzenia ciepla, co z kolei może spowodować pożar i/lub porażenie prądem.

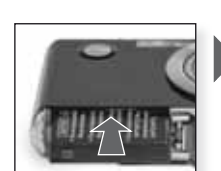

Otwórz pokrywę

komory

Włóż baterie Wepchnij, aż wskoczy na miejsce

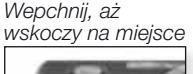

Włóż kartę

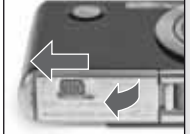

Zamknij pokrywę komory Zablokuj dźwignię zwalniającą

## **4.** Ustawianie języka, godziny i daty

- Upewnij się, że aparat nie jest w trybie [PLAYBACK].
- Aby zmienić ustawienia zegara, naciśnij [MENU SET], wybierz [CLOCK SET] (Ust. zegara).
- Włóż w pełni naładowaną baterię na przynajmniej 24 godziny, aby zachować ustawienia zegara na 3 miesiące, nawet jeśli baterie zostaną wyjęte.
- Jeśli zegar nie jest ustawiony, na zdjęciach nie można prawidłowo wydrukować daty.

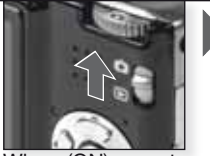

Włącz (ON) aparat, ustaw D tryb

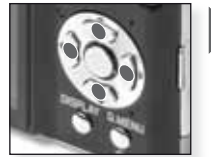

Naciśnij wielokrotnie Wybierz i ustaw żądaną pozycję

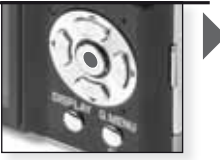

Naciśnij [MENU/SET]

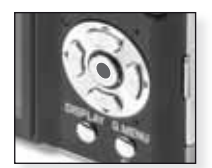

Naciśnij [MENU/SET] Po ustawieniu zegara należy wyłączyć (OFF) aparat

| ſ | Δ  | Tryb fotografowania                                                                                                    |                                                                                                    |                                                                                                    |
|---|----|----------------------------------------------------------------------------------------------------|----------------------------------------------------------------------------------------------------|----------------------------------------------------------------------------------------------------|
|   | 0  | Aparat ustawia automatycznie rozu<br>rozpoznawanie twarzy, szybki AF, i                                                                                                    | poznawanie sceny, stabilizac<br>inteligentą ekspozycję i cyfro                                                                           | cję, inteligentną ISO,<br>ową korekcję czerwonych oczu.                                                                                                    |
|   | 1. | Ustaw przełącznik ON/OFF na<br>ON, przełącznik trybu na 🛆, a<br>pokrętło trybu na 🖸<br>Na około 1 sekundę zapali<br>się wskaźnik statusu.                                                                                                    | Włącz (ON) aparat,<br>ustaw O tryb                                                                                                    | Wybierz tryb                                                                                                    |
|   | 2. | Naciśnij MENU/SET i<br>wybierz tryb A w menu<br>SCN , skieruj aparat na obiekt<br>- Przytrzymaj mocno aparat<br>dwoma rękoma                                                                                                    | SELECT INCE                                                                                                    | W obszarze AF ustaw<br>swój główny obiekt                                                                                                    |
|   | 3. | Ustaw ostrość obiektu<br>- Aby zmnienić ustawienia,<br>naciśnij [Q.MENU].<br>nieostry:<br>ostry:<br>- Uiecej informacji o tym jak ustaw                                                                                                    | Ustaw ostrość na obiekt naciśnij<br>spust migawki do połowy<br>vjać ostrość obiektu znajduj                                              | e sie na stronie 112.                                                                                                    |
|   | 4. | <ul> <li>Zrób zdjęcie</li> <li>W zależności od ustawienia,<br/>zdjęcia zrobione pionowo<br/>będą pokazane obrócone.</li> <li>Użyj statywu jeśli pokaże się<br/>ostrzeżenie o poruszeniu.</li> <li>Aby zmienić ustawienia,<br/>naciśnij [MENU/SET]</li> <li>W czasie naciskania przycisku<br/>migawki, wyświetlacz może<br/>rozjaśniać się lub ciemnieć.</li> <li>Tryb fotografowania jest trybem domys<br/>uruchamia się w trybie fotografowania.<br/>ustawionego trybu sceny dla innych ob</li> </ul> | Maciśnij do końca<br>spust migawki<br>ślnym, tzn. po wyłączeniu i ponc<br>Zapobiega to niezamierzonemu<br>biektów i w ten sposób zapewni | Obejrzyj zdjęcie           Przez chwilę           pokazywane jest           zdjęcie.           wnym włączeniu aparat zawsze           wykorzystaniu poprzednio           a, że zdjęcie jest zawsze udane. |

## WSKAZÓWKA Korzystanie z lampy błyskowej

Ustaw lampę błyskową odpowiednio do sytuacji. Więcej informacji na temat lampy błyskowej znajduje się na stronie 114.

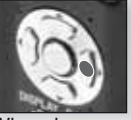

Włącz lampę błyskową

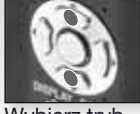

Wybierz tryb

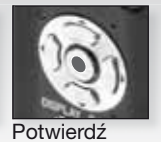

Ц

| P  | Tryb programu<br>W porównaniu do trybu fotogra<br>pozycji menu, a zdjęcia mogą u<br>stronie 116 znajdziesz więcej ir<br>stronie 118 znajdziesz więcej ir                                                                                                    | afowania, można tu us<br>być wykonywane z wię<br>nformacji na temat me<br>nformacji na temat me                     | stawić znacznie więcej<br>ększą swobodą. Na<br>mu (SETUP), a na<br>mu (REC).         |
|----|----------------------------------------------------------------------------------------------------|----------------------------------------------------------------------------------------------------|--------------------------------------------------------------------------------------|
| 1. | Ustaw przełącznik ON/OFF na<br>ON, przełącznik trybu na O, a<br>pokrętło trybu na O<br>Na około 1 sekundę zapali<br>się wskaźnik statusu.                                                                                                    | Włącz (ON) aparat,<br>ustaw O tryb                                                                                  | Wybierz tryb                                                                         |
| 2. | Naciśnij MENU/SET i<br>wybierz tryb D w menu SCN,<br>skieruj aparat na obiekt<br>- Przytrzymaj mocno aparat<br>dwoma rękoma                                                                                                    | SECTO 1 MAR SET 5                                                                                                   | W obszarze AF ustaw<br>swój główny obiekt                                            |
| 3. | Ustaw ostrość obiektu<br>- Aby zmienić ustawienia, wejdź c<br>[Q.MENU] i wybierz [AF MODE].<br>nieostry:<br>ostry:<br>- Więcej informacji o tym jak usta<br>na temat innych ustawień AF, na                                                                                                    | Ustaw ostrość na<br>obiekt naciśnij spust<br>migawki do połowy<br>wiać ostrość obiektu zi<br>stronie 119 a na temat | najduje się na stronie 112,<br>į [Q.MENU], na stronie 121.                           |
| 4. | <ul> <li>Zrób zdjęcie</li> <li>W zależności od ustawienia,<br/>zdjęcia zrobione pionowo<br/>będą pokazane obrócone.</li> <li>Użyj statywu jeśli pokaże się<br/>ostrzeżenie o poruszeniu.</li> <li>W czasie naciskania przycisku<br/>migawki, wyświetlacz może<br/>rozjaśniać się lub ciemnieć.</li> </ul> | Naciśnij do końca<br>spust migawki                                                                                  | Obejrzyj zdjęcie           Przez chwilę           pokazywane jest           zdjęcie. |

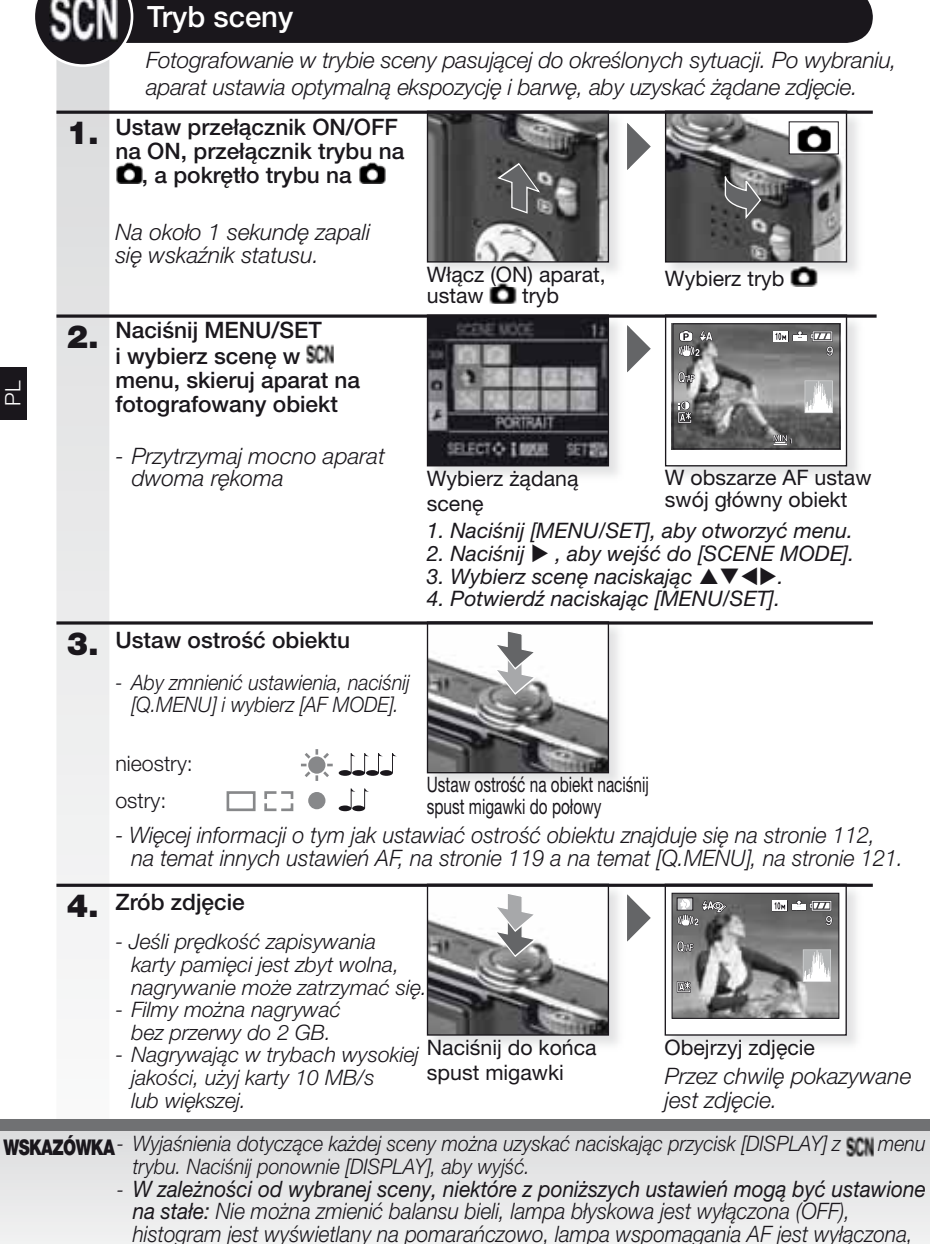

nie można ustawić samowyzwalacza, nie można ustawić [SENŠITIVITY] i [COL.MODE].

| Þ            | [PORTRAIT]                                      | Imponujący portret z wyraźnie zarysowanym odcieniem ciała. Używaj przy ustawieniu maksymalnego tele [T], ,aby uzyskać najlepsze rezultaty.                      |
|--------------|-------------------------------------------------|----------------------------------------------------------------------------------------------------|
| * 🔊          | [SOFT SKIN]                                     | Wykrywa obszary ciała, takie jak twarze osób i dodaje efekt soft. Używaj<br>przy ustawieniu maksymalnego tele [T], , aby uzyskać najlepsze rezultaty.           |
| ۵            | [TRANSFORM]                                     | Obiekty mogą być nagrane jako zwężone lub rozszerzone,<br>a jednocześnie, skóra fotografowana jako gładka.                                                      |
|              | [SELF PORTRAIT]                                 | Podczas wykonywania autoportretu zalecamy zastosowanie ustawienia szerokokątnego [W] i 2 sek. ustawienia samowyzwalacza.                                        |
| 2            | [SCENERY]                                       | Do fotografowania odległych i szerokich krajobrazów.<br>Priorytet autofokusa ustawiony od 5m do ∞.                                                              |
| <b>\$</b> 7  | [SPORTS]                                        | Wybrana jest szybsza prędkość otwierania migawki, w celu uchwycenia<br>dynamiki ruchu. Opcja zalecana w jasnym świetle dziennym.                                |
| ×٥           | [NIGHT PORTRAIT]                                | Portret w nocnym krajobrazie. Przytrzymaj mocno aparat, fotografowana osoba powinna pozostać bez ruchu przez przynajmniej 1 sekundę.                            |
| <u>;;</u>    | [NIGHT SCENERY]                                 | Do fotografowania w nocnym krajobrazie, migawka będzie ustawiona na maks. 8 sek. Pamiętaj o użyciu statywu i samowyzwalacza.                                    |
| <b>"</b> O   | [FOOD]                                          | Do fotografowania żywności. Aby zrobić dobre zdjęcie nie należy używać lampy błyskowej.                                                                         |
| Ĭ            | [PARTY]                                         | Umożliwia zachowanie naturalnych kolorów obiektów fotografowanych wewnątrz przy sztucznym oświetleniu.                                                          |
| Ŷ            | [CANDLE LIGHT]                                  | Do zdjęć pokazujących efekt obiektu w świetle świec.<br>Należy pamiętać o użyciu statywu i samowyzwalacza.                                                      |
| <b>9</b> ,1  | <b>9</b> <sup>2</sup> [BABY 1/2]                | Opcja odpowiednia do fortografowania dziecka. Po ustawieniu daty<br>urodzin, na zdjęciu pojawi się wiek zwierzęcia.                                             |
| 얶            | [PET]                                           | Opcja odpowiednia do fotografowania domowych ulubieńców. Po<br>ustawieniu daty urodzin, na zdjęciu pojawi się wiek zwierzęcia.                                  |
| 5            | [SUNSET]                                        | Do fotografowania blasku zachodzącego słońca. Pozwala na żywe odwzorowanie kolorów.                                                                             |
| <b>∕</b> ŧ∖  | [HIGH SENS.]                                    | Wyższa czułość ISO pozwala uniknąć poruszenia obrazu przy<br>fotografowaniu ruchomych obiektów, szczególnie w pomieszczeniach.                                  |
|              | [HI-SPEED BURST]<br>(Szybkie zdjęcia seryjne)   | Fotografowanie w trybie ciągłym pozwala na na uchwycenie<br>ważnego momentu, dzięki ciągłemu zapisywaniu zdjęć.                                                 |
| ٤            | [FLASH BURST](Zdjęcia seryjne z lampą błyskową) | Z lampą blyskową wykonywanych jest jednocześnie do 5 zdjęć. Robienie zdjęć w<br>sposób ciągły zaleca się podczas fotografowania w miejscach słabo oświetlonych. |
|              | [STARRY SKY]                                    | Do fotografowania wyjątkowo ciemnych obiektów, takich jak<br>rozgwiedżone niebo. Należy zawsze pamiętać o użyciu statywu.                                       |
|              | [FIREWORKS]                                     | Do fotografowania sztucznych ogni. Naciśnij migawkę, w chwili gdy sztuczne ognie są w pełni widoczne. Zaleca się użycie statywu.                                |
| Ħ.           | [BEACH]                                         | Do robienia zdjęć na plaży. Zapobiega niedoświetleniu obiektu w silnym świetle słonecznym.                                                                      |
| 3.           | [SNOW]                                          | Umożliwia fotografowanie śniegu. Ustawienia ekspozycji i balansu bieli pozwalają odtworzyć naturalną biel śniegu.                                               |
| 0            | [AERIAL PHOTO]                                  | Do fotografowania przez okno samolotu. W czasie startu i<br>lądowania należy wyłączyć aparat.                                                                   |
| $\mathbb{Z}$ | [PIN HOLE]                                      | Robione zdjęcie jest ciemniejsze, aparat ustawia ostrość wokół obiektów.                                                                                        |
| -7/          | [FILM GRAIN]                                    | Zdjęcie robione jest z ziarnistą strukturą, która przypomina<br>ziarnistość filmu.                                                                              |
|    | Dźwięk nagrywany jes                                                                                        | st jednocześnie                                                                                                    | za pomocą wbu                                                                                                    | dowaneg                                                                                                    | o mikrofonu.                                                                                                    |
|----|----------------------------------------------------------------------------------------------------|----------------------------------------------------------------------------------------------------|----------------------------------------------------------------------------------------------------|----------------------------------------------------------------------------------------------------|----------------------------------------------------------------------------------------------------|
| 1. | Włącz aparat (ON) i<br>ustaw tryb D<br>Na około 1 sekundę z<br>się wskaźnik statusu.                        | rapali<br>Włą<br>usta                                                                                                    | cz (ON) aparat,<br>w b tryb                                                                                                    |                                                                                                    |                                                                                                    |
| 2. | <ul> <li>Wybierz tryb ➡ i ski<br/>aparat na obiekt</li> <li>Przytrzymaj mocno a<br/>dwoma rękoma</li> </ul> | <b>ieruj</b><br>parat                                                                                                    |                                                                                                    | )<br>(*))<br>(*)<br>(*)                                                                                                    | R3s                                                                                                    |
|    |                                                                                                    | Wyb                                                                                                    | ierz tryb 田                                                                                                    | W ob<br>swój                                                                                                    | oszarze AF ustaw<br>główny obiekt                                                                                                    |
| 3. | Wybierz format<br>obrazu i jakość lub<br>przejdź do kroku 4                                                 | Wyt<br>1. Naciśnij [M<br>2. Naciśnij ▼<br>3. Naciśnij ►<br>4. Potwiedź I<br>5. Naciśnij ►<br>6. Naciśnij ►<br>7. Potwierdź I                        | ierz tryb<br>ENU/SETJ, aby o<br>aby wybrać [AS<br>i wybierz<br>aciskając [MENU<br>aby wybrać [PIC<br>i wybierz jakość<br>paciskając [MENU                                                                                                    | W ot<br>swój<br>PECT RA<br>IOI nacis<br>J/SETJ.<br>CTURE M<br>naciskają<br>J/SETJ.                                                                 | oszarze AF ustaw<br>główny obiekt<br>menu.<br>.TIO].<br>skając ▲▼.<br>ODE].<br>ac ▲▼.                                                                                                    |
| 3. | Wybierz format<br>obrazu i jakość lub<br>przejdź do kroku 4<br>Format obrazu                                | Wyk<br>1. Naciśnij [M<br>2. Naciśnij ▼<br>3. Naciśnij ▼<br>4. Potwierdź I<br>5. Naciśnij ►<br>7. Potwierdź I<br>Jakość                              | ierz tryb<br>ENU/SETJ, aby o<br>aby wybrać [AS<br>wybierz<br>lub<br>naciskając [MENU<br>aby wybrać [PIC<br>wybierz jakość<br>naciskając [MENU<br>  Rozdzielc:                                                                                               | W ok<br>swój<br>PECT RA<br>Ima nacis<br>U/SETJ.<br>CTURE M<br>naciskają<br>U/SETJ.<br>zość                                                         | oszarze AF ustaw<br>główny obiekt<br>menu.<br>TIOJ.<br>skając ▲▼.<br>ODEJ.<br>tc ▲▼.                                                                                                    |
| 3. | Wybierz format<br>obrazu i jakość lub<br>przejdź do kroku 4<br>Format obrazu                                | Wyt<br>1. Naciśnij [M<br>2. Naciśnij ►<br>4. Potwierdź<br>5. Naciśnij ►<br>7. Potwierdź<br>Jakość<br>Jece                                           | ierz tryb 🖪<br>ENU/SETJ, aby o<br>aby wybrać [AS<br>i wybierz 💽 lub<br>naciskając [MENU<br>aby wybrać [PIC<br>i wybierz jakość<br>naciskając [MENU<br>  Rozdzielc:<br>i wybierzesz forr                                                                     | W ot<br>swój<br>PECT RA<br>ISE nacis<br>J/SETJ.<br>CTURE M<br>naciskają<br>J/SETJ.<br><b>zość</b><br>mat obraz                                     | pszarze AF ustaw<br>główny obiekt<br>menu.<br>ITIO].<br>skając ▲▼.<br>ODE].<br>cc ▲▼.<br>fps                                                                                                    |
| 3. | Wybierz format<br>obrazu i jakość lub<br>przejdź do kroku 4<br>Format obrazu                                | Wyt<br>1. Naciśnij [M<br>2. Naciśnij ►<br>4. Potwierdź I<br>5. Naciśnij ►<br>7. Potwierdź I<br>Jakość<br>Jece<br>VGA*                               | ierz tryb 🖪<br>ENU/SET], aby o<br>aby wybrać [AS<br>i wybierz 🖬 lub<br>naciskając [MENU<br>aby wybrać [PIC<br>i wybierz jakość<br>naciskając [MENU<br><b>Rozdzielc</b> :<br>i wybierzesz forr<br>640 x 480 p                                                | W ob<br>swój<br>tworzyć r<br>PECT RA<br>INI nacis<br>J/SETJ.<br>CTURE M<br>naciskają<br>J/SETJ.<br>zość<br>mat obraz<br>pikseli                    | pszarze AF ustaw<br>główny obiekt<br>menu.<br>ITIOJ.<br>skając ▲▼.<br>ODEJ.<br>tc ▲▼.<br><b>fps</b><br>zu <b>11</b><br>30                                                                                                    |
| 3. | Wybierz format<br>obrazu i jakość lub<br>przejdź do kroku 4<br>Format obrazu                                | Wyk<br>1. Naciśnij [M<br>2. Naciśnij ▼<br>4. Potwierdź I<br>5. Naciśnij ►<br>7. Potwierdź I<br>Jakość<br>Jece<br>VGA*<br>QVGA                       | ierz tryb E<br>ENU/SETJ, aby o<br>aby wybrać [AS<br>i wybierz M lub<br>haciskając [MENU<br>aby wybrać [PIC<br>i wybierz jakość<br>haciskając [MENU<br><b>Rozdzielc:</b><br>i wybierzesz forr<br>640 x 480 p<br>320 x 240 p                                  | W ok<br>swój<br>tworzyć r<br>PECT RA<br>IM nacis<br>U/SETJ.<br>CTURE M<br>naciskają<br>U/SETJ.<br><b>zość</b><br>mat obraz<br>bikseli              | pszarze AF ustaw<br>główny obiekt<br>menu.<br>TIOJ.<br>skając ▲▼.<br>ODEJ.<br>cc ▲▼.<br><b>fps</b><br>zu ▲<br>30<br>30                                                                                                    |
| 3. | Wybierz format<br>obrazu i jakość lub<br>przejdź do kroku 4<br>Format obrazu                                | Wyt<br>1. Naciśnij [M<br>2. Naciśnij ►<br>4. Potwierdź I<br>5. Naciśnij ►<br>7. Potwierdź I<br>Jakość<br>Jece<br>VGA*<br>QVGA<br>QVGA               | ierz tryb 🖪 ENU/SETJ, aby o aby wybrać [AS i wybierz 💽 lub naciskając [MENU aby wybrać [PIC i wybierz jakość naciskając [MENU Bozdzielc: i wybierzesz forr 640 x 480 p 320 x 240 p wybierzesz forr                                                          | W ob<br>swój<br>tworzyć r<br>PECT RA<br>IM nacis<br>J/SETJ.<br>CTURE M<br>naciskają<br>J/SETJ.<br><b>zość</b><br>mat obraz<br>pikseli              | Descarze AF ustaw<br>główny obiekt<br>menu.<br>ITIO].<br>skając ▲▼.<br>ODE].<br>cc ▲▼.<br><b>fps</b><br>zu <b>1</b><br>30<br>30<br>10                                                                                                    |
| 3. | Wybierz format<br>obrazu i jakość lub<br>przejdź do kroku 4<br>Format obrazu                                | Wyk<br>1. Naciśnij [M<br>2. Naciśnij ▼<br>4. Potwierdź I<br>5. Naciśnij ►<br>7. Potwierdź I<br>Jakość<br>Jeœ<br>VGA*<br>QVGA<br>QVGA<br>Jeœl<br>HD* | ierz tryb E<br>ENU/SETJ, aby o<br>aby wybrać [AS<br>i wybierz I lub<br>baciskając [MENU<br>aby wybrać [PIC<br>i wybierz jakość<br>baciskając [MENU<br><b>Rozdzielc:</b><br>i wybierzesz forr<br>640 x 480 p<br>320 x 240 p<br>wybierzesz forr<br>1280 x 720 | W ok<br>swój<br>tworzyć r<br>PECT RA<br>IM nacis<br>J/SETJ.<br>CTURE M<br>naciskają<br>J/SETJ.<br><b>zość</b><br>mat obraz<br>pikseli<br>nat obraz | Deszarze AF ustaw<br>główny obiekt<br>menu.<br>(TIO].<br>(Skając ▲▼.<br>(DDE].<br>(c ▲▼.<br>(Interpret interpret int |

Indegranic tyrri aprateiri są ootwarzanie na imijimi sprzęcie, jakość obrazu i dźwięku może się pogorszyć i odtworzenie ich może nie być możliwe. Informacje o nagraniu mogą również być wyświetlone niepoprawnie.
 Iub w [AF MODE], funkcja wykrywania kierunku, Mode2] i [AUTO] funkcji optycznej stabilizacji obrazu nie może być wykorzystana.
 Format pliku zapisywanego przez aparat to QuickTime Motion JPEG

#### 4. Ustaw ostrość obiektu

 Dostępny czas nagrywania jest wyświetlany na górze po prawej stronie, czas nagrywania, który upłynął na dole po prawej stronie.

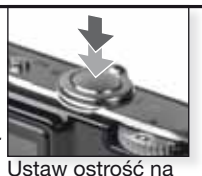

nieostry: ostry:

obiekt naciśnij spust migawki do połowy

- Wiecej informacji na temat ustawiania ostrości obiektu, patrz strona 112.

#### 5. Rozpocznij / Zakończ nagrywanie

- Jeśli predkość zapisywania karty pamięci jest zbyt wolna, nagrywanie może zatrzymać się.
- Filmy można nagrywać bez przerwy do 2 GB.
- Nagrywając w trybach wysokiej jakości, użyj karty 10 MB/s lub większej.

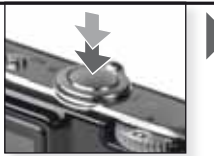

Rozpocznij nagrywanie Naciśnii do końca przycisk migawki

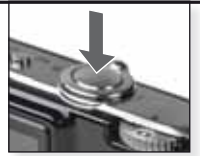

Ц

Zakończ zapisywanie Ponownie naciśnii do końca przycisk migawki

## Obejrzyj nagrany film

Włącz aparat (ON) i 1. ustaw tryb 돈

2. Wybierz film

download

Na około 1 sekunde zapali sie wskaźnik statusu.

 QuickTime iest dostepnv na: www.apple.com/quicktime/

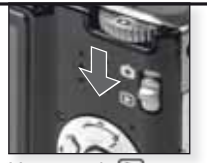

Ustaw tryb 돈

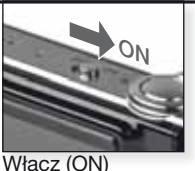

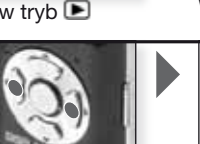

Naciśnij **∢**▶, aby wvbrać film

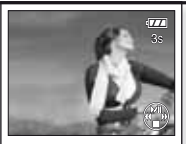

Naciśnij A, aby odtworzvć

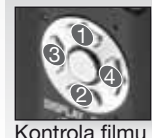

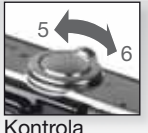

głośności

Odtwarzając filmy, możesz używać funkcji Play/Pause (1), Stop (2), Fast Rewind (3), Fast Forward (4), naciskając odpowiedni przycisk (jeśli film jest wstrzymany, 3 & 4 działają w trybie klatka po klatce). Poziom głośności można obniżyć (5)lub zwiększyć (6) przy użyciu dźwigni zoomu.

## Fotografowanie - funkcje zaawansowane

#### Samowyzwalacz 🖄

Możliwe jest ustawienie 2 lub 10 sekundowego opóźnienia. Aby ustawić ostrość, naciśnij do połowy przycisk migawki.

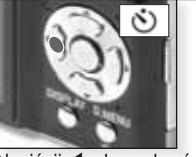

Naciśnij ◀, aby wybrać 2 lub 10 sek. opóźnienie.

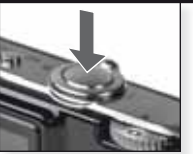

Aby uruchomić, naciśnij do końca przycisk migawki

- Liczba zdjęć możliwych do zapisania to 3 w [BURST] i 5 w [FLASH BURST] w trybie SCN.
- W trybie ( samowyzwalacza nie można ustawić na 2 sek.
- Samowyzwalacza nie można ustawić na 10 sek. w [SELF PORTRAIT] w trybie SOI.
- Samowyzwalacz nie działa w trybie 🖽 ; [HI-SPEED BURST] w trybie 🕅 .

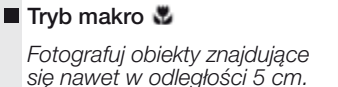

1m (3.28 feet)

5 cm (0.17 feet)

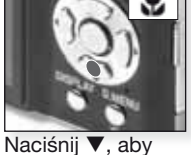

- W trybie D i H tryb makro można ustawić tylko ręcznie.
- W trybie marko użyj statywu i samowyzwalacza.
- Priorytet fokusa jest ustawiony na obiekty znajdujące się blisko aparatu.

macisinij v, aby makro. - Ustaw lampę błyskową na ூ.

W trybie makro wyświetla się 👫 🕊 . Aby anulować, naciśnij ponownie▼.

#### Auto fokus [AF]

Zakres ostrości wynosi 50 cm (1,64 stopy) do ∞. Obiekty na zdjęciu mogą jednak wciąż nie mieć odpowiedniej ostrości:

- Kiedy na zdjęciu są zarówno bliskie jak i dalekie obiekty.
- Kiedy szkło pomiędzy obiektywem a obiektem jest zabrudzone lub zakurzone.
- Kiedy wokół obiektu znajdują się oświetlone lub świecące przedmioty.
- Podczas robienia zdjęć w ciemnych miejscach lub nagrywania bardzo jasnego obiektu.
- Kiedy obiekt porusza się szybko lub scena ma mały kontrast.
- Podczas zrobienia zdjęcia zbliżenia obiektu.
- Kiedy aparat się poruszy.

#### Fotografowanie obiektu znajdującego się poza obszarem auto fokusa

- Skieruj obszar AF na obiekt, a następnie naciśnij do połowy przycisk migawki, aby ustawić ostrość i ekspozycję.
- Kadrując zdjęcie, przytrzymaj do połowy przycisk migawki, przesuwając jednocześnie aparat.

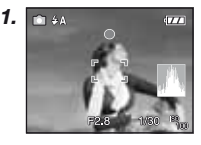

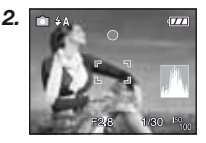

 Zanim do końca wciśniesz przycisk migawki, powtarzaj działania opisane w kroku 1, do chwili aż będziesz zadowolony z uzyskanego rezultatu.

#### Kompensacja ekspozycji

Użyj tej funkcji, kiedy nie można ustawić odpowiedniej ekspozycji w związku z różnicą jasności pomiędzy obiektem a tłem.

- Ustawiona wartość ekspozycji pozostaje zapisana, nawet jeśli aparat jest wyłączony.
- Kompensacji ekspozycji nie można ustawić w trybie

#### Auto bracketing 4

W wybranym zakresie ekspozycji zapisywane są automatycznie 3 zdjęcia.

- Lampa błyskowa jest ustawiona na 🕲.
- Funkcja zostaje anulowana po wyłączeniu aparatu.
- Auto bracketing nie działa w

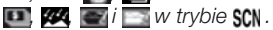

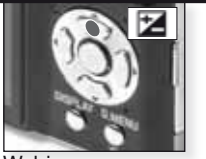

Wybierz [EXPOSURE] Naciśnij wielokrotnie

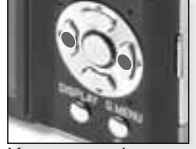

Kompensacja Naciśnij wielokrotnie

Ч

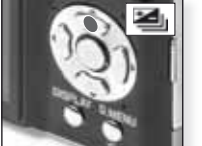

Wybierz [AUTO BRACKETING] Naciśnij wielokrotnie

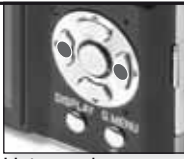

Ustaw zakres kompensacji Naciśnij wielokrotnie

#### Balans bieli 📧

Wyłącz MI w menu [REC], aby wyregulować ręcznie balans bieli.

Można wybrać spośród następujących ustawień balansu bieli:

- AWE Regulacja automatyczn a
- X Na zewnątrz, czyste niebo

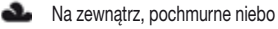

- 1 Na zewnątrz, w cieniu
- Incandescent light (Oświetlenie żarowe)
- Ustawienie wartości przy pomocy 💵
- Set manually (Ustaw ręcznie)

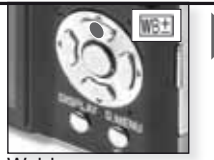

Wybierz [WB ADJUST.] Naciśnij wielokrotnie

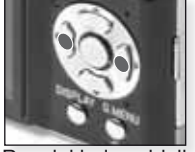

Reguluj balans bieli Naciśnij wielokrotnie

- 1. Wybierz 📲 , a następnie naciśnij [MENU/SET].
- Skieruj aparat na białą kartkę papieru. Ramka w środku powinna być wypełniona białą kartką, naciśnij [MENU/SET].
- Wybierz A i naciśnij przycisk migawki, aby wyjść z menu.
- Ustawiona wartość balansu bieli jest przechowywana, nawet jeśli aparat jest wyłączony. W trybie SCN, ustawienie powraca do MMR, jeśli zmieniony zostanie tryb sceny.
- Ústawienie regulacji precyzyjnej balansú bieli jest odźwierciedlone na zdjęciu w czasie użycia lampy błyskowej.
- Optymalny balans bieli będzie różnił się w zależności od rodzaju światła halogenowego podczas nagrywania, należy więc użyć MMI lub\_MI.

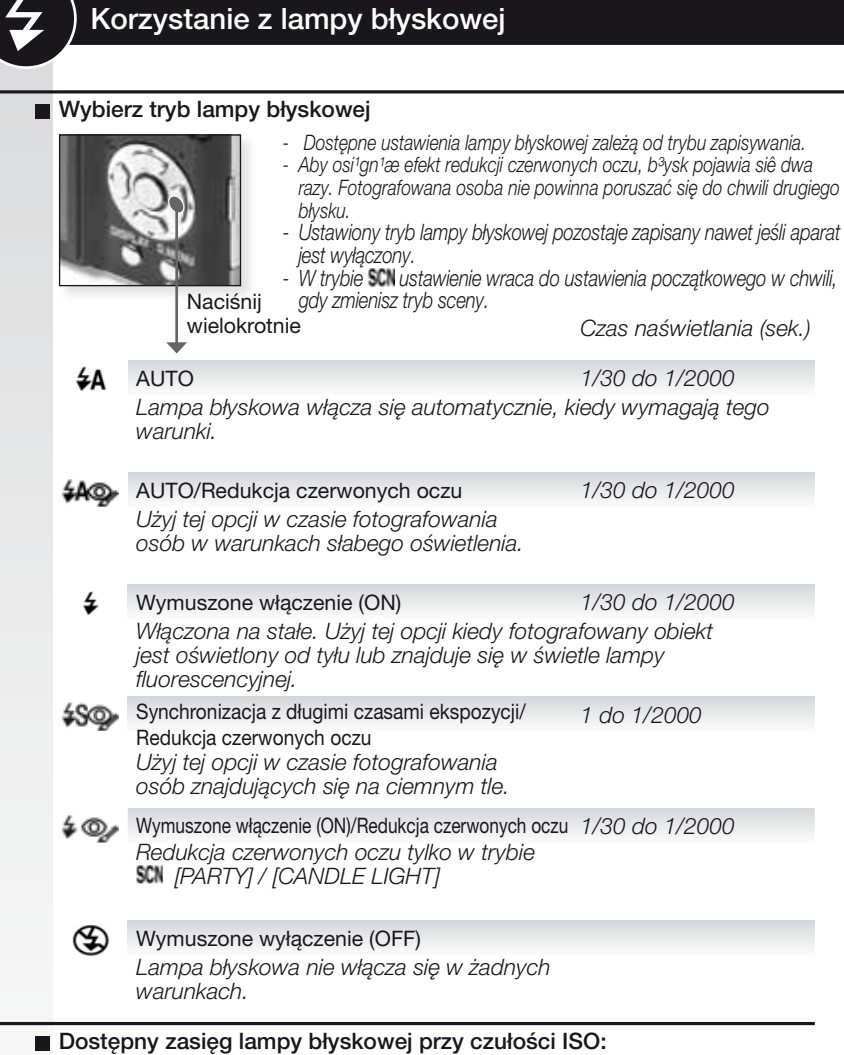

|           | Szeroki [W]: | Tele [T]: |
|-----------|--------------|-----------|
| [AUTO]    | 60cm – 6,0m  | 1m – 2,8m |
| [ISO100]  | 60cm – 1,9m  | 1m        |
| [ISO200]  | 60cm – 2,7m  | 1m – 1,2m |
| [ISO400]  | 60cm – 3,8m  | 1m – 1,8m |
| [ISO800]  | 80cm – 5,4m  | 1m – 2,5m |
| [ISO1600] | 1,15m – 7,7m | 1m – 3,6m |

W [HIGH SENS.] w trybie SCN , czułość ISO automatycznie przestawia się na [ISO1600] lub [ISO6400], dostępny zasięg lampy błyskowej również różni sie.

# Dostępne ustawienia lampy błyskowej według trybu zapisywania

|                    | ¥Α             | ¥A©≱ | \$ | \$SQ | \$ Oj | €€ |
|--------------------|----------------|------|----|------|-------|----|
| Ó                  | O <sup>1</sup> | —    | _  | —    | —     | 0  |
| P                  | 0              | 0    | 0  | 0    |       | 0  |
| $\mathbf{\hat{z}}$ | 0              |      | 0  | —    | _     | 0  |
| 3                  | 0              |      | 0  | -    | —     | 0  |
| ٨                  | 0              |      | 0  | —    | —     | 0  |
|                    | 0              |      | 0  | —    | —     | 0  |
| М                  | _              | -    |    | —    |       | •  |
| \$                 | •              | -    | 0  | —    | _     | 0  |
| ×0                 | _              | —    | _  |      | —     | 0  |
| Ķ                  | —              | -    | -  | —    |       |    |
| ľOľ                | 0              |      | 0  | —    |       |    |
| Y                  | _              | -    |    |      | 0     | 0  |
| îĵî                | _              | —    | -  | 0    | 0     | ٠  |
| <b>9</b> ,1        | 0              |      | 0  | —    | —     | 0  |
| <b>9</b> ,2        | 0              |      | 0  | —    | —     | 0  |
| 3                  | 0              | —    | 0  | —    | —     | •  |
| Ň                  | —              | —    | _  | —    | —     | •  |
| *                  | 0              | —    | 0  | _    | —     | •  |
|                    | _              | _    | _  | _    | _     | •  |
| Ð                  | _              | -    | •  | _    | _     | -  |
|                    | _              | —    | _  | _    | —     | •  |
|                    | _              | —    | -  | _    | —     | •  |
| 2                  | —              | —    | •  | —    | —     | 0  |
|                    | •              | —    | 0  | —    | —     | 0  |
| 0                  | -              | —    | I  | —    | —     | ٠  |
| 2                  |                | -    | 0  | _    | _     | 0  |
| 67                 | ٠              | -    | 0  | _    | —     | 0  |
| Ħ                  |                |      |    |      | _     | 0  |

- Jeśli lampa błyskowa znajdzie się zbyt blisko obiektu, może on zostać zniekształcony lub odbarwiony przez ciepło lub błysk lampy.
- Kiedy robisz zdjęcie poza dostępnym zasięgiem lampy błyskowej, aparat może nie wyregulować odpowiednio ekspozycji i zdjęcie będzie zbyt jasne lub ciemne.
- Kiedy lampa błyskowa ładuje się, ikona lampy miga na czerwono i nie można zrobić zdjęcia. Kiedy ustawione jest [AUTO LCD OFF], wyświetlacz LCD wyłacza się i zapala się wskaźnik statusu.
- Jeśli poziom lampy błyskowej jest niewystarczający dla obiektu, nie można prawidłowo wyregulować balansu bieli.
- Przy krótkim czasie naświetlania, efekt lampy błyskowej może nie być wystarczający.
- Po wielokrotnym robieniu zdjęć, ładowanie lampy błyskowej może chwilę potrwać. Zrób zdjęcie dopiero, gdy zniknie wskaźnik dostępu.
- Redukcja efektu czerwonych oczu jest różna dla różnych osób. Ponadto, jeśli fotografowana osoba była daleko od aparatu lub nie patrzyła na pierwszy błysk, efekt może nie być widoczny.

O Dostępne

- Niedőstępne
- Wstępne ustawienie sceny

<sup>1</sup> Jeśli wybrano **4A**, **14A**, **14A** lub **14S** jest ustawiane w zależności od rodzaju obiektu i jasności. Menu SETUP

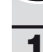

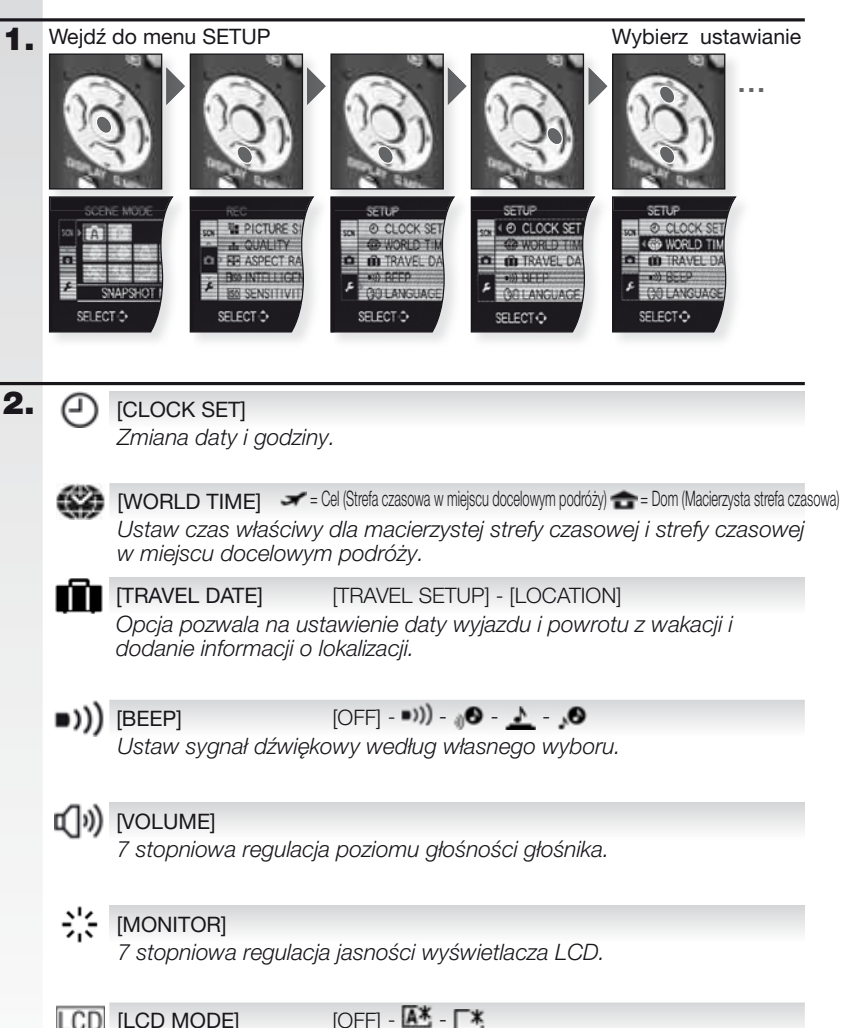

LCD [LCD MODE] Wyświetlacz LCD automatycznie powraca do zwykłej jasności po 30 sekundach podczas zapisywania w trybie [POWER LCD]. Naciśnij dowolny przycisk aby wyświetlacz LCD znów był jasny.

[GUIDE LINE] (Linie pomoc.) [REC. INFO.] (Zapis inf.) - [PATTERN] (Wzór) Wyświetla informacje i wskazówki o nagrywaniu/zapisywaniu.

| A                  | [HISTOGRAM] [OFF] - [ON]                                                                                                    |
|--------------------|----------------------------------------------------------------------------------------------------|
| _                  | Pokazuje histogram, który pozwala na szybkie sprawdzenie ekspozycji zdjêcia.                                                                                                    |
| ECO                | [ECONOMY]                                                                                                    |
| 200                | Aparat wyłącza się automatycznie po wybranym czasie.                                                                                                    |
| Ľ                  | [AUTO REVIEW][OFF] - [1 SEC.] - [2 SEC.] - [HOLD] - [ZOOM]Opcja pozwala na ustawienie czasu przez jaki, po wykonaniu, ma byćwyświetlane zdjęcie.                                                                                                    |
| ංචිත               | [NO.RESET]                                                                                                    |
|                    | Opcja resetuje numer pliku i/lub numer folderu do 0001.                                                                                                    |
| ΧR                 | [RESET] [REC. SETTINGS] - [SETUP PARAMETERS]                                                                                                    |
|                    | Opcja pozwala na resetowanie ustawień zapisywania lub konfiguracji do ustawień początkowych.                                                                                                    |
| USB                | [USB MODE] 🕹 - 🖨 - 💻                                                                                                    |
|                    | Opcja pozwala na ustawienie sposobu przesyłania zdjęć z aparatu.<br>Połączenie jest ustanawiane poprzez system komunikacji "USB Mass<br>Sorage" w trybie [PC] lub poprzez system komunikacji "PTP (Picture<br>Transfer Protocol)" w trybie [PictBridge(PTP)]. |
| →                  | [VIDEO OUT] [NTSC] - [PAL]                                                                                                    |
|                    | Opcja pozwala na dopasowanie do systemu telewizji kolorowej w                                                                                                    |
|                    | <ul> <li>Opcja jest dostępna w chwili, gdy podłączony jest kabel AV.</li> </ul>                                                                                                    |
| <del>•</del> €→    | [TV ASPECT] III - 43                                                                                                    |
| -                  | Opcja pozwala na dopasowanie do rodzaju telewizora.<br>- Opcja jest dostępna w chwili, gdy podłączony jest kabel AV.                                                                                                    |
| SCN                | [SCENE MENU] [OFF] - [AUTO]                                                                                                    |
|                    | Opcja pozwala na ustawienie ekranu, jaki pojawi się kiedy wybrano<br>tryb sceny.                                                                                                    |
| $\bigtriangledown$ | [FORMAT]                                                                                                    |
|                    | Opcja pozwala na formatowanie wewnętrznej pamięci lub karty.<br>Formatowanie nieodwracalnie usuwa wszystkie dane, dlatego też<br>przed sformatowaniem należy dokładnie sprawdzić dane.                                                                        |
| QI                 | [LANGUAGE]                                                                                                    |
| ¥-                 | Opcja pozwala na ustawienie języka, który ma być wyświetlany na<br>ekranie.                                                                                                    |
|                    | <ul> <li>Jesli przez pomyłkę ustawisz inny język, wybierz (ji z ikon menu, aby<br/>ustawić żądany język.</li> </ul>                                                                                                    |
| DEMO               | [DEMO MODE] [REC. MOVE DEMO] - [AUTO DEMO]                                                                                                    |
|                    | Opcja pozwala na podgląd poruszenia aparatu, poruszenia obiektu i pokazu funkcji. 117                                                                                                    |

Ч

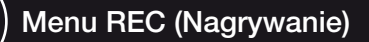

. Ograniczone w trybie Snapshot \Lambda, w trybie Program 🕑 można wybrać wszystkie pozycje.

1. Wejdź do menu REC

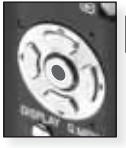

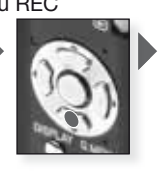

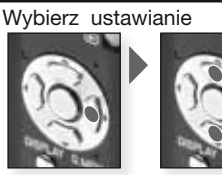

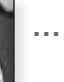

[PICTURE SIZE] [10M] - [7M] - [5M] - [3M] - [2M] - [0.3M] Ustaw żądaną rozdzielczość. Im wyższa liczba, tym dokładniejsze szczegóły zdjęcia pojawią się nawet w wydruku.

| 4:3 Format obrazu | 3:2 Format                            | 16:9 Format               |
|-------------------|---------------------------------------|---------------------------|
| 10m 3648 x 2736   | obrazu                                | obrazu                    |
| 7m 🛃 3072 x 23041 | 3648 x 2432                           | 3648 x 2056               |
| 5m 🛃 2560 x 1920  | 🌆 🖬 3072 x 20481                      | 5 🖬 🖬 3072 x 17281        |
| 💵 🛃 2048 x 1536   | 🌆 🔣 2560 x 1712                       | 🍱 🖬 2560 x 1440           |
| 2m 🛃 1600 x 12001 | 25x 😰 2048 x 1360                     | 📧 🔣 1920 x 1080           |
| 💵 🖬 640 x 480     | <sup>1</sup> Pozycji tej nie można us | tawić w trybie <b>A</b> . |

[PICTURE MODE] El Dostępny tylko w trybie filmu

Opcja pozwala na ustawienie liczby pikseli. Im wyższa liczba pikseli, tym dokładniejsze szczegóły filmu pojawią się w czasie odtwarzania. Jeśli wybierzesz format obrazu a, możesz wybrać jedną z poniższych rozdzielczości: 640 x 480 pikseli lub 320 x 240 pikseli. Jeśli wybierzesz format obrazu jedną z poniższych rozdzielczości: 1280 x 720 pikseli lub 848 x 480 pikseli.

[QUALITY]

÷

#### 

Opcja pozwala ustawić wskaźnik kompresji, przy którym zdjęcia mają być przechowywane.

[FINE] = Priorytetem jest jakość zdjęcia.

**...** [STANDARD] = *Priorytetem jest liczba zapisanych zdjęć.* 

#### [ASPECT RATIO] 4:3 - 3:2 - 16:9

Opcja pozwala na wybór formatu obrazu pasującego do sposobu drukowania lub odtwarzania.

[4:3] = Format obrazu 4:3 TV.

[3:2] = Format obrazu aparatu na 35 mm film. Tylko zdjęcia.

[16:9] = Format obrazu telewizora o wysokiej rozdzielczości, etc.

#### ISO [INTELLIGENT ISO] [OFF] - \*\*\*\*\* - \*\*\*\*\*

Aparat automatycznie ustawia optymalną czułość ISO i czas naświetlania, aby zminimalizować poruszenie obiektu aparatem. Można ustawić górny limit czułości ISO.

2.

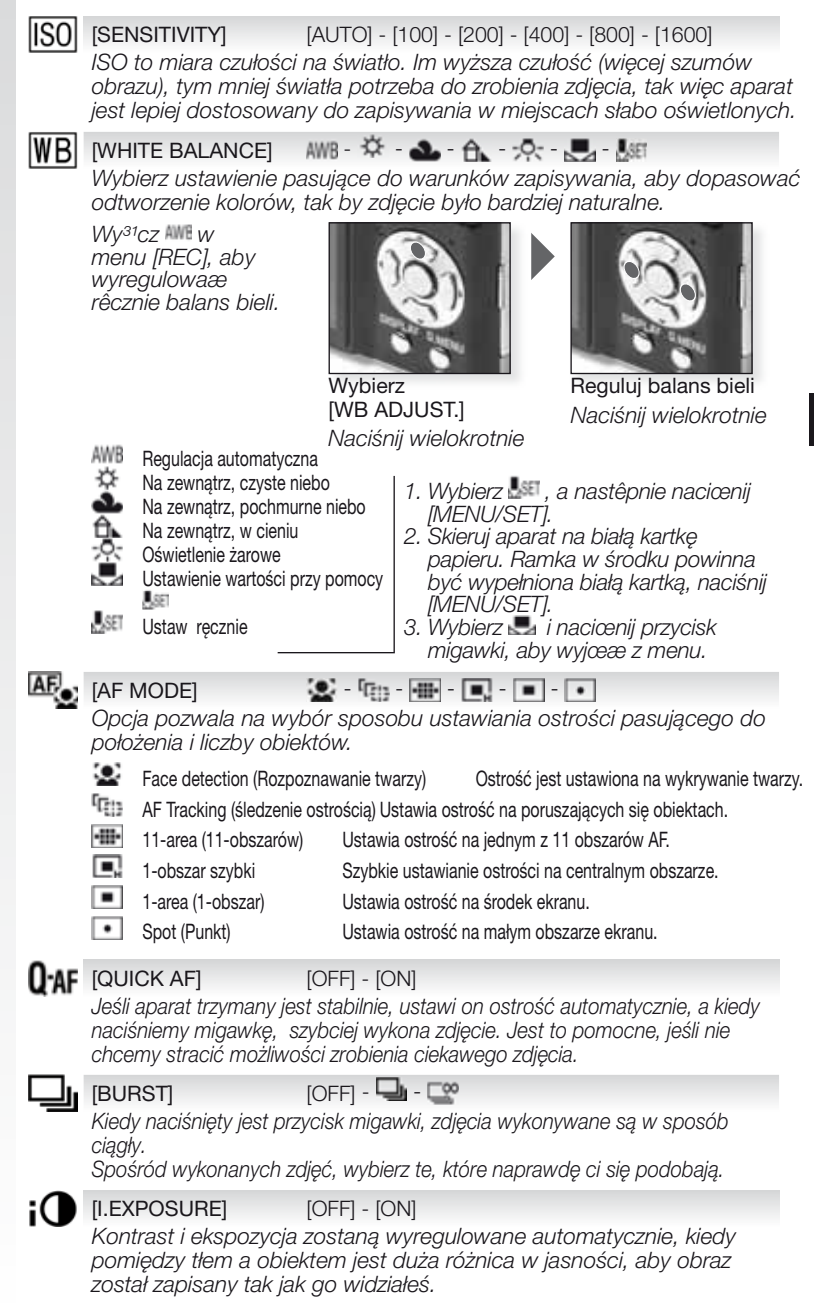

[DIGITAL ZOOM] [OFF] - [ON]

Opcja ta pozwala na powiększenie obiektów bardziej niż zoom optyczny lub rozszerzony zoom optyczny.

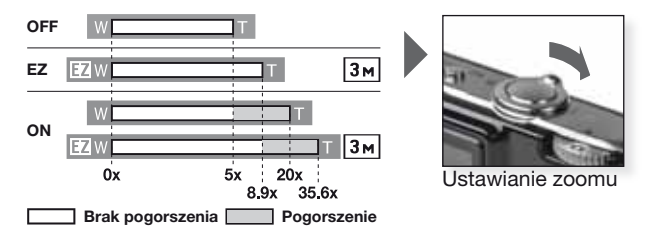

#### Mechanizm rozszerzonego zoomu optycznego 1

Aby użyć mechanizmu rozszerzonego zoomu optycznego, na przykład, ustaw rozdzielczość na Im (3 miliony pikseli). Obszar matrycy CCD 10,1 miliona pikseli jest przycięty do centralnego obszaru 3 milionów pikseli, co pozwala na zrobienie zdjęcia z większym zoomem bez utraty jakości.

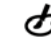

[COLOR MODE] [STANDARD] - [NATURAL] - [NMD] - [BW] - [SEPIA] - [COOL] - [WARM] Przy użyciu tych trybów, można wyostrzyć lub zmiękczyć zdjęcie, kolory zdjęć można zmienić na kolor sepii lub osiągnąć inne efekty kolorystyczne.

#### (()) [STABILIZER]

[OFF] - [AUTO] - [MODE1] - [MODE2]

Użycie jednego z tych trybów pozwoli na wykrycie poruszenia aparatu w czasie fotografowania i aparat automatycznie skompensuje poruszenie aparatu i umożliwi wykonanie nieporuszonychzdjęć.

- [OFF] = Stabilizator jest wyłączony.
- [AUTO] = Optymalne ustawienia wybrane są automatycznie.
- [MODE1] = Poruszenie aparatu jest stale kompensowane w trybie [REC].

[MODE2] = Poruszenie aparatu jest kompensowane tylko wtedy, gdy naciśnięty jest przycisk migawki.

[MIN. SHTR SPEED] [1/250] - [1/125] - [1/60] - [1/30] - [1/15] - [1/8] - [1/4] - [1/2] - [1] [MIN. SHTR SPEED] można ustawić na niski limit, aby umożliwić właściwą ekspozycję w sytuacjach ze słabym światłem.

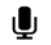

#### [AUDIO REC.] [OFF] - [ON]

Jednocześnie z obrazem można nagrać dźwięk. Możesz nagrać rozmowę odbywającą się w czasie kręcenia lub sytuację, którą chcesz zapamiętać.

#### AF\* [AF ASSIST LAMP] [OFF] - [ON]

Oświetlenie obiektu ułatwia ustawienie ostrości w czasie zapisywania w warunkach słabego oświetlenia, które utrudniają ustawienie ostrości.

[OFF] = Lampa wspomagania AF nie włącza się.

[ON] = Lampa wspomagania AF zapala się, jeśli przycisk migawki zostanie naciśnięty do połowy.

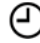

#### [CLOCK SET]

Pozwala ustawić rok, miesiąc, dzień i godzinę. Działa w ten sam sposób co [CLOCK SET] w menu [SETUP].

Menu QUICK

Aby zdobyć więcej informacji na temat poniższych ustawień, patrz odpowiednia pozycja w Menu [SETUP] lub [REC].

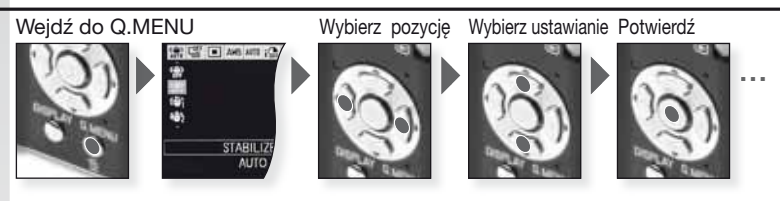

Opcja szybkiego menu [Q.MENU] pozwala na znacznie szybsze uzyskanie dostępu do ustawień w każdym z trybów zapisywania. Quick menu wyświetla najważniejsze zmienne pozycje zgodnie z bieżącym trybem zapisywania:

|                    | [REC MENU]                                                                                              | [SETUP MENU] |
|--------------------|----------------------------------------------------------------------------------------------------|--------------|
| AF TRACING<br>OF   | Tryb fotografowania<br>[AF TRACK]<br>[BURST]<br>[PICTURE SIZE]                                          | [LCD MODE]   |
| STABLUSH<br>AUTO   | Tryb programu [STABILIZER] [BURST] [AF MODE] [WHITE BALANCE] [SENSITIVITY] [I. EXPOSURE] [PICTURE SIZE] | [LCD MODE]   |
| STABLIZER<br>AUTO  | SCN Tryb sceny<br>[STABILIZER]<br>[BURST]<br>[AF MODE]<br>[WHITE BALANCE]<br>[PICTURE SIZE]             | [LCD MODE]   |
| STABL/CH<br>MODE 1 | H Tryb filmu<br>[STABILIZER]<br>[AF MODE]<br>[WHITE BALANCE]<br>[PICTURE MODE]                          | [LCD MODE]   |

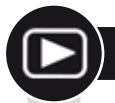

## Odtwarzanie zdjęć i filmów

1. Włącz aparat (ON) i ustaw tryb 🖻

Pierwsze zdjęcie jest wyświetlane w trybie [NORMAL PLAY].

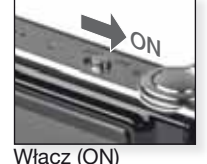

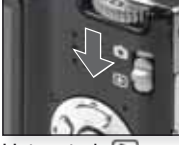

Ustaw tryb 돈

### 2. Przeglądanie plików

Wybór rozmiaru: - 1 zdiecie na ekran

- 120jęcie na ekran (tryb początkowy)
   12 zdjeć na ekran
- 12 zajęć na ekran
   30 zdjęć na ekran
- 30 20jęc na ekran
   według daty zapisania (tryb kalendarza)

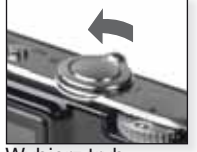

Wybierz tryb wyświetlania Naciśnij wielokrotnie

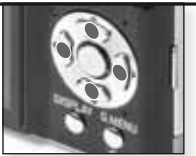

Naciśnij ▲▼◀▶, aby przeglądać zdjęcia

### 3. Powiększanie zdjęcia

Możliwe powiększenia: 1x - 2x - 4x - 8x - 16x

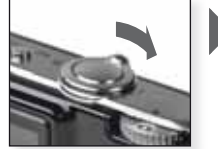

Wybierz powiększenie lub pomniejszenie obrazu

Naciśnij wielokrotnie

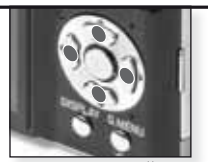

Naciśnij ▲▼◀▶, aby zmienić pozycję

Więcej na temat innych trybów odtwarzania, patrz [PLAYBACK MODE] na stronie 124.

#### Odtwarzanie filmów

 QuickTime jest dostępny na: www.apple.com/quicktime/ download

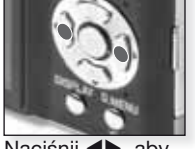

Naciśnij **∢**▶, aby wybrać film

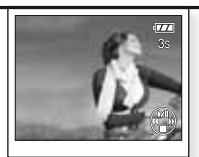

Naciśnij ▲, aby odtworzyć

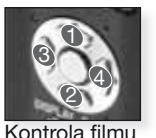

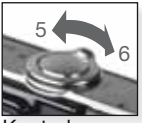

Kontrola głośności Odtwarzając filmy, możesz używać funkcji Play/ Pause (1), Stop (2), Fast Rewind (3), Fast Forward (4), naciskając odpowiedni przycisk (jeśli film jest wstrzymany, 3 & 4 działają w trybie kłatka po klatce). Poziom głośności można obniżyć (5)lub zwiększyć (6) przy użyciu dźwigni zoomu. Usuwanie plików

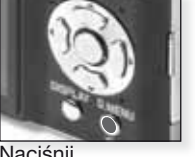

Wybierz jak chcesz usunąć pliki:

- Usuń pojedynczo
- Usuń wiele
- Usuń wszystkie

Naciśnii

- Wybierz [SINGLE], [MULTI] lub [ALL] naciskając ▲▼ i naciśnij [MENU/SET].
- 2. Tryb [SINGLE] usuwa bieżące zdjęcie lub film.

- W trybie [MULTI] wybierz zdjęcia lub filmy naciskając ▲▼◀► i zaznacz je naciskając [DISPLAY]. Wybrane zdjęcia są oznaczone symbolem 🖀.

- W trybie [ALL], zostają usuniete wszystkie zdjęcia lub filmy. Możesz zdecydować czy zachowywać czy też nie, zdjęcia oznaczone jako ulubione ★.

- 3. Naciśnij [MENU/SET], aby potwierdzić.
- 4. Wybierz sposób usuwania i potwierdź usuwanie za pomocą [MENU/SET].
- -Nie należy wyłączać aparatu w czasie usuwania plików (wyświetalne jest 💼). Należy używać baterii wystarczajacej mocy lub zasilacza siecioweao.
- -Jeśli naciśniesz [MENU/SET] w czasie usuwania przy użyciu trybu [DELETE MULTI], [DELETE ALL] lub [ALL DELETE EXCEPT 1], usuwanie zatrzyma się w połowie.
- Czas trwania usuwania zależy od ilości zdjęć do usunięcia.
- -Jeśli zdjęcia nie są zgodne z DCF standard lub są zabezpieczone, nie zostaną usunięte, nawet wtedy gdy wybrano tryby [DELETE ALL] lub [ALL DELETE EXCEPT ★].

#### Tworzenie zdjęć z filmów:

- 1. Naciśnij ▲ na klatce, z której chcesz mieć zdjęcie.
- [MENU/SET], aby zobaczyć 9 klatek:
  - Naciśnij ▲▼, aby przewinąć o 3 klatki.
  - Naciśnij 
     Aby przewinać o 1 klatke.

 Przesuń dźwignie zoomu w kierunku Szeroki [W], aby zmienić ustawienia fps.

301PS - 301PS - 301PS - 301PS VGA OVGA HD WW 30 - 15 - 10 - 5 fps 10fps QVGA 10 - 5 fps

Aby zakończyć wyświetlanie ekranu 9 klatek, naciśnij [MENU/SET].

- 3. Naciśnij przycisk migawki.
- Naciśnij ▲ i potwierdź zapisanie w [MENU/SET].

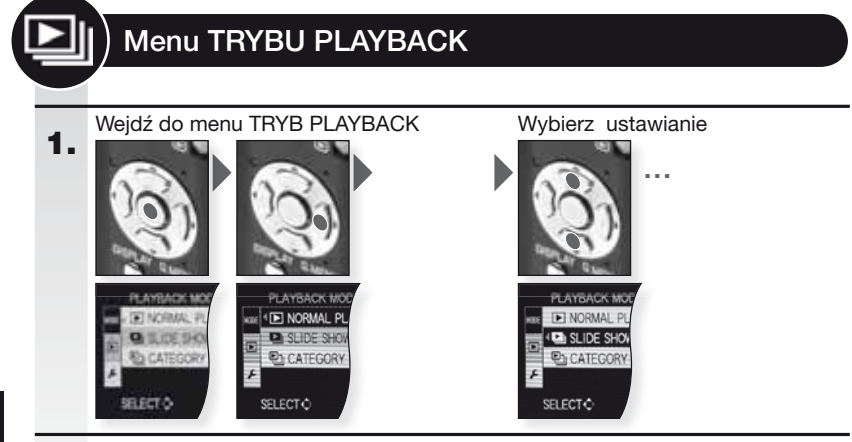

## 2. **[NORMAL PLAY]**

Przeglądanie zdjęć i filmów w normalnym trybie odtwarzania.

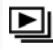

#### ▶ [SLIDE SHOW]

[ALL] - [CATEGORY SELECTION] - [FAVORITE] Przeglądanie zdjęć jako pokazu slajdów z muzyką. Można wybrać spośród różnych sposobów odtwarzania.

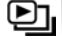

### [CATEGORY PLAY]

Przeglądanie zdjęć według trybu sceny lub innych kategorii.

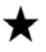

#### [FAVORITE PLAY]

W menu [PLAYBACK] należy włączyć [ON] dla [FAVORITE], a zdjęcia muszą być oznaczone jako ulubione.

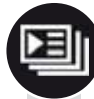

## Menu PLAYBACK

Wejdź do menu PLAYBACK 1.

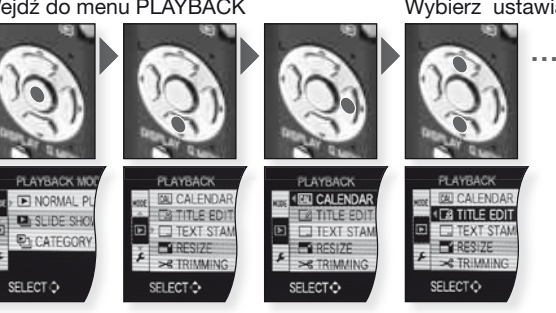

#### Wybierz ustawianie

| 2. | CAL               | [CALENDAR]<br>Przeglądanie zdjęć według daty zapisania w widoku kalendarza.                                                                                                    |
|----|-------------------|----------------------------------------------------------------------------------------------------|
|    | <u>_</u>          | [TITLE EDIT][SINGLE] - [MULTI]Do zdjęć możesz dodać tekst. Po zarejestrowaniu tekstu, można<br>go dołączyć do wydruków używając [TEXT STAMP]. Nie można<br>zastosować do filmów/zdjęć zabezpieczonych.                                                                                                    |
|    |                   | [TEXT STAMP]       [SINGLE] - [MULTI]         Zapisane zdjęcia możesz oznaczyć datą/godziną zapisania, wiekiem, datą podróży lub tytułem. Nie można zastosować do filmów/zdjęć zabezpieczonych.                                                                                                    |
|    |                   | [RESIZE]         [SINGLE] - [MULTI]           Opcja pozwala na zmniejszenie rozdzielczości zdjęcia. Końcowa rozdzielczość zależy od ustawienia formatu obrazu. Nie można zastosować do filmów/zdjęć zabezpieczonych.                                                                                                    |
|    | ≯                 | [TRIMMING]<br>Opcja pozwala na powiększenie, a następnie wyciąć ważną część zapisanego zdjęcia.<br>Nie można zastosować do filmów/zdjęć zabezpieczonych.                                                                                                    |
|    | ₩Į                | [LEVELING]<br>Opcja pozwala na regulację niewielkich przechyleń obrazu.                                                                                                    |
|    | ⇔                 | [ASPECT CONV.]       Image: - Image: - Image         |
|    | ر⊞                | [ROTATE]<br>Tryb ten pozwala na ręczne obracanie zdjęć w krokach o 90°.                                                                                                    |
|    | ₿Â                | [ROTATE DISP.][OFF] - [ON]Tryb ten pozwala na automatyczne wyświetlenie zdjęć w pozycji<br>pionowej, jeśli zostały zapisane przy poziomym ustawienieu aparatu.                                                                                                    |
|    | *                 | [FAVORITE][OFF] - [ON] - [CANCEL]Jeśli oznaczyłeś zdjęcia symbolem ulubione, możesz korzystać z<br>dodatkowych funkcji odtwarzania.                                                                                                    |
|    | D                 | [DPOF PRINT]         [SINGLE] - [MULTI] - [CANCEL]           System pozwalający na wybór zdjęć, które mają być drukowane, ilości kopii każdego zdjęcia i drukowania z lub bez datownika. Zapytaj w punkcie drukowania zdjęć.                                                                                                    |
|    | 0-                | [PROTECT][SINGLE] - [MULTI] - [CANCEL]Dla zdjęć, których nie chcesz przez pomyłkę usunąć, można ustawić<br>zabezpieczenie.                                                                                                    |
|    | Ļ                 | [AUDIO DUB.]<br>Po zrobieniu zdjęcia, możesz dodać informacje dźwiękowe.                                                                                                    |
|    | $\Leftrightarrow$ | [COPY]         Image: a constraint of the second second secon |

### Podłączanie do komputera

- Przenieś zapisane zdjęcia do PC/Mac.
- Jeśli używasz "Windows 98/98SE", Leica zaleca użycie dodatkowego czytnika kart dla kart pamięci SD, zamiast podłączania aparatu bezpośrednio do komputera.
- Sterownik USB dla "Windows 98/98SE" można znaleźć na stronie głównej aparatów Leica ( dla bezpośredniego podłączenia aparatu do komputera).
- Użyj dodatkowego zasilacza sieciowego lub baterii o wystarczającej mocy.
- Wyłącz aparat przed podłączeniem kabla zasilacza sieciowego.
- Nie należy używać innych kabli połączeniowych USB niż ten dołączony do aparatu.
- Przed włożeniem lub wyjęciem karty, wyłącz aparat i odlącz kabel połączeniowy USB. W przeciwnym wypadku, dane mogą zostać zniszczone.

#### 1. Podłącz aparat do PC Wkładaj i wyjmuj połączenie USB prosto, aby zapobiec zniekształceniu końcówek

Wyjmij kartę jeśli chcesz skopiować dane z wewnętrznej pamięci.

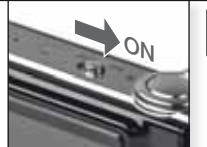

Włącz (ON)

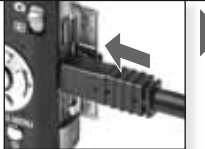

Podłącz kabel USB do aparatu

# 2. Praca z danymi na komputerze

#### Odtwarzanie filmów na komputerze:

Możesz użyć oprogramowania Apple 'QuickTime' , które można pobrać bezpłatnie.

http://www.apple.com/quicktime/download

Oprogramowanie to jest zainstalowane jako standardowe na komputerze Apple Macintosh.

Przesuń wybrane zdjęcia lub folder zawierający zdjęcia do innego foldera w komputerze, używając funkcji przeciągnij i upuść.

#### 3. Odłączanie aparatu...

#### od Mac

Przed odłączeniem aparatu, przeciągnij odpowiednią ikonę do kosza.

#### od PC

Przed odłączeniem aparatu lub wyjęciem karty, użyj 'Bezpiecznego usuwania sprzętu' na pasku zadań PC.

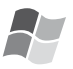

#### [Windows]

Dysk pojawia się w folderze [My Computer] z literą dysku (np.: E). Jeśli podłączasz aparat po raz pierwszy, wymagany sterownik jest instalowany automatycznie.

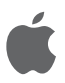

#### [Apple Macintosh]

Dysk wyświetla się na ekranie w postaci ikony w następujący sposób:

- Bez włożonej karty: [CLUX3]
- Z włożoną kartą:

wvmianie kartv na karte z innego

aparatu.

[NO\_NAME] lub [Untitled]

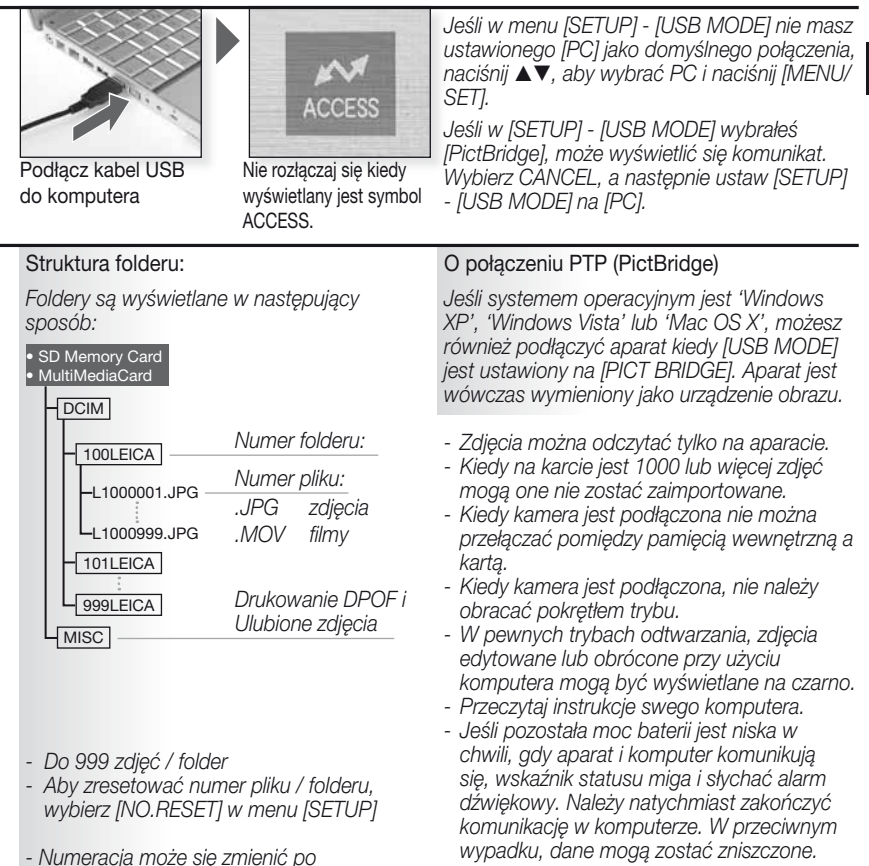

### Podłączanie do telewizora

- Podłączając aparat do telewizora poprzez dołączony kabel połączeniowy AV, możesz oglądać zdjęcia i filmy na ekranie telewizora.
- Jeśli ustawisz [VIDEO OUT] w menu [SETUP], zdjęcia możesz oglądać na telewizorach w innych krajach (regionach), w których używa się systemu NTSC lub PAL.
- Należy uważnie przeczytać instrukcje obsługi telewizora.
- Wychodzący dźwięk będzie monofoniczny.
- Pewnych menu odtwarzania nie można używać w czasie, gdy podłączony jest dodatkowy kabel komponentowy.

#### Podłczanie za pomocą dołączonego kabla AV

Wkładaj i wyjmuj połączenie AV prosto, aby zapobiec skręceniu końcówek.

Wyjmij kartę jeśli chcesz odtworzyć dane z wewnętrznej pamięci,

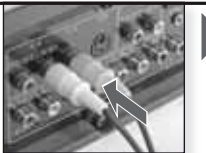

Podłącz kabel AV do telewizora Żółty = Wideo Białv= Audio

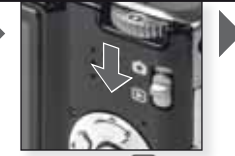

Ustaw tryb 🕩

#### 2. Podłcząnie za pomocą dodatkowego kabla komponentowego

Wkładaj i wyjmuj połączenie COMPONENT prosto, aby zapobiec skręceniu końcówek.

Wyjmij kartę jeśli chcesz odtworzyć dane z wewnętrznej pamięci.

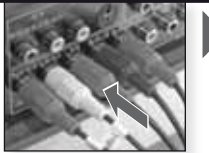

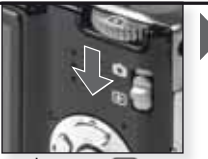

Podłącz kabel komponentowistaw tryb 🗈 telewizora

Czerwony = Wideo czerewony Niebieski= Wideo niebieski Zielony= Wideo zielony

Biały = Audio lewy Czerwony= Audio prawy

#### 3. Odłącz aparat od TV

Wyłącz aparat i telewizor i odłącz kable.

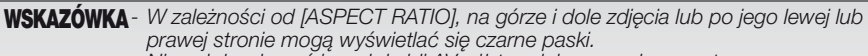

- Nie należy używać innych kabli AV, niż ten dołączony do aparatu.
- Należy uważnie przeczytać instrukcje obsługi telewizora.
- Kiedy odtwarzasz zdjęcie pionowo, może ono być rozmazane.

 Nawet jeśli ustawisz [VIDEO OUT] na [PAL], sygnał wyjściowy w trybie zapisywania będzie wciąż w systemie NTSC.

#### W menu [SETUP], ustaw wymagane ustawienia wyjścia wideo:

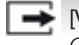

[VIDEO OUT] [NTSC] - [PAL]

Opcja pozwala na dopasowanie do systemu telewizji kolorowej w każdym kraju. [NTSC] = Wyjście wideo jest ustawione na system NTSC.

[PAL] = Wyjście wideo jest ustawione na system PAL.

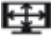

[TV ASPECT]

16:9 - 4:3

Opcja pozwala na dopasowanie do rodzaju telewizora.

[16:9] = Przy podłączeniu do ekranu 16:9.

4:3 [4:3] = Przv podłaczeniu do ekranu 4:3.

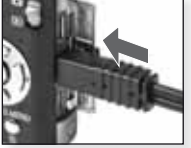

Podłacz kabel AV do aniazda AV OUT/DIGITAL w aparacie

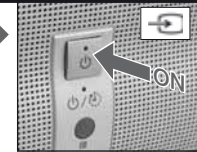

Włącz (ON), wybierz weiście zewnetrzne

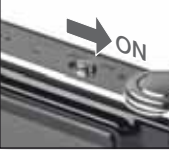

Włacz (ON)

Wvbierz żądany sposób odtwarzania. Patrz strona 124.

Ч

Postępuj zgodnie z informaciami na ekranie

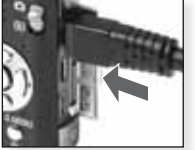

Podłacz kabel komponentowy do aniazda COMPONENT OUT w aparacie

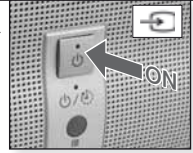

Włącz (ON), wybierz wejście zewnętrzne

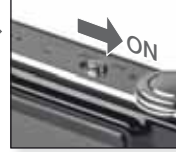

Włącz (ON)

Wybierz żądany sposób odtwarzania. Patrz strona 124.

Postępuj zgodnie z informacjami na ekranie

| <ul> <li>Podłączając aparat bezpośrednio do drukarki obsługującej PictBridge poprzez kabel połączeniowy USB, możesz wybrać zdjęcia, które chcesz wydrukować na ekranie aparatu i rozpocząć drukowanie.</li> <li>Przed rozpoczęciem drukowania należy na drukarce wybrać ustawienia drukowania, takie jak np. jakość wydruku.</li> <li>Użyj dodatkowego zasilacza sieciowego lub baterii o wystarczającej mocy. Jeśli moc baterii jest niska w chwili, gdy aparat i drukarka są połączone, wskaźnik statusu miga i słychać alarm dźwiękowy. Jeśli zdarzy się to podczas drukowania, należy natychmiast zakończyć drukowanie. Jeśli drukowanie nie będzie w toku, należy odłączyć kabel połączeniowy USB.</li> <li>Wyłacz aparat przed podłaczeniem kabla zasilacza sieciowego.</li> </ul> |   |
|----------------------------------------------------------------------------------------------------|---|
| <ul> <li>Nie należy używać innych kabli połączeniowych USB niż ten dołączony do aparatu.</li> <li>Przed włożeniem lub wyjęciem karty, wyłącz aparat i odłącz kabel połączeniowy USB. W przeciwnym wypadku, dane mogą zostać zniszczone.</li> </ul>                                                                                                    | _ |
| 1. Podłącz aparat do drukarki<br>Wkładaj i wyjmuj połączenie USB<br>prosto, aby zapobiec skręceniu<br>końcówek.<br>Jeśli chcesz drukować z<br>wewnętrznej pamięci, wyjmij kartę.<br>Włącz (ON)                                                                                                    |   |
| <ul> <li>Wybierz zdjęcia do wydrukowania<br/>Postępuj zgodnie z<br/>informacjami na ekranie.</li> <li>Aparat otrzymuje z drukarki<br/>komunikat o błędzie, kiedy w czasie<br/>drukowania wskaźnik</li> <li>pali się na pomarańczowo.</li> </ul>                                                                                                    |   |
| 3. Odłącz aparat od drukarki<br>Nie rozłączaj kiedy<br>wyświetlana jest ta ikona.                                                                                                    |   |

WSKAZÓWKA - Kiedy kamera jest podłączona do drukarki nie można przełączać pomiędzy wewnętrzną pamięcią a kartą. Odłącz kabel połączeniowy USB, włóż (lub wyjmij) kartę, a następnie ponownie podłącz do drukarki kabel połączeniowy USB.

- Kiedy kamera jest podłączona, nie należy obracać pokrętłem trybu.

- Przeczytaj instrukcje swojej drukarki.

#### Formaty papieru

| Priorytetow | e ustawienia drukarki | 10 x 15 cm  | 100 x | 150 mm       |
|-------------|-----------------------|-------------|-------|--------------|
| L/3,5" x 5" | 89 x 127 mm           | 4" x 6"     | 101,6 | x 152,4 mm   |
| 2L/5" x 7"  | 127 x 178 mm          | 8" x 10"    | 203,2 | x 254 mm     |
| POCZTÓWKA   | 100 x 148 mm          | LIST        | 216 x | 279,4 mm     |
| A4          | 210 x 297 mm          | ROZMIAR KAR | ΤY    | 54 x 85,6 mm |
| A3          | 297 x 420 mm          | 16:9        | 101,6 | x 85,6 mm    |

- Formaty papieru nie obsługiwane przez drukarkę nie będą wyświetlone.

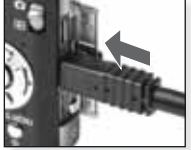

Podłącz kabel USB do aparatu

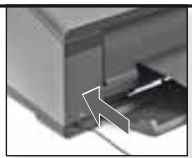

Naciśnij przycisk ON i podłącz kabel USB do drukarki

Jeśli w menu [SETUP] - [USB MODE] nie masz ustawionego [PictBridge] jako domyślnego połączenia, naciśnij ▲▼, aby wybrać PictBridgei naciśnij [MENU/SET].

Postępuj zgodnie z informacjami na ekranie

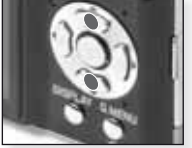

Wybierz styl drukowania

[MULTI SELECT] Wybierz zdjęcia naciskając ▲▼▲▶ i zaznacz je naciskając [DISPLAY]. Wybrane zdjęcia będą oznaczone symbolem Naciśnij [MENU/SET], aby zakończyć wybieranie.

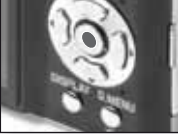

Potwierdź

Przed c rozpoczęciem drukowania, można zastosować następujące ustawienia:

#### [SELECT ALL]

Pozwala na wydrukowanie wszystkich przechowywanych zdjęć.

#### [DPOF PICTURE]

Pozwala na wydrukowanie zdjęć ustawionych tylko w [DPOF].

#### [FAVORITE]

Pozwala na wydrukowanie zdjęć ustwionych jako ulubione.

Wybierz [PRINT START] i [MENU/SET]

#### [PRINT WITH DATE]

Wybierz czy data ma być drukowana [ON] czy nie [OFF].

#### [NUM.OF PRINTS]

Ustawione na maksymalnie do 999 odbitek. Opcja nie jest wyświetlana jeśli ustawione jest [DPOF PICTURE].

#### [PAPER SIZE]

Ustaw rozmiar papieru. Tylko formaty papieru obsługiwane przez drukarkę.

#### [PAGE LAYOUT]

Układy stron obsługiwane przez drukarkę.

- Priorytetowe ustawienia drukarki
  - 1 zdjęcie na stronę, bez ramki
- 1 zdjęcie na stronę, z ramką
- 2 zdjęcia na stronę
- 4 zdjęcia na stronę

Ч

## Wyświetlane komunikaty

W pewnych przypadkach na ekranie pojawiają się komunikaty potwierdzające lub o błędach. Poniżej przedstawiamy najważniejsze komunikaty:

#### [THIS MEMORY CARD IS LOCKED] Ta karta pamięci jest zablokowana

Przełącznik zabezpieczenia przed zapisaniem na karcie pamięci SD lub karcie pamięci SDHC jest ustawiony na [LOCK]. Odblokuj go, aby zapisać zdjecia.

#### [NO VALID PICTURE TO PLAY] (Brak odpowiedniego zdjęcia do odtworzenia) Zrób zdjęcie/włóż kartę ze zdjęciem.

#### [THIS PICTURE IS PROTECTED] (To zdjęcie jest zabezpieczone)

Usuń zdjęcie po anulowaniu ustawienia zabezpieczającego.

#### [THIS/SOME PICTURE/S CANNOT BE DELETED] Nie można usunąć tego zdjęcia/tych zdjęć

Nie można usunąć zdjęć, które nie są zgodne z DCF. Jeśli chcesz usunąć te zdjęcia, po zapisaniu niezbędnych danych na komputerze lub odpowiednim nośniku zapasowym, sformatuj kartę.

#### [NO ADDITIONAL SELECTIONS CAN BE MADE] Nie można wybrać dodatkowych elementów

- Przekroczono dozwoloną liczbę zdjęć, które można wybrać przy użyciu [MULTI] - [DELETE MULTI], [FAVORITE], [TITLE EDIT], [TEXT STAMP], [RESIZE].

- Wprowadzono ponad 999 ulubionych zdjęć.

#### [CANNOT BE SET ON THIS PICTURE] Nie można ustawić dla tego zdjęcia

Dla zdjęć niekompatybilnych ze standardem DCF nie można ustawić [TITLE EDIT], [TEXT STAMP] lub [DPOF PRINT].

## [NOT ENÓUGH SPACE ON BUILT-IN MEMORY]/[NOT ENOUGH MEMORY ON THE CARD] Za mało miejsca w wewnętrznej pamięci/Za mało pamięci na karcie

W wewnętrznej pamięci lub na karcie jest za mało pamięci. Zdjęcia z wewnętrznej pamięci można kopiować na kartę, aż do jej zapełnienia.

[SOME PICTURES CANNOT BE COPIED]/[COPY COULD NOT BE COMPLETED] Nie można skopiować niektórych zdjęć/Nie można zakończyć kopiowania

 Plik z karty jest skopiowany do wewnętrznej pamięci z już istniejącą nazwą. Plik/i nie są oparte na standardzie DCF.

 Ponadto, kopiowanie zdjęć zapisanych lub edytowanych na innym sprzęcie może być niemożliwe.

#### [BUILT-IN MEMORY ERROR FORMAT BUILT-IN MEMORY?] Błąd wewnętrznej pamięci Sformatować wewnętrzną pamięć?

Jeśli wewnętrzną pamięć sformatowano na komputerze, a nie w aparacie. Ponownie sformatuj wewnętrzną pamięć w aparacie, wcześniej zapisz dane.

[MEMORY CARD ERROR FORMAT THIS CARD?] Błąd karty pamięci Sformatować kartę? Aparat nie rozpoznaje formatu karty. Ponownie sformatuj kartę z aparatem, wcześniej zapisz dane.

## [PLEASE TURN CAMERA OFF AND THEN ON AGAIN] / [SYSTEM ERROR]Wyłącz aparat, a następnie włącz go ponownie/Błąd systemu

Komunikat ten pojawia się, gdy aparat nie działa prawidłowo. Wyłącz i włącz ponownie aparat, jeśli komunikat jest nadal wyświetlany skontaktuj się ze sprzedawcą lub centrum serwisowym.

#### [MEMORY CARD PARAMETER ERROR] Błąd parametru karty pamięci

Użyj karty kompatybilnej z tą jednostką. Jeśli używasz kart o pamięci 4 GB lub większej, używaj tylko kart pamięci SDHC.

## [MEMORY CARD ERROR PLEASE CHECK THE CARD] Błąd karty pamięci Proszę sprawdzić kartę

Wyłącz aparat i ponownie włóż kartę. Wystąpił bląd podczas uzyskiwania dostępu do karty. [READ ERROR PLEASE CHECK THE CARD] Błąd odczytu Proszę sprawdzić kartę Wyłącz aparat i ponownie włóż kartę. Wystąpił bląd podczas odczytywania danych.

#### [WRITE ERROR PLEASE CHECK THE CARD] (Błąd zapisu Proszę sprawdzić kartę)

Wyłącz aparat i ponownie włóż kartę. Wystąpił błąd podczas zapisywania danych.

[MOTION RECORDING WAS CANCELLED DUE TO THE LIMITATION OF...] (Anulowano nagrywanie filmu z powodu ograniczenia...)

Kiedy jakość zdjęć jest ustawiona na [30fpsVGA], [30pfs HD] lub [30pfsWVGA], zaleca się użycie karty pamięci SD '10MB/s' lub większej. W zależności od rodzaju karty pamięci SD, proces zapisywania może zostać przerwany.

#### [A FOLDER CANNOT BE CREATED] Nie można utworzyć folderu

Nie można utworzyć folderu ponieważ nie są już dostępne numery pamięci. Po zapisaniu danych sformatuj aparat. Jeśli po sformatowaniu wykonasz [NO.RESET] w menu [SETUP], numer folderu jest resetowany do 100.

#### [PICTURE IS DISPLAYED FOR 4:3/16:9 TV] Zdjęcie jest wyświetlane dla telewizora 4:3/16:9

- Kabel AV jest podłączony do aparatu. Naciśnij [MENU/SET], aby usunąć ten komunikat.
 Wybierz [TV ASPECT] w menu [SETUP], jeśli chcesz zmienić format TV.

 - Kabel połączeniowy USB jest podłączony tylko do aparatu, podłącz drugi koniec kabla połączeniowego USB do PC lub drukarki.

[PRINTER BUSY]/[PLEASE CHECK THE PRINTER] Drukarka jest zajęta/Sprawdź drukarkę Sprawdź drukarkę ponieważ aparat nie może drukować.

### Usuwanie usterek / Rozwiązywanie problemów

Jeśli nie można naprawić błędu, zresetuj aparat wykonując [RESET] w menu [SETUP].

#### Baterie i źródło zasilania

| Aparat nie działa, nawet kiedy jest włączony.                  | <ul> <li>Czy baterie włożone są prawidłowo?</li> <li>Czy bateria jest wystarczająco naładowana?</li> </ul>                                                                                                    |
|----------------------------------------------------------------|----------------------------------------------------------------------------------------------------|
| Wyświetlacz LCD wyłącza się w chwili gdy włączony jest aparat. | <ul> <li>Czy tryb [AUTO LCD OFF] jest aktywny?</li> <li>Czy bateria jest wystarczająco naładowana?</li> </ul>                                                                                                    |
| Aparat wyłącza się natychmiast po włączeniu.                   | <ul> <li>Czy bateria jest wystarczająco naladowana?</li> <li>Nie należy pozostawiaæ nieużywanego aparatu w<sup>31</sup>czonego.</li> </ul>                                                                               |
| Miga lampa [CHARGE].<br>Zapisywanie                            | <ul> <li>Jeśli temperatura baterii jest zbyt wysoka lub<br/>niska, ładowanie może potrwać dłużej lub nie<br/>będzie pełne.</li> <li>Czy koñcówki <sup>3</sup>adowarki i/lub baterii s<sup>1</sup><br/>czyste?</li> </ul> |
|                                                                |                                                                                                    |
| Nie można zapisać zdjęcia.                                     | <ul> <li>Czy wybrano tryb [REC] </li> <li>Czy pokrętło trybu jest prawidłowo ustawione?</li> <li>Czy na karcie lub wewnętrznej pamięci jest<br/>wystarczająco dużo miejsca?</li> </ul>                                   |
| Zapisane zdjęcie jest białawe.                                 | <ul> <li>Czy na obiektywie są zanieczyszczenia odciski palców? Jeśli<br/>tak, przetrzyj obiektyw delikatnie miękką, suchą ściereczką.</li> </ul>                                                                         |
| Przestrzeń wokół zdjęć jest ciemna.                            | <ul> <li>Czy zdjęcie zrobiono z lampą błyskową z bliska, w<br/>chwili gdy obiektyw był ustawiony na kąt szeroki?</li> </ul>                                                                                              |
| Zapisane zdjęcie jest zbyt jasne<br>lub zbyt ciemne.           | <ul> <li>Czy zastosowano odpowiednią kompensację ekspozycji?</li> <li>Czy ustawienie [MIN. SHRT SPEED] jest ustawione na krótki?</li> <li>Czy jest ustwiony tryb sceny [PIN HOLE]?</li> </ul>                            |
| Jednocześnie wykonywane są 2<br>lub 3 zdjęcia.                 | <ul> <li>Ustaw auto bracket, [HI-SPEED BURST] lub [FLASH BURST] w<br/>trybie SCN lub [BURST] w [REC], aby wyłączyć.</li> </ul>                                                                                           |

| Obiekt nie jest prawidłowo wyostrzony.                                                              | <ul> <li>Zakres ostrości różni się w zależności od trybu<br/>zapisywania. Ustaw inny tryb zapisywania.</li> <li>Obiekt jest poza zakresem ostrości.</li> <li>Czy aparat lub obiekt poruszyły się nieznacznie?</li> </ul>                                                                                                    |
|----------------------------------------------------------------------------------------------------|----------------------------------------------------------------------------------------------------|
| Zapisane zdjęcie jest nieostre.<br>Nie działa optyczny stabilizator<br>obrazu.                      | <ul> <li>Zbyt ciemne miejsce?</li> <li>Czy trzymano aparat mocno dwoma rękoma?</li> <li>Jeśli to konieczne, użyj statywu i samowyzwalacza.</li> </ul>                                                                                                    |
| Robienie zdjęć przy użyciu auto bracket jest niemożliwe.                                            | <ul> <li>Czy liczba zdjęć możliwych do zapisania<br/>wynosi 2 lub mniej?</li> </ul>                                                                                                    |
| Zapisane zdjęcie wygląda na<br>chropowate.<br>Na zdjęciu pojawiają się szumy.                       | <ul> <li>Czy czułość ISO jest zbyt wysoka lub czy czas<br/>otwarcia migawki jest zbyt długi?</li> <li>Za mało światła naturalnego?</li> <li>Czy ustawione jest [HIGH SENS.] lub [HI-SPEED<br/>BURST] w trybie SCN? W związku z wysoką czułością,<br/>jakość zapisanego zdjęcia pogarsza się nieznacznie,<br/>ale nie jest to usterka.</li> </ul>         |
| Jasność lub odcień zapisanego<br>zdjęcia różni się od rzeczywistej<br>sceny.                        | <ul> <li>W czasie zapisywania przy świetle fluorescencyjnym,<br/>jasność lub odcień mogą się nieznacznie zmienić.<br/>Pojawia się to w związku z właściwościami światla<br/>fluorescencyjnego. Nie jest to usterka</li> </ul>                                                                                                    |
| Podczas robienia zdjęć, na<br>wyświetlaczu LCD pojawia się<br>czerwonawa, pionowa linia<br>(plama). | <ul> <li>Jest to spowodowane właściwościami matryc CCD,<br/>występują na jasnych obiektach. Mogą pojawić się<br/>nierówności, ale nie jest to usterka.</li> <li>Smufgi pojawiają się na nagranych filmach, ale nie<br/>na zdjęciach.<br/>Nie należy wystawiać ekranu na działanie promieni<br/>słonecznych lub innego źródła silnego światła.</li> </ul> |
| Nagrywanie filmu zatrzymuje się<br>w połowie.                                                       | <ul> <li>Do zapisywania nie należy używać karty MultiMediaCard.</li> <li>Niektóre karty pamięci SD przerywają proces<br/>zapamiętywania.</li> </ul>                                                                                                    |
| Nie można zablokować obiektu.<br>(Błąd AF track)                                                    | <ul> <li>Jeśli obiekt ma inny kolor niż obrzeże,<br/>nakieruj na kolor właściwy dla obiektu.</li> </ul>                                                                                                    |
| Obiektyw                                                                                            |                                                                                                    |
| Zapisane obrazy mogą być<br>wypaczone lub wokół obiektu<br>jest nieistniejący kolor.                | W zależności od powiększenia zoomu,<br>możliwe jest nieznaczne wypaczenie<br>obiektu lub pokolorowanie granic obrazu.<br>Również obrzeża obrazu mogą wyglądać na<br>zniekształcone ponieważ podczas używania<br>szerokiego kąta zmienia się perspektywa. Nie<br>jest to usterka.                                                                         |
| Wyświetlacz LCD                                                                                     |                                                                                                    |
| Wyświetlacz LCD wyłącza się,<br>mimo że aparat jest włączony.                                       | <ul> <li>Czy aktywna jest funkcja oszczędzania energii?</li> <li>Czy bateria jest wystarczająco naładowana?</li> </ul>                                                                                                    |
| Wyświetlacz LCD na moment<br>ściemnia się lub rozjaśnia.                                            | <ul> <li>Może to wystąpić podczas naciskania<br/>migawki i nie wpłynie na jakość zdjęć.</li> </ul>                                                                                                    |
| Wyświetlacz LCD miga we wnętrzach.                                                                  | <ul> <li>Zdarza się to w miejscach z oświetleniem<br/>fluorescencyjnym. Nie jest to usterka.</li> </ul>                                                                                                    |

|  | Wyświetlacz LCD jest zbyt jasny lub zbyt ciemny.                                                             | <ul> <li>Czy jasność wyświetlacza jest prawidłowo ustawiona?</li> <li>Czy aktywne jest [POWER LCD]?</li> </ul>                                                                                                    |
|--|----------------------------------------------------------------------------------------------------|----------------------------------------------------------------------------------------------------|
|  | Na wyświetlaczu LCD pojawiają się czarne, czerwone, niebieskie lub zielone plamki.                           | <ul> <li>Jest to normalne i nie wpływa na jakość<br/>zdjęć.</li> </ul>                                                                                                    |
|  | Na wyświetlaczu LCD pojawiają<br>się szumy obrazu.                                                           | <ul> <li>Mogą wystąpić przy ciemnych lokalizacjach i<br/>nie wpływają na jakość zdjęć.</li> </ul>                                                                                                    |
|  | Lampa błyskowa                                                                                               |                                                                                                    |
|  | Lampa nie błyska.                                                                                            | <ul> <li>Czy lampa jest ustawiona na OFF?</li> <li>Funkcja lampy błyskowej jest wyłączona w auto<br/>bracket lub jeśli ustawiono [BURST] w menu [REC].</li> </ul>                                                                                                    |
|  | Lampa błyska kilka razy.                                                                                     | Włączona jest funkcja redukcji efektu czerwonych<br>oczu.     Czy ustawiono IELASH BUBSTI w trybie SON 2                                                                                                    |
|  |                                                                                                    |                                                                                                    |
|  | obrócone i wyświetlane w<br>nieoczekiwanym kierunku.                                                         | <ul> <li>[ROTATE DISP.] jest ustawione na [ON].</li> <li>Zdjęcia można obracać za pomocą funkcji<br/>[ROTATE].</li> </ul>                                                                                                    |
|  | Zdjęcie nie jest odtwarzane.                                                                                 | <ul> <li>Czy dla odtwarzania ustawiono [CATEGORY<br/>PLAY] lub [FAVORITE PLAY]? Zmień na<br/>[NORMAL PLAY].</li> </ul>                                                                                                    |
|  | Numer folderu i numer pliku są<br>wyświetlane jako [–], a ekran robi<br>się czarny.                          | <ul> <li>Czy zdjęcie było edytowane na komputerze?</li> <li>Czy jest to zdjęcie z innego aparatu?</li> <li>Czy po zrobieniu zdjęcia wyjęto baterię lub<br/>czy była ona słabo naładowana?</li> </ul>                                                                                     |
|  | W widoku kalendarza, zdjęcia są<br>wyświetlane z inną datą niż data<br>wykonania.                            | <ul> <li>Czy zegar aparatu jest prawidłowo ustawiony?</li> <li>Czy zdjęcie było edytowane na komputerze?</li> <li>Czy jest to zdjęcie z innego aparatu?</li> </ul>                                                                                                    |
|  | Na zapisanym zdjęciu pojawiają<br>się białe okrągłe plamki, takie jak<br>bańki mydlane.                      | <ul> <li>Są one spowodowane odbiciem światła błysku lampy<br/>od cząsteczek w powietrzu, jeśli używasz lampy w<br/>ciemnych miejscach. Nie jest to usterka. Liczba<br/>plamek i ich położenie jest inne na każdym zdjęciu.</li> </ul>                                                    |
|  | Na ekranie pojawia się<br>[THUMBNAIL IS DISPLAYED] .                                                         | <ul> <li>Czy jest to zdjęcie z innego aparatu? Może ono być<br/>wyświetlone jako zdjęcie gorszej jakości.</li> </ul>                                                                                                    |
|  | Na filmach nagrywa się dźwięk<br>'kliknięcia".                                                               | <ul> <li>Podczas automatycznej regulacji apertury<br/>słychać dźwięk kliknięcia, który może nagrać<br/>się na filmie. Nie jest to usterka.</li> </ul>                                                                                                    |
|  | Telewizor, PC i drukarka                                                                                     |                                                                                                    |
|  | Na ekranie telewizora nie pojawia<br>się zdjęcie.                                                            | <ul> <li>Czy aparat jest prawidłowo podłączony do telewizora?</li> <li>Czy wyjście telewizora jest prawidłowo ustawione?</li> <li>Czy menu aparatu jest prawidłowo ustawione?</li> <li>Czy aparat jest podłączony do komputera lub drukarki?<br/>Podłącz tylko do telewizora.</li> </ul> |
|  | Obszary wyœwietlane na ekranie<br>telewizora i wyœwietlaczu LCD<br>aparatu ró¿ni <sup>1</sup> siê od siebie. | <ul> <li>Sprawdź ustawienie [TV ASPECT].</li> <li>W zależzności od modelu telewizora, zdjęcia mogą<br/>być rozciągnięte poziomo lub pionowo lub mogą być<br/>wyświetlane z uciętymi brzegami.</li> </ul>                                                                                 |

Г

| Filmów nie można odtworzyć na ekranie telewizora.                                                                      | <ul> <li>Czy aparat jest prawidłowo podłączony do telewizora?</li> <li>Czy używasz dołączonego kabla AV?</li> <li>Czy używasz dodatkowego kabla komponentowego?</li> </ul> |
|----------------------------------------------------------------------------------------------------|----------------------------------------------------------------------------------------------------|
| Zdjęcie nie są wyświetlane w całości na ekranie telewizora.                                                            | • Sprawdź ustawienie [TV ASPECT].                                                                                                    |
| Nie można przesłać zdjęcia<br>kiedy aparat jest podłączony do<br>komputera.                                            | <ul> <li>Czy aparat jest prawidłowo podłączony do komputera?</li> <li>Czy komputer prawidłowo rozpoznaje kartę? Ustaw na<br/>[PC] w [USB MODE].</li> </ul>                 |
| Komputer nie rozpoznaje karty/<br>wewnętrznej pamięci.                                                                 | <ul> <li>Rozłącz podłączenie USB. Jeszcze raz włóż<br/>kartę do aparatu i podłącz ponownie.</li> </ul>                                                                     |
| Nie można przesłać zdjęciakiedy aparat jest podłączony do drukarki.                                                    | <ul> <li>Czy drukarka obsługuje PictBridge? Ustaw<br/>na [PictBridge(PTP)] w [USB MODE].</li> </ul>                                                                        |
| W czasie drukowania ucinane są<br>końcówki zdjęć.<br>Inne szczegóły                                                    | <ul> <li>Czy drukarka jest prawidłowo<br/>skonfigurowana?</li> <li>Anuluj funkcję drukowania bez ramki lub<br/>przycinania brzegów w drukarce.</li> </ul>                  |
| Przez pomyłkę wybrano<br>niezrozumiały język.                                                                          | <ul> <li>Naciśnij [MENU/SET], wybierz ikonę menu<br/>[SETUP] , a następnie wybierz ikonę<br/>aby ustawić żądany język.</li> </ul>                                          |
| Czasami pojawia się czerwone światłokiedy migawka jest włączona do połowy.                                             | <ul> <li>W słabo oświetlonych miejscach, lampa wspomagania AF<br/>świeci się na czerwono, aby ułatwić ustawienie ostrości.</li> </ul>                                      |
| Lampa wspomagania AF nie<br>włącza się.                                                                                | <ul> <li>Czy [AF ASSIST LAMP] w menu [REC] jest<br/>ustawiona na [ON]?</li> <li>Lampa wspomagania AF nie włącza się w<br/>jasno oświetlonych miejscach.</li> </ul>         |
| Aparat nagrzewa się.                                                                                                   | <ul> <li>Jest to normalne i nie wpływa na jakość<br/>zdjęć.</li> </ul>                                                                                                    |
| Z obiektywu wydobywa się<br>dźwięk "kliknięcia".                                                                       | <ul> <li>Jest to normalne i nie wpływa na jakość<br/>zdjęć.</li> </ul>                                                                                                    |
| Czas na zegarze jest<br>zresetowany.                                                                                   | <ul> <li>Jest to normalne po dłuższym okresie<br/>nieużywania aparatu.</li> </ul>                                                                                          |
| Zdjęcia zrobione z użyciem zoomu są<br>nieznacznie zniekształcone i obszary<br>wokół obiektu mają nieprawdziwe kolory. | <ul> <li>Przy pewnych poziomach powiększenia, zdjęcia<br/>są nieznacznie zniekształcone lub pokolorowane<br/>są inne obszary, nie jest to jednak usterka.</li> </ul>       |
| Zoom zatrzymuje się na chwilę.                                                                                         | <ul> <li>Przy rozszerzonym zoomie optycznym, zooming<br/>zatrzymuje na chwilę kiedy jest już prawie w<br/>pozycji wide (szeroki). Nie jest to usterka.</li> </ul>          |
| Numery plików nie są<br>zapisywane w kolejności.                                                                       | <ul> <li>Numery plików mogą się różnić kiedy wykonujemy<br/>zdjęcia po wykonaniu pewnej operacji.</li> </ul>                                                               |
| Numery plików są zapisywane w rosnącej kolejności.                                                                     | <ul> <li>Zapisane numery plików zostaną utracone,<br/>jeśli bateria zostanie wyjęta/włożona w chwili,<br/>gdy aparat jest włączony.</li> </ul>                             |
| [AGE] jest wyświetlany nieprawidłowo.                                                                                  | • Sprawdź ustawienia zegara i daty urodzin.                                                                                                    |
| Tubus obiektywu jest cofnięty.                                                                                         | <ul> <li>Tubus obiektywu cofa około 15 sekund<br/>po przełączeniu z trybu [REC] na tryb<br/>[PLAYBACK].</li> </ul>                                                         |

## Dane techniczne

Dane techniczne mogą ulec zmianie. Informacje podano dla twojego bezpieczeństwa.

| Aparat:                       |                                                                                                    |  |
|-------------------------------|----------------------------------------------------------------------------------------------------|--|
| Źródło zasilania:             | Prąd stały 5,1 V                                                                                                    |  |
| Zużycie energii:              | 1,4 W (zapisywanie), 0,6 W (odtwarzanie)                                                                                                    |  |
| Liczba pikseli efektywnych    | aparatu: 10,100,000 pikseli                                                                                                    |  |
| Matryca obrazu:               | 1/2,33" CCD, całkowita liczba pikseli 10,700,000<br>pikseli,                                                                                                    |  |
| Obiektyw:                     | Podstawowy filtr kolorów<br>5x Zoom optyczny, f=4,4 mm do 22 mm<br>(odpowiednik w formacje 35 mm; 25 mm do 125 mm)                                                                                             |  |
|                               | F2.8 do F5.9                                                                                                    |  |
| Zoom cvfrowy:                 | Maks. 4x                                                                                                    |  |
| Rozszerzony zoom optyczr      | v: Maks, 8.9x                                                                                                    |  |
| Ostrość:                      | Normalny / Makro / Rozpoznawanie twarzy / AF Tracking /<br>11 obszarów ostrości /                                                                                                    |  |
|                               | ) obszar ostrości (High-speed) / 1 obszar ostrości /<br>Ostrzenie na punkt                                                                                                    |  |
| Zakres ustawiania normaln     | ei ostrości: 50cm (1.64 stopy)/1m (3.28 stopy) do $\infty$                                                                                                    |  |
| Zakres ustawiania ostrości    | makro / zdiecie /: 5cm (0.17 stopy) (Szeroki)/1m                                                                                                    |  |
|                               | $(3.28 \text{ stopy})$ (Tele) do $\infty$                                                                                                    |  |
| Zakres ostrości trybu sceny   | v: Powyższe ustawienia moga sie różnić.                                                                                                    |  |
| System mogawki:               | Migawka elektroniczna i mechaniczna                                                                                                    |  |
| filmu:                        | 1280 x 720 pikseli (30 fps, kiedy używana jest karta)<br>848 x 480 pikseli (30 fps, kiedy używana jest karta)<br>640 x 480 pikseli (30 fps, kiedy używana jest karta)<br>320 x 240 pikseli (30 fps, 10 fps)    |  |
| Z dźwiękiem                   |                                                                                                    |  |
| Zapisywanie ciągłe:           | 2,5 zdj./sek. (normalne), około 2 zdj./sek.<br>(nieograniczone)                                                                                                    |  |
| Liczba możliwych do zapis     | ania                                                                                                    |  |
| zdjęć:                        | Maks. 5 zdjęć (Standard), maks. 3 zdjęcia (Wysoka),<br>Zależy od ilości pozostałej wewnętrznej pamięci,<br>z kartą (nieograniczona), (Wykonywanie zdjęć<br>w seryjnych możliwe jest tylko z kartą pamięci SD / |  |
|                               | kartą pamięci SDHC. Wydajność przy karcie                                                                                                    |  |
|                               | MultiMediaCard będzie niższa.)                                                                                                    |  |
| Liczba klatek przy szybkim    | trybie ciągłym (Hi-speed continuous frame rate):<br>Około 6 zdj./sek. (3M (4:3); 2,5M (3:2) lub 2M (16:9)                                                                                                    |  |
|                               | wybrano jako rozmiar zdjęcia.)                                                                                                    |  |
| Liczba możliwych do zapisania |                                                                                                    |  |
| zdjęć:                        | Przy użyciu wewnętrznej pamięci:                                                                                                    |  |
|                               | Około 15 zdjęć (natychmiast po sformatowaniu)<br>Przy użyciu karty: Maks. 100 zdjęć (różni się w                                                                                                    |  |
|                               | zależności od rodzaju karty i warunków zapisywania)                                                                                                    |  |

| Czułość ISO:                                                  | AUTO/100/200/400/800/1600<br>tryb [HIGH SENS.]: 1600 do 6400                                                                                                    |
|---------------------------------------------------------------|----------------------------------------------------------------------------------------------------|
| Czas naświetlania:                                            | 8 s do 1/2000 s<br>tryb [STARRY SKY]: 15 s, 30 s, 60 s                                                                                                    |
| Balans bieli:<br>Zacienienie/Halogen/                         | Balans bieli Auto/Światło dzienne/Pochmurno/<br>Ustawienie bieli                                                                                                    |
| Ekspozycja (AE):                                              | Program AE<br>Kompensacja ekspozycji (w skokach co 1/3 EV, -2 EV                                                                                                    |
| <i>do +2 EV</i> )Tryb pomiaru:<br>Wyświetlacz LCD:            | Wielokrotny<br>2,5" TFT LCD<br>(około 230.000 punktów) (pole pokrycia około 100%)                                                                                                    |
| Lampa błyskowa:                                               | Zasięg lampy błyskowej: [ISO AUTO]<br>około 60 cm (1,97 stopy) do 6 m (19,7 stopy) (Szeroki)<br>AUTO, AUTO/Redukcja czerwonych oczu, Wymuszone<br>włączenie lampy (Wymuszone włączenie/Redukcja<br>czerwonych oczu), Slow sync./Redukcja czerwonych<br>oczu, Wymuszone wyłączenie lampy |
| Mikrofon/Głośnik:                                             | Monofoniczny                                                                                                    |
| Nośniki:                                                      | Pamięć wewnętrzna (około 50 MB)/Karta pamięci SD/<br>Karta pamięci SDHC/MultiMediaCard (tylko zdjęcia)                                                                                                    |
| Rozmiar zdjęcia<br>Zdjęcia:<br>Filmy:                         | Przy ustawieniu formatu obrazu.                                                                                                    |
| Jakosc:<br>Format plików dla zdioć                            | Wysoka/Standardowa                                                                                                    |
| Zdjęcia:                                                      | JPEG (oparty na 'Design rule for Camera File system', oparty<br>na standardzie 'Exif 2.21') /odpowiadający DPOF                                                                                                    |
| Zdjęcia z dźwiękiem:                                          | JPEG (opart na 'Design rule for Camera File system',<br>oparty na 'Exif 2.21' standard) i 'QuickTime' (zdjecia z džwiękiem)                                                                                                    |
| Filmy:                                                        | QUICKTIME MOUON JPEG (TIIMY Z dzwiękiem)                                                                                                    |
| Cyfrowy:<br>Analogowy wideo/audio:                            | USB 2,0 (High Speed)<br>NTSC/PAL Kompozytowy (Przełączany w menu),<br>Komponentowe wyjście linii audio (monofoniczny)                                                                                                    |
| Końcówka<br>[COMPONENT OUT]:<br>[AV OUT/DIGITAL]:<br>[DC IN]: | Dedykowany jack (10 pinowy)<br>Dedykowany jack (8 pinowy)<br>Dedykowany jack (2 pinowy)                                                                                                    |

| Wymiary (szer.x wys.x głęb.): Około 95,8 mm x 51,9 mm x 22 mm |                                                 |  |
|---------------------------------------------------------------|-------------------------------------------------|--|
| [3 3/4″ x 2 1/32 x 7/8″]                                      |                                                 |  |
|                                                               | (bez części wystających)                        |  |
| Waga:                                                         | Około 126 g/4,44 oz (łącznie z kartą i baterią) |  |
|                                                               | Około 147 g/5,19 oz (z kartą i baterią)         |  |
| Temperatura pracy:                                            | 0 °C do 40 °C (32 °F do 104 °F)                 |  |
| Wilgotność pracy:                                             | 10 % do 80 %                                    |  |

#### Ładowarka do baterii:

Informacje podano dla twojego bezpieczeństwaDane wejściowe:110V do 240V ~50/60Hz, 0,2ADane wyjściowe:MOC WYJŚCIOWA ŁADOWANIA 4,2V=0,8AMobilność sprzętu:Przenośny

#### Zestaw baterii:

Informacje podano dla twojego bezpieczeństwa Napięcie: 3,6V

## Adresy punktów usługowych Leica

#### Akademia Leica

Nie tylko dostarczamy niezawodnych produktów wysokiej jakości, zaczynając od obserwacji aż odtwarzania. Od wielu lat w ramach specjalnej usługi organizujemy w Akademii Leica seminaria praktyczne i kursy szkoleniowe. Tutąj przybliżamy wiedzę o świecie fotografii, projekcji i powiększaniu zarówno początkującym i zaawansowanym entuzjastom fotografowania. Tematyka kursu – prowadzonego przez przeszkolony zespół ekspertów w nowocześnie wyposażonym pomieszczeniu, znajdującym się w niemieckim mieście Solms, jak również w pobliskim Altenberg – obejmuje ogólne wiadomości o fotografowaniu, a także interesujące dziedziny specjalistyczne, i oferuje wiele sugestii, informacji i praktycznych rad. Aby uzyskać więcej informacji i aktualny program seminarium, w tym wycieczki fotograficzne, proszę skontaktować się z:

Leica Camera AG Leica Akademie Oskar-Barnack Str. 11 D-35606 Solms, Niemcy Tel.: +49 (0) 6442-208-421 Faks: +49 (0) 6442-208-425 la@leica-camera.com

#### Leica w internecie

Aby uzyskać aktualne informacje na temat produktów, innowacji, imprez i firmy Leica, zaloguj się na naszej stronie głównej:

http://www.leica-camera.com

#### Serwis informacyjny Leica

Serwis informacyjny Leica odpowie na pytania związane z korzystaniem z produktów Leica drogą listową, telefonicznie i za pośrednictwem e-mail:

Leica Camera AG Informations-Service Postfach 1180 D-35599 Solms, Niemcy Tel.: +49 (0) 6442-208-111 Faks: +49 (0) 6442-208-339 info@leica-camera.com

#### Dział obsługi klienta Leica

Dział obsługi klienta Leica Camera AG służy pomocą w zakresie serwisu sprzętu Leica, jak również napraw (lista adresów znajduje się na karcie gwarancyjnej).

Leica Camera AG Dział obsługi klienta Solmser Gewerbepark 8 D-35606 Solms, Niemcy Tel.: +49 (0) 6442-208-189 Faks: +49 (0) 6442-208-339 customer.service@leica-camera.com

## LEICA C-LUX 3

#### Değerli Müşterimiz

LEICA C-LUX 3 fotoğraf makinesini satın aldığınız teşekkür ederiz. Lütfen talimatları dikkatlice ve okuyun ve daha sonra başvurmak için saklayın.

#### İçindekiler

| Güvenlik talimatları                    | 144 |
|-----------------------------------------|-----|
| Bileşenlerin adları                     | 148 |
| İlk kullanım                            | 150 |
| Enstantane çekim modu                   | 152 |
| Program modu                            | 153 |
| Manzara modu                            | 154 |
| Hareketli çekim modu                    | 156 |
| Gelişmiş fonksiyonlar                   | 158 |
| Flaş kullanımı                          | 160 |
| Ayar (SETUP) menüsü                     | 162 |
| Kayıt (REC) menüsü                      | 164 |
| Sabit ve hareketli resimlerin izlenmesi | 168 |
| Dosyaların silinmesi                    | 169 |
| Bilgisayar bağlantısı                   | 172 |
| TV bağlantısı                           | 174 |
| Yazıcı bağlantısı                       | 176 |
| Mesaj görüntüleri                       | 178 |
| Sorun giderme                           | 179 |
| Teknik özellikler                       | 183 |
| Leica servis adresleri                  | 186 |

### Güvenlik talimatları

Cihazı kullanmaya başlamadan önce aşağıdaki talimatları dikkatli bir şekilde okuyun ve kullanım esnasında takip edin.

#### Kişisel güvenliğin sağlanması

**Dikkat.** Yangın, elektrik çarpması ve oluşabilecek diğer tehlikeleri önlemek için, sadece tavsiye edilen cihazları kullanın ve cihazı yağmurlu yada nemli ortamlarda bırakmayın. Ön yada arka kapağı sökmeyin. Herhangi bir arıza durumunda Leica Müşteri Hizmetlerine başvurun.

Dikkat. Ticari ön kayıdı yapılmış bantların / disklerin veya yayımlanmış / sunulmuş materiyallerin kaydedilmesi, kısmen özel kullanım için bile olsa, telif haklarına karşı gelebilir.

#### Lütfen dikkat:

- LEICA C-LUX 3 makinenizin menü seçenekleri burada gösterilenden farklı olabilir.
- SD logosu ticari bir markadır.
- LEICA, Leica Microsystems IR Gmbh'nın tescilli markasıdır.
- Elmarit, Leica Camera AG'nin tescilli markasıdır.
- Bu kitapçıkta sözü geçen diğer isimler, şirketler ve ürün açıklamaları, ilgili şirketlerin ticari markalarıdır.

#### Arızalardan kaçınmak için

#### Kamera

- LEICA C-LUX 3 fotoğraf makinenizin üzerinde yüksek parlama özelliğine sahip, değerli bir cila vardır. Bu pürüzsüz yüzeyi devamlı olarak korumak için fotoğraf makinenizin sert cisimlerle hiçbir şekilde temas etmemesine dikkat edin.
- Kameranızı dikkatli bir şekilde taşıyın.
- Kamera lensi yada LCD ekran zarar görebileceğinden kameranızı sallamayın ve herhangi bir yere çarpmasından kaçının.
- Islak elle kameraya dokunmayın..
- Kamerayı kum, toz ve sudan koruyun.
- Kamera üzerine gelen tuzlu su damlalarını, musluk suyu ile hafif bir şekilde nemlendirilmiş bir bezle sildikten sonra temiz ve kuru bir bezle kurulayın.

#### LCD ekran

Ekran, yüksek doğruluk oranına sahip son teknoloji ile tasarlanmış ve üretilmiştir. Buna rağmen ekran üzerinde koyu yada açık renkli pikseller bulunabilir. Bu piksel hatalarının görülmesi normaldir ve bunların kaydedilen görüntü üzerinde hiçbir etkileri yoktur.

- Ekran üzerine baskı uygulamayın.
- Kameranın soğuk olduğu zamanlarda resimler ekran üzerinde izlenirken karanlık görünebilirler.

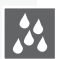

#### Nem yoğunlaşması

Bazı durumlarda kamera içinde nem yoğunlaşması olabilir. Böyle durumlarda kamerayı kapatın ve yaklaşık iki saat boyunca açmayın. Temiz ve kuru bir bez kullanarak üzerinde yoğunlaşma meydana gelen objektif ve ekranı kurulayın.

 Objektifin lekelenmesine, cihazın içinde mantar üremesine ve cihazın düzgün çalışmamasına neden olan nem yoğunlaşmasına dikkat edin.

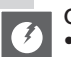

#### Objektif

- Öbjektif üzerine baskı uygulamayın.
- Kamerayı, objektif güneşe bakar şekilde koymayın aksi takdirde cihaz düzgün çalışmayabilir.

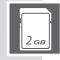

#### Hafıza kartları

- Kartları yüksek sıcaklık ve doğrudan güneş ışığına maruz bırakmayın, elektromanyetik dalgalar yayan cihazların yanına koymayın ve statik elektrik oluşan ortamlarda bırakmayın. Kartların bükülmemesine ve yere düşmemesine özen gösteriniz. Aksi takdirde kaydedilmiş verilerinizi kaybedebilirsiniz.
- Kullanılmadığı zaman kartları kendi muhafaza kutusunda saklayın.
- Terminalleri kir, toprak, sıvılar ve diğer yabancı maddelerden uzak tutun.
- 777
- Pil (Lityum-İyon piller)
- Pilleri sadece verilen şarj cihazını kullanarak şarj edin.
- Sadece özellikleri belirtilen pilleri kullanın.
- Pil yuvalarına toz, sıvı maddeler ve diğer yabancı maddelerin girmesine engel olun.
- Pilleri uzun süre boyunca (örneğin bir arabada) doğrudan güneş ışığına asla maruz bırakmayın.
- Pil kutuplarına metal nesnelerle dokunmayın.
- Pilleri asla ateşe atmayın, aşırı ısı altında bırakmayın ve açmayın.
- Pil sızıntısına temas halinde giysileri ve temas eden vücut bölgesini hemen bol su ile yıkayın. Sızıntının gözle teması halinde gözlerinizi hemen, bol su ile ovuşturmadan yıkayın. Ardından doktorunuza başvurun.

## ᡌ

#### Şarj cihazı

- Aşırı ısınma ve yangın riskine karşı şarj sırasında yeterli havalandırmayı sağlayın.
- Şarj cihazı 110 V AC akım ile 240 V AC akım arasında çalışmaktadır. Priz için uygun bir fiş kullanın.
- Fiş, cihazın yanında ve kolay ulaşılabilecek bir yerde olmalıdır.

#### Cihaz uzun bir süre kullanılmayacaksa

- Pilleri 15-25 °C arasındaki sıcaklıklarda ve kuru bir yerde muhafaza edin..
- Pilleri ve hafıza kartını kameradan çıkartın.
- Zamanla deşarj olacağı ve kapasitesini kaybedeceği için pilleri tam dolu haldeyken kamera içinde tutmayın.
- Pilleri yılda en az bir kere şarj edin.
- Kamerayı nem giderici malzemelerle (özel temizlik maddeleri satan satıcılardan alınan silis peltesi) birlikte muhafaza edin.

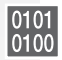

#### Resimler

 Uygunsuz taşıma nedeniyle kameranın bozulması durumunda kaydedilmiş verilerinizi kaybedebilirsiniz. Kaydedilmiş verilerin kaybolmasından dolayı oluşabilecek zararlardan Leica sorumlu tutulamaz.

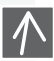

#### Tripodun kullanımı

- Tripodun kullanımından önce cihaza iyice takıldığından emin olun..
- Tripod kullanılırken hafıza kartları yada pillerin değişimini yapmak mümkün değildir.
- Tripod üzerindeki vidanın, cihaza takılırken yada sökülürken yamuk olmadığından emin olun. Vidanın çok sıkılması kamera üzerindeki dişlinin, kamera gövdesinin yada model etiketinin zarar görmesine neden olabilir.
- Tripod kullanım talimatlarını dikkatlice okuyun.
Kamera:

#### 'Kameranın taşınması

Kullanım önlemleri

Kamerada herhangi

1. Kamerayı kapatın.

3. Pilleri yeniden takın.

bir arıza meydana

2. Pilleri cıkartın.

4. Kamerayı açın.

geldiğinde:

- Kamerayı otururken cebinizden çıkarın.
- Kamerayı dar ceplere yada kağıt çantalar içine koymayın.
- Kameranın yere düşmemesine ve bir yerlere çarpmamasına dikkat edin ve üzerine baskı uygulamayın.
- Kameraya, objektife ve ekrana çarpacağı ve zarar verebileceği için bilek ipine yabancı cisimler takmayın.
- Kameranız için uygun taşıma çantasını Leica yetkili satıcısından temin edebilirsiniz.
- Kamerayı;:
  - Televizyon
  - Mikrodalga fırın
  - Oyun konsolları
  - Radyo
  - Ve yüksek gerilim hatları gibi elektromanyetik dalgalar yayan cihazlardan mümkün olduğunca uzak tutun.

Bu cihazlar kameranın resim çekme ve ses kayıt özelliklerine zarar verebilir. Verileriniz hasar görebilir yada resimleriniz bozulabilir.

- Ürünle birlikte verilen aksesuar kabloları dışında başka kablo kullanmayın.
- Kabloları çekmeyin.
- Kablo yada fişleri zorlamayın.
- Cihaz üzerine hiçbir zaman böcek ilacı yada uçucu kimyasallar sıkmayın.
- Kamerayı temizlemek için hiçbir zaman benzin, tiner ve mutfak deterjanı kullanmayın. Bu maddeler kameranın kaplamasına zarar verebilir.
- Kameranın kauçuk yada plastik malzemelerle uzun süreli temasından kaçının.
- Temizlik malzemeleri ve önceden işlem görmüş bezlerle cihazı temizlemeyin. Kamera gövdesini sadece nemli bir bezle silin ve ardından kuru bir bezle kurulayın.
- LCD ekran üzerine fazla baskı uygulamayın. Bu durum ekran üzerinde renk kusurlarının oluşmasına ve ekranın düzgün çalışmamasına neden olabilir.
- Kartı hiçbir zaman bükmeyin ve yere düşürmeyin.
- Kartı toz, kir, doğrudan güneş ışığı, sıcaklık kaynakları ve elektromanyetik ortamlardan uzak tutunuz.

#### Temizlik

Temizlik işleminden önce her zaman pilleri çıkarın yada cihazın elektrik bağlantısnı kesin!

#### LCD-Ekran:

#### Hafıza kartı:

#### Hafıza kartlarının saklanması

Zarar görmüş kartlar veri kaybına yol açabilir!

#### Piller/Şarj cihazı:

Şarj edilebilir lityum-iyon piller. Pillerin güç üretimi hücrenin iç kısmında meydana gelen kimyasal bir reaksiyon sonucu oluşur. Bu reaksiyon ortam sıcaklığı ve nem koşullarından kolayca etkilenir. Çok yüksek yada çok düşük sıcaklıklar pillerin görev ömrünü kısaltır.

- Her kullanımdan sonra pilleri çıkarın ve verilen saklama kutusunda muhazafa edin. Pilleri asla düşürmeyin.
- Pilleri takmadan önce pil gövdesini ve kutuplarını kontrol ediniz. Hasarlı pilleri kullanmayın.
- Pillerin kutuplarına uygun bir şekilde yerleştirildiğinden emin olun. Kutuplarına göre yerleştirilmeyen piller patlayabilir.
- Yanınızda mümkünse yedek pil taşıyın..
- Düşük sıcaklıklar pillerin ömrünü kısaltır.
- Şarj aletini her zaman yanınızda taşıyın.
- Tamir edilemeyecek pilleri yerel kanun ve kurallara uygun bir şekilde imha ediniz.
- Piller, sınırlı bir görev ömrüne sahiptir.
- Pilleri ateşe atmayın patlayabilirler.
- Pil kutuplarının hiç bir metal nesne ile temas etmemesine dikkat ediniz. Bu durum yangın riski oluşturabilir.
- Şarj cihazının radyo yanına konması frekansları bozabilir. Şarj aletini radyodan en az 1 metre uzakta tutun.
- Şarj aleti, kullanımdayken vızıltı benzeri bir ses çıkarabilir. Bu normal bir durumdur.
- Şarj işleminden sonra elektrik tüketimini tamamen kesmek amacıyla cihaz kablosunu prizden çekin.
- Şarj aletinin yuvalarını ve pilleri temiz tutun.

### Yasal uyarı

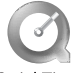

QuickTime ve QuickTime Logosu, Apple Computer Inc'in tescilli markalarıdır ve lisans ile kullanılmıştır.

QuickTime

## İmha

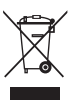

Cihaz üretilirken kullanılan yüksek kaliteli malzemeler yeniden kullanılabilir. Bu cihaz genel ev aletlerinden ayrı olarak imha edilmelidir ve yerel belediyelere ait atık toplama ünitelerine götürülebilir. Daha fazla bilgi için bölgenizde bulunan yönetim birimlerine başvurabilirsiniz.

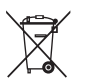

Pillerin diğer ev aletlerinde kullanılması sakıncalıdır. Tüketici olarak pilleri, pil atık noktalarına götürmek yasal bir zorunluluktur. Kısa devreyi önlemek amacıyla pil kutuplarını bir bant yada başka bir yalıtkan madde ile kaplayın.

Zararlı maddeler içeren pillerin üzerinde şu işaretler vardır:

- Pb = Kurşun
- Cd = Kadmiyum
- Hg = Civa
- Li = Lityum

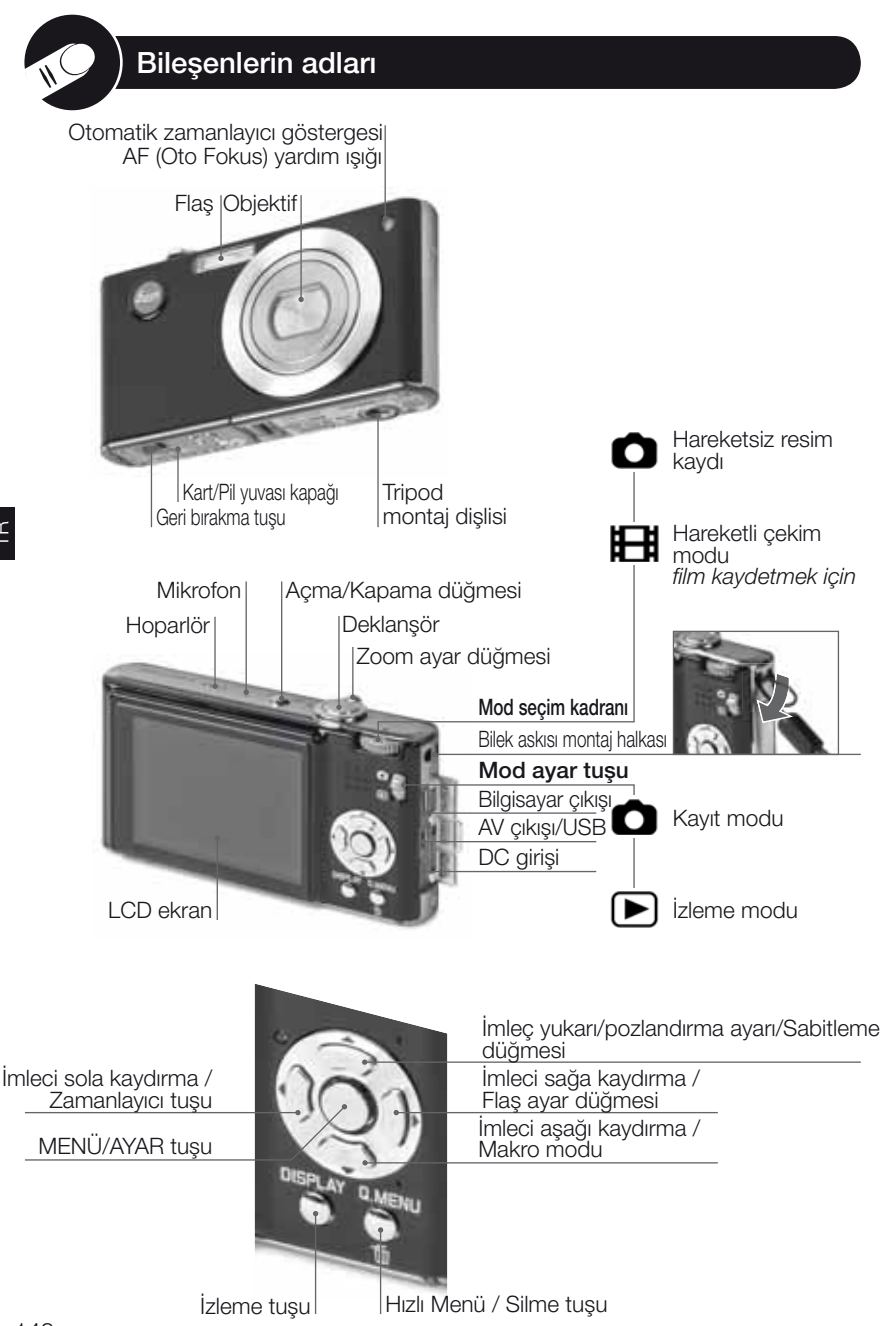

## LCD ekran hakkında

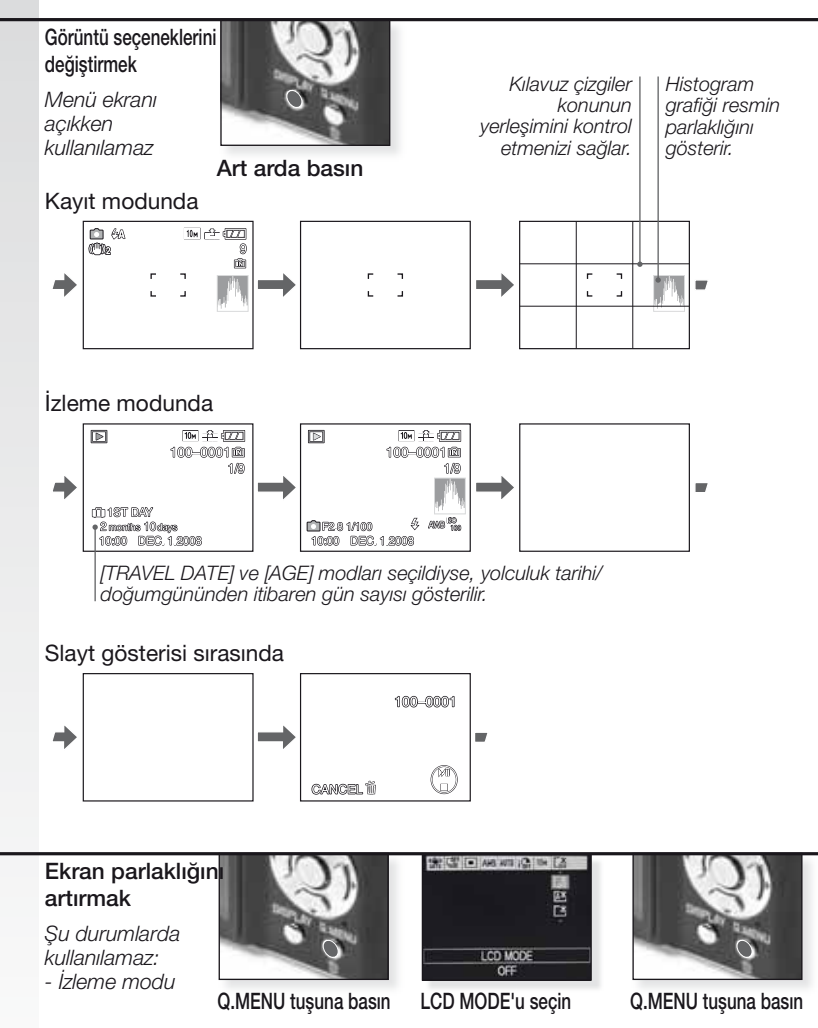

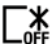

Normal parlaklik

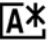

Otomatik parlaklık ayarı

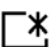

Ekranın görülmesi daha kolay olur (örneğin bina dışında yapılan çekimler için daha parlak)

#### 1. Kamerayla birlikte verilenler

Aşağıdaki parçaların olup olmadığını kontrol edin. Herhangi bir parçanın eksik olması durumunda Leica yetkili satıcınıza başvurun.

| Madde                              |                                                      | Тір                     | Model no                           |
|------------------------------------|------------------------------------------------------|-------------------------|------------------------------------|
| Piller                             | (ABD) <sup>1</sup><br>(AB) <sup>1</sup>              | BP DC6-U<br>BP DC6-E    | 18 675<br>18 674                   |
| Pil Kutusu                         |                                                      | -                       | 423-076.801-504                    |
| Şarj cihazı                        | (ABD) <sup>2</sup><br>(EU) <sup>2</sup>              | BC DC6-U<br>BC DC6-E    | 423-076.801-502<br>423-076.801-501 |
| Elektrik kablosu (AB) <sup>3</sup> |                                                      | AB                      | 423-068.801-019                    |
| "                                  | HONG KONG) <sup>3</sup><br>(AVUSTRALYA) <sup>3</sup> | İNGİLTERE<br>AVUSTRALYA | 423-068.801-020<br>423-068.801-023 |
| Bilek Askısı                       |                                                      | -                       | 424-025.003-000                    |
| USB Kablosu<br>AV Kablosu          |                                                      | -                       | 424-025.004-000<br>424-025.005-000 |

<sup>1 2 3</sup> Belirlenen ülkeye göre sadece bir seçenek.

- Hafıza kartı opsiyoneldir. Kart yokken cihazın dahili hafızası sayesinde çekim yapabilir ve bunları izleyebilirsiniz.
- SD Hafiza Kartı, SHCD Hafiza Kartı ve MultiMediaCard kullanım kılavuzunda gösterilen kart gibidir.

#### 2. Pillerin şarj edilmesi

Kamera, piller şarj edilmeden kutulanmıştır. CIPA standardına göre pil ömrü:

~ 280 adet resim

Yeşil lamba pil sıcaklığı aşırı derecede yükseldiğinde yanar -> daha uzun şarj süresi!

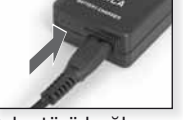

Adaptörü bağlayın (ABD dışında ise)

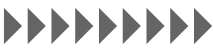

Yeşil ışık sönene kadar şarj edin

(Yaklaşık 2 saat sonra)

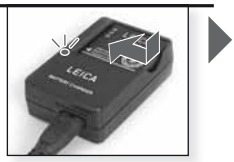

Pili yerleştirin Pilin doğru yerleştirildiğindan emin olun.

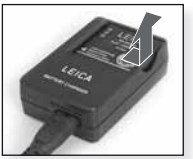

Pili çıkarın

- Piller ve kamera, kullanım yada şarj işleminden sonra ısınabilir.
- Piller, tamamen bitmemiş olsa bile istenildiği zaman şarj edilebilir.
- Şarj aleti üzerine hiçbir oynama yapmayın.
- Pilleri sadece verilen şarj cihazı ile kapalı mekanlarda şarj edin.
- Piller, opsiyonel AC adaptörü cihaza takılı bile olsa kamera içindeyken şarj edilemez.

## 3. Pillerin ve hafıza kartının takılması

Kameranın KAPALI olduğundan emin olun. Kameranın dahili hafizasına sadece sınırlı miktarda resim kaydedilebilir.

- Hafıza kartı opsiyoneldir.
- Her kullanımdan sonra pilleri çıkarın.
- Kamera açıkken pilleri hiçbir zaman takıp çıkarmayın..
- Elektrik fişinin yanında asla toka gibi metal nesneler bırakmayın. Aksi takdirde, kısa devre yada ortaya çıkan ısı nedeniyle yangın yada elektrik çarpması meydana gelebilir.

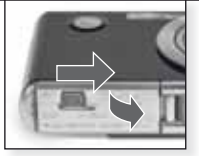

Kapağı açın

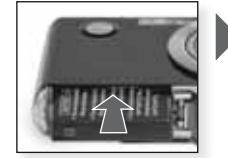

Pili yerleştirin Kapağı klik sesiyle yerine oturacak şekilde itin.

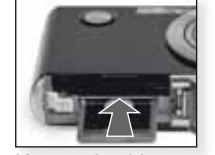

Kartı yerleştirin Kapağı klik sesiyle yerine oturacak sekilde itin. Ц

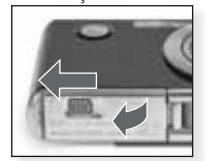

Kapağı kapatın Geri bırakma tuşunu kilitleyin.

#### 4. Dil, Saat ve Tarih ayarları

- Kameranın İzleme [PLAYBACK] modunda olmadığından emin olun
- Saat ayarlarını değiştirmek için [MENU SET] düğmesine bastıktan sonra [CLOCK SET] ayarını seçin.
- Šaat ayarlarının, pillerin çıkarılması durumunda bile
   3 ay boyunca bozulmadan kalması için en az 24 saat boyunca tam şarj edilmiş bir pil takın.
- Saat ayarı yapılmadıysa, tarih resimlerin üzerine basılamaz.

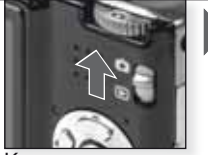

Kamerayı açın ve modunu seçin

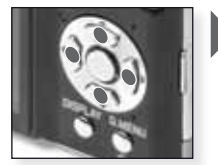

Art arda basın İstenen öğeyi seçin ve ayarlayın

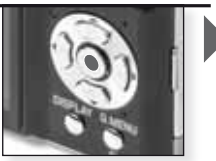

[MENU/SET] tuşuna basın

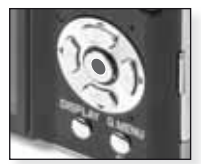

[MENU/SET] tuşuna basın Saati ayarladıktan sonra kamerayı KAPATIN.

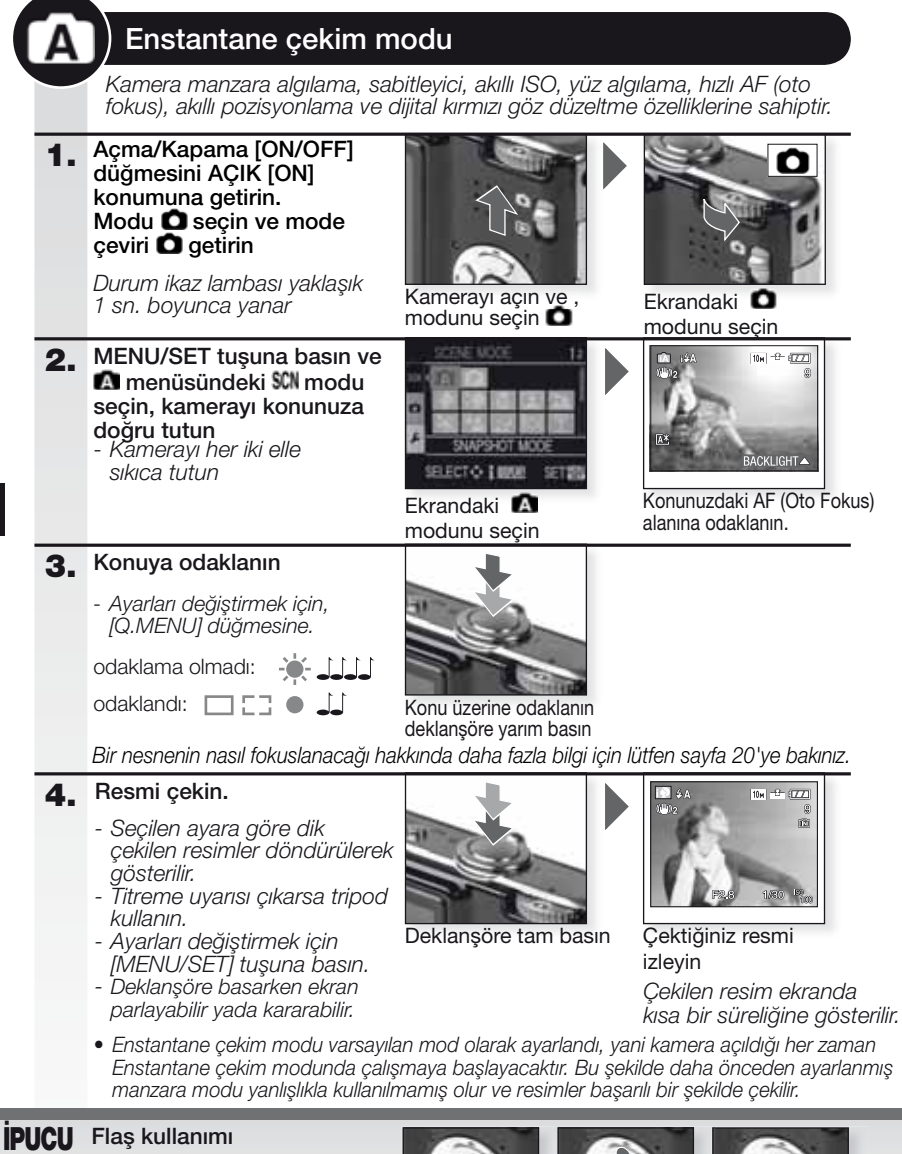

Flaşı ışığın durumuna göre ayarlayabilirsiniz. Flaş hakkında daha fazla bilgi için lütfen sayfa 22'ye bakın.

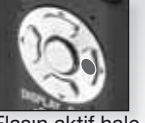

Flaşın aktif hale Mod seçimi getirilmesi

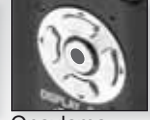

Onaylama

## Program modu

Enstantane çekim moduna kıyasla bir çok menü özelliği serbestçe seçilebilir. (SETUP) hakkınd daha fazla bilgi için sayfa 24'e bakınız ve (REC) menüsü hakkında daha fazla bilgi için sayfa 26'ya bakınız.

 Açma/Kapama [ON/OFF] düğmesini AÇIK [ON] konumuna getirin. Modu O seçin ve mode çeviri O getirin

> Durum ikaz lambası yaklaşık 1 sn. boyunca yanar

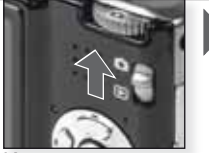

Kamerayı açın ve , modunu seçin

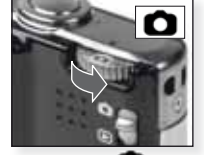

Ekrandaki **O** modunu seçin

- 2. MENU/SET tuşuna basın ve De menüsündeki SM modu seçin, kamerayı konunuza doğru tutun - Kamerayı her iki elle
  - Kamerayi ner iki eli sikica tutun

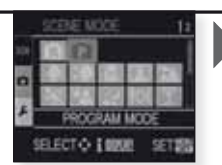

Ekrandaki 😰 modunu seçin

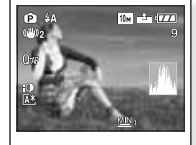

Konunuzdaki AF (Oto Fokus) alanına odaklanın.

#### 3. Konuya odaklanın

odaklama olmadı:

Ayarları değiştirmek için,
 [Q.MENU] düğmesine basın ve
 [AF MODE]'u seçin.

odaklandı: 🔲 🔚 🌒 🔟

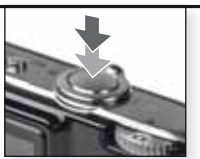

Konu üzerine odaklanın deklanşöre yarım basın

Bir nesnenin nasıl fokuslanacağı hakkında daha fazla bilgi için lütfen sayfa 20'ye bakınız, farklı AF ayarları için sayfa 27'ye bakınız ve [Q.MENU] için sayfa 29'a bakınız.

#### 4. Resmi çekin.

- Seçilen ayara göre dik çekilen resimler döndürülerek gösterilir.
- Titreme uyarısı çıkarsa tripod kullanın.
- Deklanşöre basarken ekran parlayabilir yada kararabilir.

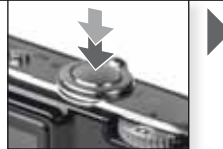

Deklanşöre tam basın

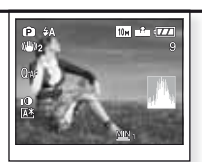

Çektiğiniz resmi izleyin

Çekilen resim ekranda kısa bir süreliğine gösterilir.

|    | Özel durumlarda çekilen man<br>kamera en iyi pozlama ve ren                                                | zara resimlerinde kullanılı<br>ıgi kendi ayarlar.                                                                                        | ır. Aktif edildiği zaman                                                                                                    |
|----|----------------------------------------------------------------------------------------------------|----------------------------------------------------------------------------------------------------|----------------------------------------------------------------------------------------------------|
| 1. | Açma/Kapama [ON/OFF]<br>düğmesini AÇIK [ON]<br>konumuna getirin.<br>Modu Seçin ve mode<br>çeviri Sgetirin. |                                                                                                    |                                                                                                    |
|    | Durum ikaz lambası yaklaşık<br>1 sn. boyunca yanar                                                         | Kamerayı açın ve ,<br>modunu seçin <b>O</b>                                                                                              | Ekrandaki O<br>modunu seçin                                                                                                    |
| 2. | MENU/SET tuşuna basın ve<br>SCN menüsünden bir sahne<br>seçin ve kamerayı nesneye<br>doğrultun             | SCINE WOOL 12                                                                                                    | 13 4A (副主)<br>(日)2 (日)<br>(日)<br>(日)<br>(日)<br>(日)<br>(日)<br>(日)<br>(日)<br>(日)<br>(日)                                                         |
|    | - Kamerayı her iki elle<br>sıkıca tutun                                                                    | İstenen manzarayı<br>seçin.<br>1. Menüye girmek için [ME<br>2.[SCENE MODE]'a girmek<br>3.▲▼◀▶ tuşuna basarak<br>4. [MENU/SET] tuşuna bas | Konunuzdaki AF (Oto<br>Fokus) alanına odaklanın.<br>NU/SET] tuşuna basın.<br>k için ▶ tuşuna basın.<br>bir manzara seçin.<br>sarak onaylayın. |
| 3. | Konuya odaklanın                                                                                           |                                                                                                    |                                                                                                    |
|    | - Ayarları değiştirmek için,<br>[Q.MENU] düğmesine basın ve<br>[AF MODE]'u seçin.                          |                                                                                                    |                                                                                                    |
|    | odaklama olmadı:                                                                                           | 100                                                                                                    |                                                                                                    |
|    | odaklandı: 🔲 📑 🌢 🔔                                                                                         | Konu üzerine odaklanın<br>deklanşöre yarım basın                                                                                         |                                                                                                    |
|    | Bir nesnenin nasıl fokuslanacağı hal<br>AF ayarları için sayfa 27'ye bakınız v                             | kkında daha fazla bilgi için l<br>ve [Q.MENU] için sayfa 29'a                                                                            | ütfen sayfa 20'ye bakınız, i<br>a bakınız.                                                                                                    |
| 4. | Resmi çekin.                                                                                               |                                                                                                    | AQ> IN ▲ III                                                                                                    |
|    | - Hafıza kartının yazma hızı çok<br>düşükse kayıt işlemi durabilir.<br>- Filmler durmaksızın 2 GB'a        |                                                                                                    |                                                                                                    |

 Seçin resim moduria göre değiştirilemez, flaş KAPALI kalır, histogram turuncu renkle gösterilir, AF yardımcı ışığı devreden çıkar, zamanlayıcı, [SENSITIVITY] ve [COL.MODE]'un ayarları değiştirilemez.

AAU

|             |                     | Zanada tanla manlalarida attilarida artista admatan. En ini a ancos inin                                                                                                |
|-------------|---------------------|----------------------------------------------------------------------------------------------------|
| Ð           | [PORTRAIT]          | zengin tenk renkieriyie etkileyici portreler. En iyi sonuç için maksimum tele (T) kullanın.                                                                             |
| * 🔊         | [SOFT SKIN]         | İnsan yünü gibi ten rengine sahip bölgeleri algılar ve yumuşak bir efekt<br>ekler. En iyi sonuç için maksimum tele (T) kullanın.                                        |
| ۵           | [TRANSFORM]         | Konu ince yada uzatılmış olarak her iki şekilde kaydedilirken aynı zamanda ten rengi düzeltilerek kaydedilir.                                                           |
|             | [SELF PORTRAIT]     | Kendi portre resimlerinizi çekerken geniş açılı bir ayar kullanmanızı [W] ve zamanlayıcıyı 2 sn. ayarında bulundurmanızı tavsiye ederiz.                                |
| 24          | [SCENERY]           | Uzak ve büyük manzara çekimleriniz için. Otofokus<br>önceliği 5 m ile ∞ arasında ayarlanır.                                                                             |
| <b>\$</b> % | [SPORTS]            | Hareketi dondurmak için daha hızlı deklanşör hızı seçilir.<br>Parlak gün ışığında resim çekerken kullanılması önerilir.                                                 |
| <u>*0</u>   | [NIGHT PORTRAIT]    | Gece manzarası önünde çekim yapan kişiler için kullanılır. Kamerayı sıkıca tuttuktan sonra konunun en az 1 sn. boyunca hareketsiz kalması gerekir.                      |
| 2           | [NIGHT SCENERY]     | Gece manzarasında çekim yapmak için deklanşör maksimum 8 sn'ye<br>ayarlanmalı ve bunun yanında bir tripod ile zamanlayıcı kullanılmalıdır.                              |
| ۳O          | [FOOD]              | Yiyeceklerin resimlerini çekerken kullanılır. En iyi sonuç için resimlerinizi flaş kullanmadan çekin.                                                                   |
| Y           | [PARTY]             | İç mekanda çekim yaparken ortamın kendi ışığını<br>kullanmak daha doğal kareler elde etmenizi sağlar.                                                                   |
| ŶŶ          | [CANDLE LIGHT]      | Mum ışığı yada zayıf aydınlatılmış ortamlarda çekim yaparken kullanılır. Tripod ve zamanlayıcı kullanın.                                                                |
| <b>9</b> ,1 | <b>9</b> [BABY 1/2] | Bebeğinizin resimlerini çekmek için kullanabilirsiniz. Doğum gününün<br>ayarlanması durumunda resimlerle birlikte yaş durumu da görüntülenir.                           |
| R           | [PET]               | Evcil hayvanlarınızın resimlerini çekmek için kullanabilirsiniz. Doğum gününün<br>ayarlanması durumunda resimlerle birlikte yaş durumu da görüntülenir.                 |
| 5           | [SUNSET]            | Gün batımında çekim yapmak için kullanılır. Güneş ışığı canlı bir şekilde resme aktarılır.                                                                              |
| /ŧ          | [HIGH SENS.]        | Özellikle iç mekanda çekim yaparken hareketli nesnelerin bulanık<br>çıkmasını önlemek amacıyla yüksek ISO hassasiyeti kullanılmıştır.                                   |
|             | [HI-SPEED BURST]    | Devamlı çekim modu art arda çekimler yaparak önemli bir<br>anın her karesini yakalamanıza olanak sağlar.                                                                |
| Ð           | [FLASH BURST]       | Flaş kullanarak en fazla 5 fotoğraf devamlı olarak çekilir. Sabit resimlerin<br>devamlı olarak çekiminin karanlık yerlerde yapılması daha uygundur.                     |
|             | [STARRY SKY]        | Yıldızlı bir gökyüzü gibi aşırı derecede karanlık konuların resimlerini çekerken kullanılır. Her zaman tripod kullanın.                                                 |
| $\otimes$   | [FIREWORKS]         | Patlayan havai fişekleri resimlerini çekerken kullanılır. Havai fişekler tam olarak<br>yayıldığında deklanşöre basın. Bu çekimlerde tripod kullanmanızı tavsiye ederiz. |
| R.          | [BEACH]             | Kumsal ve plajlarda çekim yapmak için kullanılır. Güçlü güneş ışığı altında<br>çekilen resimlerin karanlık çıkmasını önler.                                             |
| 3.          | [SNOW]              | Kar önünde yapılan çekimlerde kullanılır. Karda yapılan<br>çekimlerde karın doğal beyazlığının çıkmasını sağlar.                                                        |
| 0           | [AERIAL PHOTO]      | Uçak camlarından yapılan çekimlerde kullanılır. Uçağın iniş ve kalkışı enasında kameranızı lütfen kapalı tutun.                                                         |
| -1          | [PIN HOLE]          | Çevredeki nesnelere hafif bir odaklanma ile resim daha<br>koyu çekilir.                                                                                                 |
| -7          | [FILM GRAIN]        | Sinema filmi taneselliğine benzetmek amacıyla resim taneli<br>bir fonda kaydedilir.                                                                                     |

|                                                                                                    | Hareketli cek                                                                                                    | kim modu                                                                                                    |                                                                                                    |                                                                        |                                                                                                    |                |
|----------------------------------------------------------------------------------------------------|----------------------------------------------------------------------------------------------------|----------------------------------------------------------------------------------------------------|----------------------------------------------------------------------------------------------------|------------------------------------------------------------------------|----------------------------------------------------------------------------------------------------|----------------|
| Kayıt başladığında odaklanma ayarı, zoom ve cil<br>ayarlara bağlıdır. Ses dahili mikrofon tarafından k |                                                                                                    |                                                                                                    |                                                                                                    | klığı da<br>ilir.                                                      | aha önce seçilen                                                                                       |                |
| 1.                                                                                                    | <ol> <li>Kamerayı açın ve , modunu<br/>seçin O</li> <li>Durum ikaz lambası yaklaşık<br/>1 sn. boyunca yanar</li> </ol>       |                                                                                                    | nerayı açın ve ,<br>dunu seçin <b>Ö</b>                                                                                                    |                                                                        |                                                                                                    |                |
| 2.                                                                                                    | <ul> <li>Herrica modunu seçin ve<br/>kamerayı nesneye e<br/>tutun</li> <li>Kamerayı her iki elle<br/>sıkıca tutun</li> </ul> | e<br>doğru<br>Ekra<br>mod                                                                                                    | andaki <b>B</b><br>dunu seçin                                                                                                    | Konu                                                                   | R35<br>R35<br>nuzdaki AF (Oto<br>s) alanına odaklanın.                                                 |                |
| 3.                                                                                                    | En-boy oranı ve<br>kaliteyi seçerek 4.<br>adımda anlatılan<br>işlemleri yapın                                                | <ol> <li>Menüye gii</li> <li>En-boy ora</li> <li>basın ve</li> <li>[MENU/SE</li> <li>Resim moo</li> <li>► tuşuna k</li> <li>[MENU/SE</li> </ol> | mek için [MENU/SE<br>nını [ASPECT RATIO]<br>də basarak _ 1000 vey<br>T] tuşuna basarak or<br>lunu [PICTURE MODE<br>basın ve Kaliteyi A<br>T] tuşuna basarak or | T] tuşu<br>  seçm<br> a ▲ ▼<br> aylayı<br> ] seçr<br>  tuşu<br> aylayı | ına basın.<br>nek için ▼ tuşuna ba<br>✓ seçin.<br>n.<br>nek için ▲ tuşuna b<br>na basarak seçin.<br>n. | asın.<br>asın. |
|                                                                                                    | En-Boy Oranı                                                                                                    | Kalite                                                                                                    | Çözünürlük                                                                                                    |                                                                        | fps                                                                                                    |                |
|                                                                                                    |                                                                                                    | 4:3                                                                                                    | görüntü modunu se                                                                                                    | əçtiğir                                                                | nizde                                                                                                  |                |
|                                                                                                    | 1                                                                                                    | VGA*                                                                                                    | 640 x 480 piks                                                                                                    | el                                                                     | 30                                                                                                    |                |
|                                                                                                    | IDA                                                                                                    | QVGA                                                                                                    | 320 x 240 niks                                                                                                    | ol                                                                     | 30                                                                                                    |                |
|                                                                                                    | - Fit-                                                                                                    | QVGA                                                                                                    |                                                                                                    | CI                                                                     | 10                                                                                                    |                |
|                                                                                                    |                                                                                                    | 16:9                                                                                                    | görüntü modunu se                                                                                                    | əçtiğir                                                                | nizde                                                                                                  |                |
| 4                                                                                                    |                                                                                                    | HD*                                                                                                    | 1280 x 720 pik                                                                                                    | sel                                                                    | 30                                                                                                    |                |
|                                                                                                    | 123                                                                                                    | WVGA*                                                                                                    | 848 x 480 piks                                                                                                    | el                                                                     | 30                                                                                                    |                |
|                                                                                                    |                                                                                                    | *                                                                                                    | Dahili hafizaya kayde                                                                                                    | edilem                                                                 | ez.                                                                                                    |                |
|                                                                                                    | Pu komora ila kavda                                                                                                    | dilan vidaa kavut                                                                                                    | lar baalka bir aibazda                                                                                                    | izlondi                                                                | ăinda raaim va                                                                                         |                |

- IPUCU Bu kamera ile kaydedilen video kayıtlar başka bir cihazda izlendiğinde resim ve ses kalitesi kötü olabilir yada filmi oynatmak mümkün olmayabilir. Kayıt bilgisi de doğru olarak görüntülenmeyebilir.
  - doğru olarak görüntülenmeyebilir. - 🛄 yada 🔮 [AF MODE]'da, yön algılama fonksiyonu, 🖏 [[Mode2] ve optik sabitleme fonksiyonu [AUTO] kullanılamayabilir.
  - Kamera tarafından kaydedilen dosya formatı QuickTime Motion JPEG formatıdır.

| 4. | Konuya odaklanın                                                                                | •                                                |
|----|-------------------------------------------------------------------------------------------------|--------------------------------------------------|
|    | - Kalan kayıt süresi<br>sağ üstte gösterilirken,<br>geçen kayıt süresi<br>sağ altta gösterilir. |                                                  |
|    | odaklama olmadı: 🔶 🚛                                                                            | Konu üzerine odaklanın<br>deklansöre yarım basın |
|    | odaklandı: 🔲 🚺 🌒 🔔                                                                              |                                                  |

- Nesne üzerine odaklanm konusunda daha ayrıntılı bilgi için 20.

5. Kaydı Başlat / Bitir

- Hafiza kartının yazma hızı çok düşükse kayıt işlemi durabilir.
- Filmler durmaksızın 2 GB'a kadar kaydedilebilir.
- Yüksek kalite modunda kayıt yaparken 10MB/s yada daha hızlı bir kart kullanın.

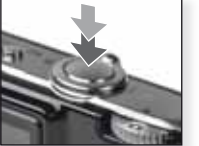

Kaydı başlat Deklanşöre tam basın

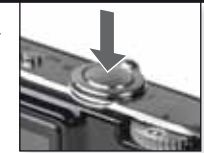

Kaydı durdurun Deklanşöre bir kez daha tam olarak basın

## Kaydedilmiş filmi izleyin

1. Kamerayı açın ve , modunu seçin 🖻

Durum ikaz lambası yaklaşık 1 sn. boyunca yanar

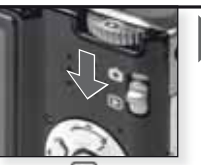

Ekrandaki 💽 modunu seçin

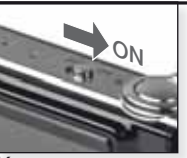

Kamerayı açın

#### 2. Filmi seçin

 QuickTime'ı aşağıdaki adresten edinebilirsiniz: www.apple.com/quicktime/download

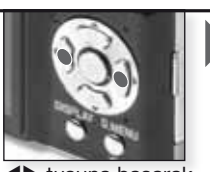

 tuşuna basarak filmi seçin

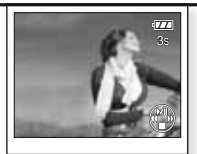

▲ tuşuna basarak filmi oynatın

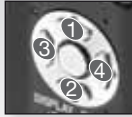

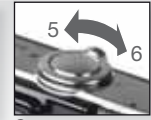

Film izleme kontrolleri

Ses ayarı

Filmleri izlerken ilgili tuşlara basarak Oynat/ Beklet (1), Dur (2), Geri Sarma (3), İleri Sarma (4) işlemlerini yapabilirsiniz. (3 ve 4 nolu işlemler film bekletme modundayken kareler halinde yapılır). Ses şiddeti zoom ayar düğmesi kullanılarak azaltılıp (5)artırılabilir (6).

## Resim çekme - Gelişmiş fonksiyonlar

#### Self-timer 🖄

2 ile 10 saniye arasında gecikme süresi ayarlayabilirsiniz. Kameranın odaklanması için deklanşöre yarım basın.

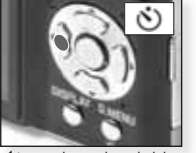

tuşuna basarak seçiminiz yapın.
 yada 10 sn. gecikme

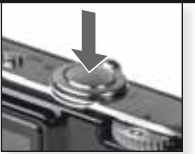

Başlamak için deklanşöre tam bir şeklilde basın

- modunda çekilebilen resimlerin sayısı [BURST] modunda 3, [FLASH BURST] modunda 5'tir. SN
- modundayken zamanlayıcı 2 sn'ye ayarlanamaz 🕰
- modundayen zamanlayıcı [SELF PORTRAIT] modunda SCN 10 sn'ye ayarlanamaz.\_\_\_\_
- Źamanlayıcı 🖽 modunda; [HI-SPEED BURST] 💷 modunda çalışmaz.

#### Makro mode S

Nesnelerin detay fotoğraflarını 5 cm yakına kadar girerek çekebilirsiniz.

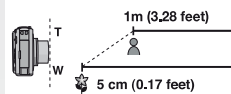

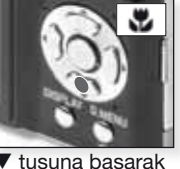

✓ tuşuna basarak nakro modu seçin.

- Makro modu sadece P ve Ma modlarında mauel olarak ayarlanabilir
- Makro modda çekim yaparken tripod ve zamanlayıcı kullanın.
- Odaklanma önceliği kamera yakınında bulunan nesnelere aittir.
- Makro mod açıkken ekranda , AF tisimgesi gözükür. Flaşı Sgetirin. Modu devreden çıkarmak icin ▼ tuşuna basın.
- Oto fokus [AF]

Odaklanma mesafesi 50 cm (1.64 fit) ile ∞ arasıdır. Aşağıdaki durumlarda uygun bir odaklanma gerçekleşmez:

- Resimde, iki nesne yada çekilen nesnenin yakın ve uzağında başka nesneler varsa.
- Objektif ile nesne arasında toz yada kir varsa.
- Nesne etrafında ışık saçan yada yansıma yapan başka nesneler varsa.
- Karanlık ortamlarda resim çekerken yada çok parlak objeleri kaydederken.
- Nesne hızlı hareket ediyorsa yada ortamda az ışık varsa.
- Bir nesnenin yakım çekimleri yapılıyorsa.
- Kamera titrediğinde meydana gelir.

#### Oto fokus alanının dışındaki nesneleri çekmek

- Kamerayı nesnenin AF bölgesine doğru 1. tutun ve odaklama ve pozlama ayarının yapılması için deklanşöre yarım basın.
- Resmi oluşturuken kamerayı hareket ettirdiğiniz sırada deklanşöre yarım bir şekilde basmaya devam edin.

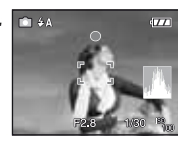

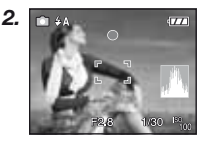

 Deklanşöre tam olarak basmadan önce 1. adımdaki talimatları en iyi sonucu alana kadar tekrarlayın.

#### Exposure compensation

Bu fonksiyonu nesne ile arka plan arasında parlaklık farkı olduğu zaman uygun bir pozlama yakalayamadığınızda kullanın.

- Ayarlanan pozlama değeri kameranın kapatılması durumunda bile haf<u>r</u>ada kalır.
- Pozlandırma ayarı 🚺 modunda yapılamaz.

#### Auto bracketing 4

Seçilen pozlama ayarında otomatik olarak 3 kare kaydedilir.

- Flaş 🕲ayarındadır.
- Fonksiyon kameranın kapatılması iptal edilir.
- Otomatik sabitleme 🛋, 🖽 ve

Image: Set and the set and the set and t

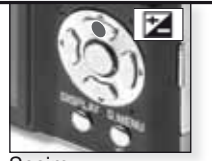

Seçim [EXPOSURE] Art arda basın

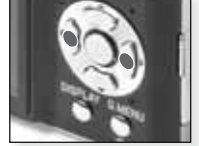

Denkleştirme Art arda basın

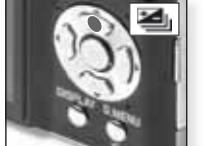

Seçim [AUTO BRACKETING] Art arda basın

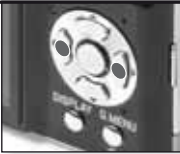

Denkleştirme ayarının yapılması Art arda basın

#### Beyaz dengesi

Beyaz dengesini manuel olarak ayarlamak için (REC) menüsünde

Aşağıdaki beyaz dengelerinden birini seçebilirsiniz:

- AWB Otomatik ayarlama
- 🍄 🛛 Bina dışı, açık hava
- 🌢 🛛 Bina dışı, bulutlu hava
- 🛍 Bina dışı, gölge
- ጵ Akkor ampul
- 🛃 Özel ayar 💵
- 💵 Elle ayar

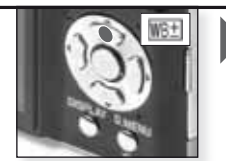

Seçim [WB ADJUST.] Art arda basın

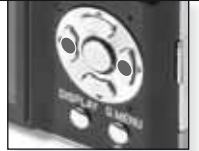

Beyaz dengesinin ayarlanması Art arda basın

- 1. 📲 seçin ve ardından (MENU/SET) basınız.
- Kamerayı beyaz bir kağıda doğru tutun. Merkezdeki çerçeve beyaz kağıt görüntüsüyle dolduktan sonra [MENU/SET] tuşuna basın.
- 3. 墨 seçin ve shutter düğmesine basınız.
- SCN moduna manzara modunu değiştirirseniz ayarlar 💵 ye döner.
- Beyaz dengesinin hassas ayarı flaşı kullanırken resimde görülür.
- En iyi beyaz dengesi kayıt sırasındaki haloen aydınlatmanın tipine göre değişecektir, buna göre 🚧 veya 🗽 kullanınız.

| Flaş modu seçimi          Image: Second sequence         Image: Second sequence |                                                      | <ul> <li>Kullanılabilir flaş ayarları kayıt mo</li> <li>Kırmızı göz düzeltme özelliğinde i<br/>resmedilen nesne ikinci flaş patla</li> <li>Ayarlanan flaş modu kameranın<br/>hafizada kalır.</li> <li>Modunda manzara modunu<br/>ayarlarına geri dönecektir</li> </ul> | duna göre değişiklik gösterir.<br>flaş iki kez patlar. Bu özellikte<br>yana kadar kıpırdamamalıdır.<br>kapatılması durumunda bile<br>değiştirirseniz ayarlar çıkış<br>Deklanşör hızı (sn.) |
|----------------------------------------------------------------------------------------------------|------------------------------------------------------|----------------------------------------------------------------------------------------------------|----------------------------------------------------------------------------------------------------|
| ¥Α                                                                                                    | [AUTO]<br>Kayıt koşulların<br>kendiliğinden p        | ndaki ışık yeterli degilse flaş<br>patlar.                                                                                                    | 1/30 - 1/2000 arası                                                                                                    |
| \$AQ;•                                                                                                    | AUTO/Kırmızı ç<br>Bu ayarı az ayo<br>resimleri çeker | göz düzeltme<br>dınlatılmış ortamlarda insan<br>ken kullanın.                                                                                                    | 1/30 - 1/2000 arası                                                                                                    |
| ¥                                                                                                    | Mecbur AÇIK<br>Sürekli açık. Bu<br>yada florasan ı   | u ayarı, resim objeniz arkadan<br>şığı altındayken kullanın.                                                                                                    | 1/30 - 1/2000 arası<br>aydınlatılmış                                                                                                    |
| \$SQ\$                                                                                                    | Yavaş senkroni<br>Bu ayarı karanı<br>insanların resm | izasyon/Kırmızı göz düzeltme<br>lık arka plan önünde duran<br>nini çekerken kullanın.                                                                                                    | 1 - 1/2000 arası                                                                                                    |
| \$ @ <sub>\$</sub>                                                                                                    | Mecbur AÇIK/I<br>Kırmızı göz düz<br>modunda kullar   | Kırmızı göz düzeltme<br>reltme özelliğini sadece SCN<br>nın.                                                                                                    | 1/30 - 1/2000 arası                                                                                                    |
| \$                                                                                                    | Mecbur KAPAL<br>Flaş hiçbir koşı                     | l<br>ulda patlamaz.                                                                                                    |                                                                                                    |
| ISO du                                                                                                    | ıyarlığında kull<br>IWide IW <sup>1.</sup>           | anılabilir flaş mesafesi:                                                                                                    |                                                                                                    |
|                                                                                                    |                                                      | 1.00[1].                                                                                                    |                                                                                                    |

|           | 11100 [11].  |           |
|-----------|--------------|-----------|
| [AUTO]    | 60cm – 6.0m  | 1m – 2.8m |
| [ISO100]  | 60cm – 1.9m  | 1 m       |
| [ISO200]  | 60cm – 2.7m  | 1m – 1.2m |
| [ISO400]  | 60cm – 3.8m  | 1m – 1.8m |
| [ISO800]  | 80cm – 5.4m  | 1m – 2.5m |
| [ISO1600] | 1.15m – 7.7m | 1m – 3.6m |

) Flaş kullanımı

4

SCN modundan (HIGH SENSE.)'de ISO hassasiyeti (ISO1600) ila (ISO6400) arasında otomatik olarak değişir ve uygun flaş alanı da değişir.

ТR

#### Kayıt modunda kullanılan flaş ayarları

|              | ¥Α             | ¥A⊚∕      | \$ | ¥S⊚, | \$@ <i>j</i> | € |
|--------------|----------------|-----------|----|------|--------------|---|
| 0            | O <sup>1</sup> |           | —  | —    | Ι            | 0 |
| P            | 0              | 0         | 0  | 0    |              | 0 |
| $\mathbf{i}$ | 0              | $\bullet$ | 0  | —    | -            | 0 |
| 3            | 0              |           | 0  | -    | —            | 0 |
| ٨            | 0              |           | 0  | —    | —            | 0 |
|              | 0              |           | 0  | —    | —            | 0 |
| М            | _              | -         | —  | —    |              | ٠ |
| \$           |                | -         | 0  | —    | -            | 0 |
| X0           | _              | _         | _  |      | _            | 0 |
| Ķ            | —              | -         | —  | —    |              | ٠ |
| Ö            | 0              | -         | 0  | -    | -            |   |
| Y            | _              | -         | _  | •    | 0            | 0 |
| ŶĴĴ          | _              |           | —  | 0    | 0            | ٠ |
| <b>9</b> ,1  | 0              |           | 0  | —    | —            | 0 |
| <b>9</b> ,2  | 0              |           | 0  | —    | —            | 0 |
| 3            | 0              | —         | 0  | —    | —            | ٠ |
| Ň            | —              | —         | _  | —    | —            | ٠ |
| *            | 0              | —         | 0  | _    | —            | ٠ |
|              | —              | -         | _  | -    | —            | ٠ |
|              | _              | —         | ٠  | —    | —            | — |
| 14           | —              | -         | —  | —    | —            |   |
|              | _              | -         | _  | —    | —            | ٠ |
| 2            | —              | -         | •  | —    | —            | 0 |
| 3.           |                | -         | 0  | -    | _            | 0 |
| 0            | _              |           | _  | _    | —            |   |
| 2            |                | _         | 0  | _    | _            | 0 |
| 67           |                | _         | 0  | _    | _            | 0 |
| Ħ            | _              | -         | _  | _    | _            | 0 |

- Flaşı nesneye normalden fazla yakınlaştırdığınız zaman nesne, flaşın sıcaklığı yada ışığı nedeniyle bozulabilir yada renk atabilir.
- Bir resmi mevcut flaş mesafesi dışına çıkarak çektiğiniz zaman pozlama ayarı düzgün yapılmayabilir ve resim karanlık çıkabilir.
- Flaş şarj olurken, flaş lambası kırmızı yanar ve bu esnada resim çekemezsiniz. [AUTO LCD OFF] özelliği etkinleştirildiği zaman, LCD ekran kapanır ve durum ikaz lambası yanar.
- Flaş ışığı resmi çekilen nesne için yeterli değilse beyaz dengesi düzgün olarak ayarlanmayabilir.
- Deklanşöre normalden hızlı basılırsa flaş yeterli gelmeyebilir.
- Art arda çekilen resimlerin ardından flaşın şarj olması biraz zaman alabilir. Ekrandaki flaş simgesi kaybolduğunda resim çekilebilir.
- Kırmızı göz düzeltme özelliği kişilere göre farklılık gösterebilir. Kişi kameradan uzaksa yada flaşın ilk patlaması esnasında kameraya bakmıyorsa etki çok açık şekilde görünmeyebilir.

- O Kullanılabilir
- Kullanılamaz
- Resim başlangıç ayarı

<sup>1</sup> seçili iken **4A** , nesne tipine ve aydınlık seviyesine göre **14A** , **14A** veya **14S** seçilir.

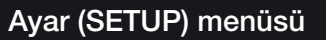

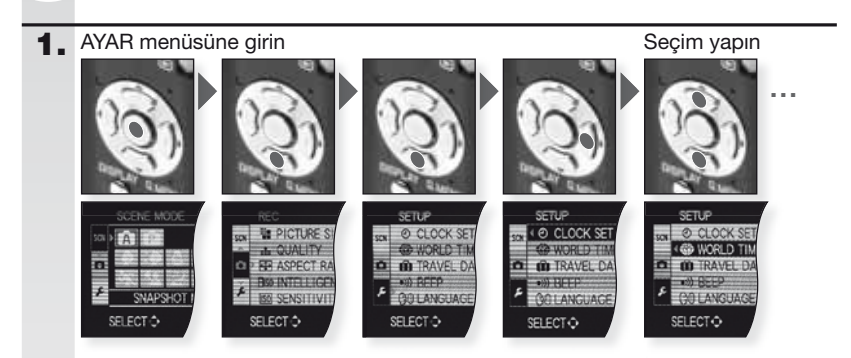

2.

| (4)    | [CLOCK SET] |  |
|--------|-------------|--|
| $\sim$ |             |  |

Tarih ve saat ayarlarının değiştirilmesi

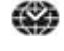

| • | [WORLD TIME]            | ✓ = Destination       | 💼 = Yerel saat        |
|---|-------------------------|-----------------------|-----------------------|
|   | Yerel bölgeniz ile gide | əceğiniz yerin saat a | iyarlarının yapılması |

[TRAVEL DATE] [TRAVEL SETUP] - [LOCATION] Yolculuk başlangıç ve bitiş tarihlerini ayarlar ve konum bilgisi ekler.

[OFF] - •>)) - 🔊 - 🔬 - 🔊 )) [BEEP] Bip sesinin aktifleştirilmesi

()) [VOLUME] Hoparlör ses seviyesi 7 kademedir.

K [MONITOR] LCD ekranın parlaklık ayarı 7 kademedir.

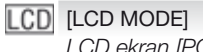

[OFF] - 👫 - 💌

LCD ekran [POWER LCD] modunda kayıt yapılırken 30 saniye içinde normal parlaklığına geri döner. LCD ekranı tekrar aydınlatmak için herhangi bir tuşa basın.

[GUIDE LINE]

[REC. INFO.] - [PATTERN] Kayıt bilgisi ve başlığını görüntüler.

| A           | [HISTOGRAM] [OFF] - [ON]<br>Resmin pozlama ve parlaklık değerlerini kontrol etmenize yarayan<br>histogram grafiğini gösterir.                                                                                                    |
|-------------|----------------------------------------------------------------------------------------------------|
| ECO         | [ECONOMY]Image: Constant of the second second s |
| Ľ           | <b>[AUTO REVIEW]</b> [OFF] - [1 SN.] - [2 SN.] - [HOLD] - [ZOOM]<br>Resmi çektikten sonraki izleme süresini ayarlar.                                                                                                    |
| oðo         | [NO.RESET]<br>Dosya ve klasör numaralarını 0001'e geri döndürür.                                                                                                    |
| <b>\$</b> R | [RESET]         [REC. SETTINGS] - [SETUP PARAMETERS]           Kayıt ve diğer tüm ayarları fabrika ayarlarına geri döndürür.                                                                                                    |
| USB         | [USB MODE]       Image: A gradient of the second second seco                |
| [→          | [VIDEO OUT] [NTSC] - [PAL]<br>Ülkelere göre farklılık gösteren renkli televizyon ayarlarından seçim<br>yapmanızı sağlar.<br>- Bu işlev AV kablosu takılı olduğunda kullanılabilir.                                                                                                    |
| ŧ           | [TV ASPECT]     Image: a state       TV çeşidine uyması amacıyla kamerayı ayarlar.       - Bu işlev AV kablosu takılı olduğunda kullanılabilir.                                                                                                    |
| SCN         | [SCENE MENU] [OFF] - [AUTO]<br>Herhangi bir resim modu seçildiğinde gözükecek olan ekran tipini<br>belirler.                                                                                                    |
| Ø           | [FORMAT]<br>Dahili hafiza yada hafiza kartını formatlar. Formatlama işlemi hafiza<br>depolama birimlerinde bulunan bütün verileri sildiğinden, formatlama<br>işlemine başlamadan önce verilerinizi kontrol edin.                                                                                                    |
| <b>G</b> :  | [LANGUAGE]<br>Ekranda kullanılacak olan dil seçeneğini belirler.<br>- Yanlışlıkla başka bir dil seçeneğinin seçilmesi durumunda menü<br>ikonlarından 👔 seçerek istenen dil seçeneğine geri dönebilirsiniz.                                                                                                    |
| DEMO        | [DEMO MODE] [JITTER, SUBJ. MOVE DEMO] - [AUTO DEMO]<br>Kamera, nesne titremesi ve özellik demolarından birini izlemenizi sağlar.                                                                                                    |

163 1

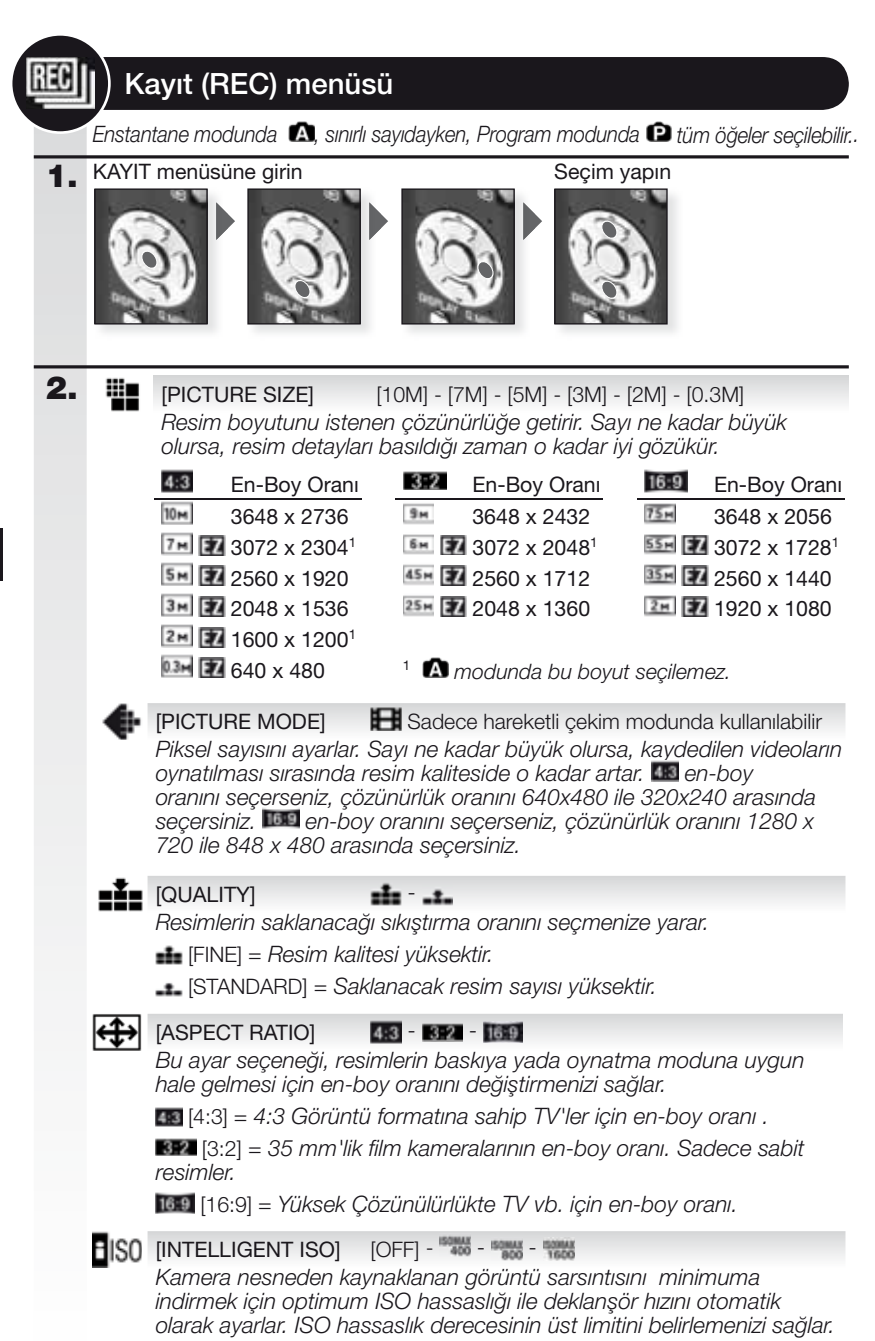

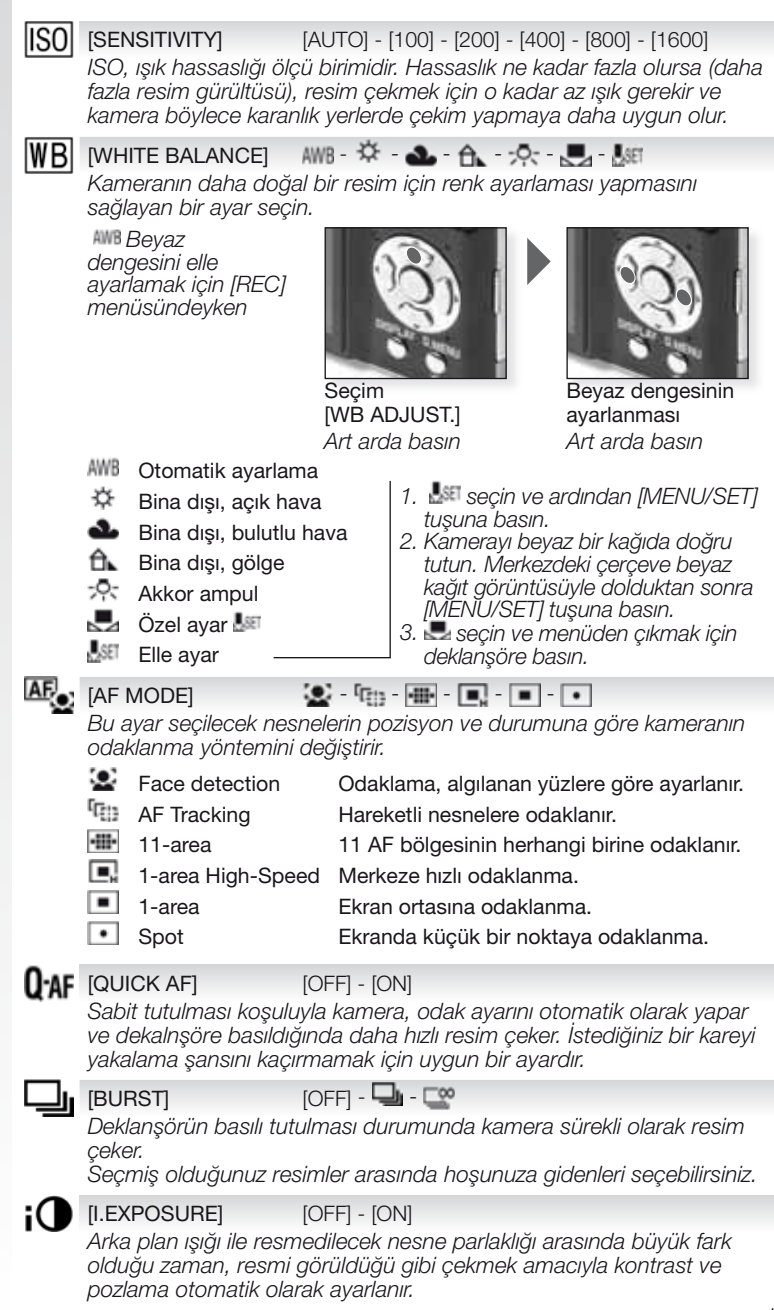

[DIGITAL ZOOM] [OFF] - [ON]

Bu seçenek nesneleri optik zoomdan yada genişletilmiş optik zoom'dan çok daha büyük gösterebilir.

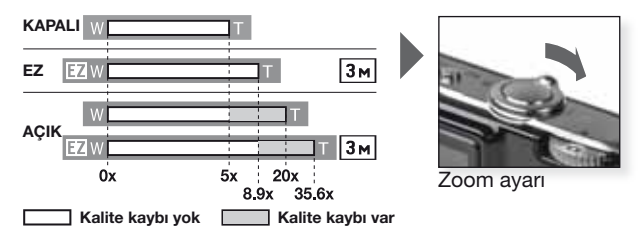

#### Genişletilmiş optik zoom mekanizması 💷.

Genişletilmiş optik zoom mekanizmasını kullanabilmek için örneğin cözünürlüğü 💵 (3 milyon piksel) olarak ayarlayın. 10.1 milyon piksele sahip CCD alanı merkezde 3 milyon piksellik ayrı bir yere sahiptir ve bu sayede kalite kaybı yaşamadan daha fazla zoom yapabilme özelliğine sahiptir.

[COLOR MODE] [STANDARD] - [NATURAL] - [VMD] - [BW] - [SEPIA] - [COOL] - [WARM] Bu secenekleri kullanırken resimler daha keskin yada daha yumusak vapılabilir, resim renkleri sepya renklere dönüstürebilir ya da diğer renk efektleri elde edilebilir.

#### (()) [STABILIZER] [OFF] - [AUTO] - [MODE1] - [MODE2]

Bu modların birini kullanırken, resim cekimi sırasında meydana gelen kamera sarsıntısı, otomatik olarak algılanır ve kamera sarsıntıyı, telafi ederek titresimsiz karelerin cekilebilmesini sağlar.

- = Sabitlevici devreden cıkar. [OFF]
- [AUTO] = Optimum ayar otomatik olarak secilir.

[MODE1] = Kamera sarsıntısı [REC] modundayken sürekli olarak ortadan kaldırılır.

[MODE2] = Kamera sarsıntısı sadece deklansöre basıldığında ortadan kaldırılır.

MIN [MIN. SHTR SPEED] [1/250] - [1/125] - [1/60] - [1/30] - [1/15] - [1/8] - [1/4] - [1/2] - [1] Az ışıklı durumlarda doğru poz ayarını yakalamak için [MIN. SHTR SPEED] öğesini düşük bir değere getirebilirsiniz.

**[AUDIO REC.]** [OFF] - [ON]

Görüntü ile beraber ses de aynı anda kaydedilebilir. Resim çekme esnasında geçen konuşmaları kaydedebilirsiniz.

#### **∆F**<sup>★</sup> [AF ASSIST LAMP] [OFF] - [ON]

Odaklanmayı zorlaştıran az ışıklı yerlerde çekim yaparken nesnenin avdınlatılması kameranın nesneye odaklanmasını daha kolay hale getirir.

[OFF] = AF vardımcı ısığı acılmaz.

[ON] = AF vardımcı ısığı deklansöre varım basılması haline vanar.

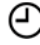

IJ

### [CLOCK SET]

Yıl, ay ve gün ayarlarını yapar. [SETUP] menüsündeki [CLOCK SET] bölümünde yapılan işlerin aynısı bu menü için de geçerlidir.

HIZLI menü

Bu ayarlardan herhangi biri hakkında daha detaylı bilgi için [SETUP] yada [REC] menülerinde ilgili yerlere bakın.

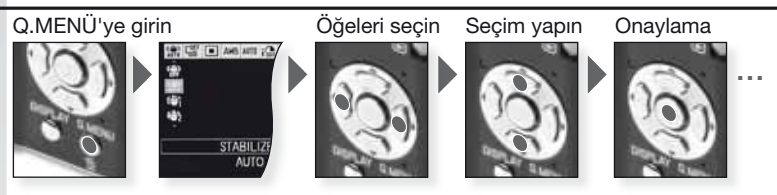

Hızlı menü [Q.MENU] her iki kayıt türünde bulunan öğelere daha hızlı erişilmesini sağlar. Hızlı menü, geçerli kayıt moduna göre değiştirilebilir en önemli öğeleri gösterir:

|                    | [REC MENU]                                                                                                    | [SETUP MENU] |
|--------------------|----------------------------------------------------------------------------------------------------|--------------|
| AF TRACONG<br>OF   | Enstantane çekim modu<br>[AF TRACKING]<br>[BURST]<br>[PICTURE SIZE]                                                         | [LCD MODE]   |
| STABLIZER<br>AUTO  | Program modu<br>[STABILIZER]<br>[BURST]<br>[AF MODE]<br>[WHITE BALANCE]<br>[SENSITIVITY]<br>[I. EXPOSURE]<br>[PICTURE SIZE] | [LCD MODE]   |
| STASLIZER<br>AUTO  | SCI Manzara modu<br>[STABILIZER]<br>[BURST]<br>[AF MODE]<br>[WHITE BALANCE]<br>[PICTURE SIZE]                               | [LCD MODE]   |
| STABLIZH<br>MODE 1 | Hareketli çekim modu<br>[STABILIZER]<br>[AF MODE]<br>[WHITE BALANCE]<br>[PICTURE MODE]                                      | [LCD MODE]   |

## Fotoğrafların ve videoların izlenmesi

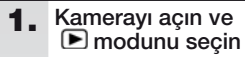

İlk resim [NORMAL PLAY] modunda gösterilir.

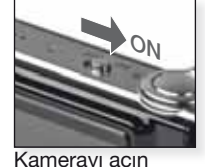

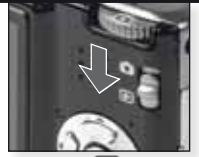

modunu 💽 seçin

#### 2. Dosyaların izlenmesi

Boyut seçimi:

- Ekran başına 1 resim (başlangıç modu)
- Ekran başına 12 resim
- Ekran başına 30 resim
- kayıt tarihine göre (takvim modu)

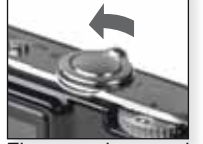

Ekran modunu seçin Art arda basın

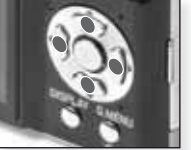

Resimleri izlemek için ▲▼◀▶ düğmesine basın

#### 3. Resimleri büyütme

Kullanılabilir büyütme seçenekleri: 1x - 2x - 4x - 8x - 16x

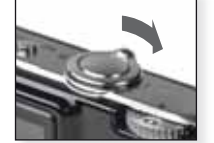

Zoom derecesini seçin Art arda basın

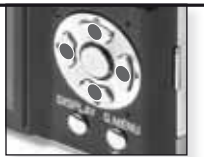

Resmi kaydırmak için ▲▼◀▶ düğmesine basın

Farklı oynatma seçenekleri için 32 sayfadaki [PLAYBACK MODE] seçeneğine bakabilirsiniz.

#### Çekilen videoların izlenmesi

 QuickTime'ı aşağıdaki adresten edinebilirsiniz: www.apple.com/quicktime/ download

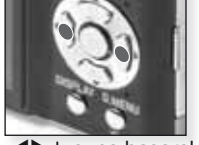

◀► tuşuna basarak videoyu seçin

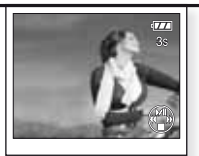

▲ tuşuna basarak filmi oynatın

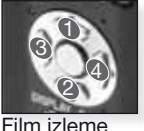

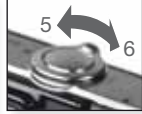

Film izleme Ses ayarı kontrolleri Filmleri izlerken ilgili tuşlara basarak Oynat/ Beklet (1), Dur (2), Geri Sarma (3), İleri Sarma (4) işlemlerini yapabilirsiniz. (3 ve 4 nolu işlemler film bekletme modundayken kareler halinde yapılır). Ses şiddeti zoom ayar düğmesi kullanılarak azaltılıp (5) artırılabilir (6).

168

Dosyaların silinmesi

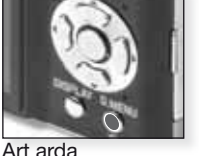

Silme modunu seçin:

- Tekli Silme
- Coklu Silme
- Tümünü Silme

- 1. [SINGLE], [MULTI] YADA [ALL] modlarını ▲▼ basarak seçtikten sonra [MENU/SET] tuşuna basın.
- [SINGLE] modu geçerli resmi yada videoyu siler. - [MULTI] modunda resimleri yada videolari seçtikten sonra [DISPLAY] tuşuna basarak işaretleyebilirsiniz. Seçilen resimler 🖀 işareti ile gösterilir.

 - [ALL] modunda, tüm resim ve videolar silinir. tile favori olarak işaretlediğiniz resimleri silmekten vazgeçebilir yada bunları da silebilirsiniz.

- Onaylamak için [MENU/SET] tuşuna basın.
- 4. Silme yöntemini seçtikten sonra işlemi [MENU/SET] tuşuna basarak onaylayabilirsiniz.
- Silme işlemi sırasında (懂 ikonu görüntülenirken) kamerayı kapatmayın. Yeterli güce ahip bir pil yada AC adaptörü kullanın.
- \* [DELETE MULTI], [DELETE ALL] yada [ALL DELETE EXCEPT ] modlarını kullanarak silme islemi yapıyorsanız, [MENU/SET] tusuna basarak işlemi yarıda kesebilirsiniz.
- Silme süresi, silinecek resimlerin sayısına göre değişebilir.
- Resimler DCF standardina uymuyor yada korunuyorsa, [DELETE ALL] yada [ ALL DELETE EXCEPT] ★ modlarında dahi silinmezler.

#### Filmlerden resim karesi yakalamak:

- 1. Resim almak istediğiniz karede 🔺 tuşuna basın.
- Insura basarak cerceve seciminizi yapın yada, 9 resim alabilen ovnatım ekranını görmek için [MENU/SET] tuşuna basın:
  - 3 kare atlamak için ▲▼ tuşuna basın.
  - 1 kare atlamak icin **I** tusuna basın.

- Fps ayarını değistirmek icin zoom ayar düğmesini [W] ikonuna doğru itin.

| 301PS - 301PS - 301PS - 301PS<br>VGA QVGA HD WVGA | 30 - 15 - 10 - 5 fps |
|---------------------------------------------------|----------------------|
| 10fps<br>QVGA                                     | 10 - 5 fps           |

- 9 kareli ekrandan çıkmak için [MENU/SET] tuşuna basın.
- 3. Deklansöre basın.
- 4. ▲ tuşuna basın [MENU/SET] tuşuyla kayıt işlemini onaylayın.

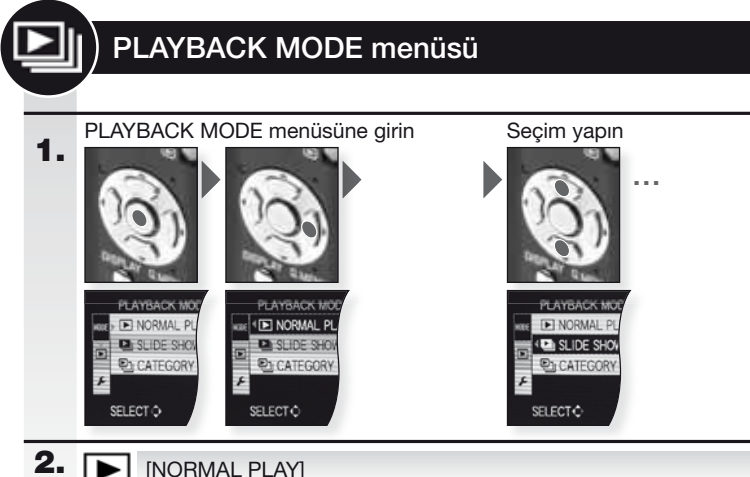

#### [NORMAL PLAY]

Resim ve videoları normal oynatım modunda izleyin.

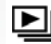

#### ▶ [SLIDE SHOW]

[ALL] - [CATEGORY SELECTION] - [FAVORITE] Resimleri müzikli slayt gösterisinde görüntüleyin. Farklı oynatım yöntemleri arasında secim yapabilirsiniz.

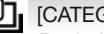

### [CATEGORY PLAY]

Resimleri, çekim moduna yada diğer kategorilere göre görüntüleyin.

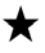

#### [FAVORITE PLAY]

[PLAYBACK] menüsündeki [FAVORITE] seçeneğinin [ON] ve favori resimlerin secilmis olması gerekir.

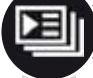

## PLAYBACK Menüsü

1. PLAYBACK menüsüne girin

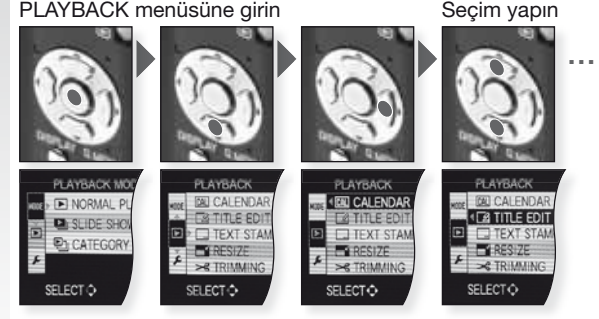

| 2. | CAL      | [CALENDAR]                                                                                                    |
|----|----------|----------------------------------------------------------------------------------------------------|
|    | 0/12     | Resimleri kayıt tarihine göre takvim üzerinde görüntüleyin.                                                                                                    |
|    | <u>_</u> | [TITLE EDIT][SINGLE] - [MULTI]Resimlere yazı ekleyebilirsiniz. Yazının kaydedilmesinden sonra [TEXT<br>STAMP] seçeneği aktif hale getirilerek baskılarda yazılabilir. Filmler ve<br>korumalı resimler için geçerli değildir.                                                                                                    |
|    |          | [TEXT STAMP][SINGLE] - [MULTI]Kayıt saat/tarihini, yılını, seyahat tarihini yada seçtiğiniz herhangi bir başlığı<br>resimler üzerine basabilirsiniz. Filmler ve korumalı resimler için geçerli değildir.                                                                                                    |
|    |          | [RESIZE][SINGLE] - [MULTI]Bir resmin çözünürlük ayarlarını düşürür. Son çözünürlük ayarı, seçilen<br>en-boy oranına bağlıdır. Filmler ve korumalı resimler için geçerli değildir.                                                                                                    |
|    | ≯        | [TRIMMING]<br>Kayıtlı bir resmin önemli yerlerini büyütebilir ve ardından kesebilirsiniz.<br>Filmler ve korumalı resimler için geçerli değildir.                                                                                                    |
|    | ₩Į       | [LEVELING]<br>Resimerde ince ayar yapabilirsiniz.                                                                                                    |
|    | ⇔        | [ASPECT CONV.]       Image: - Image: - Image |
|    | و⊞       | [ROTATE]<br>Bu seçenekle resimlerinizi 90°'lik açılarla manuel olarak döndürebilirsiniz.                                                                                                    |
|    | ₿ĨA      | [ROTATE DISP.][OFF] - [ON]Bu seçenekle kameranın dikey durumda çektiği resimleri otomatik<br>olarak yatay pozisyonda görüntüleyebilirsiniz.                                                                                                    |
|    | ★        | [FAVORITE][OFF] - [ON] - [CANCEL]Resimleri favori olarak işaretlediyseniz, ek oynatma fonksiyonlarını<br>kullanabilirsiniz.                                                                                                    |
|    | D        | [DPOF PRINT][SINGLE] - [MULTI] - [CANCEL]Hangi resimden kaç tane basılacağını ve üzerinde tarih olup olmayacağını<br>seçmeye yarayan bir sistemdir. Fotoğraf baskı merkezlerine danışabilirsiniz.                                                                                                    |
|    | 0-       | [PROTECT][SINGLE] - [MULTI] - [CANCEL]Yanlışlıkla silinmesini istemediğiniz resimleri koruma altına alabilirsiniz.                                                                                                    |
|    | Ļ        | [AUDIO DUB.]<br>Çektiğiniz resimlere daha sonradan sesli bilgi ekleyebilirsiniz.                                                                                                    |
|    | ÷        | [COPY]       Image: Comparison of the second second s |

171

## Bilgisayar bağlantısı

- Kavıtlı resimlerin PC/Mac'e aktarılması..
- "Windows 98/98SE" kullanıyorsanız, Leica kamerayı doğrudan bilgisayara bağlamak yerine SD hafiza kartları için harici bir kart okuyusu kullanın.
- Leica Camera web sitesinde "Windows 98/98SE" için bir USB sürücüsü bulunmaktadır (kamerayı doğrudan bilgisayara bağlamak icin).
- Opsiyonel olarak verilen AC adaptörü yada yeterli enerjiye sahip pilleri kullanın.
- AC adaptör kablosunu takmadan önce kameravi kapatin.
- Kamera ile birlikte verilenin dışında herhangi bir USB bağlantı kablosu kullanmayın.
- Kart takmadan veva cıkarmadan önce kameravı kapatın ve USB bağlantı kablosunu cıkarın. Aksi halde veriler zarar görebilir.
- 1. . Kameranın bilgisayara bağlanması Terminallere herhangi bir zarar gelmemesi için USB kablosunu düzgün bir şekilde bağlayın. Dahili hafizadan kopyalama

yapmak için hafıza kartını çıkarın.

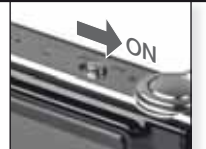

Kameravi acın

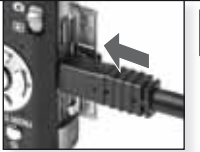

USB kablosunu kameraya takın

#### Verilerle 2. bilgisayar üzerinde çalışmak

#### Bilgisayarda video oynatımı:

Ücretsiz olarak indirilebilen Apple 'Quick Time' yazılımını kullanabilirsiniz.

http://www.apple.com/guicktime/download

Bu yazılım Apple Macintosh bilgisayarda standart donanım olarak sunulmaktadır.

Almak istediginiz resimleri yada favori resimlerinizi içeren klasörü bilgisayar üzerinde bulunan başka bir klasöre sürükle-bırak yöntemiyle taşıyın.

#### 3. Kamera bağlantısının kesilmesi...

#### Mac'den

#### PC'den

Kamera bağlantısını sökmeden önce ilgili ikonu Geri Dönüşüm Kutusuna gönderin.

Kamera bağlantısını kesmeden yada hafıza kartını çıkarmadan önce bilgisayarınızın görev cubuğunda bulunan 'Donanımı Güvenle Kaldır' ikonunu tıklayın.

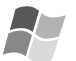

#### [Windows]

Sürücü, [Bilgisayarım] klasöründe kendine atanmış sürücü harfiyle görüntülenir. E).

Kamerayı bilgisayara ilk defa bağlıyorsanız gerekli yazılım ve sürücüler otomatik olarak vüklenir.

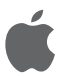

#### [Apple Macintosh]

alınan kartın takılması halinde

değişebilir.

Sürücü ekranda asağıdaki hallerde ikon olarak görüntülenir: - Kart vok:

- [CLUX3]
- Kart icerde:
- [NO\_NÁME] or [Untitled]

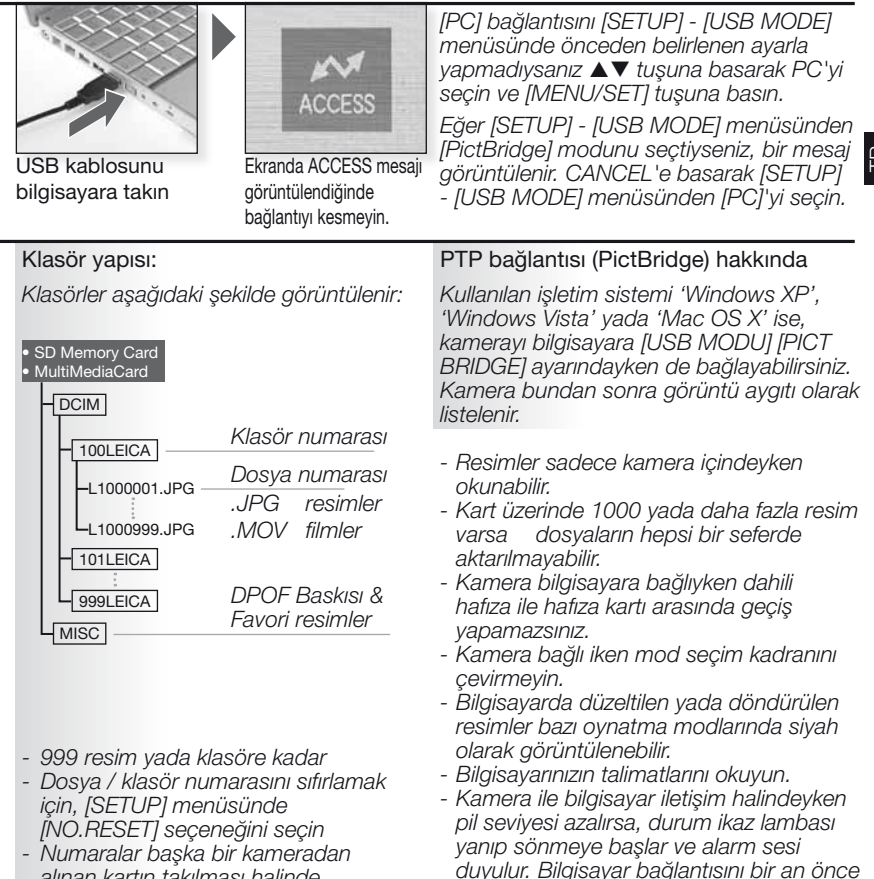

kesmenizde fayda vardır. Aksi halde veriler

zarar görebilir.

- Kamerayı verilen AV bağlantı kablosuyla bit TV'ye bağlamanız durumunda, resimleri ve videoları TC ekranından izleyebilirsiniz.
- [SETUP] menüsündeki [VIDEO OUT] seçeneğinden NTSC yada PAL seçeneklerini seçerek bu sistemlerden herhangi birini kullanan ülkelerdeki TV'lerden resimlerinizi görüntüleyebilirsiniz.
- TV kullanım talimatlarını okuyun.
- Ses çıkışı mono olacaktır.
- Opsiyonel parça kablosu takıldığında bazı oynatma menüleri kullanılamaz.

#### 1. Verilen AV kablosuyla bağlayın

Terminallere herhangi bir zarar gelmemesi için AV kablosunu düzgün bir şekilde bağlayın. Resimleri dahili hafızadan

oynatmak için hafıza kartını çıkarın.

AV kablosunu TV'ye bağlayın Sarı = Video Bevaz = Ses

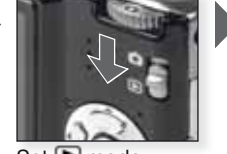

Set 💽 mode

## 2. Opsiyonel cihaz kablosu kulanın.

Terminallere herhangi bir zarar gelmemesi için COMPONENT kablosunu düzgün bir şekilde bağlayın.

Resimleri dahili hafizadan

oynatmak için hafıza kartını çıkarın.

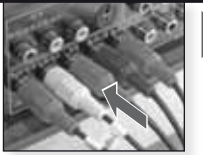

Parça kablosunu TV'ye bağlayın

Kırmızı = Video kırmızısı Mavi = Video mavisi Yeşil = Video yeşili Beyaz = Sol ses Kırmızı = Sağ ses

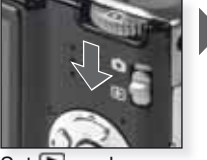

Set 💽 mode

# 3. Kameranın TV bağlantısını kesmek

Kamerayı ve TV'yi kapatın ve kabloları sökün.

- **IPUCU** [ASPECT RATIO]'ya göre değişmekle birlikte ekranın alt ve üstünde yada sağ ve solunda siyah şeritler görülebilir.
  - Verilen AV kablosu dışında başka kablo kullanmayın.
  - TV kullanım talimatlarını okuyun.
  - Bir resmi dik olarak görüntülerken bulanık gözükebilir.
  - [VIDEO OUT] ayarını [PAL] moduna alsanız bile, kayıt modunda çıkış sinyali hala NTSC olacaktır.

#### Gereken video çıkış ayarlarını [SETUP] menüsünden yapabilirsiniz:

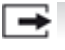

[VIDEO OUT] [NTSC] - [PAL]

Ülkelere göre farklılık gösteren renkli televizyon ayarlarından seçim yapmanızı sağlar.

[NTSC] = Video çıkışı NTSC sistemine göre ayarlanmıştır. [PAL] = Video çıkışı PAL sistemine göre ayarlanmıştır.

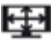

## [TV ASPECT]

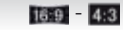

TV çeşidine uyması amacıyla kamerayı ayarlar.

IIIII [16:9] = 16:9 formatlı ekranlara bağlandığında. 4:3 [4:3] = 4:3 formatlı ekranlara bağlandığında.

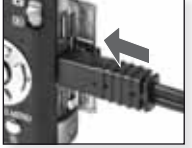

AV kablosunu kamera üzerinde bulunan AV OUT/ **DIGITAL** soketine takın

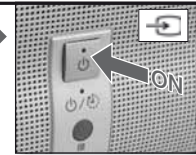

Ses cihazını AÇIN, harici giriş seceneăini secin

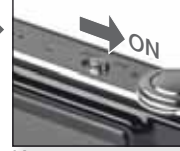

İstenen ovnatma vöntemini secin. 32 sayfaya bakın.

Kamerayı açın

Ekranda verilen bilgileri takip edin

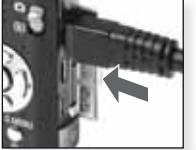

Parca kablosunu kamera üzerinde bulunan COMPONENT OUT soketine takin

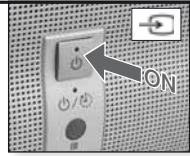

Ses cihazını AÇIN, harici giriş seçeneğini seçin

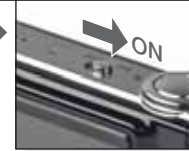

Kamerayı açın

İstenen ovnatma vöntemini secin. 32 savfava bakın.

Ekranda verilen bilgileri takip edin

## Bir yazıcıya bağlama

- Kamerayı USB bağlantı kablosu ile PictBridge destekli bir yazıcıya doğrudan bağlayarak kamera ekranı üzerinden yazdırılacak resimleri seçebilir ve yazdırmaya başlayabilirsiniz.
- Yazıcı üzerinde yazdırma kalitesi gibi yazdırma ayarlatını önceden seçin.
- Opsiyonel AC adaptörünü veya içinde yeterli güç bulunan bir pil kullanın. Kamera ve yazıcı bağlıyken pil zayıflarsa durum ikaz lambası yanar ve alarm çalar. Yazdırma esnasında bu durum meydana gelirse derhal yazdırmayı durdurun. Yazdırmıyorsanız USB bağlantı kablosunu çıkarın.
- AC adaptör kablosunu takmadan önce kamerayı kapatın.
- Kamera ile birlikte verilenin dışında herhangi bir USB bağlantı kablosu kullanmayın.
- Kart takmadan veya çıkarmadan önce kamerayı kapatın ve USB bağlantı kablosunu çıkarın. Aksi halde veriler zarar görebilir.

#### 1. Kamerayı bir yazıcıya bağlayın

Terminal uçlarını eğmemek için USB bağlantı kablosunu düz bir şekilde takıp çıkarın.

Eğer dahili bellekten yazdırmak isterseniz, kartı çıkarın.

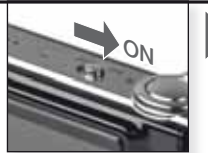

Kamerayı açın

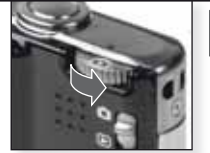

Herhangi bir modu seçin

#### 2. Yazdırılacak resimleri seçin veva Ekranda verilen bilgileri takip edin. lkaz ışığı yazdırma esnasında turuncu renkte vandığında • Bir resim Birden fazla resim kamera vazıcıdan hata mesaii alıvor. TI SELECT SELECT+ CANCEL & SELECT C 3. Kamerayı yazıcıdan çıkarın

Bu ikon görüntülenirken bağlantıyı kesmeyin.

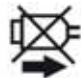

#### **IPUCU** - Kamera yazıcıya bağlı iken dahili bellek ile kart arasında geçiş yapamazsınız. USB bağlantı kablosunu çıkarın, kartı takın (veya çıkarın) ardından USB bağlantı kablosunu yazıcıya tekrar takın.

- Kamera bağlı iken mod seçim kadranını çevirmeyin.
- Yazıcınızın talimatlarını okuyun.

#### Kağıt boyutları

| <b>e</b>    | Yazıcı ayarlarına öncelik verildi | 10 x 15 cm | 100 x | 150 mm       |
|-------------|-----------------------------------|------------|-------|--------------|
| L/3.5" x 5" | 89 x 127 mm                       | 4" x 6"    | 101,6 | x 152,4 mm   |
| 2L/5" x 7"  | 127 x 178 mm                      | 8" x 10"   | 203,2 | x 254 mm     |
| KARTPOSTAL  | _100 x 148 mm                     | MEKTUP     | 216 x | 279,4 mm     |
| A4          | 210 x 297 mm                      | KART BOYUT | Ū     | 54 x 85.6 mm |
| A3          | 297 x 420 mm                      | 16:9       | 101.6 | x 85.6 mm    |

- Yazıcının desteklemediği kağıt boyutları görüntülenmeyecektir.

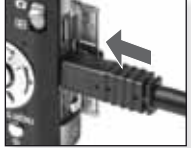

USB kablosunu kameraya bağlayın

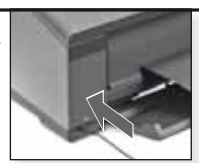

Kamerayı açın ve USB kablosunu yazıcıya bağlayın

[SETUP] - [USB MODE] menüsünde varsayılan olarak [PictBridge] bağlantısını seçmediyseniz, PictBridge'i seçmek için ▲▼ ve [MENU/SET] butonuna basın.

[PRINT START] ve [MENU/SET] öğelerini

Ekranda verilen bilgileri takip edin

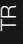

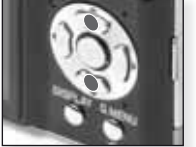

Yazdırma türünü seçin

[MULTI SELECT] Resimleri ▲▼◀▶ basarak seçin ve [DISPLAY] tuşuna basarak işaretleyin. Seçilen resimler ➡işaretli ile gösterilir. Seçimi sonlandırmak için [MENU/SET] düğmesine basın.

Onavlama

Yazdırmaya başlamadan önce aşağıdaki ayarları uygulayabilirsiniz:

[SELECT ALL]

Kayıtlı resimlerin tümünü yazdırır.

#### [DPOF PICTURE]

Resimleri yazdırır yalnızca [DPOF]'a ayarlanır.

#### [FAVORITE]

Resimleri yazdırır yalnızca favori olarak kaydeder. zdırmaya [PRINT WITH DATE] tan önce i ayarları [OFF] seçin. tabilirsiniz: [NUM.OF PRINTS] 999 baskıya ayarlayın. [DPOF PICTURE] seçiliyse gösterilmez. [PAPER SIZE] Kağıt boyutunu ayarlayın. Yazıcı tarafından desteklenen boyutlar. [PAGE LAYOUT]

seçin

Desteklenen yazıcı düzenleri.

- 🖨 Yazısı ayarları öncelikli
- Sayfa başına 1 resim, çerçevesiz
- Sayfa başına 1 resim, çerçeveli
- Sayfa başına 2 resim
- Sayfa başına 4 resim

## Mesaj görüntüleri

Bazı durumlarda ekranda onay veya hata mesajı görüntüleniyor. En önemli mesajlar şunlardır:

#### [THIS MEMORY CARD IS LOCKED]

SD Hafiza Kartı veya SDHC Hafiza Kartı üzerindeki yazma koruması [LOCK] (kilit) bölümünde. Resimleri kaydetmek için kilidi açın.

#### [NO VALID PICTURE TO PLAY]

Bir resim çekin veya içinde resim olan bir kart yerleştirin.

#### [THIS PICTURE IS PROTECTED]

Koruma ayarını iptal ettikten sonra resmi silin.

#### [THIS/SOME PICTURE/S CANNOT BE DELETED]

DCF uyumlu olmayan resimler silinemez. Bu resimleri silmek istiyorsanız gerekli verileri bir bilgisayara veya uygun bir yedekleme ortamına kaydettikten sonra kartı formatlayın.

#### [DAHA SİL İŞLEMİ YAPILMAZ]

- [MULTI] - [DELETE MULTI], [FAVORITE], [TITLE EDIT], [TEXT STAMP], [RESIZE] özellikleri ile seçilebilmeye izin verilen resim sayısını aştınız.

999 favoriden fazlası girildi.

#### [CANNOT BE SET ON THIS PICTURE]

[TITLE EDIT], [TEXT STAMP] veya [DPOF PRINT], DCF standartına uygun olmayan resimler için ayarlanamaz.

## [NOT ENOUGH SPACE ON BUILT-IN MEMORY]/[NOT ENOUGH MEMORY ON THE CARD]

Dahili bellek veya hafiza kartında yeterli alan yok. Dahili bellekteki resimler kart dolana kadar karta kopyalanabilir.

#### [SOME PICTURES CANNOT BE COPIED]/[COPY COULD NOT BE COMPLETED]

- Karttaki bir dosya mevcut olan bir isimle dahili belleke kopyalandı. Dosya/lar DCF standardına uygun değil.

- Ayrıca farklı cihazlar tarafından kaydedilen veya düzenlenen resimler kopyalanamayabilir.

#### [BUILT-IN MEMORY ERROR FORMAT BUILT-IN MEMORY?]

Bu mesaj dahili belleği kamera üzerinden değil de bilgisayar üzerinden formatladığınızda görülür. Verilerinizi kaydettikten sonra dahili belleği kamera üzerinden formatlayın.

#### [MEMORY CARD ERROR FORMAT THIS CARD?]

Bu kart formati kamera tarafından desteklenmiyor. Verilerinizi kaydettikten sonra kartı kamera ile tekrar formatlayın.

#### [PLEASE TURN CAMERA OFF AND THEN ON AGAIN] / [SYSTEM ERROR]

Kamera düzgün şekilde çalışmıyorsa bu mesaj görüntülenecektir. Kamerayı açın ve kapatın, mesaj görüntülenmeye devam ederse satıcınız veya Servis Merkezi ile irtibata geçin.

#### [MEMORY CARD PARAMETER ERROR]

Bu cihaz ile uyumlu bir kart kullanın. 4 GB ve üzerinde kapasiteli kartlar kullanıyorsanız, sadece SDHC hafiza kartları kullanın.

#### [MEMORY CARD ERROR PLEASE CHECK THE CARD]

Kamerayı kapatın ve kartı tekrar takın. Karta erişirken bir hata oluştu.

#### [READ ERROR PLEASE CHECK THE CARD]

Kamerayı kapatın ve kartı tekrar takın. Veriyi okurken bir hata oluştu.

#### [WRITE ERROR PLEASE CHECK THE CARD]

Kamerayı kapatın ve kartı tekrar takın. Veriyi yazarken bir hata oluştu.

#### [MOTION RECORDING WAS CANCELLED DUE TO THE LIMITATION OF ...]

Resim kalitesini [30fpsVGA], [30pfs HD] veya [30pfsWVGA]'ya ayarladığınızda, '10MB/s' veya daha yüksek bir SD Hafiza Kartı kullanmanızı tavsiye ediyoruz. SD Hafiza Kartının türüne göre kayıt işleminde sorun olabilir.

#### [A FOLDER CANNOT BE CREATED]

Hafızada numarası kalmadığı için klasör oluşturulamıyor. Verilerinizi kaydettikten sonra kamerayı formatlayın. Formatlamanın ardından [SETUP] menüsü içerisinde [NO.RESET] öğesini seçerseniz klasör numarası 100'e ayarlanır.

#### [PICTURE IS DISPLAYED FOR 4:3/16:9 TV]

Kameraya AV kablosu takılı. Bu mesajı silmek için [MENU/SET] öğelerine basın.
 TV en boy oranına geçmek istiyorsanız [SETUP] menüsünde [TV ASPECT] öğesini seçin.

 USB bağlantı kablosu yalnızca kameraya takılı, USB kablosunun diğer ucunu bir bilgisayara veya bir yazıcıya bağlayın.

#### [PRINTER BUSY]/[PLEASE CHECK THE PRINTER]

Kamera yazdıramadığından yazıcıyı kontrol edin.

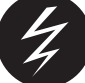

## Sorun giderme

Sorun giderilemezse [SETUP] menüsündeki [RESET] özelliğini kullanın.

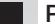

#### Pil ve güç kaynağı

| 0, , 0                                 |                                                                                                    |
|----------------------------------------|----------------------------------------------------------------------------------------------------|
| Kamera açıkken dahi çalışmıyor.        | <ul><li>Pil doğru şekilde takıldı mı?</li><li>Pil yeterince şarj edildi mi?</li></ul>                                                                                                |
| Kamera açılırken LCD ekran<br>kapanır. | <ul> <li>[AUTO LCD OFF] modu etkinleştirildi mi?</li> <li>Pil yeterince şarj edildi mi?</li> </ul>                                                                                   |
| Kamera açılır açılmaz kapanıyor.       | <ul><li>Pil yeterince şarj edildi mi?</li><li>Kamerayı kullanılmadığında açık bırakmayın.</li></ul>                                                                                  |
| [CHARGE] lambası yanıyor.              | <ul> <li>Pil sıcaklığı çok yüksek veya alçak ise<br/>şarj etme süresi uzayabilir veya şarj<br/>tamamlanmayabilir.</li> <li>Şarj makinesi ve/veya pillerin ucu temiz mi?</li> </ul>   |
| Kayıt                                  |                                                                                                    |
| Resim kaydedilemiyor.                  | <ul> <li>[REC] modu mu seçili </li> <li>Mod seçim kadranı doğru yerde mi?</li> <li>Kart veya dahili bellekte yeterli alan var mı?</li> </ul>                                         |
| Kaydedilen resim beyaza dönük.         | <ul> <li>Objektif üzerinde kir veya parmak izi mi var?<br/>Öyleyse objektifi yumuşak kuru bir bez ile silin.</li> </ul>                                                              |
| Resmin çekildiği alan kararıyor.       | <ul> <li>Resim, objektif geniş açıya ayarlı iken yakın<br/>mesafeden flaş ile mi çekildi?</li> </ul>                                                                                 |
| Kaydedilen resim çok açık veya koyu.   | <ul> <li>Pozlama düzgün şekilde ayarlandı mı?</li> <li>[MIN. SHRT SPEED] yavaş seviyesine mi<br/>ayarlı?</li> </ul>                                                                  |
| Aynı anda 2 veya 3 resim çekildi.      | <ul> <li>[PIN HOLE] resim modu mu seçili?</li> <li>Çıkmak için SCN modunda otomatik sabitleme, [HI-SPEED BURS<br/>veya [FLASH BURST]'i veya [REC]'te [BURST]'u ayarlayın.</li> </ul> |

| Konuya uygun şekilde<br>odaklanılmadı.                                     | <ul> <li>Odaklanma mesafesi kayıt moduna göre farklılık<br/>gösterir. Diğer kayıt modlarına bakınız.</li> <li>Konu odaklanma mesafesinin ötesinde.</li> <li>Kamera veya konu az da olsa hareket ediyor muydu?</li> </ul>                                                                                                    |
|----------------------------------------------------------------------------|----------------------------------------------------------------------------------------------------|
| Kaydedilen resim bulanık. Optik sabitleme etkinleştirilmemiş.              | <ul> <li>Bulunulan yer çok mu karanlık?</li> <li>Kamera her iki elle sıkı bir şekilde tutuldu mu?</li> <li>Gerekiyorsa tripod ve zamanlayıcı kullanın.</li> </ul>                                                                                                    |
| Otomatik sabitleme kullanarak resim çekmek mümkün değil.                   | • Kaydedilebilir resim sayısı 2 veya daha mı az?                                                                                                    |
| Kaydedilen resim pürüzlü<br>görünüyor.<br>Resimde gürültü görünüyor.       | <ul> <li>ISO hassaslığı yüksekte mi veya deklanşör<br/>zamanı çok mu uzun?</li> <li>Ortam ışığı çok mu az?</li> <li>[HIGH SENS.] veya [HI-SPEED BURST] SCN<br/>modunda ayarlı mı? Yüksek hassasiyetteki<br/>işlem nedeniyle kaydedilen resim az da olsa</li> </ul>                                                                                      |
|                                                                            | kötüleşir, ancak bu bir hata değildir.                                                                                                    |
| Kaydedilen resmin parlaklığı ve<br>renk tonu gerçek manzaradan<br>farklı.  | <ul> <li>Florasan ışık altında parlaklık ve renk tonu az<br/>da olsa değişebilir. Bunun nedeni florasan<br/>ışığın kendisidir. Bu bir hata değildir.</li> </ul>                                                                                                    |
| Resim çekerken LCD ekranda<br>kırmızı bir dikey çizgi (leke)<br>görülüyor. | <ul> <li>Bu parlak konularda görülen CCD'lerin bir<br/>özelliğidir. Bazı pürüzler görülebilir ancak bu<br/>bir hata değildir.</li> <li>Hareketli resimlerde çizgiler kaydediliyor<br/>ancak sabit resimlerde görülmüyor.</li> <li>Ekranı güneş ışığı veya doğrudan güçlü bir<br/>ışığa maruz bırakmamaya dikkat edin.</li> </ul>                        |
| Hareketli resim çekimin ortasında<br>duruyor.                              | Kayıt için MultiMediaCard kullanmayın.     Bazı SD Hafıza Kartları hafızanın çalışmasını     engelleyebilir.                                                                                                    |
| Konu kilitlenemiyor. (AF izleme<br>hata veriyor)                           | Konu etrafından farklı bir renge sahipse konuya özgü bir renge dokunun.                                                                                                    |
| Objektif                                                                   |                                                                                                    |
| Kaydedilen resim soluk veya<br>konunun etrafında renk kaçık<br>olabilir.   | <ul> <li>Büyütme oranına göre nesnenin belirli oranda<br/>soluklaşması veya kenarların renklenmesi<br/>olabilir büyütme oranına göre konu az da olsa<br/>soluk olabilir veya sınırlar renkli olabilir. Ayrıca<br/>görüntünün etrafi da soluk olabilir çünkü<br/>geniş açı kullanıldığında perspektif genişletilir.<br/>Bu bir hata değildir.</li> </ul> |
| LCD ekran                                                                  |                                                                                                    |
| Kamera açık olmasına rağmen<br>LCD ekran kapanıyor.                        | <ul> <li>Enerji tasarrufu fonksiyonu aktive edilmiş mi?</li> <li>Piller yeteri kadar sarj edilmiş mi?</li> </ul>                                                                                                    |
| LCD ekran bir dakikalığına<br>karanlık veya parlak hale gelir.             | • Bu durum shutter basılı olduğunda oluşabilir<br>ve resimleri etkilemez.                                                                                                    |
| LCD ekran bina içerisinde yanıp<br>sönüvor.                                | Bu durum florosan aydınlatmalı ortamlarda<br>oluşur.                                                                                                    |

|   | LCD ekran çok parlak veya çok karanlık.                                                    | <ul> <li>Ekran parlaklığı doğru ayarlandı mı?</li> <li>[POWER LCD] etkinleştirildi mi?</li> </ul>                                                                                                    |
|---|--------------------------------------------------------------------------------------------|----------------------------------------------------------------------------------------------------|
|   | LCD ekranda siyah, kırmızı, mavi ve yeşil noktalar görünüyor.                              | • Bu normaldir ve resim kalitesini etkilemez.                                                                                                    |
|   | LCD ekranda görüntü gürültüsü<br>beliriyor.                                                | <ul> <li>Karanlık bölgelerde görülebilir ve resim<br/>kalitesini etkilemez.</li> </ul>                                                                                                    |
|   | Flaş                                                                                       |                                                                                                    |
|   | Flaş yanmadı.                                                                              | <ul> <li>Flaş OFF (Kapalı) ayarında mı?</li> <li>Otomatik sabitleme devre dışı bırakıldığında veya [REC] menüsünde<br/>[BURST] seçildiğinde flaş özelliği devre dışı bırakılır.</li> </ul>                                                                        |
|   | Flaş birkaç defa yandı.                                                                    | • Kırmızı göz özelliği açık<br>• SCN modunda [FLASH BURST] seçili mi?                                                                                                    |
| - | Resim döndürülmüş ve<br>beklenmeyen bir yönde<br>görüntüleniyor.                           | <ul> <li>[ROTATE DISP.] [ON] olarak ayarlı.</li> <li>Resimleri [ROTATE] özelliği ile<br/>döndürebilirsiniz.</li> </ul>                                                                                                    |
|   | Resim izlenmiyor.                                                                          | • [CATEGORY PLAY] veya [FAVORITE PLAY]<br>izleme için ayarlandı mı? [NORMAL PLAY]<br>özelliğine geçin.                                                                                                    |
|   | Klasör numarası ve<br>dosya numarası [-] olarak<br>görüntüleniyor ve ekran kararıyor.      | <ul> <li>Resim bir bilgisayarda mı düzenlendi?</li> <li>Resim farklı bir kamerada mı çekildi?</li> <li>Resim çekildikten sonra pil çıkarıldı mı veya<br/>bitmek üzere miydi?</li> </ul>                                                                           |
|   | Takvim görüntüsünde resimler<br>çekildiği tarihten farklı bir tarih ile<br>görüntüleniyor. | <ul> <li>Kamera saati düzgün şekilde ayarlandı mı?</li> <li>Resim bir bilgisayarda mı düzenlendi?</li> <li>Resim farklı bir kamerada mı çekildi?</li> </ul>                                                                                                    |
|   | Kaydedilen resimde sabun<br>köpüğüne benzer beyaz yuvarlak<br>noktalar görülüyor.          | <ul> <li>Bunların nedeni karanlık yerlerde flaş ile<br/>çekim yaptığınızda havadaki parçacıkların<br/>yansımalarıdır. Bu bir hata değildir. Noktaların<br/>sayısı ve yeri her resimde değişir.</li> </ul>                                                         |
|   | Ekranda [THUMBNAIL IS<br>DISPLAYED] mesajı görüntüleniyor.                                 | <ul> <li>Resim farklı bir kamerada mı çekildi? Düşük<br/>bir kalite ile görüntülenebilir.</li> </ul>                                                                                                    |
|   | Hareketli resimlerde klik sesi<br>duyuluyor.                                               | <ul> <li>Otomatik açıklık ayarı klik sesini yapar ve<br/>çekim esnasında bu ses kaydedilebilir. Bu bir<br/>hata değildir.</li> </ul>                                                                                                    |
|   | Televizyon, bilgisayar ve yazı                                                             | CI                                                                                                    |
|   | TV'de resim görülmüyor.                                                                    | <ul> <li>Kamera televizyona doğru şekilde bağlandı mı?</li> <li>Televizyon girişi doğru şekilde seçili mi?</li> <li>Kamera menüsü doğru şekilde seçili mi?</li> <li>Kamera bir bilgisayar veya yazıcıya bağlı<br/>mı?printer? Yalnızca TV'ye bağlayın.</li> </ul> |
|   | TV ekranı ve kameranın LCD<br>ekranında görüntülenen alanlar<br>farklı.                    | <ul> <li>[TV ASPECT] ayarını kontrol edin.</li> <li>TV modeline göre resimler yatay veya dikey<br/>olarak uzayabilir veya kenarları kesik olarak<br/>görüntülenebilir.</li> </ul>                                                                                 |
| Hareketli resimler TV'de izlenemiyor.                                                            | <ul> <li>Kamera televizyona doğru şekilde bağlandı mı?</li> <li>Birlikte verilen AV kablosunu kullanıyor musunuz?</li> <li>Opsiyonel komponent kablosunu kullanıyor musunuz?</li> </ul> |
|--------------------------------------------------------------------------------------------------|----------------------------------------------------------------------------------------------------|
| Resim TV'de tam olarak<br>görüntülenmiyor.                                                       | • [TV ASPECT] ayarını kontrol edin.                                                                                                    |
| Kamera bilgisayara bağlı<br>olduğunda resim aktarılmıyor.                                        | <ul> <li>Kamera televizyona doğru şekilde bağlandı mı?</li> <li>Kart bilgisayar tarafından doğru şekilde tanınıyor mu? [UBS MODE] menüsünde (PC) öğesini seçin.</li> </ul>              |
| Kart/dahili bellek bilgisayar tarafından tanınmıyor.                                             | <ul> <li>USB bağlantısını çıkarın. Kartı kameraya<br/>tekrar takın ve yeniden bağlayın.</li> </ul>                                                                                      |
| Kamera yazıcıya bağlı olduğunda resim yazdırılamıyor.                                            | <ul> <li>Yazıcı PictBridge özelliğini destekliyor mu? [UBS MODE]<br/>menüsünde [PictBridge(PTP)] öğesini seçin.</li> </ul>                                                              |
| Yazdırılan resmin kenarları kesik.                                                               | <ul> <li>Yazıcının ayarları doğru mu?</li> <li>Yazıcının kenarsız yazdırma veye kesme<br/>özelliklerini iptal edin.</li> </ul>                                                          |
| Diğer ayrıntılar                                                                                 |                                                                                                    |
| Yanlışlıkla bilinmeyen bir dil<br>seçildi.                                                       | <ul> <li>[MENU/SET] öğesine basın, [SETUP] menü<br/>ikonunu seçin<br/>ardından istenen dili<br/>seçmek için<br/>ikonunu seçin.</li> </ul>                                               |
| Deklanşöre yarım basıldığında<br>bazen kırmızı bir ışık yanıyor.                                 | <ul> <li>AF (Oto Fokus) yardım ışığı assist odaklanma ayarını<br/>basitleştirmek için karanlık yerlerde yanar.</li> </ul>                                                               |
| AF (Oto Fokus) yardım ışığı<br>yanmıyor.                                                         | <ul> <li>[REC] menüsünde [AF ASSIST LAMP] ayarı<br/>[ON] öğesinde mi?</li> <li>AF (Oto Fokus) yardım ışığı parlak yerlerde<br/>yanmıyor.</li> </ul>                                     |
| Kamera ısınıyor.                                                                                 | • Bu normaldir ve resim kalitesini etkilemez.                                                                                                    |
| Objektiften klik sesi geliyor.                                                                   | • Bu normaldir ve resim kalitesini etkilemez.                                                                                                    |
| Saat sıfırlandı.                                                                                 | • Bu durum kamera uzun süre<br>kullanılmadığında görülebilir.                                                                                                    |
| Zoomlanan resimler az da olsa<br>bozulabilir ve konunun etrafında<br>yanlış renkler görülebilir. | <ul> <li>Bazı büyütme seviyelerinde resimler az da<br/>olsa bozulur veya diğer alanlar renklenebilir,<br/>bu bir hata değildir.</li> </ul>                                              |
| Zoomlama aniden duruyor.                                                                         | <ul> <li>Genişletilmiş optik zoom ile zoomlama<br/>genişlerken geçici olarak durur. Bu bir hata<br/>değildir.</li> </ul>                                                                |
| Dosya numaraları ardı ardına<br>gelecek şekilde kaydedilmiyor.                                   | <ul> <li>Dosya numaraları yükselen sırada<br/>kaydediliyor.</li> </ul>                                                                                                    |
| Dosya numaraları yükselen<br>sırada kaydediliyor.                                                | <ul> <li>Kaydedilen dosya numaraları kamera açıkken<br/>pil çıkarıldığında veya takıldığında kaybolur.</li> </ul>                                                                       |
| [AGE] doğru şekilde gösterilmiyor.                                                               | • Saat ve doğum günü ayarlarını kontrol edin.                                                                                                    |
| Objektif yuvası geri çekili.                                                                     | Objektif yuvası [REC] modundan     [PLAYBACK] moduna geçildikten yaklaşık     olarak 15 saniye sonra geri çekilir.                                                                      |

# Teknik özellikler

Teknik özellikler değişime tabi olabilir. Güvenliğinize yönelik bilgiler.

| Kamera:                                         |                                                                                                    |
|-------------------------------------------------|----------------------------------------------------------------------------------------------------|
| Güç kaynağı:                                    | DC 5.1 V                                                                                                    |
| Güç kaynağı:                                    | 1.4 W (kayıt), 0.6 W (izleme)                                                                                                    |
| Kamera etkin pikseller:                         | 10,100,000 piksel                                                                                                    |
| Görüntü sensörü:                                | 1/2.33" CCD, total pixel number 10,700,000 pixels,<br>Birincil renk filtresi                                                                                                    |
| Objektif:                                       | Optik 5x zoom, f=4.4 mm - 22 mm<br>(35 mm eşdeğeri: 25 mm - 125 mm)<br>F2.8 - F5.9                                                                                                    |
| Dijital zoom:                                   | Maks. 4x                                                                                                    |
| Genişletilmiş optik zoom:                       | Maks. 8.9x                                                                                                    |
| Odaklama:                                       | Normal / Makro / Yüz belirleme / AF (Oto Fokus) İzleme/<br>11-alan-odaklama /<br>1-alan-odaklama (Yüksek hız) / 1-alan-odaklama /<br>Nokta odaklama                                                                                          |
| Normal odaklama mesafes                         | i: 50cm (1.64 feet)/1m (3.28 feet) to ∞                                                                                                    |
| Makro / Sabit resim/modu                        | odaklama mesafesi:                                                                                                    |
|                                                 | 5cm (0.17 feet) (Wide)/1m (3.28 feet) (Tele) to $\infty$                                                                                                    |
| Manzara mod odaklama m                          | esafesi: Yukarıdaki ayarlarda farklılıklar olabilir.                                                                                                    |
| Deklanşör sistemi:<br>Hareketli resim<br>kayıt: | Elektronik & mekanik deklanşör<br>1280 x 720 piksel (30 fps, Kart kullanırken)<br>848 x 480 piksel (30 fps, Kart kullanırken)<br>640 x 480 piksel (30 fps, Kart kullanırken)<br>320 x 240 piksel (30 fps, 10 fps)                            |
| Sürekli kavıt:                                  | 2.5 res/san (normal), vakl. 2 res/san (sinirsiz)                                                                                                    |
| Kayıt edilebilir resim<br>sayısı:               | Maks. 5 resim (Standart), maks. 3 resim (İyi),<br>Dahili bellek kapasitesine bağlı, kartla (sınırsız),<br>(Hızlı çekim kaydı yalnızca SD Hafıza Kartı/ SDHC<br>Hafıza Kartı ile mümkündür. MultiMediaCard<br>performansı daha az olacaktır.) |
| Yüksek hızlı sürekli                            |                                                                                                    |
| çerçeve hızı:                                   | Yakl. 6 res/san<br>(Resim boyutu olarak 3M (4:3), 2.5M (3:2) veya 2M<br>(16:9) seçili.)                                                                                                    |
| Kayıt edilebilir resim<br>sayısı:               | Dahili bellek kullanılırken:<br>Yakl. 15 resim (formatlamanın hemen ardından)<br>Kart kullanılırken: Maks. 100 resim (Kart türü ve kayıt<br>kosullarına bağlı olarak farklılık gösterir)                                                     |

| ISO hassaslığı:                                               | AUTO/100/200/400/800/1600<br>JHIGH SENS 1 modu: 1600 to 6400                                                                                                    |  |
|---------------------------------------------------------------|----------------------------------------------------------------------------------------------------|--|
| Deklanşör hızı:                                               | 8 sn. ile 1/2000 sn. arası<br>ISTARBY SKYI modu: 15 sn. 30 sn. 60 sn                                                                                                    |  |
| Beyaz dengesi:                                                | Otomatik beyaz dengesi/Gün ışığı/Bulutlu/Gölge/<br>Haloien/Bevaz seti                                                                                                    |  |
| Pozlandırma (AE):                                             | Program AE<br>Pozlandırma ayarı (1/3 EV Adım, -2 EV ile +2 EV arası)                                                                                                    |  |
| Metreleme modu:                                               | Çoklu                                                                                                    |  |
| LCD Ekran:                                                    | 2.5" TFT LCD<br>(Yakl. 230,000 nokta) (görüntülenebilir alan oranı yaklaşık %100)                                                                                                    |  |
| Flaş:                                                         | Flaş mesafesi: [ISO AUTO]<br>yakl. 60 cm (1.97 fit) ile 6 m (19.7 fit) arası (Geniş)<br>OTO, OTO/Kırmızı göz azaltma, Güçlü flaş AÇIK<br>(Güçlü AÇIK/Kırmızı göz azaltma), Yavaş senk./Kırmızı<br>göz azaltma, Güçlü flaş KAPALI                                                                                                    |  |
| Microfon/Hoparlör:                                            | Monaural                                                                                                    |  |
| Kayıt ortamı:                                                 | Built-in Memory (Approx. 50 MB)/SD Memory Card/<br>SDHC Hafiza Kartı/MultiMediaCard (Yalnızca sabit resimler için)                                                                                                    |  |
| Resim boyutu                                                  |                                                                                                    |  |
| Sabit resim:<br>Hareketli resimler:                           | En-boy oranı ayarıs<br>33648x2736 piksel, 3072x2304 piksel, 2560x1920 piksel,<br>2048x1536 piksel, 1600x1200 piksel, 640x480 piksel<br>En-boy oranı ayarıs<br>3648x2432 piksel, 3072x2048 piksel, 2560x1712 piksel,<br>2048x1360 piksel<br>En-boy oranı ayarıs<br>648x2056 piksel, 3072x1728 piksel, 2560x1440 piksel,<br>1920x1080 piksel<br>1280x720 piksel (Kart kullanırken)<br>848x480 piksel (Kart kullanırken)<br>640x480 piksel (Kart kullanırken)<br>320x240 piksel |  |
| Kalite:                                                       | İyi/Standart                                                                                                    |  |
| Resimler için dosya formatı                                   |                                                                                                    |  |
| Sabit resim:                                                  | JPEG ('Kamera Dosya sistemi' tasarım kuralına göre,<br>'Exif 2.21' standardına göre)/DPOF ilgili<br>IPEG ('Kamara Dosya sistemi' tasarım kuralına göre                                                                                                    |  |
|                                                               | Exif 2.21' standarda göre)&'QuickTime' (sesli resimler)                                                                                                    |  |
|                                                               | Quick time Motion JPEG (motion pictures with audio)                                                                                                    |  |
| Arayuz                                                        |                                                                                                    |  |
| Analog video/ses:                                             | NTSC/PAL Kompozit (Menüden ayarlanır), Komponent<br>Ses hattı çıkışı (monaural)                                                                                                    |  |
| Terminal<br>[COMPONENT OUT]:<br>[AV OUT/DIGITAL]:<br>[DC IN]: | Adanmış çıkış (10 pin)<br>Adanmış çıkış (8 pin),<br>Adanmıs çıkış (2 pin)                                                                                                    |  |

| Boyutlar (GxYxD):  | Yakl. 95,8 mm x 51,9 mm x 22 mm<br>[3 3/4″ x 2 1/32″ x 7/8″]<br>(çıkıntılı parçalar hariç) |
|--------------------|--------------------------------------------------------------------------------------------|
| Ağırlık:           | Yakl. 126 gr/4.44 oz (kart ve pil hariç)<br>Yakl. 147 gr/5.19 oz (kart ve pil dahil)       |
| Çalışma sıcaklığı: | 0 °C ile 40 °C arası (32 °F ile 104 °F arası)                                              |
| Çalışma nemi:      | %10 ile %80 arası                                                                          |

### Pil şarj makinesi:

Güvenliğinize yönelik bilgiler Giriş: Çıkış: Cihaz taşınabilirliği:

110V - 240V ~50/60Hz, 0.2A ŞARJ ÇIKIŞI 4.2V <del>=</del> 0.8A Taşınabilir

### Pil Paketi:

Güvenliğinize yönelik bilgiler Voltaj: 3.6V

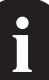

## Leica servis adresleri

#### The Leica Academy

Gözlemden izlemeye yüksek kaliteli üst düzey ürünler sağlamakla kalmıyoruz. Yıllardır özel bir hizmet olarak Leıca Academy'de pratiğe yönelik seminerler ve eğitim dersleri veriyoruz. Burada dünya fotoğrafçılığı bilgisi, projeksiyon ve büyütme bilgileri hem başlangıç seviyesindekilere hem de fotoğraf meraklılarına sunuluyor. Almanya'nın Solms kentinde ve yakınındaki Altenberg eyaletimde modern ekipmanlara sahip sınıflarda eğitimli ve deneyimli uzmanlar tarafından verilen dersler genel fotoğrafçılıktan özel alanlara çok çeşitilik göstermektedir ve bu çeşittilik öneri, bilgi ve uygulama tavsiyelerinde bolluk sağlamaktadır. Daha fazla bilgi almak ve şu anki seminar ve fotoğraf gezilerinin bir programını öğrenmek için lütfen bizimle irtibata geçin:

Leica Camera AG Leica Akademie Oskar-Barnack Str. 11 D-35606 Solms, Almanya Tel.: +49 (0) 6442-208-421 Faks: +49 (0) 6442-208-425 la@leica-camera.com

#### **Internette Leica**

Ürünler, yenilikler, etkinlikler ve Leica şirketi hakkında güncel bilgi edinmek için web sitemizi ziyaret edin:

http://www.leica-camera.com

#### Leica Bilgi Servisi

Leica Bilgi Servisi, Leica hakkındaki sorularınızı posta, telefon veya e-posta yoluyla yanıtlayacaktır:

Leica Camera AG Bilgi Servisi Postfach 1180 D-35599 Solms, Almanya Tel.: +49 (0) 6442-208-111 Faks: +49 (0) 6442-208-339 info@leica-camera.com

#### Leica Müşteri Servisi

Leica Camera AG Müşteri servisi Leica ekipmanlarınıza servis sağlar ve sizin huzurunuzda ekipmanlarınızın hasarını giderir (adres listesi için garanti kartına bakınız).

Leica Camera AG Müşteri Hizmeti Solmser Gewerbepark 8 D-35606 Solms, Almanya Tel.: +49 (0) 6442-208-189 Faks: +49 (0) 6442-208-339 customer.service@leica-camera.com

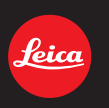

# my point of view

Leica Camera AG / Oskar-Barnack-Str. 11 / D-35606 Solms www.leica-cameras.com / info@leica-camera.com Telefon +49 (0) 64 42-208-0 / Telefax +49 (0) 64 42-208-333